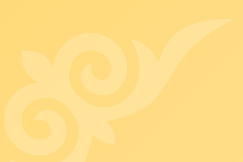

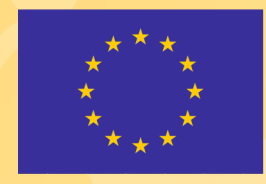

Бул долбоор Европалык Биримдиги тарабынан каржыланат

# ИНТЕРАКТИВ ОНЛАЙН ПЛАТФОРМАЛАРДА ЎҚУВ-УСЛУБИЙ ҚЎЛЛАНМАЛАР ЯРЯТИШ ВА ДАРСЛАРНИ ТАШКИЛ ҚИЛИШ

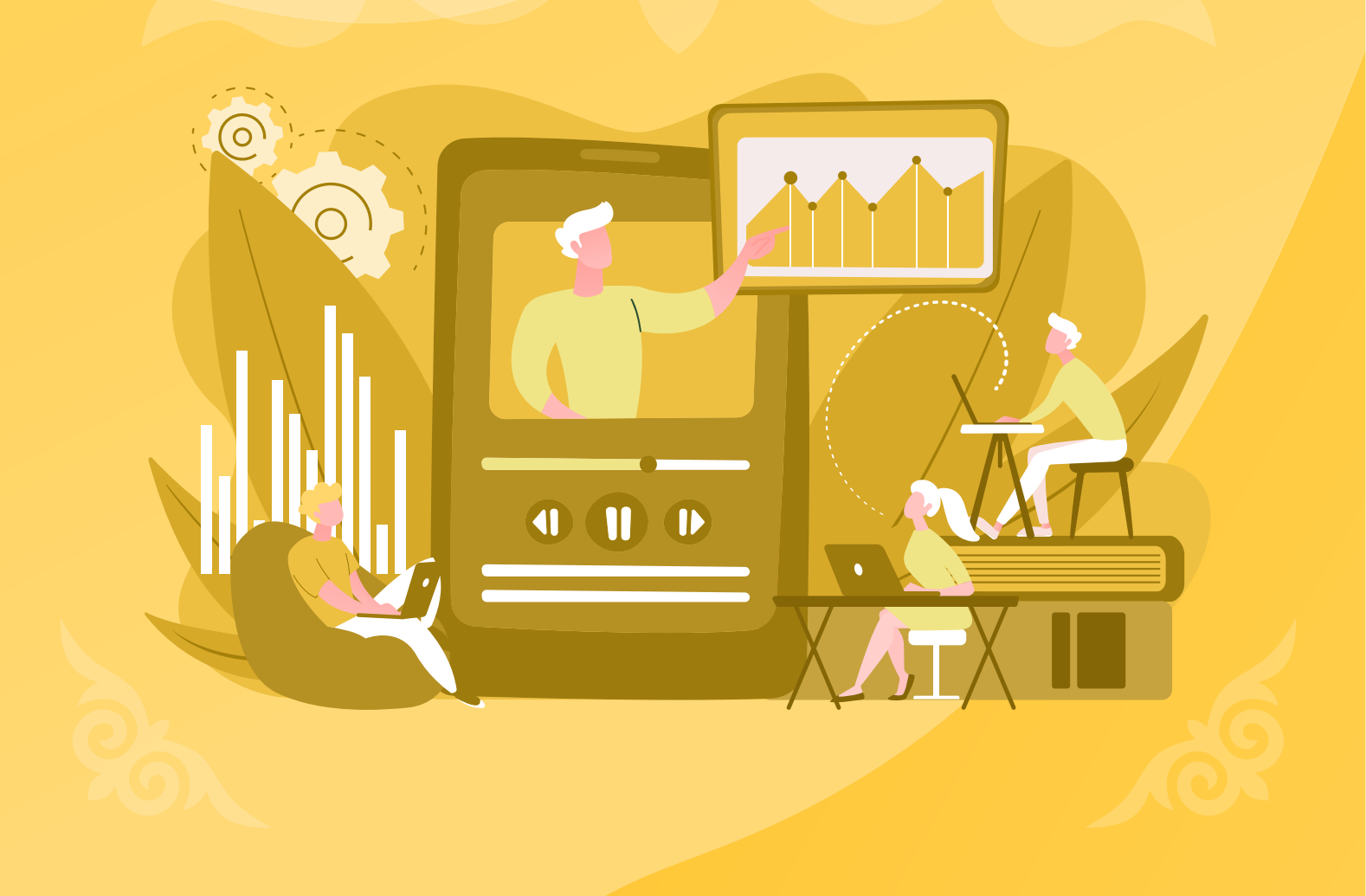

## Интерактив онлайн платформаларда ўқув-услубий қўлланмалар ярятиш ва дарсларни ташкил қилиш

#### И 73

#### Тузувчи:

Турсуналиева Э. М. Магистр, Этвош Лоран Университети (Можаристон/Венгрия) Tagrizchi:

Др. Чечина Н.В. (Dr. Natalya Chechina), Борнмут университети (Буюк Британия)

Интерактив онлайн платформаларда ўкув-услубий қўлланмалар яратиш ва дарсларни ташкил этиш: Услубий қўлланмалар. / Туз. Э.М.Турсуналиева – Б.: 2021 – 129 б.

ISBN 978-9967-9332-8-6

Мақсад — интерактив онлайн платформалар ёрдамида дарслар учун турли ҳил ўқув ва услубий материалларни яратиш учун алгоритмларни кўриб чиқиш.

Кутилувчи ўқиш натижаси:

Google Classroom, Online Test Pad, Stepik, ProgressMe, Piaza каби асбобларини қўлланиб, олий ўқув юрт ва ўрта мактаб таълим ўқитувчилари мустақил равишда ўз курсларини ташкил этишлари ва ҳар бир платформанинг афзалликлари ва имкониятларидан фойдаланган ҳолда интерактив машғулотларни, тестларни, викториналарни яратиб, тингловчиларнинг иштирогини ҳамда қизиқишини оширишлари мумкин. Талабалар ва ўқувчилар индивидуал равишда ўқиш имкониятига эга бўладилар, бу иқтидорли болалар ва соғлигида имконияти чекланган болалар учун кўпроқ имкониятлар беради ва шунингдек талабаларда мустақилликни такомиллаштиришга олиб боради.

Европа Иттифоқи "E-QUALITY" электрон таълим лойиҳасининг молиявий кўмаги билан ижтимоий-иқтисодий инклюзия ва гендр тенглиги учун нашр этилган.

Ушбу нашрнинг мазмуни муаллифларнинг маъсулият мавзуси бўлиб ҳисобланади ва Европа Иттифоқининг нуқтаи назарини акс эттирмайди.

УДК 372.8

ББК 74.202.6

ISBN 978-9967-9332-8-6

#### МУНДАРИЖА

| 1. | GOOGLE   | CLASSROOM                                          | 3  |
|----|----------|----------------------------------------------------|----|
|    | 1.1.     | КИРИШ                                              | 3  |
|    | 1.2.     | РЎЙҲАТДАН ЎТИШ                                     | 3  |
|    | 1.3.     | ИШ БОШЛАНИШИ                                       | 4  |
|    | 1.4.     | ТОПШИРИҚЛАР ЯРАТИШ                                 | 5  |
|    |          | 1.4.1 Мавзулар                                     | 5  |
|    |          | 1.4.2 Материаллар                                  | 6  |
|    |          | 1.4.3 Савол                                        | 6  |
|    |          | 1.4.4 Топшириқ                                     | 6  |
|    | 1.5.     | ИШТИРОКЧИЛАРНИ ҚЎШУВ                               | 12 |
|    | 1.6.     | БАЖАРИЛГАН ТОПШИРИҚНИ ТЕКШИРИШ ВА БАҲОЛАШ          | 13 |
| 2. | ONLINE - | TEST PAD                                           | 16 |
|    | 2.1.     | КИРИШ                                              | 16 |
|    | 2.2.     | РЎЙҲАТДАН ЎТИШ                                     | 17 |
|    | 2.3.     | ИШНИНГ БОШЛАНИШИ                                   | 19 |
|    | 2.4.     | ТЕСТЛАРНИ ЯРАТИШ                                   | 20 |
|    |          | 2.4.1 Тестларнинг сахифаси                         | 20 |
|    |          | 2.4.2 Тестга бўлган саволларни тўлдириш            | 26 |
|    |          | 2.4.3 Муҳаррир                                     | 27 |
|    |          | 2.4.4 Изоҳлар                                      | 28 |
|    |          | 2.4.5 Тестнинг натижаси                            |    |
|    |          | 2.4.6 Дарсга таклиф                                | 33 |
|    |          | 2.4.7 Статистика                                   | 34 |
|    | 2.5.     | МАСОФАДАН ЎҚИТИШ ТИЗИМИ (МЎТ)                      |    |
|    |          | 2.5.1 Гуруҳ рўйҳатини тузиш                        | 44 |
|    |          | 2.5.2 Материалларни қўшиш                          | 50 |
|    |          | 2.5.3 Топшириқларни жўнатиш ва жавоб олиш          | 57 |
|    |          | 2.5.4 Бажарилган топшириқларни текшириш ва баҳолаш | 62 |
| 3. | STEPIK   |                                                    | 64 |
|    | 3.1.     | КИРИШ.                                             | 64 |
|    | 3.2.     | ТИЛЛАРНИ ЎЗГАРТИРИШ                                | 65 |
|    | 3.3.     | РЎЙҲАТДАН ЎТИШ                                     | 65 |
|    | 3.4.     | АККАУНТ САҲИФАСИ                                   | 67 |
|    | 3.5.     | КУРС ЯРАТИШ.                                       | 68 |

|    | 3.6.    | ДАРС ЯРАТИШ ВА МАТЕРИАЛЛАРНИ ҚЎШИШ                                             | 72            |
|----|---------|--------------------------------------------------------------------------------|---------------|
| 4. | PIAZZA  |                                                                                | 76            |
|    | 4.1.    | РЎЙҲАТДАН ЎТИШ                                                                 | 76            |
|    | 4.2.    | ТАШКИЛОТ ВА ГУРУХ ЯРАТИШ                                                       | 77            |
|    | 4.3.    | СОЗЛАМАЛАР                                                                     | 81            |
| 5. | PROGRES | SSME                                                                           | 89            |
|    | 5.1     | кириш                                                                          | 89            |
|    | 5.2     | РЎЙҲАТДАН ЎТИШ                                                                 | 90            |
|    | 5.3     | МАТЕРИАЛЛАР                                                                    | 91            |
|    |         | 5.3.1 Каталог                                                                  | 91            |
|    |         | 5.3.2 Дарс структураси ва унинг асбоблари                                      | 95            |
|    | 5.4     | ХУСУСИЙ КУРСЛАРНИ ЯРАТИШ                                                       | 99            |
|    |         | 5.4.1 Дарс яратиш ва машқларнинг тури                                          | 101           |
|    |         | 5.4.2 Расмларни юклаш                                                          | 102           |
|    |         | 5.4.3 Матнли машқ                                                              | 104           |
|    |         | 5.4.4 Машқ: тушириб колдирилган сўзларни ўрнига қўйиш                          | 106           |
|    |         | 5.4.5 Машқни матн турида яратиш                                                | 108           |
|    |         | 5.4.6 Машқ: сўзнинг тўғри шаклини танлаш                                       | 109           |
|    |         | 5.4.7 Берилган сўзлардан жумла тузиш учун машқ                                 | 111           |
|    |         | 5.4.8 Бошқа веб сайтларга боғ яратиш                                           | 113           |
|    |         | 5.4.9 Видео қўшиш                                                              | 114           |
|    |         | 5.4.10 Маъноси жиҳатидан мос келган расмлар билан сўзларни ёнма ён қўйи        | іш машқи. 116 |
|    |         | 5.4.11 Таржима қилиш ҳамда овозини тинглаш имкониятига эга сўзлар рўйҳа<br>119 | тини яратиш.  |
|    |         | 5.4.12 Сўзларни тоифага саралаш машқи                                          | 120           |
|    |         | 5.4.13 Тўғри/нотўғри/номаълум туридаги машқ                                    | 121           |
|    | 5.5     | ЎҚУВЧИ ВА ЎҚИТУВЧИЛАРНИ ҚЎШИШ                                                  | 124           |
|    |         | 5.5.1 Хусусий ўқитувчининг аккаунти                                            | 124           |
|    |         | 5.5.2 Тил мактабининг аккаунти                                                 | 126           |
|    | 5.6     | ЖАДВАЛ                                                                         | 128           |
|    | 5.7     | ТУРЛИ ҲИЛ МАВЗУЛАР                                                             | 128           |

#### 1. GOOGLE CLASSROOM

#### 1.1. КИРИШ

Google – бу таълим соҳасига катта имкониятлар берадиган техник гигант. Google томонидан тақдим этилган бепул платформалар рўйҳатига қўйидагилар киради: Gmail, Google Calendar, Google meet, Google drive, Google docs, Google sheets, Google presentations, Google forms, Google Classroom. Барча программалар ўзаро интеграциялашган ва ажойиб машғулотлар ҳамда самарали фаолиятни олиб бориш учун бирлаштирилган.

Ушбу қўлланмада биз талабалар ва ўқитувчилар учун маҳсус яратилган Google хизматларидан бирини кўриб чиқамиз. Google classroom — бу бепул веб платформа бўлиб (IOS ва Android қўлланувчилар учун хам мавжуд), онлайн турда дарсларни ташкил қилиш ҳамда ўтиш учун яратилган. Платформа материалларни ва топшириқларни яратиш ва тарқатишни; бажарилган материалларни тўплаш ва текширишни; талабаларнинг бажариш мониторингини; ўқитувчи ва талабаларнинг ўртасидаги алоқани ташкил қилишни енгиллаштиради. Платформа кўп тилларда мавжуд ва қўлланишга қулай. Google meet билан боғланиш 100 тагача бўлган иштирокчилар билан онлайн видео қўнғироқларни ўтказишга йўл қўяди, Google Calendar билан боғланиш (интеграция) бўлса – вақтни ташкил қилишга. Google презентациялари ва ҳужжатлар ёрдами билан, талабалар учун материалларни яратиб, Google drive да сақлашингиз мумкин.

#### 1.2. РЎЙҲАТДАН ЎТИШ.

Gmail электрон почтасига эга бўлган ҳар қандай фойдаланувчи, Google Classroom да аккаунт яратиши мумкин. Браузер қидирув тизимига <u>www.classroom.google.com</u> ни теринг. 2 ҳил аккаунтнинг тури мавжуд: мактаблар учун ва оддий фойдаланувчилар учун. Ушбу қўлланмада фақат оддий фойдаланувчи аккаунтларини кўриб чиқамиз, чунки икки аккаунтнинг фунционал имконияти ўхшаш. «Go to Classroom»ни босинг, электрон почта манзилини ва маҳфий сўзни (пароль) киритинг — сиз платформада аккаунтингизни яратдингиз. Курс яратиш ёки курсга кўшилиш учун юқоридаги ўнг бурчакда «+» тугмасини босинг. Курс яратишда "названия и другие детали" номлар ва бошка деталлар майдончасини тўлдиринг, «Создать» яратиш тугмасини босинг. Курсга қўшилиш учун курс кодини киритинг. Қўшимча маълумот олиш учун 1.1-расмга қаранг.

#### 1.3. ИШ БОШЛАНИШИ.

Яратилган курслар бош саҳифада пайдо бўлади. Кейинчалик тузатишлар юритиш учун "курс"ни босинг. Хоҳишингиз бўйича фонни ўзгартиришингиз мумкин (1.2- қаранг), курсга талабаларни кўшиш учун юқоридаги чап бурчакдаги кодни юборинг. Сиз лентада элон яратиб, постларга хужжатларни қўшиб ва чиқариш маълум вақтни созлашингиз мумкин (1.2- қаранг).

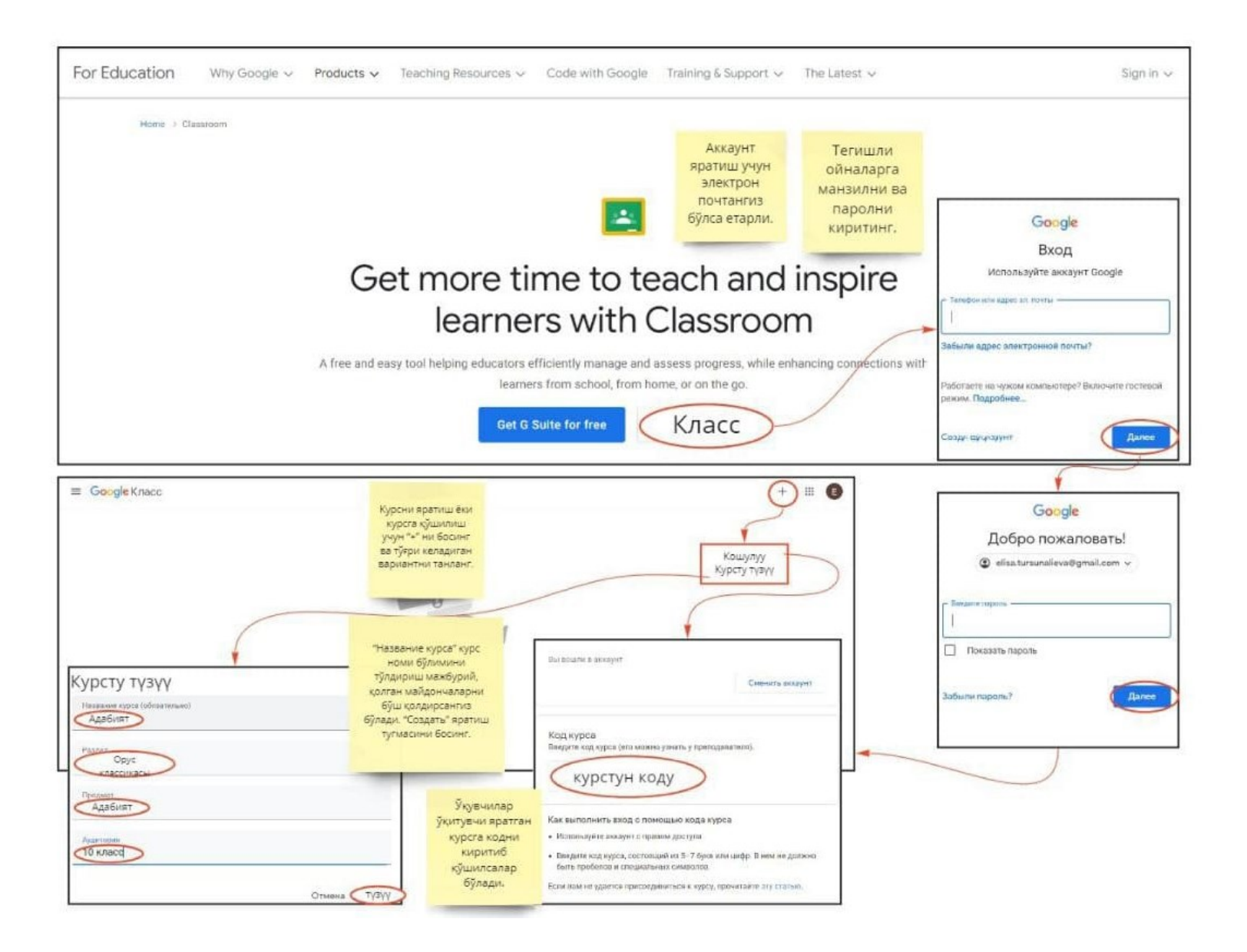

1.1-расм, аккаунт ва курс яратиш.

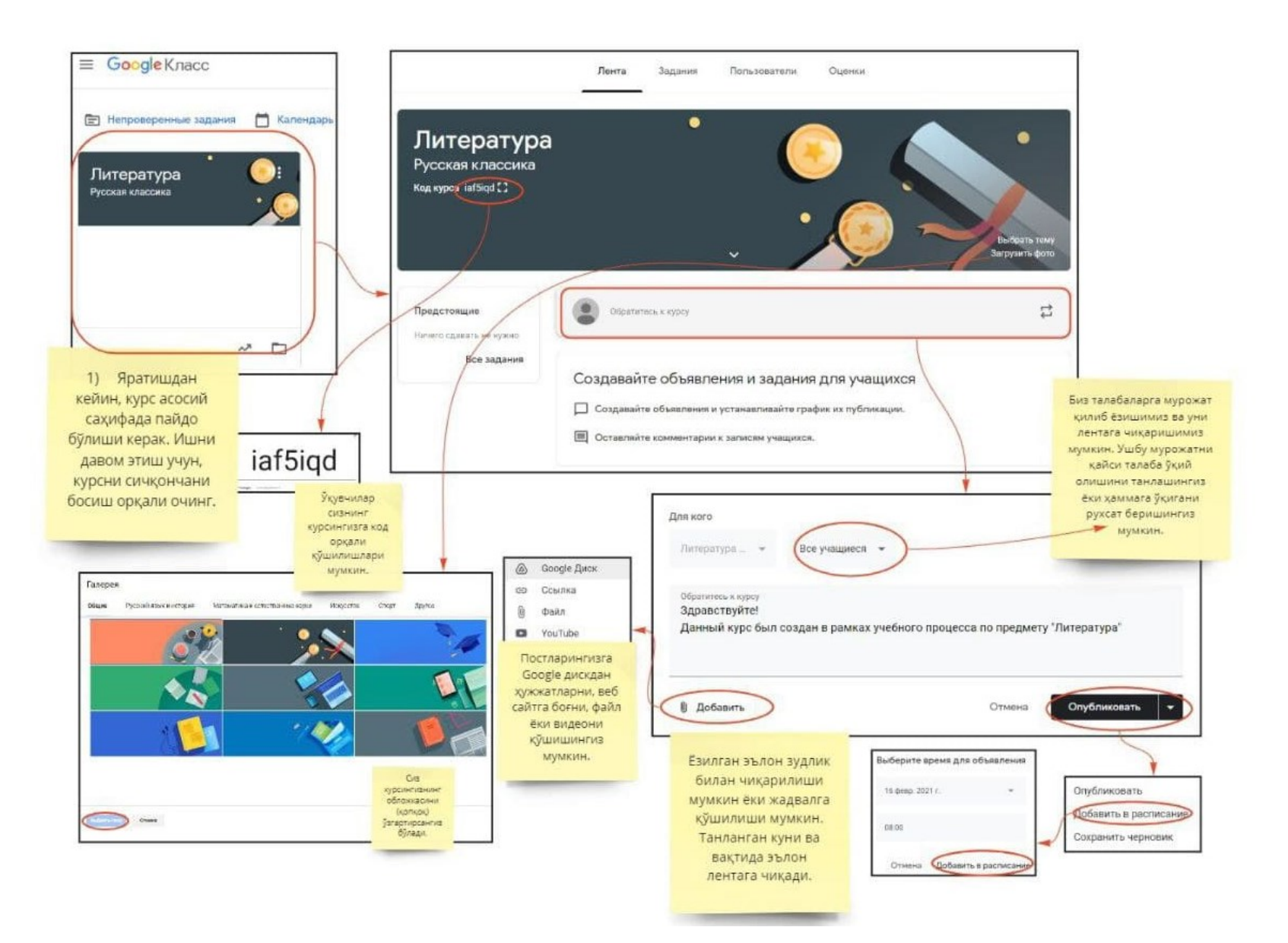

1.2-расм, курс созламаларининг кўриниши.

#### 1.4. ТОПШИРИҚЛАР ЯРАТИШ.

#### 1.4.1 <u>Мавзулар.</u>

«Задания» топшириқлар иловасига ўтинг, «Создать» яратмоқ тугмасини босинг. Ишни энг яхши уюштириш учун, мавзуларни яратинг "создать тему" ва топшириқларни "задание" мавзулар бўйича жойлаштиринг, мавзуларни яратиш учун 1.3-расмдаги қўлланмага амал қилинг. Ҳамма яратилган мавзулар "Задания" топшириқлар иловасида пайдо бўлади.

| Лента                                                                                                    | Задания                                                                                            | Пользователи         | Оценки                                               |                        |
|----------------------------------------------------------------------------------------------------|----------------------------------------------------------------------------------------------------|----------------------|------------------------------------------------------|------------------------|
| + Создать                                                                                                    | "Задания"<br>вазифалар<br>булимида сиз хар<br>хил турдаги<br>вазифаларни<br>яратишингиз<br>мумкин. | 💾 Google Kai         | пендарь 🛆 Папка кур                                  | оса на Диске           |
| Назначайте задания<br>(E) Создавайте задания и во<br>(E) Используйте темы, чтобы                               | и учащимся<br>просы.<br>и разделить задан                                                          | ния на разделы или і | иодули.                                              |                        |
| 1 Упорядочивайте материа                                                                                       | лы курса для уча                                                                                   | щихся.               | Энг биринчи ўр<br>кейинчалик дарсла<br>вазифаларні   | инда<br>арни ва<br>и   |
| <ul> <li>Задание</li> <li>Задание с тестом</li> <li>Добавить тел</li> <li>Тема</li> <li>И. А. Гонча</li> </ul> |                                                                                                    | в "Обломог           | структуралаштири<br>сарлавха яратиц<br>бошласа бўла, | ш учун,<br>идан<br>ди. |
| ] Вопрос<br>] Материал                                                                                         | Отме                                                                                               | на Добавить          |                                                      | -                      |
| Использовать повторно                                                                                          |                                                                                                    | И. А. Гончаров       | "Обломов"                                            | ŧ                      |
| Тема                                                                                                    |                                                                                                    |                      | авная честота и до                                   | Egen cashe Tempi       |
| Барча унга яра<br>сарлавхалар<br>вазифалар "За<br>вазифалар бўл                                                | гилган<br>) ва<br>цания"<br>имида                                                                  | А. П. Чехов "Че      | повек в футляре"                                     | I                      |
| пайдо бўлишад<br>сарлавханинг на<br>ва бажарилад                                                               | ци. Сиз<br>вбатини<br>иган                                                                         | Ф.М. Достоев         | ский "ИДИОТ"                                         | 1                      |
| вақтини узгарти<br>бўлади.                                                                                     | рсангиз                                                                                            |                      |                                                      |                        |

1.3-расм, мавзу яратиш.

#### 1.4.2 <u>Материаллар</u>

Укиш материалларини қўшиш учун қулай. «Задания» топшириқ иловасига ўтинг, «Создать» яратиш тугмасини босинг ва «Материал»ни танланг. Номини ва тарифини киритинг. Сиз интернетдан манба (видео ёки материалга боғ/ссилка) қўшсангиз, компьютердан ёки драйвдан материал танласангиз бўлади. Шунингдек сиз янги хужжатларни ёки презентацияларни яратсангиз бўлади (1.4-расмга қаранг). Материалга тегишли мавзуни танланг "выберите тему" ва пост чикаринг.

#### 1.4.3 <u>Савол</u>

Фикр ёки иншоларни тўплашда қўлланилиши мумкин. «Задания» топшириқлар иловасига ўтинг, «Создать» яратиш тугмасига босинг ва «Вопрос» саволни танланг. Ўз саволингизни киритишингиз мумкин, кўрсатмаларни, баҳолаш баллини ва бажаришнинг охирги муддатини киритишингиз мумкин. Топшириқни сақлаб қўйинг "Сохранить задание". Сизнинг талабаларингиз топшириқни очганда матн майдончасини кўрадилар ва у ерга ўз жавобларини киритиб ўқитувчига жўнатишлари мумкин. Батафсил маълумотлар 1.5расмда берилган.

#### 1.4.4 <u>Топшириқ.</u>

"Задание" топшириқ реферат ва маърузалар учун мос. "Задания" топшириқлар иловасига ўтинг ва "Создать" яратиш тугмасини босинг ва "Задание" топшириқни танланг. Сиз Google документ (хужжат)ни ҳамда созламаларда ҳар бир ўқувчи учун нусха яратишингиз мумкин. Шундай қилиб, ҳар бир ўқувчи ўз хужжатини очади, улар топшириқни бажариб, текширувга юборишлари мумкин. Бундан ташкари, сиз баҳолаш мезонларини яратишингиз ва ҳар бир мезон учун балл интервалини беришингиз мумкин, бу автоматик турда балл тўплаган топшириқни текшириш вақтини тежайди. Ҳаракатни амалга ошириш учун 1.6-расмда батафсил берилган.

Агар топшириқлар "Задания" иловасига қайтсак, ҳар бир мавзу бўйича яратилган барча топшириқларни батафсил кўра оласиз, масалан: топширишнинг охирги муддати ва белгиланган балларни. Бундан ташқари, Google Calendar ни очганда барча муддатлар белгиланган (1.7-расмга қаранг). Яъни талабалар яқинлашаётган муддат тўғрисида хабардор бўлишади. Тақвим "календарь"ни очиб, дарс вақтини режалаштирсангиз ва Google meet видео қўнғироғи орқали "дарсга боғ"ни ўзлаштиришингиз бўлади.

Arap сиз Google диск белгисини боссангиз, ушбу курсда яратилган барча файллар пайдо бўлади.

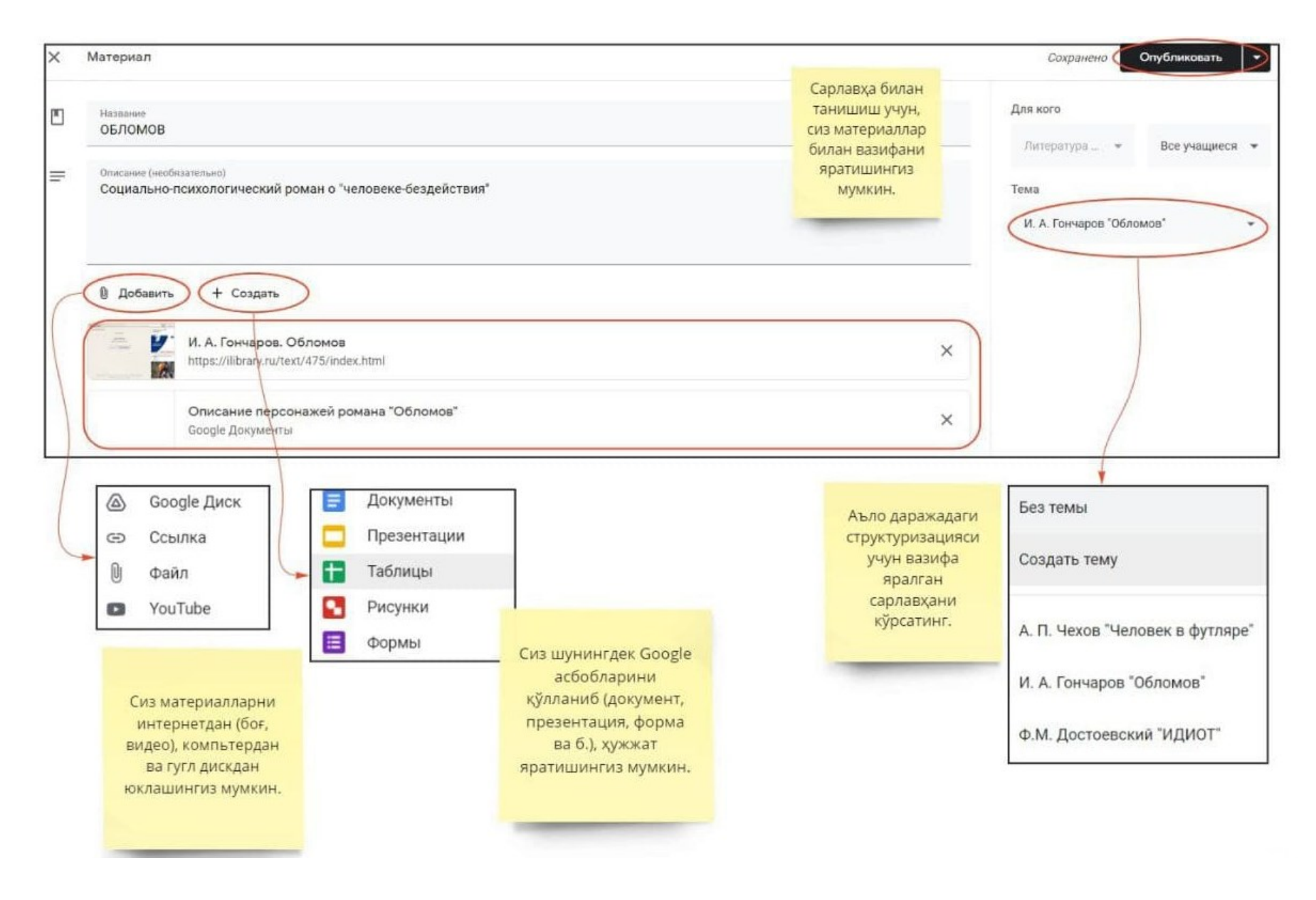

1.4-расм, материалларни яратиш.

| Вопрос                                                                                    |                                                                                                    |                                                                                                    |                                                                                                    |                                                                                                    |                                                                                                    |                                                                                                    |                                                                                                    |                                                                                                    | $\leq$                                                                                                    | Сохра                                                                                                    | нить                                                                                                    |
|-------------------------------------------------------------------------------------------|----------------------------------------------------------------------------------------------------|----------------------------------------------------------------------------------------------------|----------------------------------------------------------------------------------------------------|----------------------------------------------------------------------------------------------------|----------------------------------------------------------------------------------------------------|----------------------------------------------------------------------------------------------------|----------------------------------------------------------------------------------------------------|----------------------------------------------------------------------------------------------------|----------------------------------------------------------------------------------------------------|----------------------------------------------------------------------------------------------------|----------------------------------------------------------------------------------------------------|
| Вопрос<br>В чем проявляется душевная чисто                                                | та и доброе сердце главного геро                                                                                                    | оя?                                                                                                    |                                                                                                    | — Краткий ответ 🔹                                                                                                    | Для кого<br>Все уч                                                                                                    | ашиес                                                                                                    | я <b>т</b>                                                                                                    |                                                                                                    |                                                                                                    |                                                                                                    |                                                                                                    |
| Инструкции (необязательно)<br>Опишите поступки, которые демоно<br>его характер.           | стрируют добродушие и простоту                                                                                                    | Обломова. Опиш                                                                                                    | ите жизненные обстоя                                                                                                    | ятельства сформировавшие                                                                                                    | Баллы                                                                                                    |                                                                                                    | ( ,                                                                                                    | )                                                                                                    |                                                                                                    |                                                                                                    |                                                                                                    |
| Добавить + Создать                                                                        | "Bonpoc" савол вазифаси<br>қар бир талаба учун ойна<br>яратади, у ерда<br>индивидуал турда жавоб<br>ёзилади ва ўқитувчига<br>юборилади.                                                                                                    |                                                                                                    |                                                                                                    | Шунингдек сиз ушбу<br>вазифани неча балл<br>билан<br>баҳолашингизни ва<br>бажариш вақтини<br>белгилашингиз<br>мумкин                                                                                                    | Срок сда<br>Завтр<br>Тема<br>И. А. Г                                                                                                    | ачи<br>а<br>ончар<br>циеся<br>друга                                                                                                    | ов "Об<br>могут                                                                                                    | іломов                                                                                                    | з"                                                                                                    | овать                                                                                                    | ответл                                                                                                    |
| 3 чем проявляется дуи<br>сердце главного героя                                            | цевная чистота и до<br>я?                                                                                                    | оброе :                                                                                                    |                                                                                                    | Талаба курсни –<br>очганидан кейин,<br>бажариши керак<br>бўлган вазифани,                                                                                                    | 16 фе                                                                                                    | вр. 2                                                                                                    | могут                                                                                                    | редак                                                                                                    | тиров                                                                                                    | ать от                                                                                                    | веты                                                                                                    |
| arza Tursunalieva * 22:17 (Edited 22:40)<br>S points                                      |                                                                                                    | Due Tomorrow                                                                                                    |                                                                                                    | бажариш вақтини<br>куради.                                                                                                    | 4                                                                                                    | đ                                                                                                    | ревра                                                                                                    | аль 2                                                                                                    | 021 r                                                                                                    |                                                                                                    | ٠                                                                                                    |
| пишите поступки, которые демонстрируют довр<br>бстоятельства сформировавшие его характер. | одушие и простоту Ооломова. Опишите ж                                                                                                    | изненные                                                                                                    |                                                                                                    |                                                                                                    | 1                                                                                                    | B<br>2                                                                                                    | C<br>3                                                                                                    | 4                                                                                                    | п<br>5                                                                                                    | C<br>6                                                                                                    | B<br>7                                                                                                    |
|                                                                                           |                                                                                                    | Assigned                                                                                                    | Талабанинг                                                                                                    |                                                                                                    | 8                                                                                                    | 9                                                                                                    | 10                                                                                                    | 11                                                                                                    | 12                                                                                                    | 13                                                                                                    | 14                                                                                                    |
| Your answer (Q)                                                                           |                                                                                                    |                                                                                                    |                                                                                                    |                                                                                                    | -                                                                                                    |                                                                                                    |                                                                                                    |                                                                                                    |                                                                                                    |                                                                                                    |                                                                                                    |
|                                                                                           | Вопрос<br>В чем проявляется душевная чисто<br>Инотрукции (необязательно)<br>Опишите поступки, которые демони<br>его характер.<br>Добавить + Создать<br>В цем проявляется душ<br>сердце главного героз<br>Itza Tursunalieva - 22:17 (Edited 22:40)<br>Is points<br>Элициите поступки, которые демонстрируют добр<br>обстоятельства сформировавшие его характер. | Вопрос<br>В чем проявляется душевная чистота и доброе сердце главного герс<br>Инструкции (необязательно)<br>Опишите поступки, которые демонстрируют добродушие и простоту<br>его характер.<br>Ф Добавить + Создать<br>"Вопрос" савол вазифаси<br>хар бир талаба учун ойна<br>яратади, у ерда<br>индивидуал турда жавоб<br>езилади ва ўкитувчига<br>юборилади.<br>В чем проявляется душевная чистота и до<br>сердце главного героя?<br>Ігга Титвипаlieva - 22:17 (Edited 22:40)<br>15 points<br>Элиците поступки, которые демонстрируют добродушие и простоту Обломова. Опишите ж<br>обстоятельства сформировавшие его характер. | Вопрос<br>В чем проявляется душевная чистота и доброе сердце главного героя?<br>Инструкции (необязательно)<br>Опишите поступки, которые демонстрируют добродушие и простоту Обломова. Опиш<br>его характер.<br>Ф добавить + Создать<br>*Bonpoc" савол вазифаси<br>хар бир талаба учун ойна<br>яратади. у ерда<br>индивидуал турда жавоб<br>езилади ва ўкитувчига<br>юборилади.<br>В чем проявляется душевная чистота и доброе<br>сердце главного героя?<br>Itra Tursunalieva - 22:17 (Edited 22:40)<br>В роіnts<br>Due Tomorrow<br>Элишите поступки, которые демонстрируют добродушие и простоту Обломова. Опишите жизненные<br>обстоятельства сформировавшие его характер. | Вопрос<br>В чем проявляется душевная чистота и доброе сердце главного героя?<br>Инструкции (исобязательно)<br>Опишите поступки, которые демонстрируют добродушие и простоту Обломова. Опишите жизненные обсто<br>его характер.<br>В добавить + Создать "Вопрос" савол вазифаси<br>хар бир талаба учун ойна<br>яратади, у ерда<br>индивидуал турда жавоб<br>езилади ва ўкитувчига<br>юборилади.<br>В чем проявляется душевная чистота и доброе<br>сердце главного героя?<br>Іка Титячляікча • 22:17 (Edited 22:40)<br>Is points Due Tomorrow<br>Лищите поступки, которые демонстрируют добродушие и простоту Обломова. Опишите жизненные<br>фотоготуровавшие его характер. | Вирос<br>В чем проявляется душевная чистота и доброе сердце главного героя?<br>Инструкции (необязательие)<br>Опишите поступки, которые демонстрируют добродушие и простоту Обломова. Опишите жизненные обстоятельства сформировавшие<br>его характер. | В чем проявляется душевная чистота и доброе сердце главного героя?<br>Инструкции (исобазательио)<br>Опишите поступки, которые демонстрируют добродушие и простоту Обломова. Опишите жизненные обстоятельства сформировавшие<br>его характер.<br>В добавить + Создать<br>В опрос" савол вазифаси<br>хара бир талаба учун ойна<br>яратаци, черда<br>индивидуал турда хавоб<br>езилади ва ўуцтувчига<br>коборилади.<br>В чем проявляется душевная чистота и доброе<br>сердце главного героя?<br>Вачем проявляется душевная чистота и доброе<br>сердце главного героя?<br>Вта типинанска: 2217 (банса 22.40)<br>В фолька<br>Силан саладина забудушана и простоту Обломова. Опишите жизненные<br>Согонската<br>согоновального сероя?<br>В чем проявляется душевная чистота и доброе<br>сердце главного героя?<br>В та поступки, которые демонстрируют добродимая и простоту Обломова. Опишите жизненные<br>Согонската<br>Согонан<br>Согонан<br>Согонанска:<br>Согонанска:<br>Согонанск | В чем проявляется душевная чистота и доброе сердце главного героя?<br>Инструкции (исобазательио)<br>Опишите поступки, которые демонстрируют добродушие и простоту Обломова. Опишите жизненные обстоятельства сформировавшие<br>его характер.<br>В добавите + Создать<br>В опрос" савол вазифаси<br>хар бир талаба учун ойна<br>яратади, у ерда<br>индивидуал турда жавоб<br>езилади ва булгтувчига<br>и оборилади.<br>В чем проявляется душевная чистота и доброе<br>сердце главного героя?<br>Вта типинска 22:17 (Edited 22:40)<br>В ройть<br>Талаба курсни<br>очганидан кейин,<br>бажариш вактини<br>куради.<br>В оборудиие и простоту Обломова. Опишите жизненные<br>Состоятельство сторые демонстрируют добродишие и простоту Обломова.<br>В чем проявляется душевная чистота и доброе<br>сердце главного героя?<br>Вта типинска 22:17 (Edited 22:40)<br>В ройть<br>Талаба курсни<br>очганидан кейин,<br>бажариш вактини<br>куради.<br>В собранование и со характеритури добродишие и простоту Обломова. Опишите жизненные<br>Состоятельство сформировавшие и простоту Обломова.<br>Спишите жизненные<br>Состоятельство сформировавшие и простоту Обломова.<br>Спишите жизненные<br>Состоятельство сформировавшие и простоту Обломова.<br>Спиците жизненные<br>Состоятельство сформировавшие и простоту Обломова.<br>Спиците жизненные<br>Состоятельство сформировавшие и простоту Обломова.<br>Спиците жизненные<br>Состоятельство сформировавшие и простоту Обломова.<br>Спиците жизненные<br>Состоятельство сформировавшие и простоту Обломова.<br>Спиците жизненные<br>Состоятельство сформировавшие и простоту Обломова.<br>Спиците жизненные<br>Состоятельство сформировавшие и простоту Обломова.<br>Спиците жизненные<br>Состоятельство сформировавшие и простоту Обломова.<br>Спиците жизненные<br>Состоятельство сформировавшие и простоту Обломова.<br>Спиците каке от кранательство сформировавшие и простоту Обломова.<br>Спиците каке от кранательство сформировавшие и простоту Обломова.<br>Спиците поступки, которые димонстрируительство сформирова.<br>Состоятельство сформировавшие и сторатора сформировавшие и простоту Обломова.<br>Состоятельство сформировавшие и сторатора.<br>Состоятельство сформировавшие и сторатора | В чем проявляется душевная чистота и доброе сердце главного героя?<br>Инструции (необазительо)<br>Опишите поступки, которые демонстрируют добродушие и простоту Обломова. Опишите жизненные обстоятельства сформировавшие<br>его характер. | В чем проявляется душевная чистота и доброе сердце главного героя?<br>Инструции (необазително)<br>Опишите поступки, которые демонстрируют добродушие и простоту Обломова. Опишите жизненные обстоятельства сформировавшие<br>его характер. | Вирос<br>В чем проявляется дущевная чистота и доброе сердце главного героя?<br>Инструции (нообазительно)<br>Опишите поступки, которые демонстрируют добродушие и простоту Обломова. Опишите жизненные обстоятельства сформировавшие<br>его характер.<br>Фиструции (нообазите)<br>Опишите поступки, которые демонстрируют добродушие и простоту Обломова. Опишите жизненные обстоятельства сформировавшие<br>его характер.<br>Фиструции (нообазите) | В чем проявляется душевная чистота и доброе сердце главного героя?<br>Иструции (необазтельно)<br>Опишите поступки, которые демонстрируют добродушие и простоту Обломова. Опишите жизненные обстоятельства сформировавшие<br>его характер.<br>В добавить + Создать<br>В опрос" савол вазифаси<br>хар бир талаба учуч обна<br>в ратаак, усу ораа<br>индивидуат турда жавоб<br>взилади вз уситурешта<br>оборллади.<br>Собрялади.<br>Силан<br>Савол вазифаси<br>хар бир талаба учуч обна<br>взилади вз уситурешта<br>оборллади.<br>Силан<br>Савол вазифаси<br>хар бир талаба учуч обна<br>взилади вз уситурешта<br>оборллади.<br>Силан<br>Савол вазифаси<br>хар бир талаба учуч обна<br>взилади вз уситурешта<br>оборллади.<br>Силан<br>Савол вазифаси<br>хар бир талаба учуч обна<br>взилади вз уситурешах<br>соборллади.<br>Силан<br>Савол вазифаси<br>хар бир талаба учуч обна<br>взилади вз уситурешах<br>соборллади.<br>Силан<br>Савол вазифаси<br>хар бир талаба учуч обна<br>взилади вз уситурешах<br>соборллади.<br>Силан<br>Савол вазифаси<br>хар бир талаба учуч обна<br>взилади вз уситурешах<br>соборллади.<br>Силан<br>Савол вазифаси<br>хар бир талаба учуч обна<br>взилади вз уситурешах<br>соборллади.<br>Силан<br>Савол вазифаси<br>савол вазифаси<br>савол вазифаси<br>савол вазифаси<br>савол вазифаси<br>савол вазифаси<br>савол вазифаси<br>савол вазифаси<br>соборллади.<br>Силан<br>Савол вазифаси<br>савол вазифаси<br>савол вазифаси<br>соборловае<br>соборлади.<br>Силан<br>Савол вазифаси<br>соборлади.<br>Силан<br>Савол вазифаси<br>соборловае<br>соборлади.<br>Силан<br>Савол вазифаси<br>соборловае<br>соборловае<br>соборлади.<br>Силан<br>Соборловае<br>соборлади.<br>Силан<br>Силан<br>Сил |

1.5-расм, саволларни яратиш

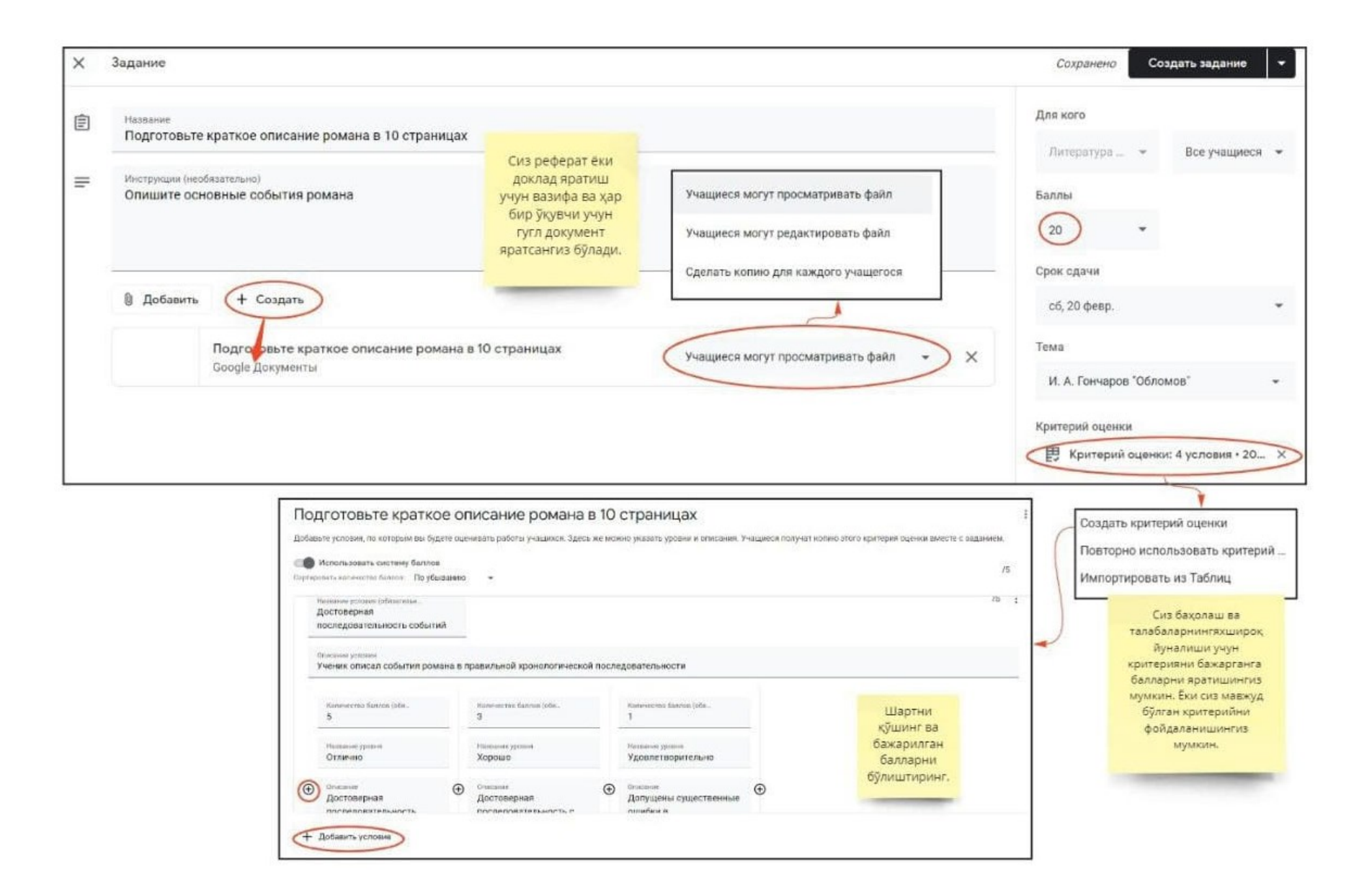

1.6-расм, топширикларни яратиш.

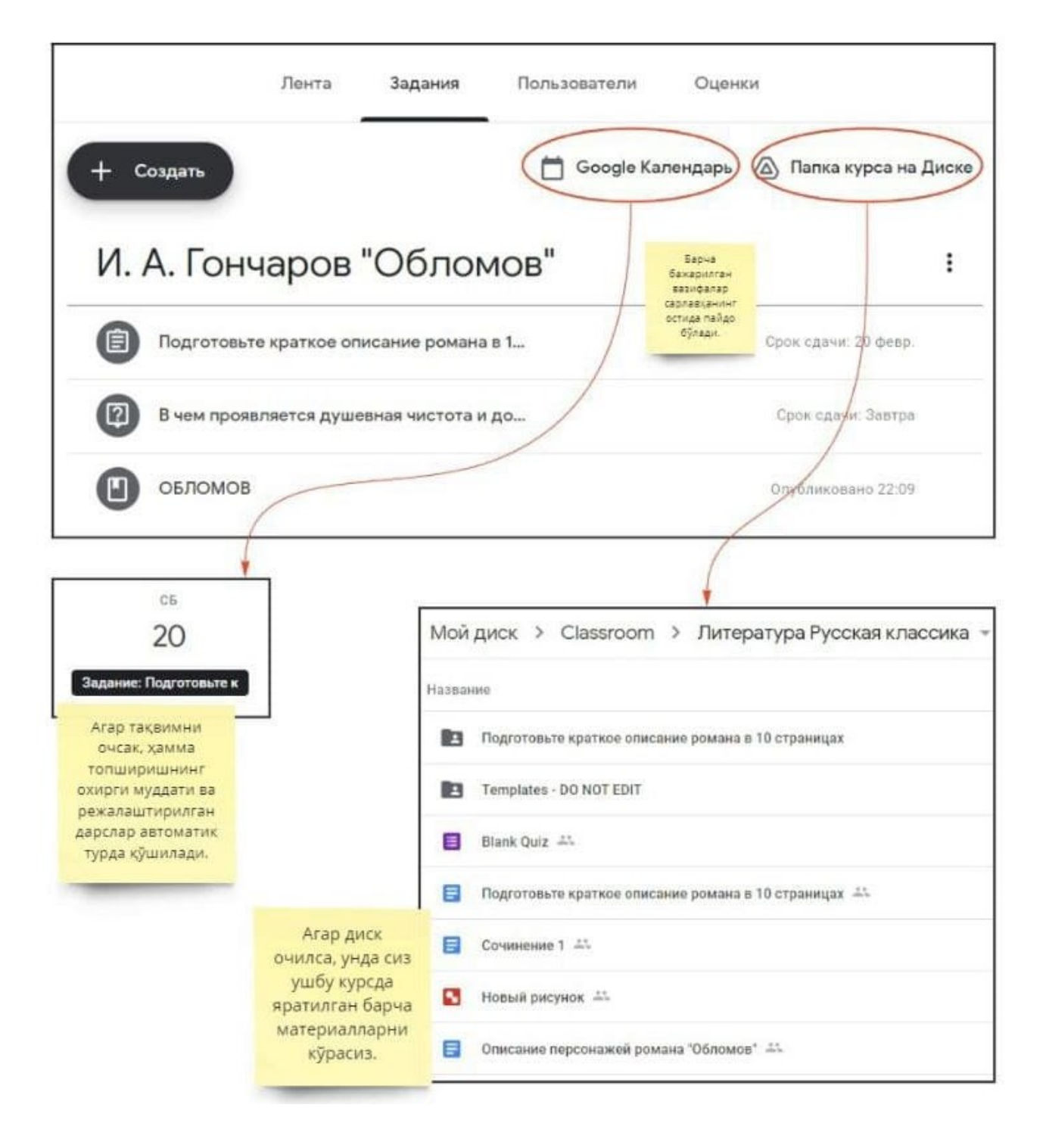

1.7-расм, яратилган топшириқлар ва мавзулар.

#### 1.5. ИШТИРОКЧИЛАРНИ ҚЎШУВ.

«Пользователи» иштирокчилар бўлимига ўтинг ва белгисини босинг. «Меню»дан боғни нусха қилишингиз "копировать ссылку" ва талабаларга жўнатишингиз ёки уларни ўзингиз қўшишингиз мумкин. Тегишли қидирув тизимига электрон манзилларни киритинг. Почтангизга синфга (класс) кириш таклифи жўнатилади. Талабалар таклифни қабул қилмагинча активлаштирилмайдилар.

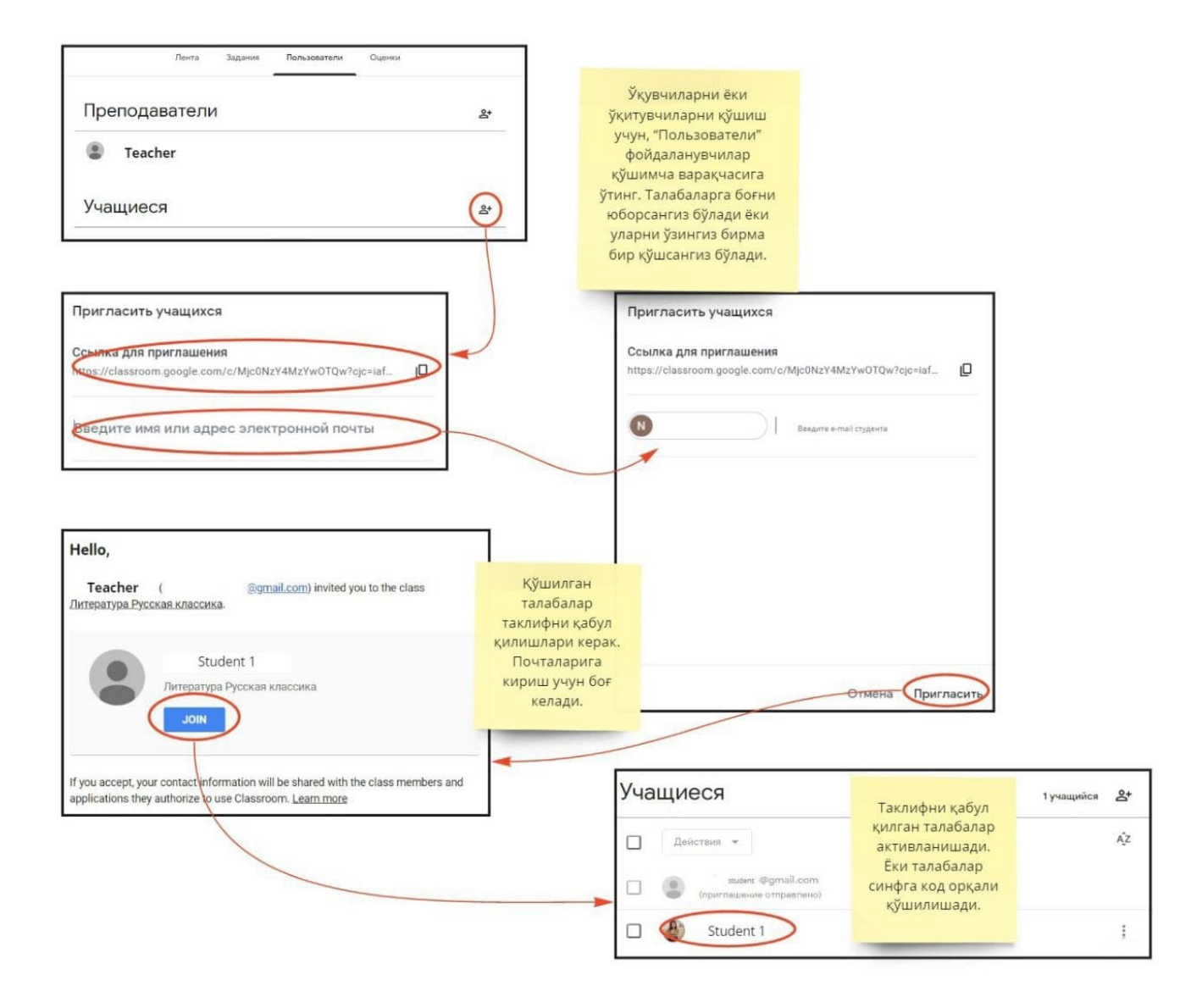

1.8-расм, курс қатнашувчиларини қўшиш.

#### 1.6. БАЖАРИЛГАН ТОПШИРИКНИ ТЕКШИРИШ ВА БАХОЛАШ.

= Русская классика белгисини боссак, меню Агар курснинг бош сахифасига қайтсак ва пайдо бўлади, талабаларга жўнатган топширикларни "непроверенные задания" текширилмаган топшириклар опциясини танлаб, курсангиз булади. Аналитика очилади, "задание" топшириқни танланг. Бажарган талабаларнинг рўйҳати очилади. Талабани танланг ва топширикни текширинг, бахо беринг (1.9-расмга қаранг). Сиз талабага бахони изохи билан жўнатишингиз мумкин.

<u>Литература</u>

Агар "Оценки" бахолар бўлимига ўтсангиз, ўзлаштириш статистикасини кўрасиз. Агар бахоланмаган топшириқлар бўлса, "критерий балла" балл мезонига босинг ва топширилган ишни қараб чиқинг. Баҳоларнинг мезони мавжудлигида, сичқонча билан мезон бажарилишининг даражасини кўрсатсангиз бас. Умумий балл автоматик равишда хисобланиб чиқилади.

Шу билан биз Google Classroom асбобини кўриб чикишимизни якунлаймиз ва уни амалиётда қўлланишингизни маслаҳат қиламиз.

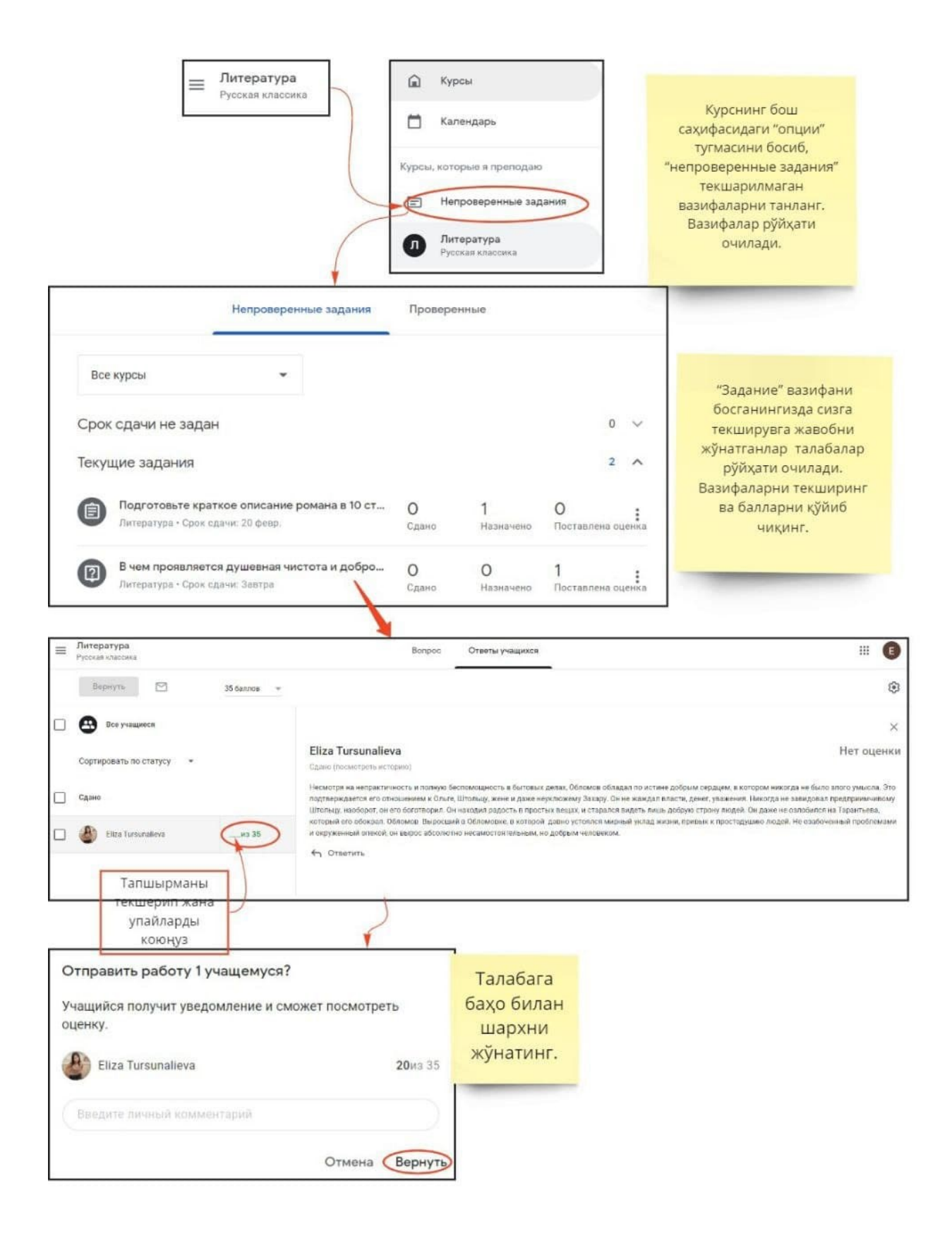

1.9-расм, текширилмаган топшириқлар

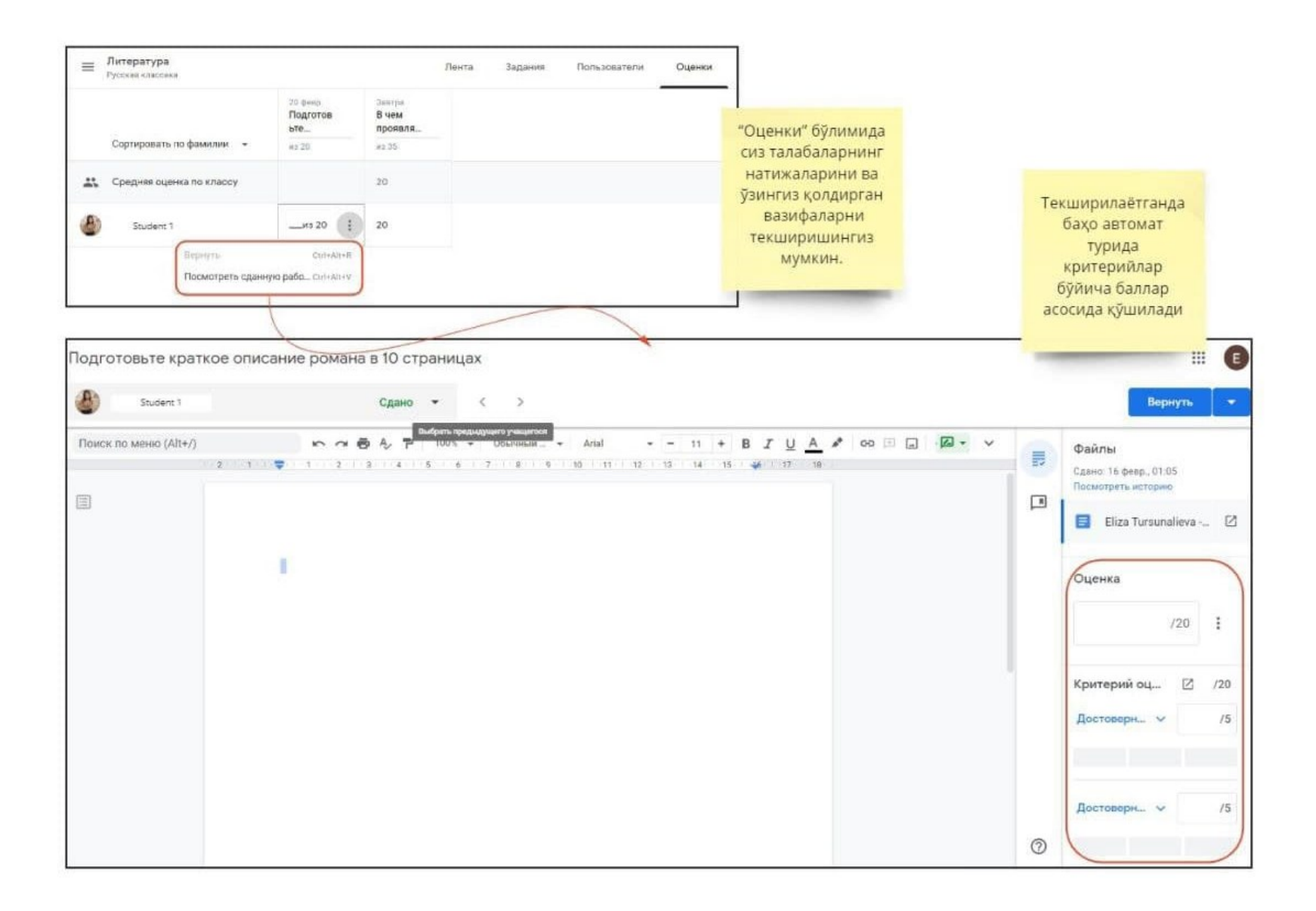

1.10-расм, топшириқларни текшириш

#### 2. ONLINE TEST PAD

#### 2.1. КИРИШ

Таълим платформаси Online Test Pad – бу тестлар, сўроқ, кроссвордлар, дарсларни яратиш ва ўтказиш учун мўлжалланган онлайн-конструктор. Интерфейс интуитив равшда тушинарли, қулай ва қўлланиш осон. Муҳим афзаллик шундаки, платформа мутлақо бепул.

Шундай қилиб, конструктор сизга сўроқлар, тестлар, кроссвордлар, дарслар ташкил этишга имкон беради ва МЎТ (масофадан ўқитиш тизими) опцияси бор. Ушбу қўлланмада биз тест ва дарсларни яратиш ва ўтказиш жараёнини батафсил тасвирлаймиз.

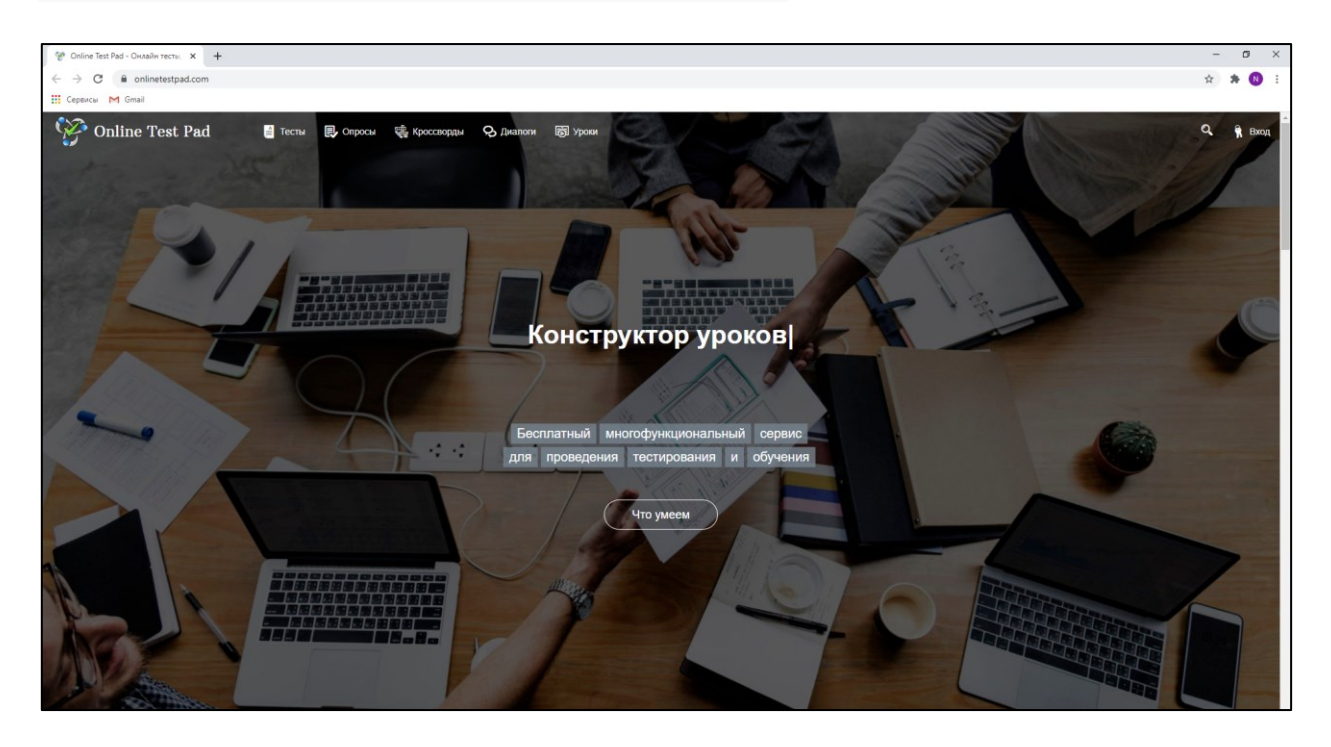

Сиз хизматга қуйидаги боғ орқали ўтишингиз мумкин: <u>https://onlinetestpad.com/</u>

2.1-расм, OnlineTest Pad платформаси

### 2.2. РЎЙҲАТДАН ЎТИШ.

Юқоридаги ўнг бурчакдаги «Войти» кириш тугмасини босинг. Экранда ойна пайдо бўлади, паст қисмидаги «Пожалуйста, пройдите <u>регистрацию</u>» илтимос, рўйҳатдан ўтинг хабарини босинг.

| Online T                     | est Pad                  |
|------------------------------|--------------------------|
| Ваш e-mail                   |                          |
| Пароль                       |                          |
| Запомнить меня               | Забыли пароль'           |
| Вой                          | ти                       |
| пет ама<br>Пожалуйста, пройд | унтат<br>ите регистрацию |
| Вход в трени                 | нг-кабинет               |

2.2-расм, платформада тизимга кириш (рўйҳатдан ўтиш)

Рўйҳатдан ўтиш ойнасида сиздан сўралган маълумотни киритишингиз керак, яъни: электрон почта, яширин сўз (пароль), яширин сўзни такрорланг "подтверждение пароля".

|                 | Online Test Pad                                    |
|-----------------|----------------------------------------------------|
| Baw e<br>elisa. | -mail<br>tursunalieva@gmail.com                    |
| Парол           | b<br>**                                            |
| Подт            | верждение пароля                                   |
| I               | Я хочу получать новости и рассылки                 |
| 23              | Я принимаю условия пользовательского<br>соглашения |
|                 | Зарегистрироваться                                 |
|                 | Уже есть аккаунт?                                  |
|                 | Пожалуйста, перейдите на страницу входа            |

2.3-расм, рўйхатдан ўтиш маълумотларини киритиш

«Я принимаю условия <u>пользовательского соглашения</u>» мен фойдаланувчи шартномасининг шартларини қабул қиламан деган гапнинг олдига тасдиқ белгисини ✔ қўйинг. Кейин «Зарегистрироваться» рўйҳатдан ўтиш тугмасини босинг.

Рўйҳатдан ўтиш босқичини ўтказгандан сўнг, ойнада муваффақиятли рўйҳатдан ўтганлик хабари таъкидланади.

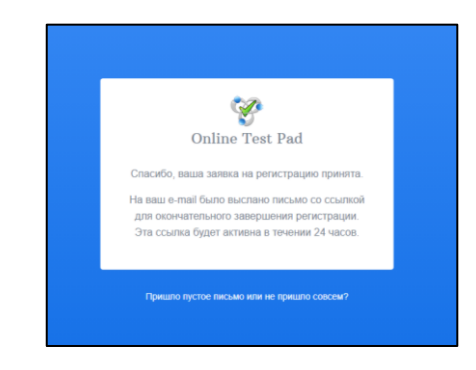

2.4-расм, муваффақиятли рўйхатдан ўтганлик хабари

Рўйҳатдан ўтаётганда кўрсатган электрон почтангизга хат келади.

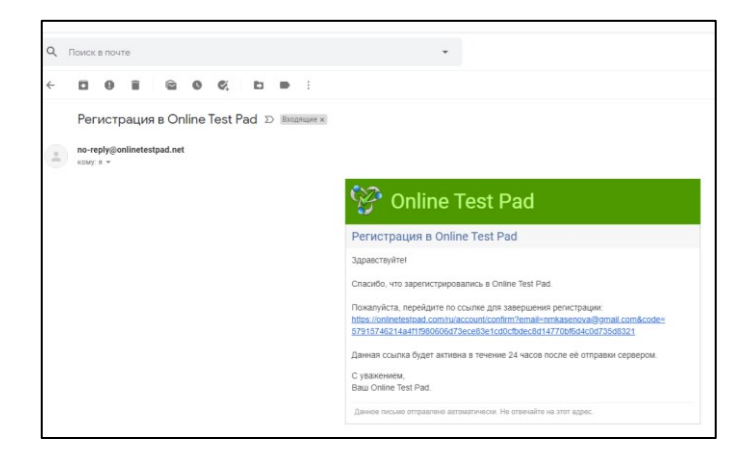

2.5-расм, рўйхатдан ўтишни фаоллаштириш

Сўнгра рўйҳатдан ўтишни якунлаш учун боғ орқали ўтинг. Шундан сўнг Конструкторга кириш "вход" очилади.

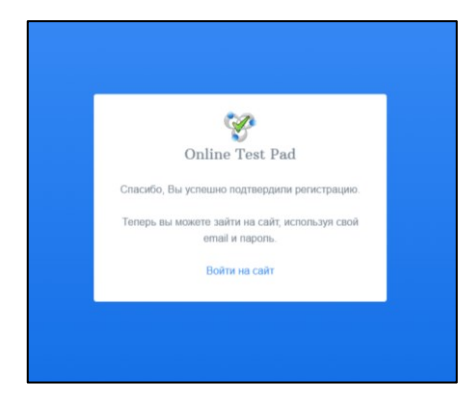

2.6-расм, рўйхатдан ўтишни тасдиклаш

#### 2.3. ИШНИНГ БОШЛАНИШИ

«Войти на сайт» сайтга киришни босинг. Рўйҳатдан ўтаётганингизда кўрсатган логинингизни электрон почтангизни ва яширин сўз "пароль"ни киритинг.

| Online Test Pad                                                |
|----------------------------------------------------------------|
| a@gmail.com                                                    |
| Пароль                                                         |
| Запомнить меня Забыли пароль?                                  |
| Войти                                                          |
| Нет аккаунта?<br>Пожалуйста, пройдите <mark>регистрацию</mark> |
| Вход в тренинг-кабинет                                         |

2.7.-рас, платформага кириш

Конструктор ойнаси ва сизнинг маълумотларингиз юқоридаги ўнг бурчакда пайдо бўлади.

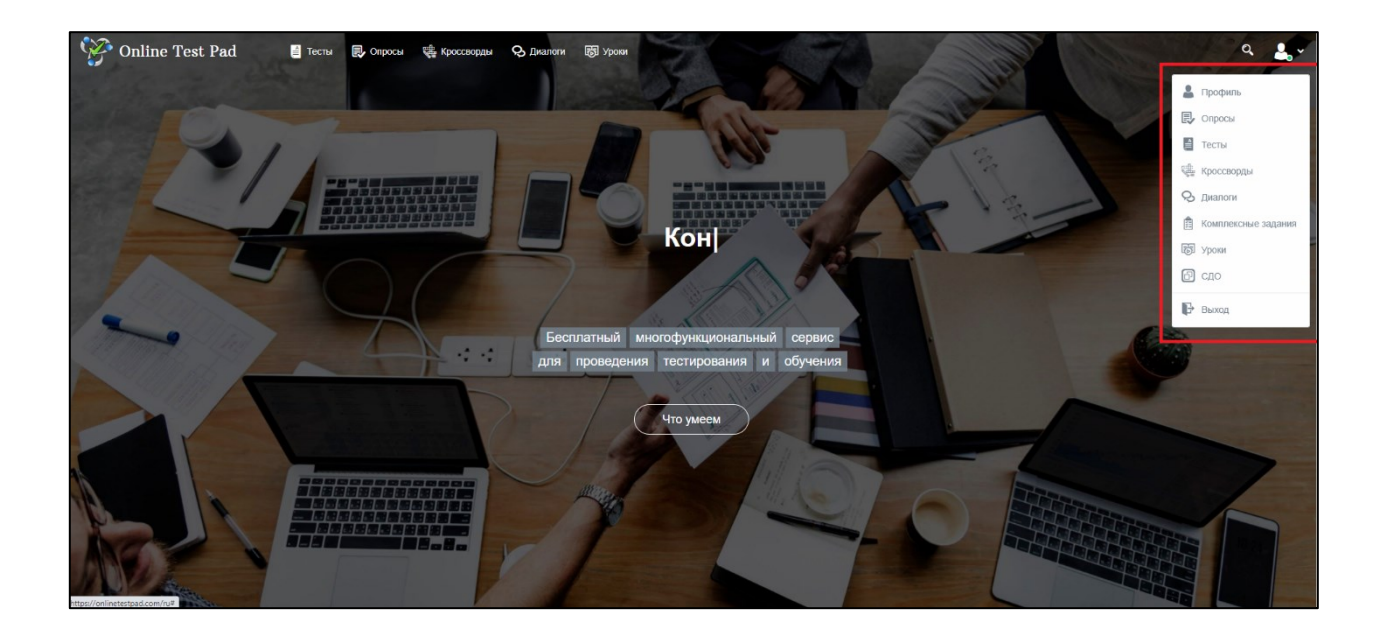

2.8- расм, платформанинг бош саҳифаси

#### 2.4. ТЕСТЛАРНИ ЯРАТИШ.

#### 2.4.1 Тестларнинг сахифаси.

Матнларни яратиш учун сиз сайтнинг чап панелига бориб, тестлар "тесты" бўлимини танлашингиз керак. Ушбу бўлимда сиз яратган тестлар рўйҳати кўрсатилган. Биринчи марта тестлар рўйҳати бўш бўлади.

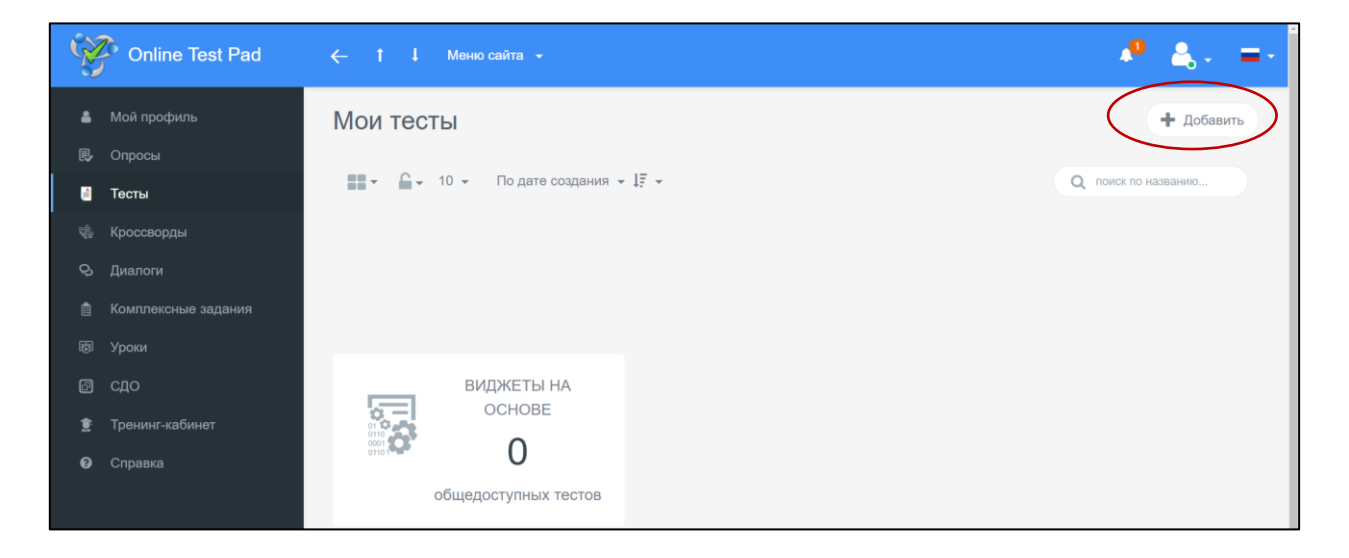

2.9-расм, тестлар яратиш саҳифаси

Тестлар яратиш жараёнига ўтамиз. Унинг учун юқоридаги ўнг бурчакдаги «+ Добавить» қўшиш тугмасини босамиз.

| Online Test Pad       |               |                                                                                                    | i <b>e e</b> -      |
|-----------------------|---------------|----------------------------------------------------------------------------------------------------|---------------------|
| <b>v</b>              |               | Добавление нового теста ×                                                                                                    | · · · · ·           |
| 🛔 Мой профиль         | Мои тесты     |                                                                                                    | + добавить          |
| 🚯 Опросы              |               | Введите название теста                                                                                                    |                     |
| 🗧 Тесты               | 📰 * 🚔 * 10 *  | Информатика                                                                                                    | Q поиск по названию |
| 🚸 Кроссворды          |               | Психологический тест                                                                                                    |                     |
| 🛇 Диалоги             | test          | Суммируем баллы за ответы (или определяем преобладающий вариант<br>ответа) и выводим текстовую расшифровку.                                                                                                    |                     |
| 📋 Комплексные задания |               | Пичностный тест                                                                                                    |                     |
| 🗟 Уроки               |               | Сопоставляем каждый вариант ответа с определенным результатом и<br>выбираем преобладающий.                                                                                                    |                     |
| 🖾 сдо                 |               | O of an and a second second se |                     |
| Э Тренинг-кабинет     | 을 쓸 1 11.02.2 | <ul> <li>Ооразовательный тест</li> <li>Суммируем количество баллов за правильные ответы, определяем процент<br/>от макупикациях полиментая баллов за выставляеты оченки.</li> </ul>                                                                                                    |                     |
| O Справка             |               | от никоинального количестви ошлгоо и околналлен оцелку.                                                                                                    |                     |
|                       |               | Доблиять Отмена                                                                                                    |                     |

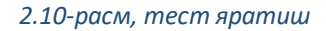

Очилган ойнадаги "название теста" тестнинг номи йулагига номини киритамиз. Бунга мисол сифатида, 11-синф учун ушбу қўлланмада ботаника тести олинди. «Образовательный тест» таълим тести йуналишини танлаймиз ва "Далее" сўнгра тугмасини босамиз.

| Online Test Pad      | ← ↑ ↓ Меню сайта →                                                                                                    | <b>₽</b> &, =- |
|----------------------|----------------------------------------------------------------------------------------------------|----------------|
| Тесты                | Тесты по ботанике 11 класс                                                                                                    |                |
| едиктор<br>В Дашборд | Напрадни страници страници страни | СТАТУС ТЕСТА   |
| 🏟 Настройки          |                                                                                                    | 🔒 Закрыт       |
| 🗋 Начальная страница | Основная ссылка:                                                                                                    |                |
| 🖾 Вопросы            | https://onlinetestpad.com/hmmingmgfe5a6                                                                                                    | Открыть        |
| Общий текст вопросов |                                                                                                    |                |
|                      | Виджет теста не создан. Создать виджет                                                                                                    | ОБЛОЖКА ТЕСТА  |
| 👪 Результат          |                                                                                                    |                |
| 🖾 Сертификат         | Тест не опубликован в общий доступ на сайте. Опубликовать                                                                                                    |                |
| 🛃 Приглашения        | <i><i>√∅</i>′</i>                                                                                                    |                |

2.11-расм, тестлар рўйҳати

Экраннинг чап томонида биринчи бўлиб Дашборд акс этилади. Дашборд — маълумотлар панели бўлиб, унда ҳамма маълумотлар маъносига лойиқ енгил визуал идрок учун тўпланган (группалаштирилган).

Бу ерда тестни яратган санаси, тестдан ўтишнинг умумий сони, саволлар рўйхати, бахолаш опцияси, тестнинг статуси ва шунингдек тестга боғ акс этилган.

"Карточка теста" тест варақчаси, тестнинг типини "тип теста" танлаймиз – "образовательный" таълимий. Тэгларни кўрсатамиз, мисол учун, экзамен, "квалификационный тест" малака текширувчи тест ва бошқалар.

| Online Test Pad                                                              | ← † ↓ Меню сайта -                                                                                                    | 🧶 🔔 - 😑                      |
|------------------------------------------------------------------------------|----------------------------------------------------------------------------------------------------|------------------------------|
| 🗧 <b>Тесты</b><br>РЕДАКТОР                                                   | Ochotihas columa:<br>https://onlinetestpad.com/hmmingmgfe5a6                                                                         | Закрыт<br>Отрыть             |
| <ul> <li>В Дашборд</li> <li>Настройки</li> <li>Начальная страница</li> </ul> | Виржет теста не создан.                                                                                                    | ОБЛОЖКА ТЕСТА                |
| Вопросы     Общий текст вопросов                                             | Спубликован в общий доступ на сайте. Опубликовать                                                                                    | Локализация:  Русский        |
| и Результат<br>Бо Сертификат                                                 |                                                                                                    |                              |
| <ul> <li>Приглашения</li> <li>Статистика </li> <li>Незавершенные</li> </ul>  | Тип теста:<br>Тал теста:<br>Тал (темы):<br>Тали (темы):<br>Тали (темы):                                                              | •                            |
| 🕸 Ручная проверка<br>🛱 Стилизация                                            | О Тэги (темы) помогут лучше структурировать список тестов. Используйте коротике тэги в одно (максимум 2-3) слово(а) в именительном г | падеже в единственном числе. |

#### 2.12-расм, тест варақчаси

Саҳифани пастдан тепага жилдириб, ўқитувчи оҳирги 14 куннинг ичида тестдан ўтув статистикасини, қолдирилган изохларни (агар бу опция ёқилган бўлса) кўриши мумкин.

| Online Test Pad    | ← † 1 Meso caina +                                                                                                    |
|--------------------|----------------------------------------------------------------------------------------------------|
|                    | Этих геней помотут пучае структурировать списот тестив. Исогльзуйте горотоие таки в едно (максимум 2-3) спово(а) в именительном падеже в единственном числе.<br>Вы исикте указать порекет, спасскорс, раздел, темы и т.п. |
|                    |                                                                                                    |
| 🗗 Дашборд          | Динамика прокождения теста за последние 14 дней 🔍 Последние комментарии 🔍 Ошибия в вопросах                                                                                                    |
| • Настройки        |                                                                                                    |
|                    |                                                                                                    |
| 💷 Вопросы          | Нет комментариев                                                                                                    |
|                    |                                                                                                    |
| н: Группы вопросов |                                                                                                    |
|                    | The the the the the the Des The                                                                                                    |
| 🖾 Сертификат       | 20.008 1.9C8 2.9C8 2.9C8 1.9C8 11.9C8                                                                                                    |

#### 2.13-расм, тестдан ўтиш бўйича статистика

Тизим pdf-да сақлашга ва кейин компьютерга юклаб олиш ёки электрон почта орқали тестни юбориш имкониятига йул беради ва умумий фойдаланишга мослаб қўйиш имконияти мавжуд.

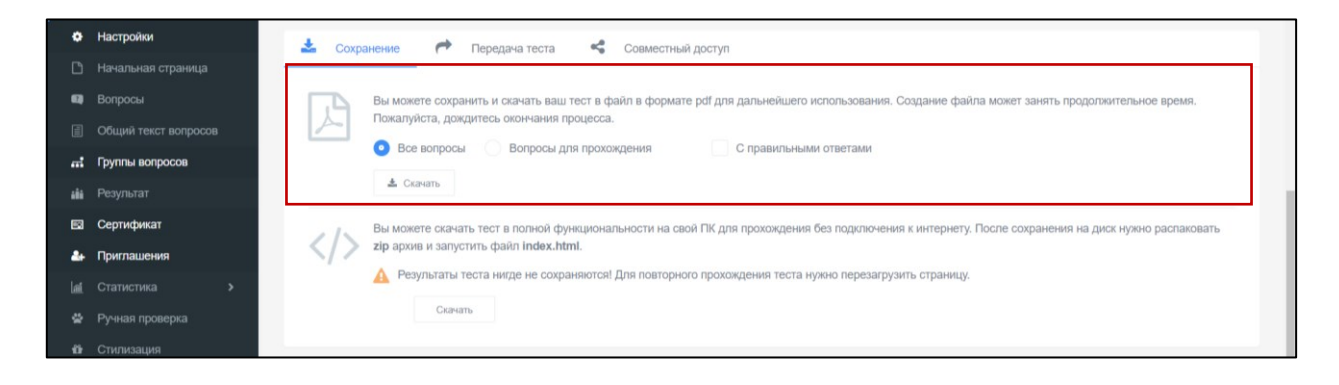

2.14- расм, тестни сақлаб қўйиш ва унга руҳсат мослаш

Мосламалар "настройки". Кейинги қадам – тўрт бўлимдан ташкил топган мосламалар: асосий мосламалар "Основные настройки", натижалар мосламаси "настройки результатов", тестга рухсат ва АРІ.

| Monime Test Pad   | ← T L Messicalta +                                                   | - 🤷 💩 = |
|-------------------|----------------------------------------------------------------------|---------|
|                   | Тесты по ботанике 11 класс                                           |         |
|                   |                                                                      |         |
| 🔹 Дашборд         | 💠 Основные настройки 🏠 Настройки результата 🛛 Доступ к тесту 🗮 АРІ   |         |
| • Настройки       | Показаль номера вопросов                                             |         |
|                   |                                                                      |         |
| 💷 Вопросы         | Сценка теста (деады, правится, не правится)                          |         |
|                   | Разрешить сообщения об ошибках в вопросах                            |         |
| п Группы вопросов |                                                                      |         |
|                   | Перемещать варианты ответов                                          |         |
| 🖾 Сертификат      | 🕖 Ограничить количество вопросов 💽 Обязательны ответы на все вопросы |         |
| Приглашения       | Разрешить выбирать количество вопросов                               |         |
|                   |                                                                      |         |
| Ручная проверка   | О Показать время прохождения                                         |         |
| ор стилизация     | Запретить копирование текста вопроса в буфер обмена                  |         |
|                   | По кнопке "Далее" на последнем вопросе выдавать подтверждение        |         |
|                   | Сразу показывать правитычые ответы (и комментарий)                   |         |
|                   | Переходить к следующему вопросу только после правильного ответа      |         |
|                   | Показать выпадающий список вопросов при прохождении                  |         |

2.15-расм, тестнинг мосламалари

Асосий мосламалар. Ўқитувчининг иҳтиёри бўйича умумий тест параметрлари ўрнатилади.

| ← † ↓ Меню сайт |                                                                 |                                                |
|-----------------|-----------------------------------------------------------------|------------------------------------------------|
| Тесты по ботан  | ике 11 класс                                                    |                                                |
|                 | Основные настройки Ф Настройки результата П доступ к то         | есту 🛱 АРІ                                     |
|                 | Показать номера вопросов                                        | Показывать Progress Bar ответов на вопросы     |
|                 | Разрешить комментарии                                           | Оценка теста (звёзды, нравится, не нравится)   |
|                 | Разрешить сообщения об ошибках в вопросах                       |                                                |
|                 | Перемешать вопросы                                              | Перемешать варианты ответов                    |
|                 | Ограничить количество вопросов                                  | Обязательны ответы на все вопросы              |
|                 | Разрешить выбирать количество вопросов                          |                                                |
|                 | Показать время прохождения                                      | Ограничнъ время прохождения                    |
|                 | Запретить копирование текста вопроса в буфер обмена             |                                                |
|                 | По кнопке "Далее" на последнем вопросе выдавать подтверждение   | По кнопке "Завершить" выдавать подтверждение   |
|                 | Сразу показывать правильные ответы (и комментарий)              |                                                |
|                 | Переходить к следующему вопросу только после правильного ответа | Запретить изменение ответа после подтверждения |
|                 | Показать выпадающий список вопросов при прохожаении             |                                                |

2.16-расм, тестнинг асосий мосламалари

| ← ↑ ↓ Меню сайта           | ·                                                                                                    |  |  |  |  |  |  |
|----------------------------|----------------------------------------------------------------------------------------------------|--|--|--|--|--|--|
| Тесты по ботанике 11 класс |                                                                                                    |  |  |  |  |  |  |
|                            | 🗘 Основные настройки 🖄 Настройки результата 🛛 Доступ к тесту 🗮 АРІ                                                                                                    |  |  |  |  |  |  |
|                            | Показать ответы на вопросы                                                                                                    |  |  |  |  |  |  |
|                            | С Показать правильные ответы                                                                                                    |  |  |  |  |  |  |
|                            | Показать рейтииг результатов                                                                                                    |  |  |  |  |  |  |
|                            | Показать график результатов                                                                                                    |  |  |  |  |  |  |
|                            | Insexants Group companies persynkatra is a email     Communate some forsta structurents is regaring persynkatra sonater empasies is a email,     empsul praiere e comprehense none, persynkatra testa e solarey. |  |  |  |  |  |  |

2.17-расм, натижалар созламалари

Тестга рухсат. Иҳтиёрий равишда, ўқитувчи тестни ечиш вақтини белгилаши мумкин, шунингдек мосламаларнинг IP — манзилига кўра тест ечишнинг бир мартагача чеклаши мумкин. Бу тестнинг равшан ўтиши учун зарурдир ва бир кишига бир мартадан кўпроқ ўтиш имкониятини йуқ қилади.

| ← † ↓ Меню сайта - |                                                  |                                                  | 🥐 🚓 - 😑 |
|--------------------|--------------------------------------------------|--------------------------------------------------|---------|
| Тесты по ботаник   | хе 11 класс                                      |                                                  |         |
|                    | Ф Основные настройки                             | 🖸 Доступ ктесту 🗮 АРІ                            |         |
|                    | Ограничить по времени доступ                     | Ограничение на прохождение                       |         |
|                    |                                                  | Не ограничено *                                  |         |
|                    | no                                               |                                                  |         |
|                    | Сохранить                                        |                                                  |         |
|                    | Установить кодовое слово                         |                                                  |         |
|                    | Ограничение на доступ по IP-адресам              | Черный список IP-адресов                         |         |
|                    | Доступ разрешен для есек IP-адресов.<br>Добавить | Доступ разрешен для всах IP-адресов.<br>Добавить |         |
|                    |                                                  |                                                  |         |
|                    | Уведомлять по email о новых результатах          |                                                  |         |
|                    | <u> </u>                                         |                                                  |         |

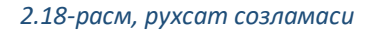

Барча созламаларни "настройки" ўрнатиб, бош саҳифасига ўтинг. Ушбу босқичда ўқитувчи бутун тест расмларини, тестнинг визуал кўринишини, шунингдек тестдан ўтиш бўйича кўрсатмалар ва талабаларни рўйҳатга олиш формасини созлаштириши мумкин.

| Ż   | Online Test Pad    | ← † ↓ Меню сайта →         |                            | A 🕹 - 1 |
|-----|--------------------|----------------------------|----------------------------|---------|
|     |                    | Тесты по ботанике 11 класс |                            |         |
|     |                    |                            |                            |         |
| 23  | Дашборд            |                            | Тесты по ботанике 11 класс |         |
|     |                    |                            |                            |         |
|     | Начальная страница |                            |                            |         |
|     |                    |                            |                            |         |
|     |                    |                            | Инструкция к тесту         |         |
| -11 | Группы вопросов    |                            |                            |         |
|     |                    |                            |                            |         |
| •   | Сертификат         |                            | Далее Завершить            |         |
| *   | Приглашения        |                            | Укажите автора и источник  |         |
|     |                    |                            |                            |         |
| ÷   |                    |                            |                            |         |
| •   |                    |                            |                            |         |
|     |                    |                            |                            |         |
|     |                    |                            |                            |         |
|     |                    |                            |                            |         |
|     |                    |                            |                            |         |
|     |                    |                            |                            |         |

#### 2.19-расм, тестлар саҳифаларининг визуал кўриниши

#### 2.4.2 Тестга бўлган саволларни тўлдириш.

| Online Test Pad                               |                                                               |                                                    | 🤷 🙏 - 🖃               |
|-----------------------------------------------|---------------------------------------------------------------|----------------------------------------------------|-----------------------|
| 🖬 Тесты                                       | Тесты по ботанике 11 класс                                    |                                                    |                       |
| РЕДАКТОР                                      |                                                               |                                                    |                       |
| 🕰 Дашборд                                     |                                                               | Тесты по ботанике 11 класс                         |                       |
| Ф Настройки                                   |                                                               |                                                    |                       |
| 🗅 Начальная страница                          |                                                               |                                                    |                       |
| 🕮 Вопросы                                     |                                                               | Растение семейства бобовых имеющее соцветие кисть: |                       |
| Общий текст вопросов                          |                                                               | О васлен                                           |                       |
| и Группы вопросов                             |                                                               | Опетуния                                           |                       |
| ні Результат                                  |                                                               | Оклевер                                            |                       |
| 🖾 Сертификат                                  |                                                               | 📀 донник                                           |                       |
| 🚑 Приглашения                                 |                                                               | О таволга                                          |                       |
| lal Статистика >                              |                                                               |                                                    |                       |
| 😫 Ручная проверка                             |                                                               |                                                    |                       |
| 🚯 Стилизация                                  |                                                               |                                                    |                       |
|                                               |                                                               |                                                    |                       |
|                                               |                                                               |                                                    |                       |
|                                               |                                                               |                                                    |                       |
|                                               |                                                               |                                                    |                       |
|                                               |                                                               |                                                    | •                     |
| https://app.onlinetestpad.com/tests/gbrq4bocm | 2011 2021 Online Test Pad   Cornaшение об и<br>wqes/questions | пользовании   Политика конфиденциальности          | Ф Обратиться в техпод |

#### 2.20-расм, тестларни тўлдириш

Савол киритиш учун пастдаги ўнг бурчакдаги «+» белгисини босинг.

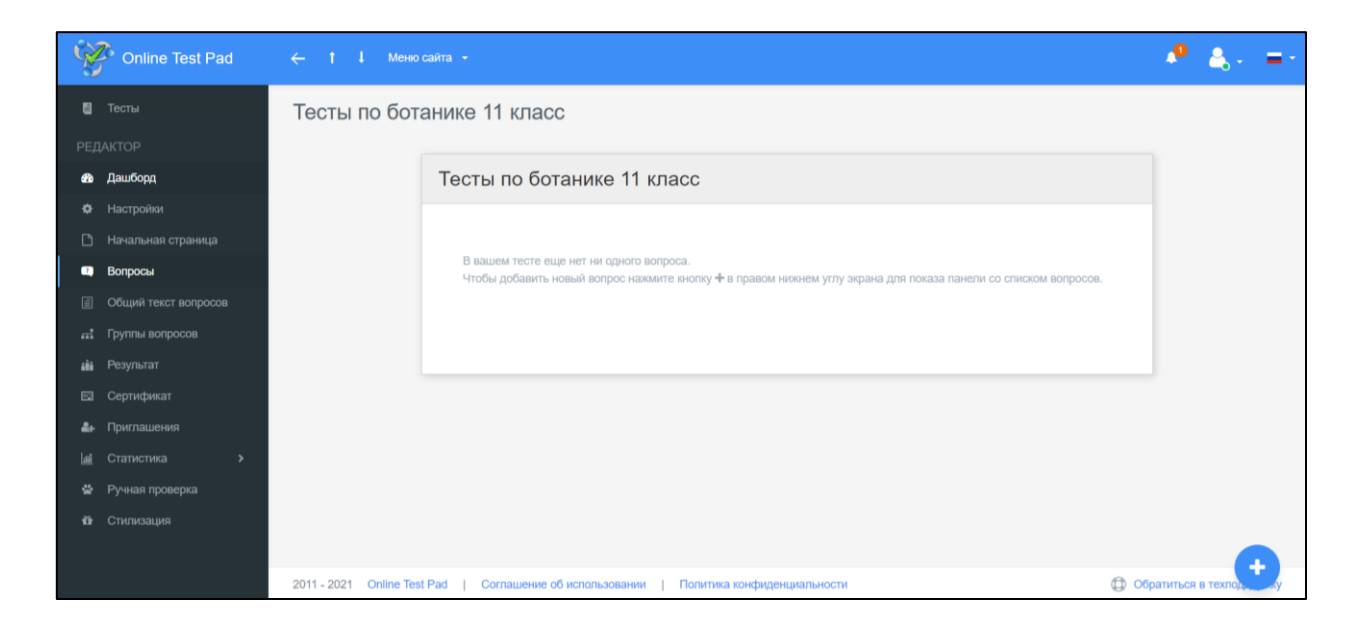

#### 2.21-расм, тестга саволларни қўшиш

| a como | Online Test Pad | ← † ↓ Мено сайта +                                                                                                    | 🧶 🐥 =                                  | - |
|--------|-----------------|----------------------------------------------------------------------------------------------------|----------------------------------------|---|
| 8      |                 | Тесты по ботанике 11 класс                                                                                                    | 8 Одиночный выбор                      | + |
|        |                 |                                                                                                    | § Множественный выбор                  | + |
|        | Дашборд         | Тесты по ботанике 11 класс                                                                                                    | 🗇 Ввод числа                           | + |
|        |                 |                                                                                                    | Ввод текста                            | + |
| ٥      |                 |                                                                                                    | Ответ в свободной форме                | + |
| •      | Вопросы         | в вашем тесте еще нет ни одного вопроса.<br>Чтобы добавить новый вопрос нажмите инопку + в правом никинем углу экрана для показа панели со списком вопросов. | Установление последоват                | + |
|        |                 |                                                                                                    | Установление соответствий              | + |
|        |                 |                                                                                                    | Заполнение пропусков (по               | + |
| 484    |                 |                                                                                                    | Заполнение пропусков (сп. )            |   |
|        | Сертификат      |                                                                                                    |                                        |   |
| a.,    |                 |                                                                                                    | •••••••••••••••••••••••••••••••••••••• | 1 |
|        |                 |                                                                                                    | 1 Последовательное исключ              | + |
|        | Ручная проверка |                                                                                                    | ↔ Слайдер (ползунок)                   | + |
|        |                 |                                                                                                    | 🕒 Загрузка файла                       | + |
|        |                 |                                                                                                    | Информационный текст                   | + |
|        |                 | 2011 - 2021 Online Test Pad   Соглашение об использовании   Политика конфиденциальности D Обратиться в техподдержку                                          | Слова из букв                          | + |

2.22-расм, жавобларнинг типи

Экраннинг ўнг томонида жавобнинг турини танлаймиз.

#### 2.4.3 <u>Муҳаррир</u>

Савол матнининг "текст вопроса" йўлакига савол ёзамиз, сўнгра жавобларнинг вариантларини ёзиб чиқамиз.

| Online Test Pad                 | ← † ↓ Меню сайта <del>+</del>                                | <ul> <li></li></ul>          |
|---------------------------------|--------------------------------------------------------------|------------------------------|
| 🛢 Тесты                         | Тесты по ботанике 11 класс                                   | § Одиночный выбор +          |
| РЕДАКТОР                        |                                                              | § Множественный выбор +      |
| 🔹 Дашборд                       | Тесты по ботанике 11 класс                                   | ⊏⊅ Ввод числа +              |
| • Настройки                     |                                                              | ⊏⊅ Ввод текста +             |
| 🗅 Начальная страница            | 🕼 Редактор 🔿 Комментарий 🛬 Параметры 📑 Макет 📣 Фрагмент кода | Ответ в свободной форме +    |
| 💷 Вопросы                       |                                                              | Установление последоват +    |
| Общий текст вопросов            |                                                              | Установление соответствий +  |
| 🛋 Группы вопросов               |                                                              | В Заполнение пропусков (по + |
| 📫 Результат                     | загрузить изображение                                        |                              |
| 🖾 Сертификат                    | DARMAUN LOTTETOD                                             |                              |
| 🏭 Приглашения                   | ВАРИАНТЫ ОТВЕТОВ досавить                                    | Интерактивныи диктант        |
| <u>а</u> Статистика <b>&gt;</b> | # Текст вариантов ответов + панель инструментов баллов       | 🔁 Последовательное исключ +  |
| 🔮 Ручная проверка               | 1 паслен О 💼                                                 | ↔ Слайдер (ползунок) 🕂       |
| Стилизация                      | 2                                                            | 💾 Загрузка файла 🔸           |
|                                 | петуния 0 🗰                                                  | 🚊 Информационный текст 🔸     |
|                                 |                                                              | 🖧 Слова из букв 🕂 🗸          |

2.23-расм, жавобларнинг вариантларини кўшиш

Агар кўпроқ вариантлар мавжуд бўлса, жавоб вариантлари "варианты ответов" бўлимидаги кўшишни танлаш орқали керакли миқдорни кўшиш мумкин. Тўғри жавобда баллар сони белгиланади.

| Ż            | Online Test Pad | ← † ↓ Меню сайта -                                                                                                    | 🤷 🚓 - =-                     |
|--------------|-----------------|----------------------------------------------------------------------------------------------------|------------------------------|
| 8            |                 | @ Редактор 💭 Комментарий 표 Параметры  Макет  Фрагмент кода                                                                                                    | § Одиночный выбор +          |
|              |                 | текст вопроса + добавить -                                                                                                    | 8 Множественный выбор +      |
| <b>e</b> a . | Дашборд         | $I_{\mathbf{x}}  \mathbf{B}  I  \mathbf{U}  \mathbf{S}  \mathbf{X}_2  \mathbf{x}^2  \mathbf{i} \mathbf{\Xi}  \mathbf{i} \mathbf{\Xi}  \mathbf{i} \mathbf{\Xi}  \mathbf{i} \mathbf{\Xi}  \mathbf{i} \mathbf{T}  \mathbf{i} \mathbf{T}  \mathbf{i} \mathbf{T}$ | 🗇 Ввод числа 🕂               |
|              |                 | Растение семейства бобовых имеющее соцветие кисть:                                                                                                    | 🗇 Ввод текста 🕂              |
| D            |                 | загрузить изображение                                                                                                    | Ответ в свободной форме +    |
| •            | Вопросы         | ВАРИАНТЫ ОТВЕТОВ добавить                                                                                                    | 🔛 Установление последоват 🕂  |
|              |                 | # Текст вариантов ответов + панель инструментов Кол-во<br>Баллов                                                                                                    | Установление соответствий +  |
|              |                 |                                                                                                    | аполнение пропусков (по +    |
| ei ii        | Результат       | паспен 0                                                                                                    |                              |
|              |                 | 2 потуния 0                                                                                                    | 🗎 Заполнение пропусков (сп 🕇 |
| <b>A</b> +   |                 |                                                                                                    | Интерактивный диктант 🕂      |
|              |                 | 3 клевер 0 💼                                                                                                    | 🔁 Последовательное исключ 🕇  |
|              |                 | 4 донник 5 е                                                                                                    | ↔ Слайдер (ползунок) +       |
|              |                 |                                                                                                    | 🗋 Загрузка файла 🔸           |
|              |                 | 5 Tabonra 0 💼                                                                                                    | Информационный текст +       |
|              |                 |                                                                                                    |                              |

2.24-расм, баллар сонининг созламаси

#### 2.4.4 <u>Изоҳлар.</u>

Ушбу кичик бўлимда ўқитувчи тестнинг саволига изоҳ "комментарий" қолдириши мумкин.

| Online Test P | d 🔶 † 4 Менко сайта 👻   |                                                 |                                                    |                                 | 4 |
|---------------|-------------------------|-------------------------------------------------|----------------------------------------------------|---------------------------------|---|
|               | Тесты по ботанике 11 кл | асс                                             |                                                    |                                 |   |
|               |                         |                                                 |                                                    |                                 |   |
|               | Психологически          | й тест Личностный тест                          | Образовательный тест                               | Профессиональная настройка шкал |   |
|               |                         |                                                 |                                                    |                                 |   |
|               |                         |                                                 |                                                    |                                 |   |
| 💷 Вопросы     | Название результата 'К  | оличество правильных ответов'                   | Название результата 'Количество пра                | авильных ответов'               |   |
|               | Количество правилы      | ных ответов                                     | Процент правильных ответов (%)                     |                                 |   |
|               | Выставлять оце          | нку по результату теста                         |                                                    |                                 |   |
| 💼 Результат   |                         |                                                 |                                                    |                                 |   |
|               | О Не показывать р       | езультат пользователю                           |                                                    |                                 |   |
|               |                         |                                                 |                                                    |                                 |   |
|               | >                       |                                                 |                                                    |                                 |   |
|               | С Комментарии           | к результату теста                              |                                                    |                                 |   |
|               |                         |                                                 |                                                    |                                 |   |
|               | 💉 Форма обратн          | ой связи                                        |                                                    |                                 |   |
|               |                         |                                                 |                                                    |                                 |   |
|               | О С помощью формы       | а обратной связи пользователь со страницы резул | ьтата может связаться с вами посредством email соо | бщения.                         |   |
|               |                         |                                                 |                                                    |                                 |   |

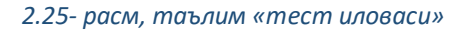

"Параметры" параметрлар кичик бўлими тестни ечиш бўйича барча параметрларини кўрсатиш учун мўлжалланган .

| Sec. | Online Test Pad      | ← ↑ ↓ Мено сайта +                                                                                 | 🧶 🚓 - 🖃                             |
|------|----------------------|----------------------------------------------------------------------------------------------------|-------------------------------------|
| 8    | Тесты                | Тесты по ботанике 11 класс                                                                         | Одиночный выбор +                   |
|      | актор                |                                                                                                    | § Множественный выбор +             |
| ø    | Дашборд              | Тесты по ботанике 11 класс                                                                         | 🖙 Ввод числа 🔸                      |
|      | Настройки            |                                                                                                    | 🗇 Ввод текста 🕂                     |
| ۵    | Начальная страница   | Г Редактор 〇 Комментарий 幸Параметры 暦 Макет 小 Фрагмент кода                                        | Ответ в свободной форме +           |
| •    | Вопросы              | Turner Durner                                                                                      | Установление последоват +           |
|      | Общий текст вопросов | текст вопроса попроса порядок отооражения<br>Стандартный вариант • Одиночный выбор • Вертикально • | Установление соответствий +         |
|      | Группы вопросов      |                                                                                                    |                                     |
| 486  | Результат            | Обязателен ответ на этот вопрос                                                                    | — Заполнение пропусков (по <b>т</b> |
|      | Сертификат           | Перемешать варианты ответов в случайном порядке                                                    | Заполнение пропусков (сп +          |
| 4+   | Приглашения          | Выбрать случайным образом варианты ответов                                                         | Интерактивный диктант 🕂             |
|      | Статистика >         | Ограничить время ответа на вопрос                                                                  | 🔁 Последовательное исключ 🕇         |
|      | Ручная проверка      | Использовать дополнительную шкалу баллов                                                           | ↔ Слайдер (ползунок) 🕂              |
|      | Стилизация           | Использовать аудио-файлы для вариантов ответов                                                     | 🕒 Загрузка файла 🔸                  |
|      |                      |                                                                                                    | Информационный текст +              |
|      |                      | Отмена Сохранить                                                                                   | A Cropp 42 5470 +                   |

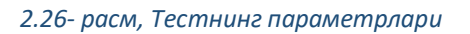

Программалаштириш бўйича ўқитувчилар учун тизимда код парчасини киритиш имконияти мавжуд.

| - Que      | Online Test Pad | ← † ↓ Меню сайта +                                                                                                    | 🥐 💩 -                      | = •        |
|------------|-----------------|----------------------------------------------------------------------------------------------------|----------------------------|------------|
| 8          |                 | Тесты по ботанике 11 класс                                                                                                    | Одиночный выбор            | +          |
| РЕД        |                 |                                                                                                    | § Множественный выбор      | . •        |
| 68         | Дашборд         | Тесты по ботанике 11 класс                                                                                                    | ⊏⊉ Ввод числа              | . •        |
| ۰          |                 |                                                                                                    | 🗇 Ввод текста              | - +        |
| ۵          |                 | Редактор ОКомментарий Параметры Макет Форагмент кода                                                                                                   | Ответ в свободной форма    | e 🕇        |
| •          | Вопросы         | - the first state of the second state                                                                                                    | Установление последова:    | л <b>+</b> |
|            |                 | Выберите язык                                                                                                    | Установление соответств    | ий +       |
| nî.        |                 | •                                                                                                    | СВ Заполнение пропусков (п | . +        |
| 484        |                 | 1                                                                                                    |                            |            |
| 63         |                 |                                                                                                    | Заполнение пропусков (с    | a •        |
| <b>A</b> + |                 | В С помощью фрагмета кода вы можете добавить в вопрос небольшой фрагмент кода на поддерживаемом языке                                                  | Интерактивный диктант      | - *        |
| lai.       |                 | программирования (css, tess, scss, ntm, xm, javasnpr, c#, C++, Java, Ubjective-C, Pen, Pysnon, Go, Pnp, Kuby, Pascal,<br>Sql) с подсветкой синтаксиса. | 🔁 Последовательное исклю   | я +        |
| ۵          | Ручная проверка |                                                                                                    | ↔ Слайдер (ползунок)       |            |
| ŵ          |                 | Отлена Сохранить                                                                                                    | 🕒 Загрузка файла           | +          |
|            |                 |                                                                                                    | 🚊 Информационный текст     |            |
|            |                 |                                                                                                    | Слова из букв              | + .        |

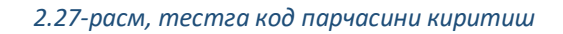

Тест созлангандан сўнг, пастдаги ўнг бурчакдаги "Сохранить" сақлаш тугмасини босиш орқали барча параметрларни сақлашингиз керак.

| (A)        | Online Test Pad | ← ↑ ↓ Меню сайта +                                           | 🥐 🚓 =                           | ~  |
|------------|-----------------|--------------------------------------------------------------|---------------------------------|----|
| 8          |                 | Тесты по ботанике 11 класс                                   | Одиночный выбор                 | ŀ  |
|            |                 |                                                              | 8 Множественный выбор           | F. |
| 8          | Дашборд         | Тесты по ботанике 11 класс                                   | 🗇 Ввод числа                    | ۲  |
|            |                 |                                                              | Ввод текста                     | ŧ. |
| Ľ          |                 | 0.5 *                                                        | Ответ в свободной форме         | F. |
| •          | Вопросы         | 1 мз 1<br>Растение семейства бобовых имеющее соцветие кисть: | ра<br>Установление последоват • | F  |
|            |                 |                                                              |                                 | •  |
|            |                 | Паслен                                                       |                                 |    |
| 488        |                 | Опетучия                                                     | Заполнение пропусков (по *      | ٢. |
|            | Сертификат      | Оклевер                                                      | Заполнение пропусков (сп        | F. |
| <b>2</b> + | Приглашения     | 📀 донник                                                     | Интерактивный диктант           | ÷. |
|            |                 | Отаволга                                                     | 1 Последовательное исключ       | ۲  |

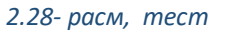

#### 2.4.5 Тестнинг натижаси

Ушбу бўлим тестни баҳолаш параметрларини танлаш учун яратилган. Ўқитувчининг ихтиёрига кўра, тестни ечаётганга натижаларни кўрсатиш ёки яшириш мумкин.

| I Tectu       Tectus no 6otaHukke 11 ktracc         PEGLKTOP       Agudopa         A Agudopa       Image: Construction and the construction and the constructin and the constructin and the construction and the cons                                                                                | Online Test Pad      | ← † ↓ Меню сайта ↓                                           |                                |                                                    | .0                              | 4. |
|----------------------------------------------------------------------------------------------------|----------------------|--------------------------------------------------------------|--------------------------------|----------------------------------------------------|---------------------------------|----|
| PERANTOP <ul> <li>             Acadoopa             <ul></ul></li></ul>                                                                                                    | 📓 Тесты              | Тесты по ботанике 11 класс                                   |                                |                                                    |                                 |    |
| Ausologit Ausologit   Hacropoliks   Hacanowas crpawing   Hasanwe peryinstart Konive-crite on pasinu-basic orbertor   Hasanwe peryinstart Konive-crite on pasinu-basic orbertor   Hasanwe peryinstart Konive-crite on pasinu-basic orbertor   Hasanwe peryinstart Konive-crite on pasinu-basic orbertor   Hasanwe peryinstart Konive-crite on pasinu-basic orbertor   Hasanwe peryinstart Konive-crite on pasinu-basic orbertor   Hasanwe peryinstart Konive-crite on pasinu-basic orbertor   Konive-errate on pasinu-basic orbertor   Hasanwe peryinstart Konive-crite on pasinu-basic orbertor   Konive-errate on pasinu-basic orbertor   Hasanwe peryinstart Konive-crite on pasinu-basic orbertor   Konive-errate on pasinu-basic orbertor   Konive-errate on pasinu-basic orbe                                                                                                    | РЕДАКТОР             |                                                              |                                |                                                    |                                 |    |
| Image: Anti-Anti-Anti-Anti-Anti-Anti-Anti-Anti-                                                                                                    | 🆚 Дашборд            | Психологический тест                                         | Личностный тест                | Образовательный тест                               | Профессиональная настройка шкал |    |
| Image: Provide an opportune     Hasabase persynstrata "Konselection passimilisas offeeroe"     Hasabase persynstrata "Konselection passimilisas offeeroe"     Hasabase persynstrata "Konselection passimilisas offeeroe"       Image: Provide an oppoctor     Konselection passimilisas offeeroe     Image: Provide an oppoctor     Image: Provide an oppoctor       Image: Provide an oppoctor     Image: Provide an oppoctor     Image: Provide an oppoctor     Image: Provide an oppoctor       Image: Provide an oppoctor     Image: Provide an oppoctor     Image: Provide an oppoctor     Image: Provide an oppoctor       Image: Provide an oppoctor     Image: Provide an oppoctor     Image: Provide an oppoctor     Image: Provide an oppoctor       Image: Provide an oppoctor     Image: Provide an oppoctor     Image: Provide an oppoctor     Image: Provide an oppoctor       Image: Provide an oppoctor     Image: Provide an oppoctor     Image: Provide an oppoctor     Image: Provide an oppoctor       Image: Provide an oppoctor     Image: Provide an oppoctor     Image: Provide an oppoctor     Image: Provide an oppoctor       Image: Provide an oppoctor     Image: Provide an oppoctor     Image: Provide an oppoctor     Image: Provide an oppoctor       Image: Provide an oppoctor     Image: Provide an oppoctor     Image: Provide an oppoctor     Image: Provide an oppoctor       Image: Provide an oppoctor     Image: Provide an oppoctor     Image: Provide an oppoctor     Image: Provide an oppoctor <td< td=""><th>Настройки</th><td></td><td></td><td></td><td></td><td></td></td<>                                                                                                    | Настройки            |                                                              |                                |                                                    |                                 |    |
| Bonpocus         Hasaanee peryntaria 'Konneectrao npasintanuk orberoa'         Hasaanee peryntaria 'Konneectrao npasintanuk orberoa'           Oduput react sonpocos         Konneectrao npasintanuk orberoa         Inpoteerrin pasintanuk orberoa'         Inpoteerrin pasintanuk orberoa'           Provinse sonpocos         Romeectrao npasintanuk orberoa         Inpoteerrin npasintanuk orberoa'         Inpoteerrin pasintanuk orberoa'           Provinse sonpocos         Romeectrao npasintanuk orberoa         Inpoteerrin pasintanuk orberoa'         Inpoteerrin pasintanuk orberoa'           Provinse sonpocos         Romeectrao npasintanuk orberoa         Composets negasintanuk orberoa         Inpoteerrin pasintanuk orberoa'           Provinse sonpocos         Ecrini 55 < singneense = < 80                                                                                                    | 🗋 Начальная страница |                                                              |                                |                                                    |                                 |    |
| Общий тест вопросов         Количество правильных ответов         Процент правильных ответов (%)           • Реульат         Сопровать перамитры оценки на другию теста         Ощенка выставлять оценку по результату тест         Сопровать перамитры оценки на другию теста           • Приглашения<br>[4] Сталистика         Если 80 < значение =< 80         • 4         • Процент правильных ответов           • Рункая проверка         Если 35 < значение =< 55         • 3         Текет оценки                                                                                                    | 🕮 Вопросы            | Название результата Количество прави                         | пльных ответов'                | Название результата "Количество правил             | ЬНЫХ ОТВЕТОВ'                   |    |
| Image: control baseresce coll     Image: control baseresce coll     Image: control baseresce coll     Image: control baseresce coll       Image: control baseresce coll     Image: control baseresce coll     Image: control baseresce coll     Image: control baseresce coll       Image: control baseresce coll     Image: control baseresce coll     Image: control baseresce coll     Image: control baseresce coll       Image: control baseresce coll     Image: control baseresce coll     Image: control baseresce coll     Image: control baseresce coll       Image: control baseresce coll     Image: control baseresce coll     Image: control baseresce coll     Image: control baseresce coll       Image: control baseresce coll     Image: control baseresce coll     Image: control baseresce coll     Image: control baseresce coll       Image: control baseresce coll     Image: control baseresce coll     Image: control baseresce coll     Image: control baseresce coll       Image: control baseresce coll     Image: control baseresce coll     Image: control baseresce coll     Image: control baseresce coll       Image: control baseresce coll     Image: control baseresce coll     Image: control baseresce coll     Image: control baseresce coll       Image: control baseresce coll     Image: control baseresce coll     Image: control baseresce coll     Image: control baseresce coll       Image: control baseresce coll     Image: control baseresce coll     Image: control baseresce coll     Image: control baseresce coll<                                                                                                    | Общий текст вопросов | Количество правильных ответов Процент правильных ответов (%) |                                |                                                    |                                 |    |
| Pergenarat         Outcomments against the pergenaration to against the pergenaration to against the pergenagainst the pergenaratin the pergenaration to again | П Группы вопросов    |                                                              |                                | 15 ADM/ARA 74/73                                   |                                 |    |
| E3         Сертификат         Бсли 80 < значение =< 100         5         Оценка выставлиется на основе           Приглашения         Если 55 < значение =< 80                                                                                                    | 🟥 Результат          | Discriminal otteriky no posynatian                           | Сконкровете перемотра оценки т |                                                    |                                 |    |
|                                                                                                    | 🖼 Сертификат         | Если 80 < значение =< 100                                    | ÷ 5                            | оценка выставляется на основе<br>Количества баллов |                                 |    |
| №         Ручная проверка         Если 55 < значение =< 80         У 4           Ваша оденка:         Ваша оденка:         Ваша оденка:                                                                                                    | 🏭 Приглашения        |                                                              |                                | Процент правильных ответов                         |                                 |    |
| Pyviaa проверка     Ecnu 35 < значение ≈ <55 → 3     Baus ogenca:                                                                                                    | 📠 Статистика 🔉       | Если 55 < значение =< 80                                     | ÷ 4                            | <b>*</b>                                           |                                 |    |
|                                                                                                    | 👙 Ручная проверка    | Если 35 < значение =< 55                                     | ÷ 3                            | Ваша оценка:                                       |                                 |    |
| О Стилизация                                                                                                    | 🔀 Стилизация         |                                                              | _                              |                                                    |                                 |    |
| Если значение << 25 > 2                                                                                                    |                      | Если значение <= 35                                          | → 2                            |                                                    |                                 |    |
| Изденить                                                                                                    |                      | Изменить                                                     |                                |                                                    |                                 |    |
|                                                                                                    |                      |                                                              |                                |                                                    |                                 |    |

#### 2.29- расм, меню «Натижа»

Тизим, шунингдек, тестга изоҳлар қўшиш ва фикр-мулоҳазаларни юбориш имкониятига эга. Агар алоқа опцияси "опция обратной связи" ёқилган бўлса, ўқувчи/фойдаланувчи сиз билан электрон почта орқали боғланиб, савол бериш имкониятига эга.

| - Qie      | Online Test Pad | ← 1 4 Меню сайта +                                                                                     | 🧶 🚓 - 🚍           |
|------------|-----------------|----------------------------------------------------------------------------------------------------|-------------------|
| 8          |                 |                                                                                                    |                   |
|            |                 |                                                                                                    |                   |
| æ          |                 | Комментарий к результату теста                                                                         |                   |
|            |                 | $I_{\star}$ B $I$ $\cup$ $\ominus$ $X_2$ $\times^2$ $\models$ $\models$ $e \equiv$ $e \equiv$ $\Omega$ |                   |
|            |                 | Введите комментарий                                                                                    |                   |
| •          |                 |                                                                                                    | Удалить Сохранить |
|            |                 |                                                                                                    |                   |
| t          |                 | Форма обратной связи                                                                                   |                   |
| iii        | Результат       |                                                                                                    | ~                 |
|            | Сертификат      | Taire coofiumin                                                                                        |                   |
| <b>A</b> + |                 | renul coocuperius                                                                                      |                   |
|            |                 |                                                                                                    |                   |
|            | Ручная проверка |                                                                                                    |                   |
|            |                 | Afore municitiency seripovenies.                                                                       |                   |
|            |                 | Сообщения будут приходить на ваш email: nmkasenova@gmail.com 🖌                                         |                   |
|            |                 | ปังที่สะมาระ อาการพรายการเหล่า สาวอริ                                                                  |                   |

2.30- расм, «меню натижа» созламаси (Настройка меню результат)
Агар тест натижаси мураккаб ҳисоб-китобни англаттирса, унда тизим ўзингизнинг баҳолаш шкалангизни созлаштириш имкониятини беради. Унинг учун сиз «Профессиональная настройка шкал» шкалани профессионал созламаси бўлимини танланг.

| Sec. | Online Test Pad      | ← ↑ ↓ Меню сайта +                                                      |                                            |                                           | 🧶 🙏 = -                            |
|------|----------------------|-------------------------------------------------------------------------|--------------------------------------------|-------------------------------------------|------------------------------------|
| 8    | Тесты                | Тесты по ботанике 11 кла                                                | сс                                         |                                           |                                    |
| РЕД  | АКТОР                |                                                                         |                                            | -                                         |                                    |
| æ    | Дашборд              | Психологический тест                                                    | Пичностный тест                            | Облазовательный тест                      | Профессиональная настройка шкал    |
|      | Настройки            |                                                                         |                                            | oopuoud on an and the                     | процессиональных настронна шкат    |
| ٥    | Начальная страница   |                                                                         |                                            |                                           |                                    |
| 63   | Вопросы              | Если результат вашего теста подразумева<br>практически любой сложности. | ает сложный расчет, то инструмент професси | юнальной настройки шкал теста предоставля | тет возможность реализовать расчет |
|      | Общий текст вопросов | Отмена                                                                  | Выбр                                       | рать этот вариант                         |                                    |
| 'n   | Группы вопросов      |                                                                         |                                            |                                           |                                    |

2.31-расм, баҳолар шкаласининг созламаси

Агар ўқитувчи талабани рағбатлантириш ва унга сертификат бериш зарур деб ҳисобласа, унда "Сертификат"ни танлаб, ўрмаловчи "ползунок"ни босиш керак.

| Online Test Pad      | ← 1 I Mewocaita +              | <ul> <li>♣, =;</li> </ul> |
|----------------------|--------------------------------|---------------------------|
| 🖬 Тесты              | Тесты по ботанике 11 класс     |                           |
| РЕДАКТОР             |                                | $\frown$                  |
| 🚯 Дашборд            | Сертификат по результату теста |                           |
| • Настройки          |                                | $\bigcirc$                |
| Начальная страница   |                                |                           |
| 💷 Вопросы            |                                |                           |
| Общий текст вопросов |                                |                           |
| 🖬 Группы вопросов    |                                |                           |
| ай Результат         |                                |                           |
| 🖾 Сертификат         |                                |                           |

2.32-расм, сертификат бериш созламаси

| Online Test Pad      | ← 1 I Meno calita +                                             | A <sup>0</sup> (\$1) =: |
|----------------------|-----------------------------------------------------------------|-------------------------|
| 🕘 тесты              | Тесты по ботанике 11 класс                                      |                         |
| РЕДАКТОР             |                                                                 |                         |
| 🖚 Дашборд            | Сертификат по результату теста 👔                                |                         |
| • Настройки          |                                                                 |                         |
| 🗋 Начальная страница | C E P T K O K K A T                                             |                         |
| 💷 Вопросы            | выдан пользователю                                              |                         |
| Общий текст вопросов | Имя пользователя<br>в том, что он(а) прошел(а) тест             |                         |
| 😅 Группы вопросов    | Тесты по ботанике 11 класс                                      |                         |
| н Результат          | со следующих результатом:                                       |                         |
| 🖻 Сертификат         | Konvectro pasarvako gierope 0<br>Douert posrupako taretro (%) 0 |                         |
| 🛃 Приглашения        | Baua oujewa: 0                                                  |                         |
| (al Статистика >     | aninotestpad.com 15-02-2021                                     |                         |
| 🖶 Ручная проверка    |                                                                 |                         |
| 🛱 Стилизация         | О Выдавать сертификат на основе результата                      |                         |
|                      | Имя пользователя на сертификате из формы регистрации            |                         |
|                      | Заменть кообранение                                             |                         |

2.33-расм, сертификат опциялари

Уқитувчи қўйидаги вариантларни танлаши мумкин:

- Натижа асосида сертификатни бериш
- Рўйҳатдан ўтиш формасидан фойдаланувчининг номи сертификатда
- Созламаларни сақлаб қўйиш керак

## 2.4.6 Дарсга таклиф

Тизимда янги гурух яратиб, тестдан ўтиш учун таклифнома юбориш мумкин.

| Online Test Pad      | ← 1 1 Mesocain -                                                                                                    | 🤷 💩 - 🖃 |
|----------------------|----------------------------------------------------------------------------------------------------|---------|
| 🚦 Тесты              | Тесты по ботанике 11 класс                                                                                                    |         |
| РЕДАКТОР             |                                                                                                    |         |
| 🔹 Дашборд            |                                                                                                    |         |
| • Настройки          | + +                                                                                                    |         |
| Начальная страница   | Добавить новую группу                                                                                                    |         |
| 💷 Вопросы            |                                                                                                    |         |
| Общий текст вопросов |                                                                                                    |         |
| 🛋 Группы вопросов    | Шаблоны писем-приглашений Добанть Конфовать                                                                                                    |         |
| 🛍 Результат          | 2десь вы можете настроить собственный шаблон лисьма приглашения                                                                                                    |         |
| 🖾 Сертификат         |                                                                                                    |         |
| 🏭 Приглашения        | 6 С помощью приглашений вы можете сформировать группы ваших пользователей и разослать им приглашение по е-mail с персонализированной ссылкой на прохождение теста. |         |
| 📶 Статистика 🔸       | В табляце результатов вы узнаите привлазу конвретного результата к вашему пользователю, а также для каждой группы будет создан собственный профиль статистики.     |         |
| В Ручная проверка    |                                                                                                    |         |

### 2.34-расм, гуруҳ яратиш

Уқитувчи "Добавить новую группу" янги гуруҳни қўшиш тугмачасини босиш орқали гуруҳ яратиш мумкин.

| Изменение группы Х                                                                                                    |
|----------------------------------------------------------------------------------------------------|
| Тесты по ботанике 11 класс                                                                                                    |
| Pogencial Habasee pyrma                                                                                                    |
| e Baudopa 11a xinace                                                                                                    |
| Exception     Cracesse     Cracesse                                                                                                    |
| Начальная страница                                                                                                    |
| ter torpocal                                                                                                    |
| Chapa teact suspaces                                                                                                    |
| At Typina acepcos                                                                                                    |
| Perymetar     Spece, is is inserve saceptores collections and how measure marginaries                                                                                                    |
| Compensit                                                                                                    |
| Ориглашения Словицью приглашений вы можете оформировать группы вашихе пользователей и разослать им приглашение по е-апай с нерознатизерованной сединой на провесс                                                                                                    |
| In Cramerina > Discongregorynation na ynghra generoly perynation a teaturey ternacion rev, a teater generol generol generol y anger o generol generol gener |
| Pysa njavjas                                                                                                    |
| e Chevaaja                                                                                                    |
|                                                                                                    |
|                                                                                                    |
|                                                                                                    |
|                                                                                                    |

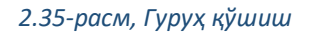

Таклифнома хатининг шаблони ўқитувчининг ихтиёри бўйича ўзгартирилиши мумкин.

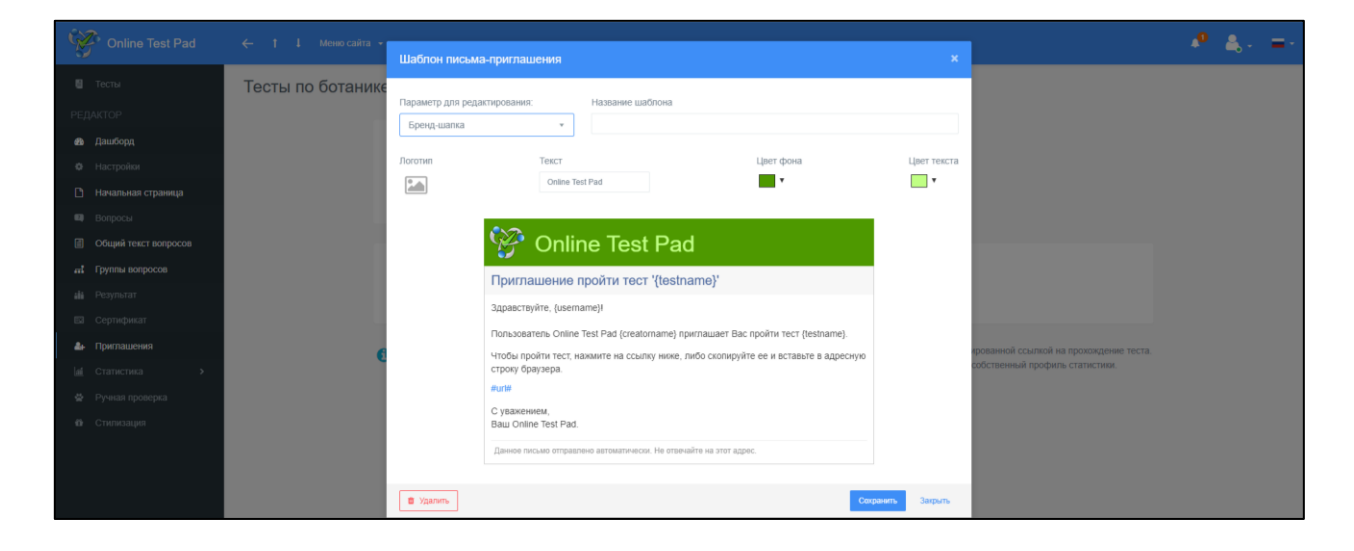

2.36-расм, тестдан ўтиш учун таклифноманинг шаблони

# 2.4.7 <u>Статистика</u>

Ушбу бўлимда ўқитувчи яратган тестдан ўтиш учун тестларнинг кенгайтирилган статистикаси бор.

| Ŕ      | Online Test Pad      | ← ↑ ↓ Менно сайта | a -                |                    |             |                 |                     |                 |
|--------|----------------------|-------------------|--------------------|--------------------|-------------|-----------------|---------------------|-----------------|
| 8      |                      | Тесты по ботани   | ике 11 класс       |                    |             |                 |                     |                 |
| РЕД/   |                      |                   |                    |                    |             |                 |                     |                 |
| 20     | Дашборд              |                   | Профиль статистики | Основной           | v.          | 1               |                     |                 |
| ۰      |                      |                   | ~~                 |                    | ?           | .al             | =                   | <b></b>         |
| D      | Начальная страница   |                   | Кол-во прохождений | Отдельные ответы   | По вопросам | По результатам  | Таблица результатов | Сводные данные  |
| -      |                      |                   |                    |                    |             |                 |                     |                 |
|        | Общий текст вопросов |                   | Статистика прохожд | ения теста по дням |             |                 |                     | 🖉 Пересчитать   |
|        | Группы вопросов      |                   | Период 1т 3т бт    | YTD 1y All         |             |                 | С Фев 10, 2021 Г    | lo Фев 11, 2021 |
| 488    |                      |                   |                    |                    |             |                 |                     |                 |
|        |                      |                   |                    |                    |             |                 |                     |                 |
| #+<br> |                      |                   |                    |                    |             |                 |                     |                 |
|        | Статистика 🗸         |                   |                    |                    |             |                 |                     |                 |
| "      | Незавершенные        |                   |                    |                    |             |                 |                     | 0               |
|        |                      |                   |                    |                    |             |                 |                     |                 |
|        |                      |                   |                    |                    |             |                 |                     |                 |
|        |                      |                   |                    |                    |             |                 |                     | R               |
|        |                      |                   |                    |                    | 11          | 11. 0es<br>H0es |                     |                 |

#### 2.37-расм, тестдан ўтганларнинг статистикаси

Натижалар жадвалида талаба/ўқувчи тестдан ўтганини, қанча вақт сарфлаганини, тўғри жавоблар сонини ва олган баҳосини кўрсатади.

«Дашборд» бўлимига қайтамиз.

| Online Test Pad   | ← † ↓ Меню сайт | та •                         |                     |                      |                          | • |  | - | ۰ 🗳 - | ≜, - | <b>.</b> |
|-------------------|-----------------|------------------------------|---------------------|----------------------|--------------------------|---|--|---|-------|------|----------|
| 🖬 Тесты           | Тесты по ботан  | ике 11 класс                 |                     |                      |                          |   |  |   |       |      |          |
|                   |                 |                              |                     |                      |                          |   |  |   |       |      |          |
| 🔹 Дашборд         |                 | 11.02.2021 0                 | Bondocoe: 1         | Образовательный тест | CTATYC TECTA             |   |  |   |       |      |          |
| Настройки         |                 |                              |                     |                      | 🔒 Закрыт                 |   |  |   |       |      |          |
|                   |                 | Основная ссылка:             |                     | 1                    |                          |   |  |   |       |      |          |
| 🔲 Вопросы         |                 | https://onlinetestpad.com/hm | minqmgfe5a6         |                      | Ungerta                  |   |  |   |       |      |          |
|                   |                 | -                            |                     |                      | ОБЛОЖКА ТЕСТА            |   |  |   |       |      |          |
|                   |                 | Виджет теста не создан.      |                     | Создать виджет       |                          |   |  |   |       |      |          |
| 👫 Результат       |                 |                              |                     |                      |                          |   |  |   |       |      |          |
| 🖬 Сертификат      |                 | Тест не опубликован в общ    | ий доступ на сайте. | Опубликовать         |                          |   |  |   |       |      |          |
|                   |                 |                              |                     |                      | A second second          |   |  |   |       |      |          |
|                   |                 |                              |                     |                      | локализация: 💼 Русский 🥒 |   |  |   |       |      |          |
| 🗟 Ручная проверка |                 |                              |                     |                      |                          |   |  |   |       |      |          |

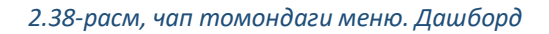

Тест яратилган, аммо тестнинг статуси ёпиқ. Тестни ўтишга рухсат бўлиши учун, сиз "Открыть" очиш тугмачасини босиш орқали тестнинг статусини "закрыть"дан ёпиш "открыть"га очиш ўзгарта оласиз.

| Online Test Pad      | ← † ↓ Meawocaitra -                                       |               |          | <b>,0</b> | . = | - |
|----------------------|-----------------------------------------------------------|---------------|----------|-----------|-----|---|
| 🚦 Тесты              | Тесты по ботанике 11 класс                                |               |          |           |     |   |
| РЕДАКТОР             |                                                           |               |          |           |     |   |
| 🐽 Дашборд            |                                                           | CTATYC TECTA  |          |           |     |   |
| Ф Настройки          |                                                           | Закрыт        |          |           |     |   |
| 🕒 Начальная страница | Основная ссылка:                                          | Откомить      |          |           |     |   |
| 💷 Вопросы            | To https://onlinetestpad.com/hmminqmgfe5a6                |               |          |           |     |   |
| Общий текст вопросов |                                                           | ЭБЛОЖКА ТЕСТА |          |           |     |   |
| Пруппы вопросов      | Видиет теста не создан. Создать видиет                    |               |          |           |     |   |
| 🏥 Результат          |                                                           |               |          |           |     |   |
| 🖾 Сертификат         | Тест не опубликован в общий доступ на сайте. Опубликовать |               |          |           |     | 1 |
| Приглашения          | Despersive -                                              | Duccestă      |          |           |     |   |
| 🕍 Статистика >       | Joranisayot                                               | Гусский       | <i>«</i> |           |     |   |
| 🗟 Ручная проверка    |                                                           |               |          |           |     |   |

#### 2.39-расм, тестнинг статуси

Агар хоҳласангиз, тестнинг муқовасини янгилашингиз мумкин. Матннинг пастидаги "Обложка теста" тестнинг муқоваси деган белгисини ёки учта нуқтани босинг.

| Online Test Pad      | 🔶 † 1 Меню сайта —      |                          |                     |                      |                      | 🤷 💩 - =- |
|----------------------|-------------------------|--------------------------|---------------------|----------------------|----------------------|----------|
| 🖬 Тесты              | Тесты по ботанике 11 кл | acc                      |                     |                      |                      |          |
| РЕДАКТОР             |                         |                          |                     |                      |                      |          |
| 🚓 Дашборд            | 11.02.2021              | <b>2</b>                 | Bonpocos: 1         | Образовательный тест | CTATYC TECTA         |          |
| • Настройки          |                         |                          |                     |                      | 🔒 Закрыт             |          |
| Начальная страница   | Q. 00                   | овная ссылка:            |                     | 1                    | Owner                |          |
| 💷 Вопросы            | TO http:                | ://onlinetestpad.com/hmr | ninqmgfe5a6         |                      | Открыты              |          |
| Общий текст вопросов |                         |                          |                     |                      | ОБЛОЖКА ТЕСТА        | 5        |
| и. Группы вопросов   | Ви                      | ркет теста не создан.    |                     | Создать виджет       | $\cap$               | J        |
| и Результат          |                         |                          |                     |                      | ( 🖾 )                |          |
| 🖬 Сертификат         | Ter                     | т не опубликован в общи  | ий доступ на сайте. | Опубликовать         |                      |          |
| 🏭 Приглашения        |                         |                          |                     |                      | Barran - Darma       |          |
| 🕍 Статистика 🔸       |                         |                          |                     |                      | локализация: русский |          |
| 😤 Ручная проверка    |                         |                          |                     |                      |                      |          |

#### 2.40-расм, тестнинг муқовасини юклаш

«Выбрать файл» файлни танланг тугмасини босинг, сизнинг компьютерингиздаги папкалар очилади. Сичқонча билан керакли 250х250 пиксель ҳажмидаги расмни босинг, кейин "Открыть" (очиш) тугмасини босинг. Сўнгра "Сохранить" (сақлаш) опциясини танланг.

| Online Test Part                     |                                              |                |                        |                  | _ ♣_ ♣, | - =- |
|--------------------------------------|----------------------------------------------|----------------|------------------------|------------------|---------|------|
| 🔲 Тесты                              |                                              |                |                        |                  |         |      |
| РЕДАКТОР                             |                                              |                |                        |                  |         |      |
| 🖚 Дашборд                            |                                              |                |                        |                  |         |      |
| Ф Настройки                          |                                              |                |                        |                  |         |      |
| Начальная страница                   |                                              |                |                        |                  |         |      |
| Вопросы Выберите файл Фойл не выбран |                                              |                | c                      | Отмена Сохранить |         |      |
| 🔳 Общий текст вопросов               |                                              |                | ОБЛОЖКА ТЕСТА          | 1                |         |      |
| 🚓 Группы вопросов                    | Виджет теста не создан.                      | Создать виджет |                        |                  |         |      |
| 👪 Результат                          |                                              |                |                        |                  |         |      |
| 🖾 Сертификат                         | Тест не опубликован в общий доступ на сайте. | Опубликовать   |                        |                  |         |      |
| 🕼 Приглашения                        |                                              |                |                        |                  |         |      |
| (af Статистика »                     |                                              |                | Локализация: 💼 Русский | 1                |         |      |
|                                      |                                              |                |                        |                  |         |      |

#### 2.41-расм, муқова учун расм танлаш

| (A)       | Online Test Par      | <pre>/ * * ···</pre>  |                                                                                |                                                                           |                                    |                                                              |               |              | A <sup>0</sup> 👗 | . =- |
|-----------|----------------------|-----------------------|--------------------------------------------------------------------------------|---------------------------------------------------------------------------|------------------------------------|--------------------------------------------------------------|---------------|--------------|------------------|------|
| 8         | Тесты                | ſ                     | Открытие                                                                       |                                                                           |                                    | ×                                                            |               |              |                  |      |
| РЕД       | AKTOP                |                       | 🗧 🕂 🕆 📩 > Этот компьютер >                                                     | Рабочий стол > news >                                                     | ~                                  | О Поисс news                                                 |               |              |                  |      |
| 20        | Дашборд              |                       | Упорядочить 🔻 Новая папка                                                      |                                                                           |                                    | s • 💷 💡                                                      |               |              |                  |      |
| •         | Настройки            |                       | 🖈 Быстрый доступ<br>🔜 Рабочий стол 💉                                           | 12 orthog 1                                                               |                                    |                                                              |               |              |                  |      |
| -         |                      |                       | 🕂 Загрузки 💉                                                                   |                                                                           |                                    |                                                              |               |              |                  |      |
|           | Выбер                | ите фаил саил не выор | E Изображения 🖈 Geotak                                                         | Без названия                                                              |                                    |                                                              | OTM           | на Сохранить |                  |      |
|           | Оощии текст вопросов |                       | 5<br>KG HEIs<br>Tom (D:)                                                       |                                                                           |                                    |                                                              | ОБЛОЖКА ТЕСТА | I            |                  |      |
| alia      | Результат            |                       | Снимки экрана                                                                  |                                                                           |                                    |                                                              |               |              |                  |      |
| 63        | Сертификат           |                       | <ul> <li>OneDrive - Personal</li> </ul>                                        |                                                                           |                                    |                                                              |               |              |                  |      |
| də<br>Lat | Приглашения          |                       | Этот компьютер Сеть                                                            |                                                                           |                                    |                                                              | а: 💼 Русский  | ,            |                  |      |
|           |                      |                       | Имя файла: Без назв                                                            | 24476                                                                     |                                    | <ul> <li>Файлы изображений</li> </ul>                        |               |              |                  |      |
|           | Стилизация           |                       |                                                                                |                                                                           |                                    | Открыть Отмена                                               |               |              |                  |      |
|           |                      |                       | Тип теста:                                                                     | Образовательный тест                                                      |                                    |                                                              |               | *            |                  |      |
| _         |                      |                       | Таги (темы):                                                                   | введите новый тег                                                         |                                    |                                                              |               |              |                  |      |
|           |                      |                       | <ul> <li>Тэги (темы) помогут лучше с<br/>Вы макете ухазать предмет,</li> </ul> | руктурировать список тестов. Используйте<br>класскурс, раздол, темы и тл. | коротние тапи в одно (максимум 2-3 | <ol> <li>спово(а) в именительном падеже в единств</li> </ol> | анном чексле. |              |                  |      |

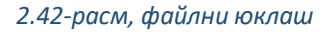

## Тестга боғ.

Тестга боғ "Основная ссылка" асосий боғ колонкасида берилган. Ўқитувчи ўз ихтиёри бўйича ўз url ни (**сайтнинг ёки алоҳида саҳифанинг манзили** — интернетдаги маҳсус шаклдаги якка тартибда берилган аниқлаш манзилини) яратган ҳолда, тестга боғни ўзгартириши мумкин. Унинг учун «Создать собственный url» шаҳсий url ни яратиш тугмасини босишингиз шарт.

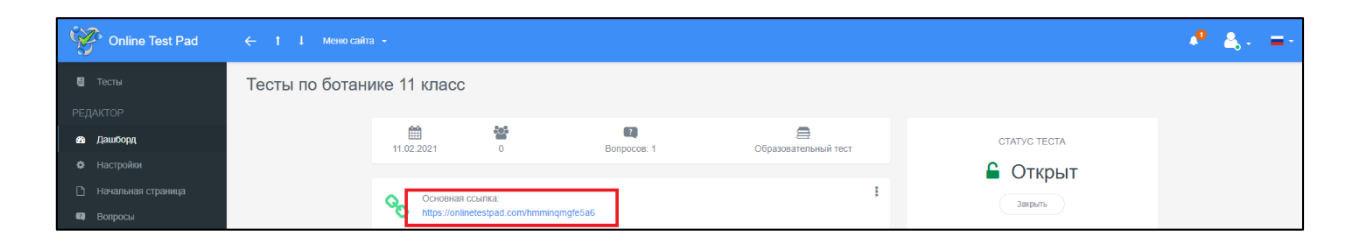

2.43-расм, (интернет сайт ссилкалари) Url боғлари

Бундан кейин ўқитувчи ўқувчиларга тестга боғни берса бўлади.

Агар талабалар ёки ўқувчилар боғ орқали ўтишса, тест билан ойна очилади.

| Тесты по ботанике 11 класс     |
|--------------------------------|
| Инструкция к тесту             |
| Количество вопросов в тесте: 1 |
| Далее                          |
| DEЛЬТА<br>www.delta.kg         |

2.44-расм, Тест саҳифаси. Талаба/ўқувчининг аккаунти орқали кўриниш

# 2.5. МАСОФАДАН ЎҚИТИШ ТИЗИМИ (МЎТ)

Online test pad платформасининг таркибида шунигдек масофадан ўқитиш тизими бор. Бу билан сиз масофадан ўқитиш ўзингизнинг авторлик тизимингизни ташкил қилишингизга имкон беради.

## Ташкилот ва дарсларни яратиш.

МЎТ билан қўлланишни бошлаш учун, сиз биринчи ўринда олий ўқув юртини/мактабни яратишингиз, кейин гуруҳ (гуруҳларни) шакиллаштиришингиз ва ўқувчиларни (фойдаланувчиларни) улаб чикишингиз зарур.

МЎТ (СДО русчаси) қуришнинг бир неча вариантлари бор:

- агар МЎТ факультет ёки мактаб учун яратилаётган бўлса, унда мактаб вариантини танланг. Агар катта эмас мактаб учун бўлса мактаб (ташкилот) синф (гуруҳ) варианти.
- агар сиз кафедранинг бошчиси ёки синф рахбари бўлсангиз, сиз синф ўқиш
   предметлари иерархиясини яратсангиз бўлади.
- Агар сиз ўқитувчи бўлсангиз, унда сиз предмет (фан) синф параллеллари ёки синф алоҳида гуруҳлар дифференциация қобилиятлари бўйича ёки бошқа аломатлари бўйича деган вариантни яратасиз.

| (à)                                                                             | Online Test Pad                                                                | ← ↑ ↓ Меню сайта <del>-</del>                                                                                                    |
|---------------------------------------------------------------------------------|--------------------------------------------------------------------------------|----------------------------------------------------------------------------------------------------|
| • ₽ ₩ Φ •                                                                       | Мой профиль<br>Опросы<br>Тесты<br>Кроссворды<br>Диалоги<br>Комплексные залания | Система Дистанционного Обучения<br>Для начала работы, пожалуйста, добавьте огранизацию<br>Добавить огранизацию<br>Краткая инструкция по работе с СДО в формате PDF |
| 6<br>10<br>10<br>10<br>10<br>10<br>10<br>10<br>10<br>10<br>10<br>10<br>10<br>10 | Уроки<br>СДО<br>Тренинг-кабинет<br>Справка                                     |                                                                                                    |

2.45-расм, Масофадан ўқитиш тизими «Система дистанционного обучения»

Ташкилотни қўшамиз "Добавить организацию", ташкилотнинг номини киритамиз, кейин "Добавить" қўшиш ни босамиз.

| (A) | Online Test Pad     | ← ↑ ↓ Меню сайта →            |                              |        |  |
|-----|---------------------|-------------------------------|------------------------------|--------|--|
|     |                     |                               | Новая огранизация            | ×      |  |
|     |                     | Система Дистанционного Обуч   |                              |        |  |
|     |                     |                               | Введите название огранизации |        |  |
|     |                     | Для начала работы, пожа.<br>г |                              |        |  |
|     |                     | Добавить огранизацию          |                              |        |  |
| Ŷ   |                     | Краткая инструкция по ра      | Добавить                     | Отмена |  |
|     | Комплексные задания |                               |                              |        |  |
|     | Уроки               |                               |                              |        |  |
|     | сдо                 |                               |                              |        |  |
|     |                     |                               |                              |        |  |
| 6   |                     |                               |                              |        |  |

### 2.46-расм, ташкилотни яратиш

Ташкилотнинг номи қўшилгандан кейин, рўйҳат билан ойна пайдо бўлади. Агар идора яратиш зарурати бўлса, унда пастдаги ўнг бурчакдаги "Добавить организацию" ташкилотни қўшиш тугмасини босинг.

| Online Test Pad                                                     | ← ↑ ↓ Меню сайта -                                                       |  |  |  |  |
|---------------------------------------------------------------------|--------------------------------------------------------------------------|--|--|--|--|
| Мой профиль Просы                                                   | Система Дистанционного Обучения                                          |  |  |  |  |
| <ul> <li>Тесты</li> <li>Кроссворды</li> <li>Диалоги</li> </ul>      | pynna VBT 1-03                                                           |  |  |  |  |
| <ul> <li>Комплексные задания</li> <li>ジроки</li> <li>ご見〇</li> </ul> | Добавить огранизацию<br>Краткая инструкция по работе с СДО в формате PDF |  |  |  |  |
| <ul> <li>Тренинг-кабинет</li> <li>Справка</li> </ul>                |                                                                          |  |  |  |  |

#### 2.47-расм, гуруҳ яратиш

Ойнанинг чап томонидаги созламаларга "Настройки" ўтамиз.

| Online Test Pad                                  |                 | ← 1 ↓ Memocaira -     |              |            |                     |  |  |
|--------------------------------------------------|-----------------|-----------------------|--------------|------------|---------------------|--|--|
| 🖾 сдо                                            | Группа ИВТ 1-03 | Группа ИВТ 1-03 - СДО |              |            |                     |  |  |
| РЕДАКТОР<br>Настройки                            |                 | Ссновные              | 🛊 Оформление | 188 Оценки | )88 Учебный период  |  |  |
| 🕿 Дисциплины                                     |                 | Название организации  |              |            | ЛОГОТИП ОРГАНИЗАЦИИ |  |  |
| <ul> <li>пользователи</li> <li>Еруппы</li> </ul> |                 | 1 pyilla vibi 1-03 #  |              |            |                     |  |  |
| Материалы                                        |                 |                       |              |            |                     |  |  |
| — Разота Ф Ручная проверка                       |                 |                       |              |            |                     |  |  |
| 🕍 Отчеты                                         |                 |                       |              |            |                     |  |  |

### 2.48-расм, Масофадан ўқитиш тизимининг созламалари (СДО)

Бу ерда сиз ташкилотнинг белгисини, безатувни қўшсангиз бўлади.

| Online Test Pad   |                                                               | ۰ 🔔 🐶 |
|-------------------|---------------------------------------------------------------|-------|
| 🛙 сдо             | Группа ИВТ 1-03 - СДО                                         |       |
| РЕДАКТОР          |                                                               |       |
| Настройки         | основные 🗰 Оформление 😝 Оценки 😝 учебных период               |       |
| 🕫 Дисциплины      | БРЕНД-ШАПКА                                                   |       |
| Попьзователи      | Цег фона Название организации Црег названия                   |       |
| 營 Группы          |                                                               |       |
| 🖉 Материалы       |                                                               |       |
| 🏛 Работа          | Corporer                                                      |       |
| 🔮 Ручная проверка |                                                               |       |
| 🕍 Отчеты          | • Данные настройки применяются к личному кабинету обучающосся |       |

## 2.49-расм, СДО (МЎТ)ни безаш.

"Оценки" бахолар қўшимча варақасида янги бахони қўшиш ёки ўзгартириш имконияти бор.

| Online Test Pad   | ← † ↓ Меню сайта → |                           |                  |              |                | 🤷 💩 - 🖃 |
|-------------------|--------------------|---------------------------|------------------|--------------|----------------|---------|
| 🗈 сдо             | Группа ИВТ 1-03 -  | СДО                       |                  |              |                |         |
| РЕДАКТОР          |                    |                           |                  |              |                |         |
| Настройки         |                    | Основные                  | 🗱 Оформление     | 🛤 Оценки     | Учебный период |         |
| 🕿 Дисциплины      |                    |                           | _                | Текст оценки |                |         |
| Пользователи      |                    | Если 80 < значение =< 100 | ÷ 5              | Оценка 1     | -              |         |
| 嶜 Группы          |                    | Если 55 < значение =< 80  | ÷ <b>4</b>       |              |                |         |
| 🖉 Материалы       |                    |                           |                  |              |                |         |
| 🏛 Работа          |                    | Если 35 < значение =< 55  | ⇒ <mark>3</mark> |              |                |         |
| 🛱 Ручная проверка |                    | Если значение <= 35       | ÷ 2              |              |                |         |
| 🕍 Отчеты          |                    | Изменить                  |                  |              |                |         |
|                   |                    | + Добавить новую сценку   |                  |              |                |         |

### 2.50-расм, Баҳоларни созлаш

"Добавить" қўшиш тугмасини босиб, «Учебный период» ўқув мавсумини қўшамиз.

| Online Test Pad   | ← † ↓ меню сайта |                             |                                               |                                         |                  | <ul> <li>№ ≜, =;</li> </ul> |
|-------------------|------------------|-----------------------------|-----------------------------------------------|-----------------------------------------|------------------|-----------------------------|
| 🗗 сдо             | Группа ИВТ 1-03  | 3 - СДО                     |                                               |                                         |                  | + Добавить                  |
| РЕДАКТОР          |                  |                             |                                               |                                         |                  |                             |
| • Настройки       |                  | Основные                    | 🗱 Оформление                                  | 188 Оценки                              | 🕅 Учебный период |                             |
| 🞓 Дисциплины      |                  | Для добавления нового учебн | ого года / периода, пожалуста, воспользуйтесь | кнопкой Добавить в правом вернхнем углу | 4                |                             |
| Пользователи      |                  |                             |                                               |                                         |                  |                             |
| 🗑 Группы          |                  | 0                           |                                               |                                         |                  |                             |
| 🛢 Материалы       |                  |                             |                                               |                                         |                  |                             |
| 🏦 Работа          |                  |                             |                                               |                                         |                  |                             |
| 🗟 Ручная проверка |                  |                             |                                               |                                         |                  |                             |
| 🕍 Отчеты          |                  |                             |                                               |                                         |                  |                             |

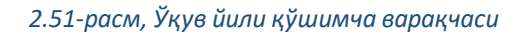

| Online Test Pad     | ← † ↓ Меню сайта ▾    |                                                |                    | 📌 🚉 - 🖃    |
|---------------------|-----------------------|------------------------------------------------|--------------------|------------|
|                     |                       | Учебный год ×                                  |                    |            |
| 🖾 сдо               | Группа ИВТ 1-03 - СДО |                                                |                    | 🕂 Добавить |
| РЕДАКТОР            |                       | название учесного юда                          |                    |            |
| • Настройки         | Основные              | зчестви год 2020-2021                          | ИЗИ Учебный период |            |
| 🕿 Дисциплины        | Для добавления ново   | Название периода Дата начала Дата окончания    | ymy.               |            |
| 👗 Пользователи      |                       | Весенний семестр 2 04.01.2021 🛗 24.05.2021 🛗 🚔 |                    |            |
| 🗑 Группы            | 0                     | До <u>бавить период</u>                        | ·                  |            |
| 🖉 Материалы         |                       |                                                |                    |            |
| 🏦 Работа            |                       | Сехранить Отмена                               |                    |            |
| 👙 - Ручная проверка |                       |                                                |                    |            |
| in contente         |                       |                                                |                    |            |

### 2.52-расм, Янги ўқув йилини ва семестрини қўшиш

| Online Test Pad   | ← † ↓ Меню сайта | ← 1 l Messo caitra +  |                                  |                   |                   |  | -    |
|-------------------|------------------|-----------------------|----------------------------------|-------------------|-------------------|--|------|
| 🗟 сдо             | Группа ИВТ 1-03  | Группа ИВТ 1-03 - СДО |                                  |                   |                   |  | вить |
| РЕДАКТОР          |                  |                       |                                  |                   |                   |  |      |
| Настройки         |                  | Ссновные              | 🗱 Оформление                     | <b>јаз</b> Оценки | ВВ Учебный период |  |      |
| 🞓 Дисциплины      |                  |                       | 4                                |                   |                   |  |      |
| 🛔 Пользователи    |                  | Весенний семестр      | 20212 c 04.01.2021 no 24.05.2021 |                   |                   |  |      |
| 👻 Группы          |                  |                       |                                  |                   |                   |  |      |
| 🖉 Материалы       |                  | 0                     |                                  |                   |                   |  |      |
| 🏦 Работа          |                  |                       |                                  |                   |                   |  |      |
| 👙 Ручная проверка |                  |                       |                                  |                   |                   |  |      |
| 🕍 Отчеты          |                  |                       |                                  |                   |                   |  |      |

### 2.53-расм, Созламалар

Энди ойнанинг чап томонига борамиз ва "создание дисциплин" фанлар яратишга ўтамиз. Сахифанинг юқорисидаги ўнг бурчакдаги "Добавить" қўшиш тугмасини, кейин "название дисциплины" фаннинг номини босиш орқали, янги фанни қўшиш мумкин.

| Online Test Pad   | ← † ↓ Менюсайта +                                     |                        |  |  |
|-------------------|-------------------------------------------------------|------------------------|--|--|
| 🕄 сдо             | Группа ИВТ 1-03 - СДО                                 | + дозавить             |  |  |
| РЕДАКТОР          |                                                       |                        |  |  |
| • Настройки       | 🞓 Дисциплины                                          |                        |  |  |
| 🖻 Дисциплины      |                                                       |                        |  |  |
| Пользователи      | Для создания новой дисциплины, пожалуйста, воспользуй | гесь інопкой Добавить. |  |  |
| 🔮 Группы          |                                                       |                        |  |  |
| 🖉 Материалы       |                                                       |                        |  |  |
| 🏛 Работа          |                                                       |                        |  |  |
| 🔮 Ручная проверка |                                                       |                        |  |  |
| 🕍 Отчеты          |                                                       |                        |  |  |

#### 2.54-расм, фанни қўшиш.

|                       | Новая лисциплина Х          | • 4 |
|-----------------------|-----------------------------|-----|
| Группа ИВТ 1-03 - СДО |                             | + 4 |
|                       | Введите название дисциплины |     |
| 🖻 Дисциплин           | b                           |     |
|                       | Defense Course              |     |
| Для создания но       | 2400mm10                    |     |
|                       |                             |     |
|                       |                             |     |
|                       |                             |     |
|                       |                             |     |
|                       |                             |     |

### 2.55-расм, янги фан қўйиш

| Online Test Pad               |                       |                             | <b>₽</b>   |
|-------------------------------|-----------------------|-----------------------------|------------|
|                               | × · · ·               | Новая дисциплина ×          | <b>-</b>   |
| 🖾 сдо                         | Группа ИВТ 1-03 - СДО |                             | + добавить |
| РЕДАКТОР                      |                       | Введите название дисциплины |            |
| Ф. Настройки                  | 👘 Писниплин           | Информатика                 |            |
| 🖨 Лисциприны                  | - Anothin mit         |                             |            |
|                               |                       | Добавить Отмена             |            |
| a Fionesubarterin             |                       |                             |            |
|                               |                       |                             |            |
| <ul> <li>материалы</li> </ul> |                       |                             |            |
|                               |                       |                             |            |
| Ручная проверка               |                       |                             |            |
| Стчеты                        |                       |                             |            |

## 2.56-расм, мисол. Фаннинг номи - Информатика

| Online Test Pad   |                 |               | A 4. =-    |
|-------------------|-----------------|---------------|------------|
| 🛙 сдо             | Группа ИВТ 1-03 | 3 - сдо       | + Добавить |
| РЕДАКТОР          |                 |               |            |
| Настройки         |                 | 🞓 Дисциплины  |            |
| 🖻 Дисциплины      |                 | Название      |            |
| 🛔 Пользователи    |                 | Murphalattika |            |
| 😤 Группы          |                 |               |            |
| 🖉 Материалы       |                 |               |            |
| 🏛 Работа          |                 |               |            |
| 😤 Ручная проверка |                 |               |            |
| 🕍 Отчеты          |                 |               |            |

## 2.57-расм, бўлимнинг кўриниши.

# 2.5.1 Гурух рўйхатини тузиш.

Гуруҳ рўйҳатини шакиллантиришга ўтамиз. Бунинг учун ойнанинг чап томонига ўтиб, "Пользователи" фойдаланувчилар тугмасини босинг.

| Online Test Pad                                     | ← † ↓ Меню сайта | •                |                |              |        |                         |
|-----------------------------------------------------|------------------|------------------|----------------|--------------|--------|-------------------------|
| 🛿 сдо                                               | Группа ИВТ 1-03  | - СДО            |                |              |        |                         |
| РЕДАКТОР<br>В Насторяки                             |                  | 🞓 Обучающиеся    |                | 🛔 Сотрудники |        |                         |
| 🕿 Дисциплины                                        |                  |                  |                |              |        | О помск по названию     |
| Пользователи                                        |                  |                  |                |              |        | Bara A                  |
| <ul> <li>материалы</li> </ul>                       |                  | Имя пользователя | IE Код доступа |              | E-mail | Активный<br>регистрации |
| <ul> <li>Работа</li> <li>Ручная проверка</li> </ul> |                  |                  |                |              |        |                         |
| 🖾 Отчеты                                            |                  |                  |                |              |        |                         |

2.58-расм, гуруҳ рўйҳатини шакиллантириш.

Очилган ойнада, юқоридаги ўнг бурчагидаги "Добавить" қўшиш тугмасини босиш орқали, ўқувчиларни қўшишга ўтамиз.

|                 |                                     |                                                                                                    |                    |                                               | 🥐 🚖 -                          |
|-----------------|-------------------------------------|----------------------------------------------------------------------------------------------------|--------------------|-----------------------------------------------|--------------------------------|
| Группа ИВТ 1-03 | - СДО                               |                                                                                                    |                    |                                               | + Добавить                     |
|                 |                                     |                                                                                                    |                    |                                               | $\sim$                         |
|                 | 🞓 Обучающиеся                       |                                                                                                    | 🚨 Сотрудники       |                                               |                                |
|                 |                                     |                                                                                                    |                    | O DOWCK DO H3983HWD                           |                                |
|                 | io · Decipying · ;                  |                                                                                                    |                    |                                               |                                |
|                 | Имя пользователя                    | 🗄 Код доступа                                                                                                    | E-mail             | Активный ф Дата ф<br>регистрации              |                                |
|                 |                                     |                                                                                                    |                    |                                               |                                |
|                 |                                     |                                                                                                    |                    |                                               |                                |
|                 |                                     |                                                                                                    |                    |                                               |                                |
|                 |                                     |                                                                                                    |                    |                                               |                                |
|                 |                                     |                                                                                                    |                    |                                               |                                |
|                 |                                     |                                                                                                    |                    |                                               |                                |
|                 |                                     |                                                                                                    |                    |                                               |                                |
|                 |                                     |                                                                                                    |                    |                                               |                                |
|                 |                                     |                                                                                                    |                    |                                               |                                |
|                 |                                     |                                                                                                    |                    |                                               |                                |
|                 |                                     |                                                                                                    |                    |                                               |                                |
|                 |                                     |                                                                                                    |                    |                                               |                                |
|                 | ← 1 1 Messo caitra Fpynna I/BT 1-03 | ✓ 1 1 Memoralita - Figure AIBT 1-03 - CQO Image: Coloradouted and image: Coloradouted and image: Coloradoute | ✓ 1 1 Memoralita - | <pre>&lt; 1 1 Memorality - Capyoneurons</pre> | <pre>&lt; 1 1 Mexcells -</pre> |

2.59-расм, ўқувчиларни/талабаларни қўшиш

Ўқувчилар қўшишни 2 йўсин билан ишга оширса бўлади:

- 1) Биттадан
- 2) Файлдан импорт

Агар ўқиётганларнинг сони 4 тадан кўп бўлса, унда файлдан импорт қилган афзал.

| Online Test Pad   |                   |                                |                                |                      |
|-------------------|-------------------|--------------------------------|--------------------------------|----------------------|
|                   |                   | Добавление новых пользователей |                                |                      |
| 🖾 СДО             | Группа ИВТ 1-03 - | По одному Имг                  | юрт из файла                   | 🕂 Добавить           |
| РЕДАКТОР          |                   |                                |                                |                      |
| Ф Настройки       |                   | Фамилия                        | установить пароль по умолчанию |                      |
| 🗢 Дисциплины      |                   | 👗 Имя                          | a <sub>e</sub> 12345           |                      |
| 🛔 Пользователи    |                   |                                | Добавить в группу              | Q. поиск по названию |
| 🗑 Группы          |                   | Сотчество                      | •                              | Аттипный 😄 Дата 🗢    |
| 🖉 Материалы       |                   | © Email                        |                                | регистрации          |
| 🏦 Работа          |                   |                                |                                |                      |
| 👙 Ручная проверка |                   |                                | Отмена Добавить                |                      |
| 🕍 Отчеты          |                   |                                |                                |                      |
|                   |                   |                                |                                |                      |
|                   |                   |                                |                                |                      |
|                   |                   |                                |                                |                      |
|                   |                   |                                |                                |                      |
|                   |                   |                                |                                |                      |
|                   |                   |                                |                                |                      |
|                   |                   |                                |                                |                      |
|                   |                   |                                |                                |                      |
|                   |                   |                                |                                |                      |

## 2.60-расм, янги талабалар/ўқувчиларни қўшиш вариантлари.

| Online Test Pad   |                   |                                |                                | <b>₽ ▲</b> . –.    |
|-------------------|-------------------|--------------------------------|--------------------------------|--------------------|
| S chinic react ad | 、 , , ,           | Добавление новых пользователей |                                |                    |
| 🖾 СДО             | Группа ИВТ 1-03 - | По одному                      | Импорт из файла                | + Добавить         |
| РЕДАКТОР          |                   |                                |                                |                    |
| Ф Настройки       |                   | Касенова                       | установить паропь по умолчанию |                    |
| 🕿 Дисциплины      |                   | 🌲 Waxorsa                      | a <sub>e</sub> 12345           |                    |
| Пользователи      |                   | 1 Manazawa                     | Добавить в группу              |                    |
| 🔠 Группы          |                   | маратовна                      |                                | Актиенный ф Дата ф |
| 🛢 Материалы       |                   | Ø shakhiza@gmail.com           |                                | регистрации        |
| 🏛 Работа          |                   |                                |                                |                    |
| 🖶 Ручная проверка |                   |                                | Отмена Добакить                |                    |
| 🕍 Отчеты          |                   |                                |                                |                    |
|                   |                   |                                |                                |                    |

## 2.61-расм, мисол. Янги талаба/ўқувчини биттадан қўшиш

| Online Test Pad                                  | ← † ↓ Меню сайта | •                                                                                                    | 🧶 🚓 - 😑    |
|--------------------------------------------------|------------------|----------------------------------------------------------------------------------------------------|------------|
| 🖾 сдо                                            | Группа ИВТ 1-03  | - СДО                                                                                                    | 🕂 Добавить |
| РЕДАКТОР<br>Ф Настройки                          |                  | 🞓 Обучающиеся 🛔 Сотрудники                                                                                                    |            |
| 🖻 Дисциплины                                     |                  | 10 • Bce rpymma • 1                                                                                                    |            |
| <ul> <li>Пользователи</li> <li>Еруппы</li> </ul> |                  | Mus non-voistrens IL Kon nortuna E-mai                                                                                                    |            |
| Материалы                                        |                  | <ul> <li>Alle Nacekose Шхихка Маратовка</li> <li>VMVT-EMQZ</li> <li>shakhza@gmail.com</li> <li>Да</li> <li>102:2021</li> <li>12:10</li> </ul> |            |
| 🚊 Разона<br>🍄 Ручная проверка                    |                  | Instance of wateriers instanding a control-witters research https://doi.org//                                                                 |            |
| 🕍 Отчеты                                         |                  | В качестве потина используется Е-mail или Код доступа. При входе изно-ввести паропь, указанный при добавлении пользователя.                   |            |
|                                                  |                  |                                                                                                    |            |

2.62-расм, ўқувчилар/талабалар рўйҳати

«Сотрудники» ходимлар қўшимча варақчаси. Ўқитувчи, текширувчини қўшиш учун "Сотрудники" ходимлар қўшимча варақчасига ўтиб, ойнанинг юқорисидаги ўнг бурчакдаги "Добавить" қўшиш тугмасини босинг.

| Online Test Pad   | ← † ↓ Меню сайта | •             |                      |            |                     | <ul> <li>№ ≜, · = ·</li> </ul> |
|-------------------|------------------|---------------|----------------------|------------|---------------------|--------------------------------|
| 🛙 сдо             | Группа ИВТ 1-03  | - СДО         |                      |            |                     | + Добавить                     |
| РЕДАКТОР          |                  |               |                      | $\frown$   |                     | $\smile$                       |
| Настройки         |                  | 😰 Обучающиеся |                      | Сотрудники |                     |                                |
| 😰 Дисциплины      |                  | 10            |                      |            |                     |                                |
| 占 Пользователи    |                  | 10 *          |                      |            | С поиск по названию |                                |
| 營 Группы          |                  | ONΦ           | E-mail               |            | ≑ Роли              |                                |
| 🗟 Материалы       |                  | 4             | nmkasenova@gmail.com |            |                     |                                |
| 🏛 Работа          |                  |               |                      |            |                     |                                |
| 🔮 Ручная проверка |                  |               |                      |            |                     |                                |
| 🕍 Отчеты          |                  |               |                      |            |                     |                                |
|                   |                  |               |                      |            |                     |                                |

#### 2.63-расм, ходимларнинг рўйҳати

Ходимнинг электрон почтасини киритамиз, кейин ФИО (фамилия, исм, отасининг исми) майдончаси активлашади ва маълумот киритиш имконияти пайдо бўлади.

| Online Test Pad   |                       |                                                                |                     |
|-------------------|-----------------------|----------------------------------------------------------------|---------------------|
| 0                 |                       | Добавление сотрудника 🛛 🗙                                      |                     |
| 🖾 сдо             | Группа ИВТ 1-03 - СДО |                                                                | + добавить          |
| РЕЛАКТОР          |                       | Email пользователя                                             |                     |
| A Harmain         | 😇 Обучающиеся         | n va@gmail.com 🗸                                               |                     |
| ₩ Haciponoi       |                       | Введите email зарегистрированного пользователя и нажмите Enter |                     |
| 🗃 Дисциплины      | 10 👻                  | Фамилия пользователя                                           | Q поиск по названию |
| Пользователи      |                       | Турсуналиева                                                   |                     |
| 🔮 Группы          | ONΦ                   | Térra populazonana                                             | Ф Роли              |
| 🖻 Материалы       | A                     |                                                                |                     |
| 🏛 Работа          |                       | Unitsu .                                                       |                     |
| 🗟 Ручная проверка |                       | Отчество пользователя                                          |                     |
| 📠 Отчеты          |                       | Маратовна                                                      |                     |
|                   |                       |                                                                |                     |
|                   |                       | Добавить Отмена                                                |                     |
|                   |                       |                                                                |                     |

#### 2.64-расм, ходим/ўқитувчи/текширувчини қўшиш

Ходимни қўшганингиздан сўнг, платформа ҳизматчи ҳақидаги маълумот билан саҳифани кўрсатади, у ерда ходимнинг ролини танлаш керак: администратор, ўқитувчи "преподаватель" ёки текширувчи "проверяющий".

| Online Test Pad                                                                                                    | ← 1 l Messo calita +                                              | 🤷 🙏 -               |
|----------------------------------------------------------------------------------------------------|-------------------------------------------------------------------|---------------------|
|                                                                                                    | Группа ИВТ 1-03 - СДО                                             |                     |
| <ul> <li>Настройки</li> <li>Дисриплины</li> <li>Пользователи</li> <li>Пользователи</li> <li>Группы</li> <li>Сообщения</li> </ul> | Сотрудник<br>Турсуналиева Элиза Маратовна<br>аоvra@gmail.com      |                     |
| <ul> <li>Материалы</li> <li>Padora</li> <li>Padora</li> <li>Ручкая проверка</li> <li>Котчеты</li> </ul>                          | Турсуналиева<br>Имя<br>Элила<br>Отноство<br>Маратовна<br>Отноство |                     |
|                                                                                                    |                                                                   | Coopeents Starpurts |

### 2.6-расм, ходим/ўқитувчи хақида маълумот

Гуруҳларни яратиш учун, ойнанинг чап томонига ўтиб, «Группы» гуруҳлар тугмасини босинг, кейин «Добавить» қўшиш тугмасини босинг.

| Online Test Pad   | ← 1 i Memocaina •                                                       | 🥐 🙏 - 😑    |
|-------------------|-------------------------------------------------------------------------|------------|
| <b>Б</b> СДО      | Группа ИВТ 1-03 - СДО                                                   | + Добавить |
| РЕДАКТОР          |                                                                         |            |
| Ф Настройки       | 🔤 Группы                                                                |            |
| 🗢 Дисциплины      |                                                                         |            |
| Пользователи      | Для создания новой группы, пожалуйста, воспользуйтесь янопкой Добавить. |            |
| 🔮 Группы          |                                                                         |            |
| 🖉 Материалы       |                                                                         |            |
| 🏛 Работа          |                                                                         |            |
| 🗟 Ручная проверка |                                                                         |            |
| 📥 Отчеты          |                                                                         |            |

## 2.66-расм, гуруҳ/синфни яратиш

### Гуруҳнинг номини киритамиз.

| Online Test Pad     |                       |                         | n 🖉 💩 - 🖃  |
|---------------------|-----------------------|-------------------------|------------|
|                     |                       | Новая группа ×          |            |
| ы сдо               | Группа ИВТ 1-03 - СДО | Введите название группы | + Добавить |
| РЕДАКТОР            |                       | BMKC 1-03               |            |
| Ф Настройки         | 警 Группы              |                         |            |
| 🗯 Дисциплины        |                       | Побалить Отмена         |            |
| 🛔 Пользователи      | Для создания нов      |                         |            |
| 營 Группы            |                       |                         |            |
| 🖻 Материалы         |                       |                         |            |
| 🏛 Работа            |                       |                         |            |
| 🕸 – Ручная проверка |                       |                         |            |
| 🕍 Отчеты            |                       |                         |            |
|                     |                       |                         |            |

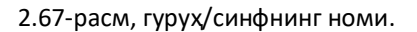

Гуруҳни қўшганингиздан кейин, батафсил таркиби билан ойна очилади.

«Основное» асосий қўшимча варақаси. Бу варақада гуруҳнинг номи, ўзлаштириш журнали, ўқув йил ва ўқувчиларнинг рўйҳати акс этади.

| Online Test Pad   | ← † I Меню сайта +        |                                                                                                   |                                     |
|-------------------|---------------------------|---------------------------------------------------------------------------------------------------|-------------------------------------|
| 🖾 сдо             | Группа ИВТ 1-03 - СДО     |                                                                                                   |                                     |
| РЕДАКТОР          |                           |                                                                                                   |                                     |
| • Настройки       | 201                       | BM/C 1 03                                                                                         |                                     |
| 🕫 Дисциплины      |                           |                                                                                                   |                                     |
| Пользователи      |                           | . and have a bit we consider a set                                                                |                                     |
| 🖶 Группы          | Основное                  | Дисциплины Саморегистрация                                                                        |                                     |
| 😒 Сообщения       |                           |                                                                                                   |                                     |
| 🛢 Материалы       | Название                  | группы                                                                                            | Обучающиеся в этой группе:          |
| 🏛 Работа          | BMKC 1-                   | 03                                                                                                | глока в этой группе нег осущающихся |
| 😴 Ручная проверка | Журнал ус<br>Отметьте уче | певаемости<br>бные периоды, по которым в кабинете обучающегося будет доступен журнап успеваемости |                                     |
| 📥 Отчеты          | Учебн                     | ый год 2020-2021                                                                                  | Kad                                 |
|                   | <b>•</b>                  | Зесенний семестр 2021г                                                                            | Касенова Шахиза Маратовна           |
|                   |                           | 1                                                                                                 |                                     |
|                   | Удалить                   | ]                                                                                                 | Сохранить Запрыть                   |
|                   |                           |                                                                                                   |                                     |

2.68-расм, гуруҳнинг маълумотлари

«Дисциплины» фанлар қўшимча варақчасига ўтамиз.

| Online Test Pad   | ← 1   Meascains +                                           | <ul> <li></li></ul> |
|-------------------|-------------------------------------------------------------|---------------------|
|                   | Группа ИВТ 1-03 - СДО                                       |                     |
| РЕДАКТОР          |                                                             |                     |
| Ф Настройки       | BMKC 1-03                                                   |                     |
| 🖻 Дисциплины      | Настройки группы пользователей                              |                     |
| Пользователи      |                                                             |                     |
| 🖶 Группы          | Основное Дисциплины Саморепистрация                         |                     |
| 🔎 Материалы       |                                                             |                     |
| 🏛 Работа          | Пожалуйста, добавле одну или несколько дисциплин для группи |                     |
| 🔮 Ручная проверка | [Jopana, Pacteural                                          |                     |
| 🕍 Отчеты          |                                                             |                     |

2.69-расм, гуруҳ/синф учун фанлар қўшимча варақчаси

«Добавить дисциплину» фан қўшиш тугмасини боссангиз, ойна чиқади, у ердаги рўйҳатдан сизга керакли фанни танлашингиз мумкин. Сўнгра рўйҳатдан ўқитувчини танлайсиз.

| Online Test Pad   | ← † 1 Меню сайта →    |                         | . <b>.</b> |
|-------------------|-----------------------|-------------------------|------------|
|                   | × · · ·               | Добавление дисциплины × |            |
| 🖾 сдо             | Группа ИВТ 1-03 - СДО |                         |            |
| РЕДАКТОР          |                       | Выберите дисциплину     |            |
| Ф Настройки       | 202                   | Информатика             |            |
| 🗃 Дисциплины      |                       | Выберите преподавателя  |            |
| 🛔 Пользователи    |                       | •                       |            |
| 🖶 Группы          | Основное Дисц         | Выберите проверяющего   |            |
| 😒 Сообщения       |                       | *                       |            |
| 🖉 Материалы       |                       |                         |            |
| 🏛 Работа          | Добавить дисциплину   | Добавить Отмена         |            |
| 👙 Ручная проверка |                       |                         |            |
| 🖮 Отчеты          |                       |                         |            |

## 2.70-расм, гуруҳ/синф учун фан танлаш

| Online Test Pad | 🔶 t I Менно сайта 🚽 |                |         |                              |        |
|-----------------|---------------------|----------------|---------|------------------------------|--------|
|                 |                     |                |         | Добавление дисциплины        |        |
|                 | Группа ИВТ 1-03 -   | сдо            |         |                              |        |
|                 |                     |                |         | Выберите дисциплину          |        |
|                 |                     |                |         | Информатика                  | *      |
|                 |                     |                | E       |                              | _      |
|                 |                     |                |         | Выберите преподавателя       |        |
|                 |                     |                |         | Турсуналиева Элиза Маратовна | ÷      |
| Mi Courana      |                     |                |         | Турсуналиева Элиза Маратовна |        |
| T Pyrnia        |                     | Основное       | Дисци   | высерите провержющего        |        |
|                 |                     |                |         |                              | ¥      |
|                 |                     |                | цобавьт |                              |        |
|                 |                     |                |         | Добавить                     | Отмена |
|                 |                     | Добавить дисци | сплину  |                              |        |
|                 |                     |                |         |                              |        |
|                 |                     |                |         |                              |        |

## 2.71-расм, гурҳга/синфга дарс берувчи ўқитувчини танлаш

| Online Test Pad |                                                            | 🤌 🚖 - |
|-----------------|------------------------------------------------------------|-------|
|                 | Группа ИВТ 1-03 - СДО                                      |       |
|                 |                                                            |       |
|                 | BMKC 1.03                                                  |       |
|                 | Настоойки группы пользователей                             |       |
| Пользователи    |                                                            |       |
| 😁 Группы        | Основное Дисциппины Саморепістрация                        |       |
|                 |                                                            |       |
|                 | Название Е                                                 |       |
|                 | 🞓 Информатика Преподаватель. Турсуналиева ЭлизаМаратовна 🖌 |       |
|                 | Добевлъ дисилтину                                          |       |
|                 |                                                            |       |

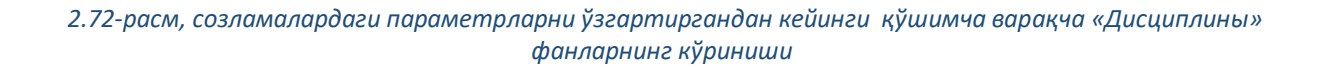

Ўқитувчи фанни ўқиётганларнинг рўйҳатини шакиллантиришнинг ўрнига, "Саморегистрация" ўзини ўзи тизимга киритиш имкониятини улаб қўйса бўлади. Унинг учун «Саморегистрация» ўзини ўзи тизимга киритиш қўшимча варақасига ўтиб, ўқиётганларга тизимга кириш боғини юбориш керак.

| Online Test Pad   | ← † 1 Messo caita +                                 | P 🕹 = = |
|-------------------|-----------------------------------------------------|---------|
| 🖾 сдо             | Группа ИВТ 1-03 - СДО                               |         |
| РЕДАКТОР          |                                                     |         |
| Ф Настройки       | BMKC 1-03                                           |         |
| 🕫 Дисциплины      | Настройки группы пользователей                      |         |
| Пользователи      |                                                     |         |
| 😁 Группы          | Основное Дисциптины Саморегистрация                 |         |
| Ф Сообщения       |                                                     |         |
| 🖉 Материалы       | Benowns camopericrpaupuo nonsonarenek               |         |
| 🏛 Работа          | https://do.oniinetestpad.com/register/xdyo4dnstywai |         |
| 🔮 Ручная проверка |                                                     |         |
| 🛤 Отчеты          |                                                     |         |

2.73-расм, фанни ўқиётганларга ўзини ўзи тизимга киритиш топшириғи (саморегистрация)

Ўқувчи боғни босиб ўтиб, мустақил ҳолда ўзини ўзи тизимга киритиш мумкин.

| Регистрация<br>Группа ИВТ 1-03 | Регистрация<br>Группа ИВТ 1-03             |
|--------------------------------|--------------------------------------------|
| Введите email                  | Фамилия<br>Введите фамилию                 |
| Далее                          | Имя<br>Введите имя<br>                     |
|                                | Пароль<br>Введите пароль                   |
|                                | Подтверждение пароля<br>Подтвердите пароль |
|                                | Зарепистрировалься                         |
|                                |                                            |

2.74-расм, ўқиётганларни тизимга киритиш учун кириш

# 2.5.2 Материалларни қўшиш.

Ойнанинг чап томонидан «Материалы» материалларни топамиз, «Добавить материал» материал қўшишни босамиз.

| Online Test Pad                               | ← ↑ ↓ Меню сайта | •                                                                                                    |                                   |
|-----------------------------------------------|------------------|----------------------------------------------------------------------------------------------------|-----------------------------------|
|                                               | Группа ИВТ 1-03  | - сдо                                                                                                    |                                   |
|                                               |                  | Общие материалы В общие которые соеда Сотурон вног выпланить сое урок, теть, ороскеда для которывания дугие сотуронания.                                      | Новая палка + Добавить материал + |
| Пользователи                                  |                  | 🗁 » Корневая папка                                                                                                    | 🖼 Урок                            |
| <ul> <li>группы</li> <li>Сообщения</li> </ul> |                  | Для создания струтуры каталогов материалов воспользуйтесь внопкой "Новая палка"<br>Пля лобавления моного материала воспользойтесь внопкой "Лобавить материал" | 🚇 Учебный материал                |
| <ul> <li>Материалы</li> <li>Работа</li> </ul> |                  | тали теориянские колого интельтия постопизацеска настион. Теориали интельти                                                                                   | 🏦 Шаблон занятия                  |
|                                               |                  |                                                                                                    |                                   |
|                                               |                  |                                                                                                    |                                   |

## 2.75-расм, ўқув материалларини қўшиш

Айнан қайси материални қўшишни танлайсиз: дарс, тест ёки ўқув материал.

Ўқув материалини қўшиш.

| Online Test Pad   |                       |                                                                       |                                   | A. =- |
|-------------------|-----------------------|-----------------------------------------------------------------------|-----------------------------------|-------|
| S                 |                       | Новый учебный материал ×                                              |                                   | -0    |
| 🖉 сдо             | Группа ИВТ 1-03 - СДО |                                                                       |                                   |       |
| РЕДАКТОР          |                       | Название учебного материала<br>Лекция 1. Логические основы работы ЭВМ |                                   |       |
| Ф Настройки       | 🗾 Общие м             | 17.                                                                   | Повая папка + Добесить материал + |       |
| 🚘 Дисциплины      |                       | Поранить Отмена                                                       |                                   |       |
| 🛔 Пользователи    | 🗁 🌸 Корневая п        |                                                                       |                                   |       |
| 🐏 Группы          | Название              | Создано Описание                                                      |                                   |       |
| 😋 Сообщения       |                       |                                                                       |                                   |       |
| 🖨 Материалы       |                       |                                                                       |                                   |       |
| 🏦 Работа          |                       |                                                                       |                                   |       |
| 🎡 Ручная проверка |                       |                                                                       |                                   |       |
| 🕍 Отчеты          |                       |                                                                       |                                   |       |

### 2.76-расм, ўқув материалнинг номи

| Online Test Pad   |                                                                                                    | 🤌 🚉 - 🚍 |
|-------------------|----------------------------------------------------------------------------------------------------|---------|
| 🖾 сдо             | Группа ИВТ 1-03 - СДО                                                                                                    |         |
| РЕДАКТОР          |                                                                                                    |         |
| Настройки         | Учебный материал                                                                                                    |         |
| 🞓 Дисциплины      | Название учебного изтериала                                                                                                    |         |
| Пользователи      | Леция 1. Логические основы работы ЗВМ                                                                                                    |         |
| 😁 Группы          | Палка                                                                                                    |         |
| 🗣 Сообщения       | 🗁 » Корневая паяха » Информатика изменить                                                                                                    |         |
| 🖉 Материалы       |                                                                                                    |         |
| 🏛 Работа          | Содержание                                                                                                    |         |
| 🔹 Ручная проверка |                                                                                                    |         |
| 🕍 Отчеты          | Учебный катериал формируется на основе блоков различных типов.<br>Чтобы добавить новый блок, пожалуйста, нажилите на кнопку "Добавить блок" в левом низнем утлу.<br>Ф. Добавить блок |         |
|                   | Заголовок Раf-файл<br>Подзаголовок Youtube-видео<br>Текст Аздио-файл<br>Ссылка Файл для скячивания                                                                                   |         |

2.77-расм, мазмуннинг тури

Сарлавҳани, қисқача тавсифини (кўрсатма) киритамиз, бажарилиш вақтини ва уринишлар сонини белгилаймиз.

Платформа материалларни матн шаклида, бошқа воситага pdf файл, видео, аудио шакилларида кўшишни хавола этади.

| Online Test Pad   | ← 1 ↓ Memo caina -                        | 🤷 💩 - = |
|-------------------|-------------------------------------------|---------|
| 🛙 сдо             | Группа ИВТ 1-03 - СДО                     |         |
| РЕДАКТОР          |                                           |         |
| Ф Настройки       | 🗐 Учебный материал                        |         |
| 🕿 Дисциплины      | Название уцийнуту материала               |         |
| 🛔 Пользователи    | Лекция 1. Основы алгебры логики           |         |
| 😁 Группы          | Tiansa                                    |         |
| 🗣 Сообщения       | 🗁 » Корнесая палка » Информатика изменить |         |
| 🖨 Материалы       |                                           |         |
| 🏛 Работа          | Содержание                                |         |
| 🗟 Ручная проверка |                                           |         |
| 🖮 Отчеты          |                                           | -       |
|                   | Текст заголовка                           |         |
|                   | Основы алгебры логики                     |         |
|                   | Отына Соданить                            |         |
|                   |                                           |         |

2.78-расм, дарс/лекциянинг сарлавхаси

Мисол учун, PDF шаклидаги файлни қўшиш учун «+ Добавить блок» +блок қўшишни босинг, кейин «Pdf файл»ни босинг. Сўнгра файлни юкланг ва «Сохранить» сақлаш тугмасини босинг.

| Online Test Pad                                                        |                                                                                                | © Отхрытие ×                                                                                                    | 🥐 🚓 - 🖃 |
|------------------------------------------------------------------------|------------------------------------------------------------------------------------------------|----------------------------------------------------------------------------------------------------|---------|
| 🛙 сдо                                                                  | Группа ИВТ 1-03 - СДО                                                                          | ← → * ↑ • • * Pa6a > Информатика v & Ø /> Поисс Информатика<br>Упорядочить * Новая папка (日: * · · · · · · · · · · · · · · · · · ·                                                                                                    |         |
| РЕДАКТОР<br>В Настройки                                                | 📓 Учебный материал                                                                             | Aus Annoverse Sector Annoverse Sector Annoverse Sect |         |
| <ul> <li>Дисциплины</li> <li>Пользователи</li> <li>Солости</li> </ul>  | Название учебного материала<br>Лекция 1. Основы алгебры логики                                 | ApplyManta #     F                                                                                                    |         |
| <ul> <li>Группы</li> <li>Сообщения</li> </ul>                          | Папка 🗁 » Корневая папка » Информатика изменить                                                | Contractors (D)                                                                                                    |         |
| <ul> <li>материалы</li> <li>Работа</li> <li>Вличая посезока</li> </ul> | Содержание                                                                                     | <ul> <li>Этет компьютер</li> <li>Сечь</li> </ul>                                                                                                    |         |
| 🛣 Отчеты                                                               | Основы алгебры логики                                                                          | <     Vhus épálosz Ocnosus anreégus normor is oga v PDF Document v     Ompurtu     Ompurtu     Ompurtu                                                                                                    |         |
|                                                                        | Galin не загружен <u>L</u> Budpurs galin<br>Bu wexere sargyars pdf galin paxepse we Sone 5 MS. | Ondest Coopewrs.                                                                                                    | -       |

2.79-расм, pdf файлларини юклаш

Сиз юклаган файл ойнада акс этади, уни шунингдек ойнанинг ўнг бурчагидаги белгини босиб юкласа бўлади.

| Online Test Pad        | ← ↑ ↓ Меню сайта | •                  |                                                                                                    |  |
|------------------------|------------------|--------------------|----------------------------------------------------------------------------------------------------|--|
| 🗗 СДО                  |                  | — корневая напка - | информатика измените                                                                                                    |  |
| РЕДАКТОР               |                  |                    |                                                                                                    |  |
|                        |                  | Содержание         |                                                                                                    |  |
|                        |                  |                    |                                                                                                    |  |
| 🖶 дисциплины           |                  | Основы алгебрь     | ы логики                                                                                                    |  |
| Пользователи           |                  |                    |                                                                                                    |  |
| 😁 Группы               |                  |                    | Основы алгебры логики в одной странице                                                                                                    |  |
| 😋 Сообщения            |                  |                    |                                                                                                    |  |
| Материалы              |                  |                    | Логические операции                                                                                                    |  |
| і<br>🏛 Работа          |                  |                    | Инверсия (отрицание)                                                                                                    |  |
| —<br>🙅 Ручная проверка |                  |                    | Инверсия — это логическая операция, образующая сложное высказывание, истинное тогда и только тогда,<br>когда исходное высказывание ложно.                            |  |
| 🗛 Отцеты               |                  |                    | В выражениях обозначается <b>-А или</b> Ā.                                                                                                    |  |
|                        |                  |                    | Читается «НЕ» (например, «не А»).                                                                                                    |  |
|                        |                  |                    | Конъюнкция (логическое умножение)                                                                                                    |  |
|                        |                  |                    | Конъюнкция — это логическая операция, образующая сложное высказывание, истинное тогда и только<br>тогда, когда истинны оба исходных высказывания.                    |  |
|                        |                  |                    | В выражениях обозначается <b>А ∧ В</b> или <b>А &amp; В</b> (знак может не указываться — АВ).                                                                        |  |
|                        |                  |                    | Читается «И» (например, «А и Б»)                                                                                                    |  |
|                        |                  |                    | Дизъюнкция (логическое сложение)                                                                                                    |  |
|                        |                  |                    | Дизъюнкция — это логическая операция, образующая сложное высказывание, истинное тогда, когда<br>истинно хотя бы одно из исходных высказываний.                       |  |
|                        |                  |                    | В выражениях обозначается A V B, иногда A + B.                                                                                                    |  |
|                        |                  |                    | Читается «ИЛИ» (например, «А или Б»)                                                                                                    |  |
|                        |                  |                    | Импликация (следование)                                                                                                    |  |
|                        |                  |                    | Импликация — это логическая операция, образующая сложное высказывание, ложное тогда и только тогда,<br>когда первое исходное высказывание истинно, а второе — ложно. |  |

### 2.80-расм, документ (хужжат)ни юклаш

Агар ўзгартиш киритиш керак бўлса, «Редактировать» тахрир қилиш тугмасини босинг

| Online Test Pad   | ← † ↓ Меню сайта | 1.                                                                                                    |
|-------------------|------------------|----------------------------------------------------------------------------------------------------|
| 🖻 сдо             | Группа ИВТ 1-03  | 3 - СДО                                                                                                    |
| РЕДАКТОР          |                  |                                                                                                    |
| Ф Настройки       |                  | 🗐 Учебный материал                                                                                                    |
| 🞓 Дисциплины      |                  | Hอายอุมเหล งามรับมาก บอากมอกอ                                                                                                    |
| 🛔 Пользователи    |                  | Лекция 1. Основы алгебры логии                                                                                                    |
| 😁 Группы          |                  | Папка                                                                                                    |
| 🗪 Сообщения       |                  | 🗁 » Корневая папка » Информатика изменить                                                                                                    |
| 🖻 Материалы       |                  |                                                                                                    |
| 🏛 Работа          |                  | Содержание                                                                                                    |
| 🔮 Ручная проверка |                  |                                                                                                    |
| 🖿 Отчеты          |                  | Основы алгебры логики                                                                                                    |
|                   |                  | Основы алгебры логики в одной странице 🕀 🕫 Редактировать 🗙 Уданить                                                                                                    |
|                   |                  | Логические операции                                                                                                    |
|                   |                  | Инверсия (отрицание)                                                                                                    |
|                   |                  | Инверсия — это логическая операция, образующая сложное высказывание, истинное тогда и только тогда,<br>когда исходное высказывание ложно.                                                 |
|                   |                  | В выражениях обозначается <b>- А или</b> Ä.                                                                                                    |
|                   |                  | Читается «НЕ» (например, «не А»).                                                                                                    |
|                   |                  | контьюниция цоитические умиложение)<br>Контьюниция — ото логическая операция, образующая сложное высказывание, истинное тогда и только<br>тогда, когда истичны оба исходных высказывания. |

2.81-расм, дарс/лекциянинг мазмунини тахрир қилиш

Энди ойнанинг чап томонига ўтамиз ва «Работа» ишни танлаймиз. Дарсларнинг тақвимида "календарь" ўқитувчининг жадвали кўринади. МЎТни қўшиш керак. Унинг учун «+ Добавить» қўшиш тугмасини босинг.

| Online Test Pad                                     | ← ↑ ↓ Меню сайта      | •                                       |                                                                                                    | 🤌 🚢 - 😑 |  |
|-----------------------------------------------------|-----------------------|-----------------------------------------|----------------------------------------------------------------------------------------------------|---------|--|
| 🛿 сдо                                               | Группа ИВТ 1-03 - СДО |                                         |                                                                                                    |         |  |
| РЕДАКТОР<br>Ф Настройки                             |                       | 🏥 Календарь занятий                     | День Неделя Месяц                                                                                            |         |  |
| 🕿 Дисциплины<br>🌡 Пользователи                      |                       | 💄 Турсуналиева Элиза Маратовна Изменить | Вам, как администратору организации, доступен просмотр календаря занятий для<br>всех преподавателей и групп. |         |  |
| 😁 Группы<br>Сообщения                               |                       | BT 16.02.2021 <>                        | Cerogen                                                                                                    |         |  |
| <ul> <li>Материалы</li> <li>Работа</li> </ul>       |                       | Нет занятий                             |                                                                                                    |         |  |
| <ul> <li>Ручная проверка</li> <li>Отчеты</li> </ul> |                       |                                         |                                                                                                    |         |  |
|                                                     |                       |                                         |                                                                                                    |         |  |

2.82-расм, дарсларнинг тақвими

Кўрсатаётилган рўйҳатдан гуруҳни ва фанни танлаймиз. Мисолда бу ВМКС 1-03 гуруҳи ва Информатика фани.

| Online Test Pad        |                 |                | Добавление занятия ×                        |                                                         | A          |
|------------------------|-----------------|----------------|---------------------------------------------|---------------------------------------------------------|------------|
| 🖾 сдо                  | Группа ИВТ 1-03 | - СДО          |                                             |                                                         | + Добавить |
| РЕДАКТОР               |                 |                | Группа / Дисциплина                         |                                                         |            |
| Настройки              |                 | 🋗 Календарь з  | ВМКС 1-03 / Информатика                     | День Неделя Месяц                                       |            |
| 🕿 Дисциплины           |                 | 🚨 Турсуналиева | дина Брелин на кала<br>16.02.2021 0 т. 0 т. | ру организации, доступен просмотр календаря занятий для |            |
| 🛔 Пользователи         |                 |                | 10.02.2021                                  | rpym.                                                   |            |
| 👻 Группы               |                 | BT 16.02.2021  | Новое занятие Скопировать из шабпона        | Сегодня                                                 |            |
| Са сооощения Материалы |                 |                | Тема занятия                                |                                                         |            |
| Пабота                 |                 | Нет занятий    |                                             |                                                         |            |
| 👙 Ручная проверка      |                 |                |                                             |                                                         |            |
| 📠 Отчеты               |                 |                | Сахранить Отмена                            |                                                         |            |

2.83-расм, фанни танлаш

| Online Test Pad   |                       |           |                                        |                                                                  |   | <b>.</b> | = - 1 |
|-------------------|-----------------------|-----------|----------------------------------------|------------------------------------------------------------------|---|----------|-------|
|                   |                       |           | Добавление занятия ×                   |                                                                  |   | <u> </u> |       |
| 🕴 сдо             | Группа ИВТ 1-03 - СДО |           |                                        |                                                                  | ( | - Добави | ить   |
|                   |                       |           | Группа / Дисциплина                    |                                                                  |   |          |       |
| T GAPACION        |                       |           | ВМКС 1-03 / Информатика 💌              |                                                                  |   |          |       |
| Ф Настройки       | 🛗 Кал                 | пендарь з |                                        | День Неделя Месяц                                                |   |          |       |
| 🞓 Дисциплины      |                       |           | Дата Время начала                      |                                                                  |   |          |       |
| 🛔 Пользователи    | 👗 Турс                | суналиева | 16.02.2021 0 v                         | у чрганныхции, доступен просмотр календари запитик для<br>групп. |   |          |       |
| 🖉 Группы          | Bt 16                 | 6.02.2021 | • Новое занятие Скопировать из шаблона | Сегодня                                                          |   |          |       |
| 🔉 Сообщения       |                       |           |                                        | 1                                                                |   |          |       |
| 🔎 Материалы       |                       |           | Тема занятия                           |                                                                  |   |          |       |
| 🏛 Работа          |                       | нятий     | Лекция 1. Основы алгебры логики        |                                                                  |   |          |       |
| 👙 Ручная проверка |                       |           |                                        |                                                                  |   |          |       |
| ім. Отчеты        |                       |           | Скоранить Отмена                       |                                                                  |   |          |       |

#### 2.84-расм. Дарснинг номини киритиш

| Online Test Pad                                  | ← 1 ↓ Memo calina +                                                                                                    | A 4. =-    |
|--------------------------------------------------|----------------------------------------------------------------------------------------------------|------------|
| СДО<br>РЕЛАКТОР                                  | Группа ИВТ 1-03 - СДО                                                                                                    | + Добавить |
| Ф Настройки                                      | 🛗 Календарь занятий День Недела Месяц                                                                                                    |            |
| Дисциплины<br>Пользователи                       | Турсуналиеса Элиза Маратовна Изменть. Вам, как администратору организации, доступен просмотр каленцаря занятий для всех преподавателей и прято. |            |
| 😁 Группы                                         | Вт 16.02.2021 < >                                                                                                    |            |
| <ul> <li>Сообщения</li> <li>Материалы</li> </ul> | © 00:00 ВЫКС 1-03 / Информатика<br>Лекция 1. Основы аплобры люпики                                                                              |            |
| Pабота Ручная проверка                           | Her copperation                                                                                                    |            |

2.85-расм, маълумотларни киритгандан кейинги тақвимнинг кўриниши

Мазмунни тўлдириш учун "группа/дисциплина" гурух/фанни босинг. «Содержание» мазмун қўшимча варакчасида дарснинг тавсифини "описание занятия" тўлдиринг. Ҳамма ҳаракатларингизни "Сохранить" сақлаш тугмасини босиб, саўлаш керак.

| Online Test Pad   |                                                                                                    | 🤌 🚉 - 😑 |
|-------------------|----------------------------------------------------------------------------------------------------|---------|
| 🛱 сдо             | Группа ИВТ 1-03 - СДО                                                                                                    |         |
| РЕДАКТОР          |                                                                                                    |         |
| Ф Настройки       |                                                                                                    |         |
| 🗢 Дисциплины      | 00:00 BT 16.02.2021                                                                                                    |         |
| 🛔 Пользователи    | Било 1403 / Улядоржатика                                                                                                    |         |
| 😁 Группы          |                                                                                                    |         |
| Q Сообщения       | Настройии Содержание Персональная работа Проверка Результаты Уведомления                                                                                                    |         |
| 🛢 Материалы       | Тина завития Понка имента                                                                                                    |         |
| 💼 Работа          | Пенция 1. Основы аптебры логиня 0 • 0 •                                                                                                    |         |
| 🔹 Ручная проверка |                                                                                                    |         |
| 🖮 Отчеты          | L     B     I     U     ⇔     × <sub>2</sub> × <sup>2</sup> ≡     ≡     ≡     □     II     II     □     II     II |         |
|                   | Введите описание занятия Указать предельный срок выполнения                                                                                                    |         |
|                   | Расочитывать итоговый результат                                                                                                    |         |
|                   | 9 Vgavns Sasparts                                                                                                    |         |

2.86-расм, дарсларнинг тақвимини созлаш

«Содержание» мазмун қўшимча варакчаси. Ўқув материалини қўшиш учун, «Добавить» қўшиш тугмачасини босинг.

| ← † 1 Memo caira +                                                       | 🌯 🔮 📕            |
|--------------------------------------------------------------------------|------------------|
| Группа ИВТ 1-03 - СДО                                                    |                  |
|                                                                          |                  |
|                                                                          |                  |
| 00:00 Вт 16.02.2021<br>ВМКС 1-03 / Информатика                           |                  |
|                                                                          |                  |
|                                                                          |                  |
| Настройки Содержание Персональная работа Проверка Результаты Уведомления |                  |
|                                                                          |                  |
| Вы можете добавить учебный материал                                      |                  |
|                                                                          |                  |
| Добавьте в занятие урок, тест или ответ                                  |                  |
| Добавить урок + Добавить тест + Добавить ответ +                         |                  |
| Sapara -                                                                 |                  |
|                                                                          | ✓ Y Y Mexceine - |

2.87-расм, дарснинг мазмунини созлаш

Фанни "предмет", кейин "лекция/урок" лекция/дарс, сўнгра «Выбрать» танлаш тугмасини босинг.

| Online Test Pad     |                       | ×                                                          |         | <b>4</b> ° <b>≜</b> , = - |
|---------------------|-----------------------|------------------------------------------------------------|---------|---------------------------|
| 🖾 сдо               | Группа ИВТ 1-03 - СДО | V C Metromanera                                            |         |                           |
| РЕДАКТОР            |                       | Лекция 1. Основы алгебры логики                            |         |                           |
| Настройки           |                       |                                                            |         |                           |
| 🕿 Дисциплины        |                       | Выбрать Запрыть                                            |         |                           |
| Пользователи        |                       |                                                            |         |                           |
| 嶜 Группы            |                       |                                                            |         |                           |
| 🖘 Сообщения         | Настройки Соде        | ркание Персональная работа Проверка Результаты Уведомления |         |                           |
| 🖨 Материалы         |                       |                                                            |         |                           |
| 🏦 Работа            |                       |                                                            |         |                           |
| 👙 - Ручная проверка |                       |                                                            |         |                           |
| 🕍 Отчеты            |                       | урок, тест или ответ                                       |         |                           |
|                     | Добавить урок 👻 Д     | обавить тест + Добавить ответ +                            |         |                           |
|                     |                       |                                                            | Закрыть |                           |
|                     |                       |                                                            |         |                           |

2.88-расм, дарснинг мазмунини тўлдириш учун фанни танлаш

Танланган материаллар саҳифада акс этади. Ўқитувчи шунингдек "занятие" дарсга тестни кўшса бўлади.

| Online Test Pad   | ← † 1 Memocaina -                                                        | A 4. =- |
|-------------------|--------------------------------------------------------------------------|---------|
| 🖾 сдо             | Группа ИВТ 1-03 - СДО                                                    |         |
| РЕДАКТОР          |                                                                          |         |
| Ф Настройки       |                                                                          |         |
| 🖻 Дисциплины      | 00:00 Вт 16.02.2021<br>ВМКС 1-03 / Информатика                           |         |
| 🛔 Пользователи    |                                                                          |         |
| 😁 Группы          |                                                                          |         |
| 🔉 Сообщения       | Настройки Содержание Персональная работа Проверка Результаты Уведомления |         |
| 🖉 Материалы       | П Информатика > Лекция 1. Основы алгебом полики п                        |         |
| 🏛 Работа          | "golaans yedeela kumpuan                                                 |         |
| 🖨 Ручная проверка |                                                                          |         |
| 🖮 Отчеты          | Добавьте в занятие урок, тест или ответ                                  |         |
|                   | Добавить урок + Добавить тест + Добавить ответ +                         |         |
|                   | Зарањ                                                                    |         |

#### 2.89-расм, дарс мазмунининг кўриниши

### 2.5.3 Топшириқларни жўнатиш ва жавоб олиш.

Хамма нарса тайёр бўлганидан кейин, ўқувчиларга ўқув материал ва тестлар учун боғ юборилади. Хаммага **тренинг-кабинетга** <u>https://onlinetestpad.com/training</u> боғ (хамма учун битта), "код и пароль" маҳфий сўз юборилади.

| Online Test Pad   | ← † ↓ Меню сайта →  |                             |                                |                                       |                        |                                               | 🤌 💩 - 🚍    |
|-------------------|---------------------|-----------------------------|--------------------------------|---------------------------------------|------------------------|-----------------------------------------------|------------|
| 🛙 сдо             | Группа ИВТ 1-03 - С | ДО                          |                                |                                       |                        |                                               | + Добавить |
| РЕДАКТОР          |                     |                             |                                |                                       |                        |                                               |            |
| Ф Настройки       | 10                  | Обучающиеся                 |                                | 🛔 Сотрудники                          |                        |                                               |            |
| 🖻 Дисциплины      |                     |                             |                                |                                       | 0                      |                                               |            |
| Пользователи      |                     | lo · Doe pyrinei · I        |                                |                                       | C nom                  | K IIO Hasbannio                               |            |
| 🖶 Группы          |                     | Имя пользователя            | Код доступа                    | E-mail                                | Активный               | <ul> <li>Дата</li> <li>регистрации</li> </ul> |            |
| 🖙 Сообщения       |                     | Касенова Шахиза Маратовна   | VMVT-EMQZ                      | shakhizakasenova@gmail.com            | Да                     | 16.02.2021                                    |            |
| Материалы         |                     | _                           |                                |                                       |                        | 05.10                                         |            |
| 🏛 Работа          |                     | Пля входа обучающихся, по   | калуйста, воспользуйтесь со    | NITKOŇ https://sdo.onlinetestpad.com/ |                        |                                               |            |
| 🗳 Ручная проверка |                     | В качестве логина используи | ется E-mail или Код доступа. I | При входе нужно ввести пароль, указан | ный при добавлении пол | ьзователя.                                    |            |
| 🖿 Отчеты          |                     |                             |                                |                                       |                        |                                               |            |
|                   |                     |                             |                                |                                       |                        |                                               |            |

2.90-расм, талабалар ва ўқувчилар учун топшириқлар бўйича ишлашга кириш учун url

Баъзан талабалар ичида шундай хол учрайдики, платформага кира олмайди, масалан, паролни маҳфий сўзни эсдан чиқариб. Бундай холда ўқитувчи паролни бекор қилиб, талабага платформага кириш учун янги маълумотни бера олади. Унинг учун ўқитувчи ойнанинг чап томонига ўтиб, «Пользователи» фойдаланувчилар тугмачасини босиши керак. Талабани танланг ва унинг исми, фамилияси, отасининг исмига босинг. Платформа сизни тизимга киритиш учун маълумотлари бор саҳифага ўтказиб қўяди ва у ерда талаба/ўқувчининг маълумотлари акс этади.

| Online Test Pad                                                                  | ← † ↓ Memo caira +                                                                                                    |
|----------------------------------------------------------------------------------|----------------------------------------------------------------------------------------------------|
| 🖾 сдо                                                                            | Группа ИВТ 1-03 - СДО                                                                                                    |
| РЕДАКТОР<br>Ф Настройки<br>₱ Дисциплины<br>▲ Пользователи                        | Сбучающийся<br>Касенова Шахиза Маратовна<br>«hakhizakasenova@gmail.com                                                                    |
| <ul> <li>Группы</li> <li>Сообщения</li> <li>Материалы</li> <li>Бабыта</li> </ul> | Основное Группы Результаты по заданиям<br>Фамилие: Касенова С Алтивный пользователь                                                       |
| <ul> <li>Рачиная проверка</li> <li>Отчеты</li> </ul>                             | Ишахоза Опчество: Маратовна Сонговское параль, вы можете задить ему новый.                                                                |
|                                                                                  | Emait shakhtzakasenova@gmat.com Ompaska.periorpaujooneus gaeesia gm excipa e radieer ofijvalouproci (rog<br>dicrijna in rapona) no email. |
|                                                                                  | Vgaturs Sapurs                                                                                                    |

2.91-расм, талаба/ўқувчиларнинг тизимга кириш учун керак маълумотлари.

Талаба/ўқувчи тизимга кириш учун маълумотларини қўлланиб, платформага киради.

Ўқувчилар учун платформанинг интерфейси.

Талаба/ўқувчи учун платформанинг акс этилиши.

| Email или пе<br>shakhizaka | рсональный к<br>asenova@g | <sup>од</sup><br>mail.com |  |
|----------------------------|---------------------------|---------------------------|--|
| Пароль                     |                           |                           |  |
| Запомни                    | іть меня                  |                           |  |
|                            | Войти                     |                           |  |

2.92-расм, ўқувчилар учун МЎТга кириш

Талаба/ ўқувчи маълумотларини киритиши билан, талабалар учун ойна очилади.

| Sdo.onlinetestpad.com/wmurh4qdz | 5av2                                              | 🚖 😸 Инколнито 🚦 |
|---------------------------------|---------------------------------------------------|-----------------|
| Барабук и Online T              |                                                   |                 |
| Ser.                            |                                                   | <b>≜</b> , =)   |
|                                 | 😡 Сообщения 🕍 Услеваемость                        |                 |
|                                 | 🛗 Календарь занятий Иеделя Меслц                  |                 |
|                                 | Br 16.02.2021 < >                                 |                 |
|                                 | 00.00 Информатика Пекция 1. Основы алгебры погики |                 |

### 2.93-расм, фан саҳифаси

| Лекция 1. Основы алгебры логики<br>Информатика / ВМКС 1-03   16.02.2021 00:00                                                                                        | ж Закрыть |
|----------------------------------------------------------------------------------------------------|-----------|
|                                                                                                    |           |
|                                                                                                    |           |
| Учебные материалы                                                                                                    |           |
| <ul> <li>Лекция 1. Основы алгебры логики</li> </ul>                                                                                                    | -         |
| Основы алгебры логики                                                                                                    |           |
| Основы алгебры логики в одной странице                                                                                                    | *         |
| Логические операции                                                                                                    |           |
| Инверсия (отрицание)                                                                                                    |           |
| Инверсия — это логическая операция, образующая сложное высказывание, истинное тогда и только тогда, когда исходное высказывание ложно.                               |           |
| В выражениях обозначается <b>¬А или</b> Ā.                                                                                                    |           |
| Читается «НЕ» (например, «не А»).                                                                                                    |           |
| Конъюнкция (логическое умножение)                                                                                                    |           |
| Конъюнкция — это логическая операция, образующая сложное высказывание, истинное тогда и только<br>тогда, когда истинны оба исходных высказывания.                    |           |
| В выражениях обозначается <b>А</b> ∧ <b>В</b> или <b>А 8</b> , <b>В</b> (знак может не указываться — АВ).                                                            |           |
| Читается «И» (например, «А и Б»)                                                                                                    |           |
| Дизъюнкция (логическое сложение)                                                                                                    |           |
| Дизъюнкция — это логическая операция, образующая сложное высказывание, истинное тогда, когда<br>истинно хотя бы одно из исходных высказываний.                       |           |
| В выражениях обозначается A V B, иногда A + B.                                                                                                    |           |
| Читается «ИЛИ» (например, «А или Б»)                                                                                                    |           |
| Импликация (следование)                                                                                                    |           |
| Импликация — это логическая операция, образующая сложное высказывание, ложное тогда и только тогда,<br>когда первое исходное высказывание истинно, а второе — ложно. |           |
| В выражениях обозначается А ⇒ В или А → В.                                                                                                    |           |
| Читается «ЕСЛИTO» (например, «если А, то Б»)                                                                                                    |           |
| Эквивалентность (равнозначность)                                                                                                    |           |

2.94-расм, дарснинг мазмуни. Талаба/ўқувчининг аккаунти

| Лекция 1. Основы алгебры логики<br>Информатика / ВМКС 1-03   16.02.2021 00:00 | 🗙 Закрыть |
|-------------------------------------------------------------------------------|-----------|
| Прочитать материал                                                            |           |
| 🗾 Учебные материалы                                                           |           |
| Лекция 1. Основы алгебры логики                                               | +         |
| 1 Тест                                                                        |           |
| test                                                                          |           |
|                                                                               |           |

# 2.95-расм, дарс таркибининг кўриниши

Тестга ўтиш.

| test                                           |  |
|------------------------------------------------|--|
| Инструкция к тесту                             |  |
| Количество вопросов в тесте: 1           Далее |  |
|                                                |  |
|                                                |  |
|                                                |  |
|                                                |  |

2.96-расм, тест саҳифаси

| test                  |           |
|-----------------------|-----------|
| 1 из 1                |           |
| Что такое инверсия    |           |
| О логическое сложение |           |
| 📀 отрицание           |           |
| О следование          |           |
| Далее                 | Завершить |

# 2.97-расм, талабанинг/ўқувчининг тестдан ўтиш жараёни

| test                                                             |                                                                                                    |               |
|------------------------------------------------------------------|----------------------------------------------------------------------------------------------------|---------------|
| Результат #89613095                                              |                                                                                                    |               |
| Дата завершения: 16.02.2021 16:30<br>Потрачено времени: 00:00:34 |                                                                                                    |               |
| Ваше имя: Введите ваше имя                                       |                                                                                                    |               |
| Показать мои ответы                                              | й результат                                                                                                    |               |
| 🕑 Результат                                                      |                                                                                                    |               |
|                                                                  |                                                                                                    |               |
|                                                                  | Показатель                                                                                                    | Значение      |
|                                                                  |                                                                                                    |               |
|                                                                  | Количество баллов (правильных ответов)                                                                          | 5             |
| 100%                                                             | Количество баллов (правильных ответов)<br>Максимально возможное количество баллов                               | 5             |
| 0 100%                                                           | Количество баллов (правильных ответов)<br>Максимально возможное количество баллов<br>Процент                    | 5<br>5<br>100 |
| о 100%<br>0 100<br>Ваша оценка: 5                                | Количество баллов (правильных ответов)<br>Максимально возможное количество баллов<br>Процент                    | 5<br>5<br>100 |
| 100%<br>0 100<br>Ваша оценка: 5                                  | Количество баллов (правильных ответов)<br>Максимально возможное количество баллов<br>Процент                    | 5<br>5<br>100 |
| 100%<br>0 100<br>Ваша оценка: 5                                  | Количество баллов (правильных ответов)<br>Максимально возможное количество баллов<br>Процент                    | 5<br>5<br>100 |
| о 100%<br>0 100<br>Ваша оценка: 5                                | Количество баллов (правильных ответов)<br>Максимально возможное количество баллов<br>Процент<br>Вернуться в СДО | 5<br>5<br>100 |

2.98-расм, ўқувчининг саҳифасидаги тестнинг натижаси.

## 2.5.4 Бажарилган топшириқларни текшириш ва баҳолаш.

Уқувчининг тестни якунлаганлиги ўқитувчининг ўзлаштириш журналида "журнал успеваемости" автоматик турда ҳисобот пайдо бўлади ёки ўқитувчи "Содержание" "мундарижа" қўшимча варақасидан кўриб олса булади. Сўнгра "Подробнее" батафсилроқни босиш лозим.

| Online Test Pad   |                   |                                                                          | <b>₽ ≥</b> . =- |
|-------------------|-------------------|--------------------------------------------------------------------------|-----------------|
| 0                 |                   | Результаты Х                                                             |                 |
| 🗗 сдо             | Группа ИВТ 1-03 - |                                                                          |                 |
| РЕДАКТОР          |                   | # © Обущающийся ЦЕ Кол-во баллов © Процент © Оценка ©                    |                 |
| Ф Настройки       |                   | 89613095 Касенова Шахиза Маратовна 5 из 5 100 5 🕤                        |                 |
| 🞓 Дисциплины      |                   | Заран                                                                    |                 |
| 🛔 Пользователи    |                   |                                                                          |                 |
| 😤 Группы          |                   |                                                                          |                 |
| 🖘 Сообщения       |                   | Настройки Содержание Персональная работа Проверка Результаты Уведомления |                 |
| 🔊 Материалы       |                   | П Информатика > Пекция 1. Основы аггебоы потики 🔳                        |                 |
| Работа            |                   | добавить учебный материал                                                |                 |
| 🔮 Ручная проверка |                   |                                                                          |                 |
| 🖮 Отчеты          |                   | 1 🖬 test 🙃                                                               |                 |
|                   |                   | Вледита задание/отисание                                                 |                 |
|                   |                   | Кол-во выполнений                                                        |                 |
|                   |                   | 1 pas *                                                                  |                 |
|                   |                   | 100% Выполнено: 1 Не завершено: 0 Не приступали с социане                |                 |
|                   |                   | Добеать урок + Добеать тест + Добеать ответ +                            |                 |
|                   |                   | Зарыть                                                                   |                 |
|                   |                   |                                                                          |                 |

2.99-расм, ўқитувчининг саҳифасидаги ўзлаштириш журналининг кўриниши

| Online Test Pad   |                 |                                                                                       |   | .0 |
|-------------------|-----------------|---------------------------------------------------------------------------------------|---|----|
| 🗗 сдо             | Группа ИВТ 1-03 | 3 - СДО                                                                               |   |    |
| РЕДАКТОР          |                 |                                                                                       | 1 |    |
|                   |                 | Журнал успеваемости                                                                   |   |    |
|                   |                 | Данный отчет отображает информацию о                                                  |   |    |
|                   |                 | результатах выполненных заданий в табличном<br>виде в разрезе группы или организации. |   |    |
| 🖀 Группы          |                 |                                                                                       |   |    |
|                   |                 |                                                                                       |   |    |
| 🧟 Материалы       |                 |                                                                                       |   |    |
| 🧰 Работа          |                 |                                                                                       |   |    |
| 😫 Ручная проверка |                 |                                                                                       |   |    |
| С Отчеты          |                 |                                                                                       |   |    |

### 2.100-расм, ўзлаштириш журнали

"Журнал успеваемости" ўзлаштириш журналига босинг. Саҳифада ўқувчиларнинг рўйҳати ва уларнинг ўзлаштириш фойизи акс этади.

| Online Test Pad   | ← † ↓ Meeocaira •                                                          |       |   |  |
|-------------------|----------------------------------------------------------------------------|-------|---|--|
| <b>В</b> сдо      | Группа ИВТ 1-03 - СДО                                                      |       |   |  |
| РЕДАКТОР          |                                                                            |       |   |  |
| Ф Настройки       | Группа / Дисциплина Учебный период                                         |       |   |  |
| 🕿 Дисциплины      | ВМКС 1-03 / Информатика * Учебный год 2020-2021 - Весенний семестр 2021г * | ¢     | X |  |
| Пользователи      |                                                                            |       |   |  |
| 嶜 Группы          |                                                                            | 16.02 | 0 |  |
| 😒 Сообщения       |                                                                            | 00:00 |   |  |
| 🖉 Материалы       | Касенова Шахиза Маратовна                                                  |       | % |  |
| 🏛 Работа          |                                                                            |       |   |  |
| 😤 Ручная проверка |                                                                            |       |   |  |
| 🖮 Отчеты          |                                                                            |       |   |  |
|                   |                                                                            |       |   |  |

2.101-расм, талабаларнинг/ўқувчиларнинг рўйҳати ва топшириқларнинг бажариш фойизи, шунингдек баҳолари

Online Test Pad платформасининг қўлланиши содда ва тезда тестларни, кроссвордларни, викториналарни яратишга ва ўзингизнинг шахсий онлайн масофадан ўкиш тизимингизни созлаштиришга имкон беради. Хизматнинг қўшимча имтиёзлари:

- мутлақо бепул
- барча операциялар ишлаб чиқарувчининг булутида "облако" амалга оширилади ва сақланади
- ҳар қандай жойда платформага кириш имконияти бор
- интерфейс рус тилида

### 3. STEPIK

### 3.1. КИРИШ.

Ушбу қўлланмада имкониятлар ва онлайн-платформа Stepikнинг (ўқув учун ва онлайнкурсларни ўқитув учун таълим платформаси) асосий воситалари кўрсатилган. Stepik — бу интерактив таълим контентини ёйилтириш ва яратиш учун мўлжалланган булут платформа, ва шунингдек унда айни вақтда ҳар ҳил типдаги топшириқларни қайтарим боғланиши билан автоматик баҳолаш хам мўлжалланган. Платформа кўплаб электрон таълим турлари, кампусдаги шахсий дарслардан оммавий очиқ онлайн курсларгача мос келади.

Платформада ҳар қандай браузер орқали очиладиган веб-версия, ва шунингдек IOS ва Android дастурлари мавжуд. Платформанинг веб-версияси 8та тилда, шу жумладан инглиз ва рус тилларида мавжуд. Сайтга боғ: <u>https://stepik.org/catalog.</u>

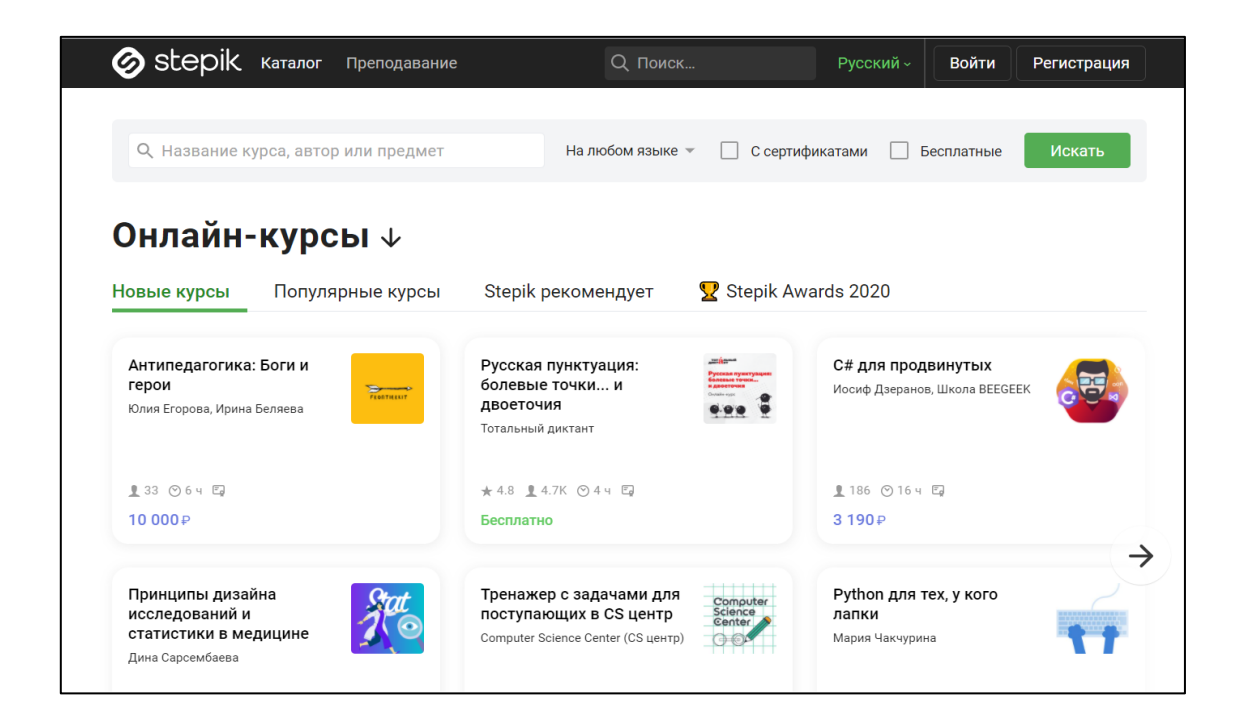

3.1-расм, Stepik веб-платформасининг бош саҳифаси.

## 3.2. ТИЛЛАРНИ ЎЗГАРТИРИШ.

Сайтнинг бош саҳифасида сиз аккаунтингизни тизимга киритишдан олдин, 3.2.-расмда қизил айлана билан белгиланган тугмачани босиб, тилни танлашингиз мумкин.

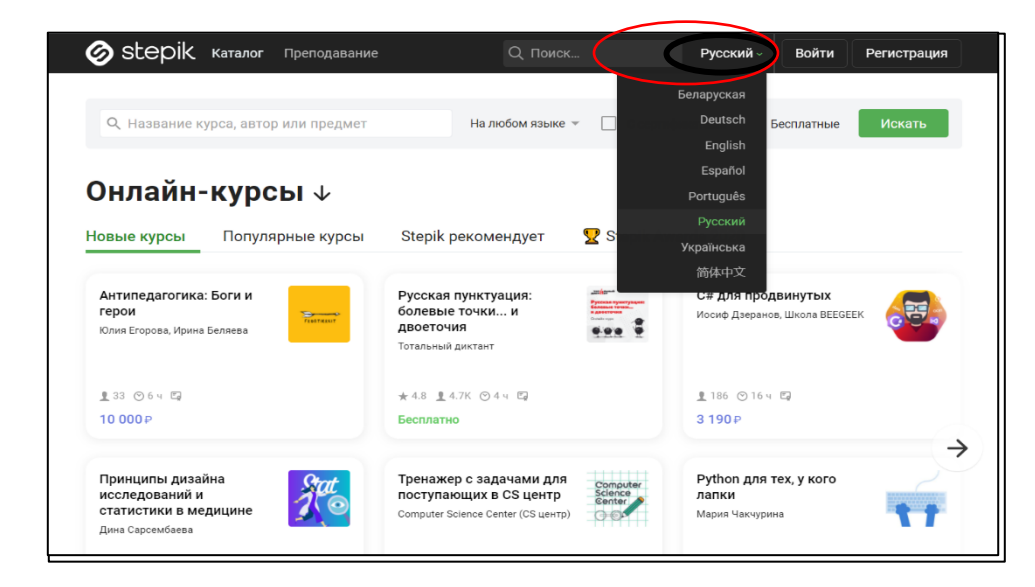

3.2-расм, Stepik бош саҳифасидаги тил алмаштириш тугмачасини ифода этадиган қизил айлана чизик.

## 3.3. РЎЙҲАТДАН ЎТИШ.

Платформа билан ишни бошлаш учун, браузернинг веб қидирув тизимига ўтиб, «Stepik» деп ёзиб, қидирувни босинг ёки қўйидаги боғни қўлланинг; <u>https://stepik.org/catalog</u>. Аккаунт яратиш учун, юкоридаги ўнг бурчакдаги регистрация (тизимига кириш)ни 3.3-расмда кўрсатилгани каби танланг. Ўзингизнинг исмингизни, электрон почтангизнинг манзилини ва яширин сўзни "пароль" тасдиқлаган ҳолда тизимга киришингиз мумкин. Агар сиз платформада рўйҳатдан ўтган бўлсангиз, "регистрация" тизимга кириш/рўйҳатдан ўтиш тугмасининг чап томонидаги "вход в систему" тизимга кириш тугмасини босинг ва ўзингизнинг электрон почтангизни ва паролингизни киритинг.

|                                                                                                    |                                                                                                    |                                                                                                    | Войти Регистрация                                                                           | ×                                        |
|----------------------------------------------------------------------------------------------------|----------------------------------------------------------------------------------------------------|----------------------------------------------------------------------------------------------------|---------------------------------------------------------------------------------------------|------------------------------------------|
|                                                                                                    |                                                                                                    |                                                                                                    | Имя и фамилия                                                                               |                                          |
|                                                                                                    |                                                                                                    |                                                                                                    | E-mail                                                                                      |                                          |
|                                                                                                    |                                                                                                    | /                                                                                                    | Пароль                                                                                      |                                          |
| etanik                                                                                                    | D mark                                                                                                    |                                                                                                    | Регистрация                                                                                 |                                          |
| accher wann daugh                                                                                                    | unu <u>u</u> , 1000.                                                                                                    | Present Home Personal                                                                                                    | Правила и Конфиденци                                                                        | альность                                 |
|                                                                                                    |                                                                                                    |                                                                                                    |                                                                                             |                                          |
| илайн-курсы ↓<br>Потупени от                                                                                                    | cu Slepk percentation                                                                                                    | Stepik Awards 2020                                                                                                    | Войти Репистрация                                                                           |                                          |
| лайн-курсы ↓<br>не курсы Популёрные кур<br>ипедиаление. Боги и                                                                                                    | сы Stepik рекомендует                                                                                                    | Stepik Awards 2020                                                                                                    | Войти Регистрация                                                                           | ×                                        |
| Лайн-курсы ↓<br>е курсы Полулёрные кур<br>кладатание: Боли и<br>и<br>социа. Лана белева                                                                                                    | сы Stepik рекомендует<br>Русская пунктукцие<br>болевые точка, и<br>денетичея<br>Топанной раскот                                                                                                    | Stepik Awardu 2020                                                                                                    | Войти Регистрация<br>Email                                                                  | ×                                        |
| лайн-курсы ↓<br>е курсы Популярные кур<br>подулялись Бали и<br>Санал, Лина Балия<br>014 9<br>004                                                                                                    | сы Shepk рекомендурт<br>Русская турклуждая:<br>болявае точка, и<br>деятнося<br>точка-й ректо<br>на 1 1 1 0 0 4 4 0<br>Баканоне                                                                                                    | Steph Awards 2020                                                                                                    | Войти Регистрация<br>E-mail<br>Пароль                                                       | ×                                        |
| naŭH-Kypcii ↓<br>e sype<br>Dorynepske syp<br>mogenake Sors #<br>"Cross Ann Innes<br>007<br>007<br>mogenake geseks                                                                                                    | Cas         Stepik personerupgert         5           Pyccase spectrystager<br>dependent revexe<br>dependent         1           Produkt Spectry         1           Produkt Spectry         1           Produkt Spectry         1           Produkt Spectry         1           Produkt Spectry         1           Produkt Spectry         1           Produkt Spectry         1           Produkt Spectry         1           Produkt Spectry         1           Produkt Spectry         1                                                                                                    | Stepsk Awards 2000         Cargon synametry to<br>any discrete laws on the synametry to<br>any discrete laws on the synametry<br>3 1987         Image: Cargon synametry<br>(Cargon synametry to be synametry<br>(Cargon synametry to be synametry)           Description         Particular synametry<br>(Cargon synametry to be synametry)         Image: Cargon synametry to be synametry<br>(Cargon synametry to be synametry)                                                                                                    | Войти Регистрация<br>Email<br>Пароль<br>Войти                                               | ×                                        |
| JABH-KYPCIJ     U       respective     Derryrhipeweie systemation       with provide state     Derryrhipeweie systemation       u     derryrhipeweie systemation       u     Derryrhipeweie systemation       u     Derryrhipeweie systemation       u     Derryrhipeweie systemation       u     Derryrhipeweie systemation       u     Derryrhipeweie systemation       u     Derryrhipeweie systemation       u     Derryrhipeweie systemation       u     Derryrhipeweie systemation       u     Derryrhipeweie systemation                                                                                                    | Data         StepS personager         S           Process personage         S           Approximation         S           Process personage         S           Process personage <td< td=""><td>2 Dayak Anazaba 2020<br/>C Aga Tagabaghaya<br/>ang Sanaha Kanaha<br/>2 Sanah<br/>2 Sanah<br/>2 Sana</td><td>Войти Регистрация<br/>Е-mail<br/>Пароль<br/>Войти<br/>Напожить перо</td><td>ль – – – – – – – – – – – – – – – – – – –</td></td<> | 2 Dayak Anazaba 2020<br>C Aga Tagabaghaya<br>ang Sanaha Kanaha<br>2 Sanah<br>2 Sanah<br>2 Sana | Войти Регистрация<br>Е-mail<br>Пароль<br>Войти<br>Напожить перо                             | ль – – – – – – – – – – – – – – – – – – – |
| In additi - Kypecial +<br>an experie<br>induces here here<br>induces here here<br>induces here<br>induces here<br>induce | Brigh personage         S           Process personage         S           Process personage         S                                                                                                    | C Tapati Annual 2020 C Annual 2020 C Annual                                                                                                    | Войти Регистрация<br>Е mail<br>Пароль<br>Войти<br>Напознать паро<br>Или войрять чите с слия |                                          |
| Indiffer type:<br>a regime Torget part of the second second                                                                                                    | Couple prevenues of the second second seco                                                                                                    | 2 Dapide Annuel 2020<br>C gan myndawran ar<br>3 mar Conne annowar ar<br>3 mar Conne annowar ar<br>3 mar Conne annowar annowar<br>Annowar annowar annowar annowar annowar annowar annowar annowar annowar annowar annowar annowar annowar annowar                                                                                                    | Войти Регистрация<br>Е mail<br>Пароль<br>Войти<br>Напомить паро                             | ль                                       |

3.3-расм, аккаунтни яратиш ва унга кириш

#### 3.4. АККАУНТ САҲИФАСИ.

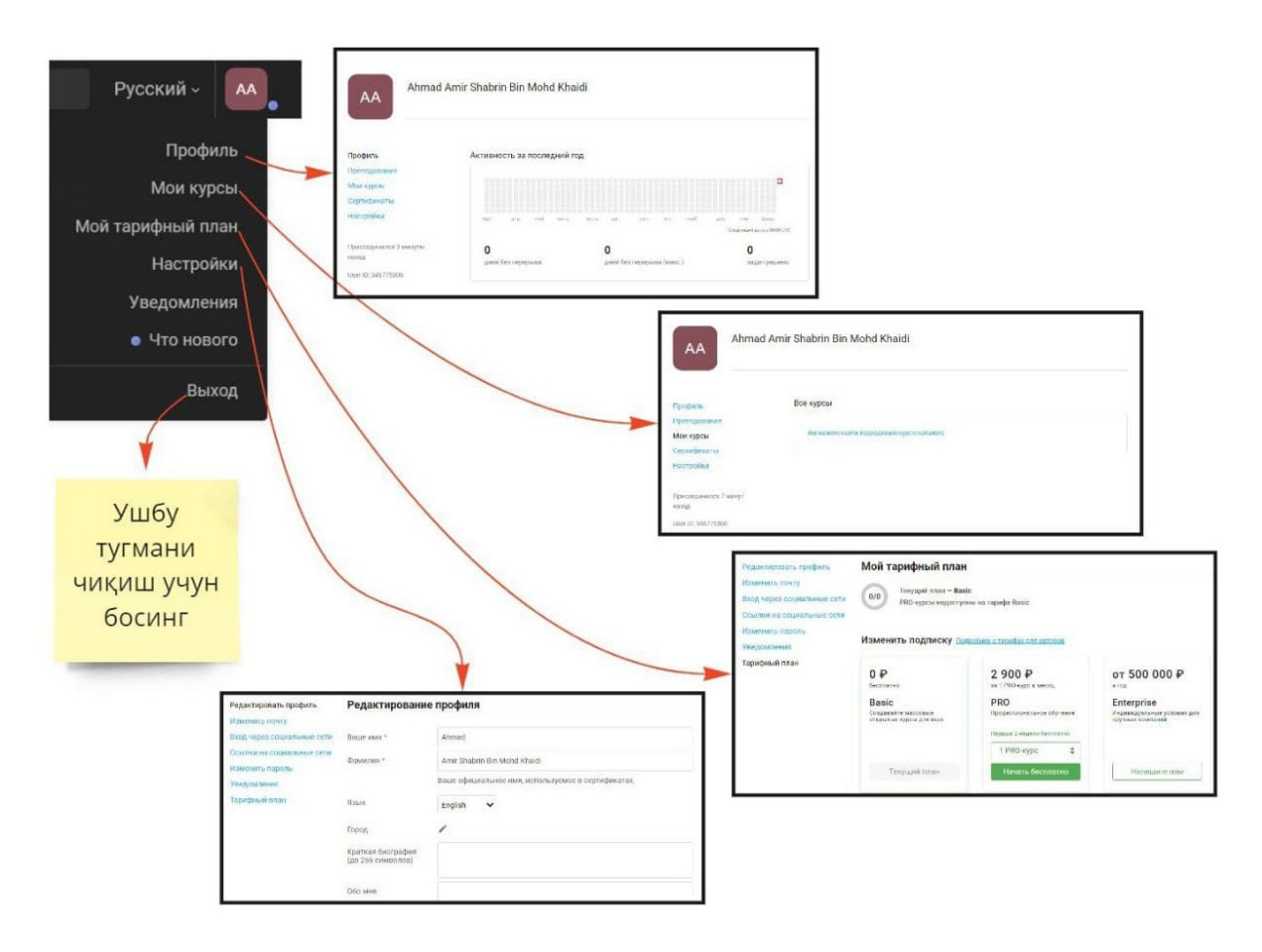

3.4-расм, профиль, менинг курсларим, менинг обуна режаларим, созламалари, хабарнома ва чиқиш тугмалари билан **сизнинг аккаунтингизнинг саҳифаси** 

Тизимга киргандан кейин сиз ўз хисобингизнинг панелини 3.4.-расмда кўрсатилган сингари юқоридаги ўнг бурчакда топишингиз мумкин. У ерда сиз "профиль", "ваши курсы" сизнинг курсларингиз, "ваш план подписки" сизнинг обуна бўлиш режангиз, "настройки" созламалар, "уведомление" хабарнома ва "выход" чиқиш тугмаларини топишингиз мумкин. «Мои курсы» менинг курсларим бўлимида сиз яна "профиль, обучение" ўқув/билим олиш, "Ваши курсы" сизнинг курсларингиз, сертификатлар ва "настройка" созлама панелини топасиз. Сиз профилингизнинг суратини ва ўзингиз ҳакингизда қисқа тарифламани созламалар "настройки" га ўтиб қўшишингиз мумкин. Бошланғич режа бепул, агар лекин бошқа режаларга обуна бўлмоқчи бўлсангиз, «Мой план подписки» менинг обуна режам бўлимига ўтишингиз мумкин.
## 3.5. КУРС ЯРАТИШ.

Сиз профилга ёки «Мой курс» менинг курсим бўлимига, 3.4-расмда кўрсатилгандай ўтишингиз ва чап томонидан "обучение" ўқув, 3.5-расмида кўрсатилгандай, танлашингиз керак. Кейин "создание курса" курс яратишнинг бош саҳифасига ўтинг (3.6-расм), у ерда сиз бепул ҳисобдаги курс ёрдами билан асосий вазифаларини ҳамда сиз пуллик мутахассис аккаунтга ўтишни ҳал қилсангиз, нимага эга бўлишингизни кўрсангиз бўлади. Ўзингизнинг курсингизни ярата бошлаш учун, биринчи ўринда, курсингизнинг номини ёзинг, кейин "создание курса или урока" курс ёки дарс яратиш тугмасини босинг.

|        | Stepik Каталог Моикурсы Преподавание                                                             | Q. Поиск   | Русский -                         |
|--------|--------------------------------------------------------------------------------------------------|------------|-----------------------------------|
|        | Ahmad Amir Shabrin Bin Mohd Khaidi                                                               |            | Сиз ўз<br>курсингизни<br>шу ерда  |
|        | Профиль Все курсы Все уроки<br>Преподавание<br>Мата смота:<br>Вы не создали ни одного курса Созд | пъмурс     | яратишингиз<br>мумкин.            |
| •      | скол курсы<br>Сертификаты<br>Настройки                                                           |            |                                   |
| Ўқув   | Присоединился 1 час назад<br>User ID: 346775306                                                  |            |                                   |
| панели | Stepik каталог мои курсы Преподавание                                                            | Q. Поиск   | Русский -                         |
| t      | Ahmad Amir Shabrin Bin Mohd Khaidi                                                               |            | Сиз ўз<br>дарсларингизни          |
|        | Профиль Все курсы Все уроки                                                                      | -          | шу ерда<br>яратишингиз<br>мумкин! |
|        | Мои курсы вы не создали ни одного урока Сезда<br>Сертификаты<br>Настройки                        | are ypok.* |                                   |
|        | Присоединился 1 час назад<br>User ID: 346775306                                                  |            |                                   |

3.5-расм, ўзингизнинг курсларингизни ёки дарсларингизни яратиш учун ўқиш панели

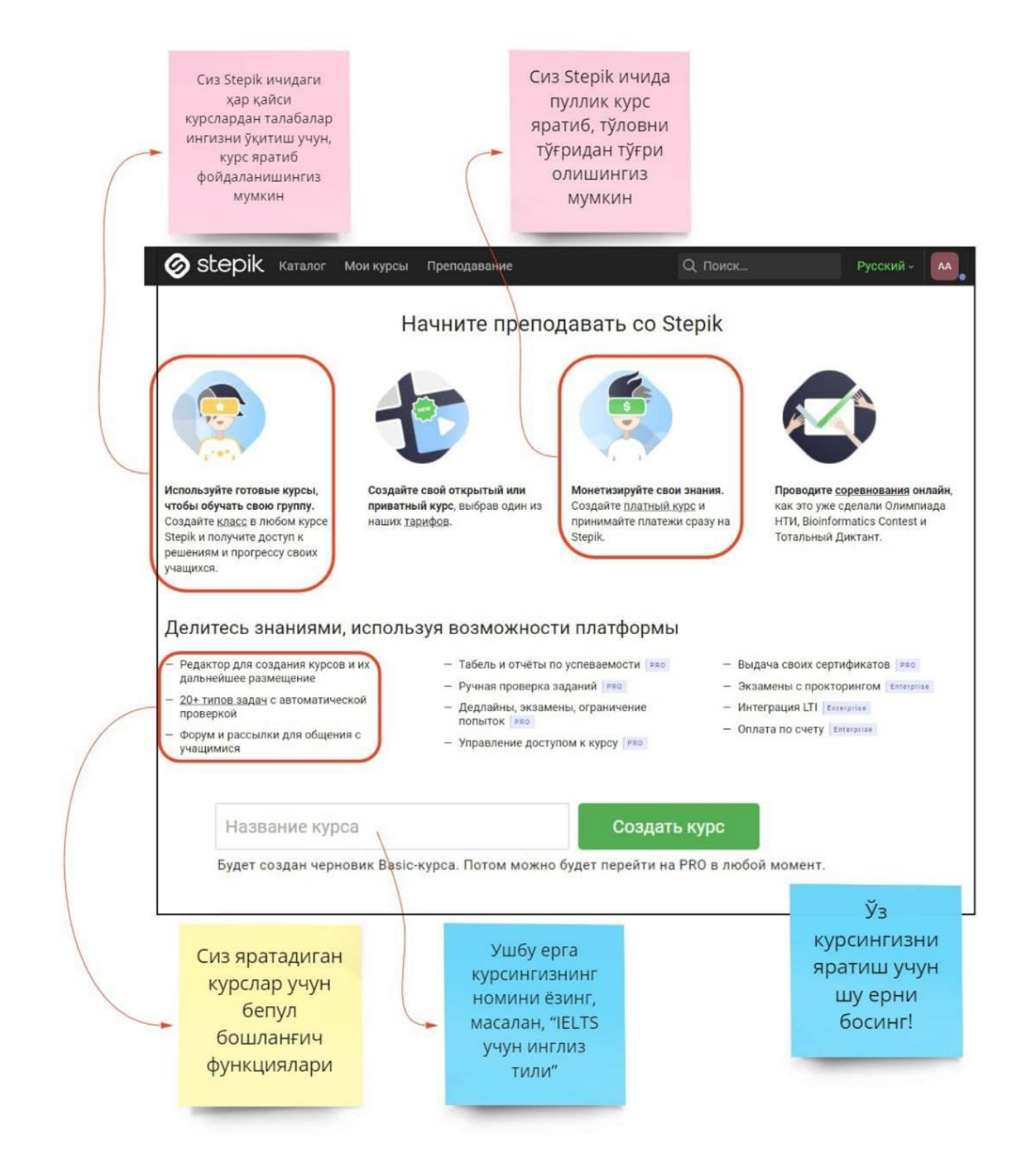

3.6-расм, курс яратишнинг бош сахифаси.

Курсни яратгандан кейин, сиз курсингизнинг бош саҳифасига ўтасиз, 3.7-расмда кўрсатилгандек. Чап томондан сиз контент, "коммуникация" алоқа, аналитика, созламалар ва

класс яратишдек бир неча панелларни топишингиз мумкин. Таркиб панелининг ичида маълумот, ўқиш режаси ва бириктирма (фақат профессионаллар учун) бор. Алоқа панелининг ичида янгиликлар, шарҳлар ва умумий кўринишлар мавжуд. Аналитиканинг ичида ўзлаштириш журнали ва профессионал фойдаланувчилар учун ҳисобот, ва шунингдек статистика ва бошланғич фойдаланувчилар учун асбоблар панели бор. Созламалар панелининг ичида "публикация" адабиёт, "цена" нарҳ ва купонлар, "контроль доступа" киришни бошқариш ва сертификатлар бор.

Узингизнинг курсингиз үчүн ўқув материалларини кўшишни бошлаш үчүн, "содержание" мазмунга ўтинг, ундан кейин курснинг дастури тахрирлаш учун яшил тугмача пайдо бўлади. Кейин сиз янги модулларни курсингиз учун қўшишдан бошласангиз бўлади. Модулнинг панелига курсингизнинг номини ёзиб қўйишингиз мумкин, мисол учун: "Грамматика", "Сўз бойлиги", албатта агар сиз инглиз тилини ўқиш курсини очишни режалаштираётган бўлсангиз. Сиз хохлаганча модулларни қўшишингиз ва санани белгилашингиз мумкин, агар талабаларингиз учун модулга рухсат бўлса. Хар модулнинг тагига ҳар ҳил дарсларни қўшишингиз мумкин.

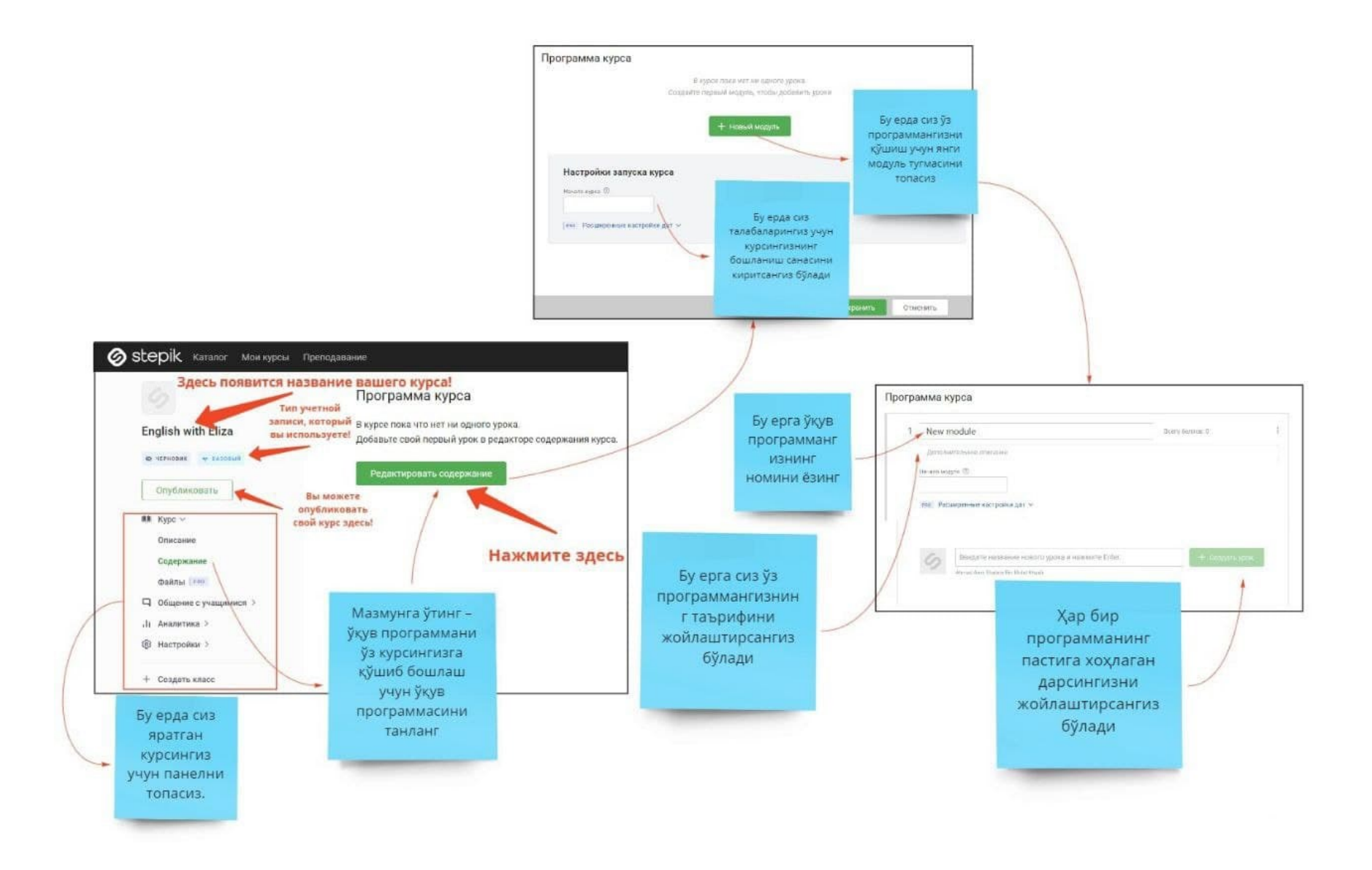

3.7-расм, курснинг модулларини яратиш

# 3.6. ДАРС ЯРАТИШ ВА МАТЕРИАЛЛАРНИ ҚЎШИШ.

Дарс яратиш учун сиз 3.8-расмда кўрсатилган модул остида қўшимча варақча топасиз. Ўз дарсингизнинг номини ёзинг, масалан "Гап бўлаклари" ва «Создать урок» дарс яратишни босинг. Қўшимча варақага дарс қўшилганини кўрасиз ва пастга яна дарс қўшишингиз мумкин. «Сохранить» сақлашни босишингизга ишонч хосил қилинг ва сиз ўз дарсингиз саҳифасида материалларни тахрирлашингиз ва қўшишингиз мумкин. 3.8- расмида кўрсатилгандек, мавжуд дарс қўшилиши орқали бошқа курсдан дарс автоматик равишда қўшилиши мумкин. Сиз дарс учун тил кўрсатмаларини ҳам созлашингиз мумкин.

3.9-расмида кўрсатилгандай, материаларни ўз дарсингизга чап томонда қадамлар қўшиш панели ёрдами билан кўшилади. Сиз ҳар ҳил турдаги материалларни, шу жумладан матн, видео, саволлар, муаммоларни ҳал қилиш, топшириқлар, тажриба ва бошқаларни қўшишингиз мумкин. Матн турдаги материаллар маъруза мавзуси учун тушунтиришлар киритиш ва сиз у ерда мисоллар келтиришингиз имконияти учун яхши. Саволлар материаллари битта дарсга ҳам қўшилиши мумкин ва сиз бир нечта вариантлари бор саволларни ва қисқа жавобли саволлар каби ҳар ҳил саволларни созлаштиришингиз мумкин.

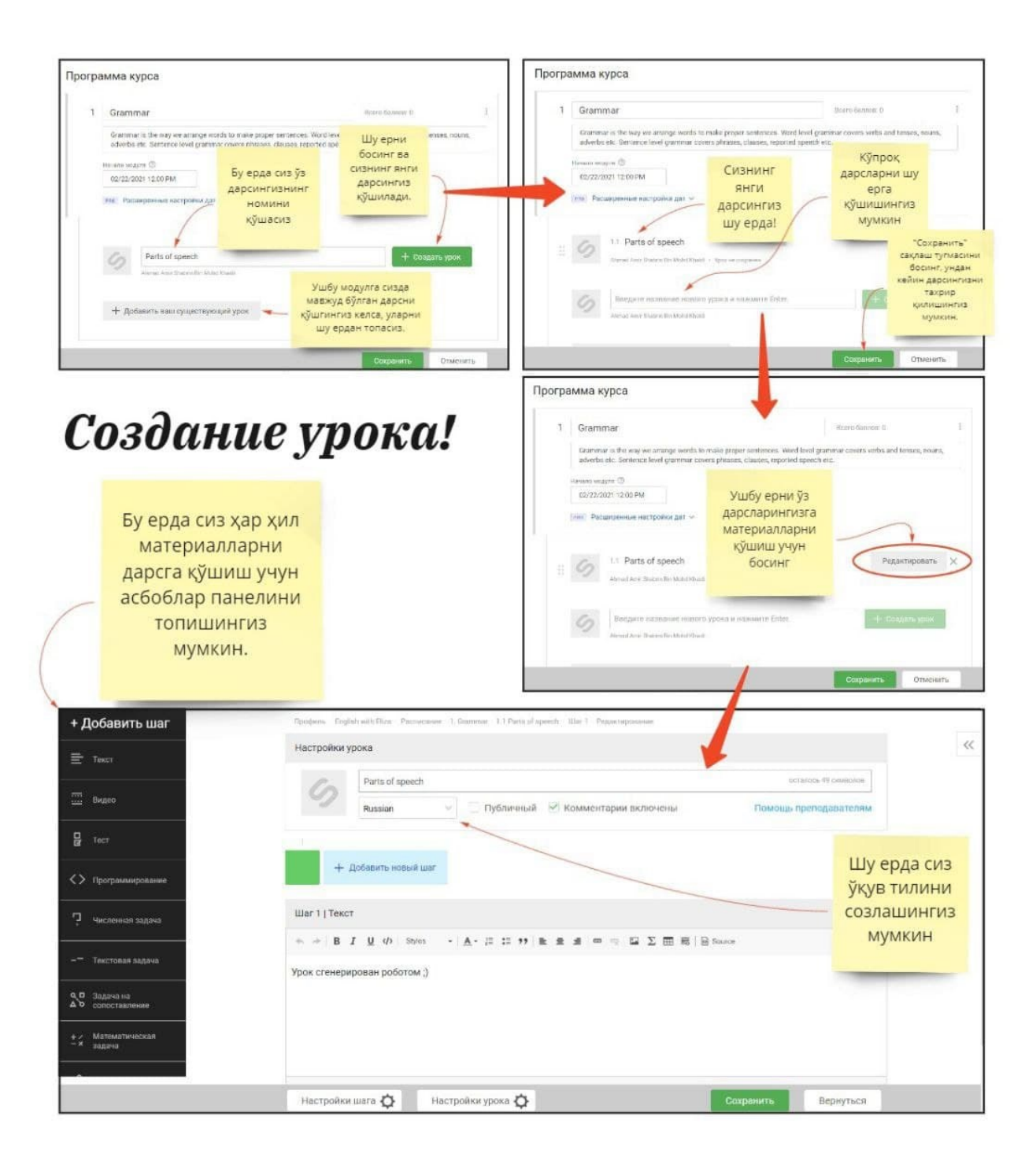

3.8-расм, дарс яратиш

# Добавляйте материалы в свой урок!

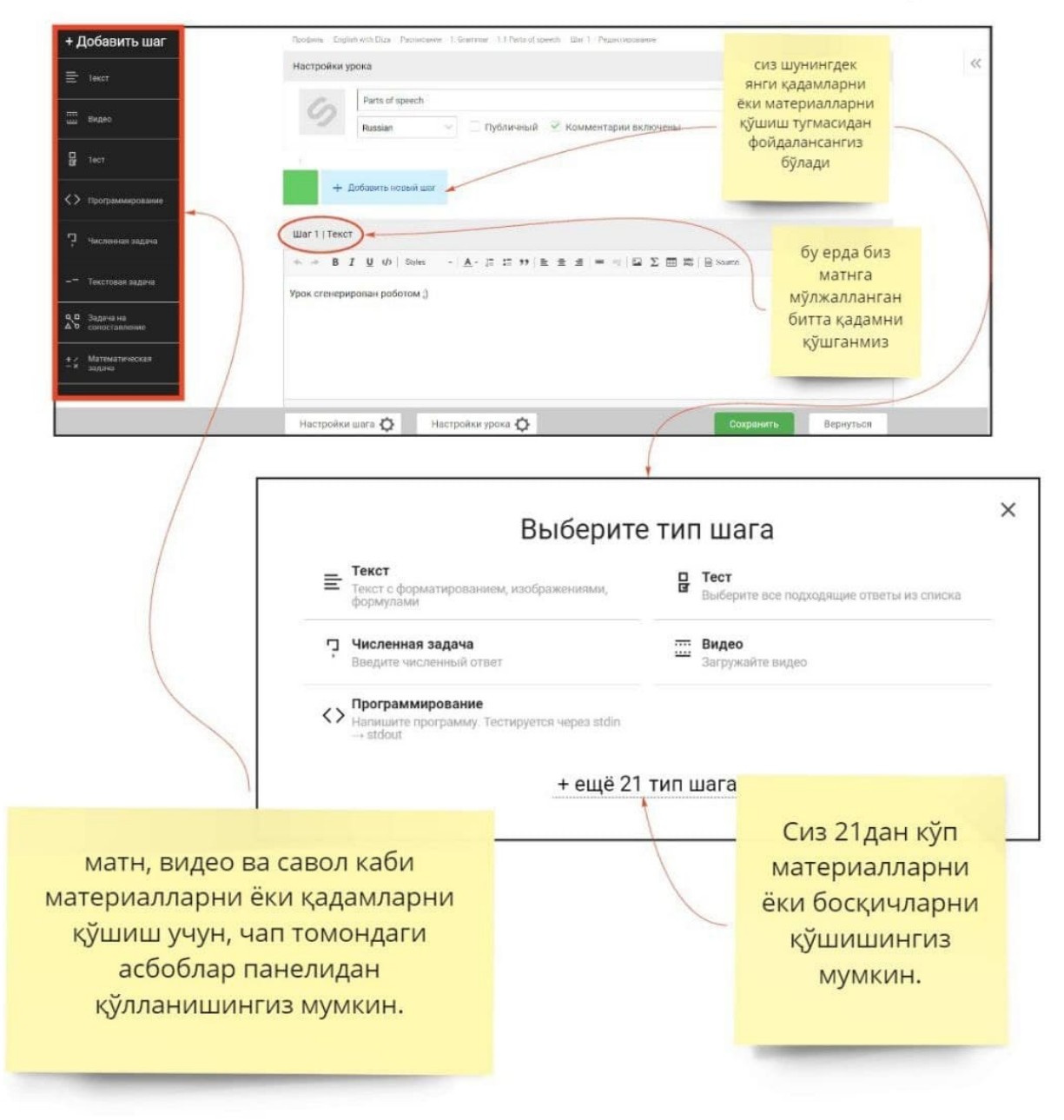

3.9-расм, дарсларга материалларни қўшиш

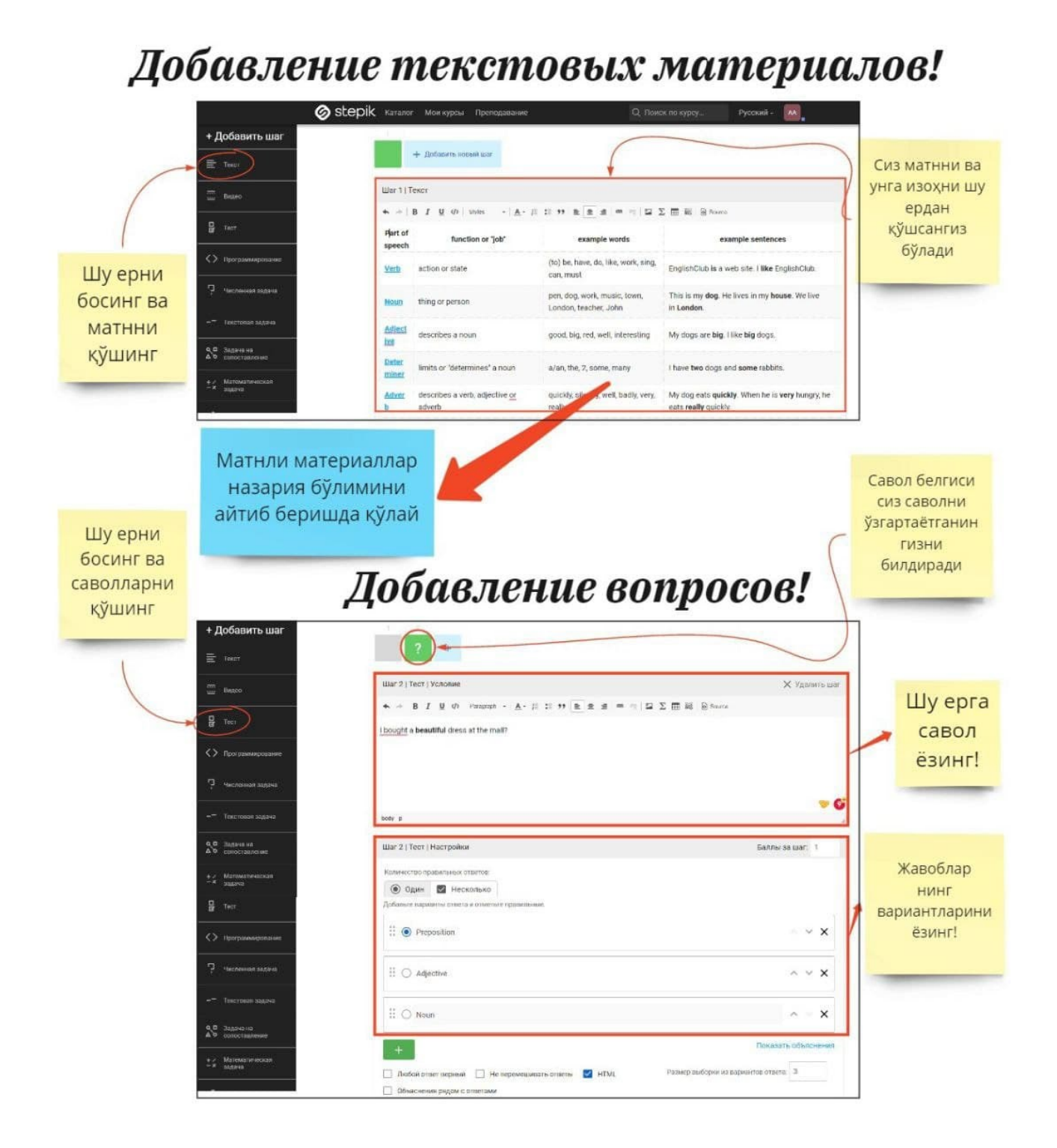

3.10-расм, матн турдаги материаллар ва саволларнинг намунаси хамда уларни дарсга қўшиш

# 4. PIAZZA

Piazza асбоби фақат инглиз тилида мавжуд ва у инглиз тилида ўтиладиган дарслар учун жуда фойдали.

# 4.1. РЎЙҲАТДАН ЎТИШ.

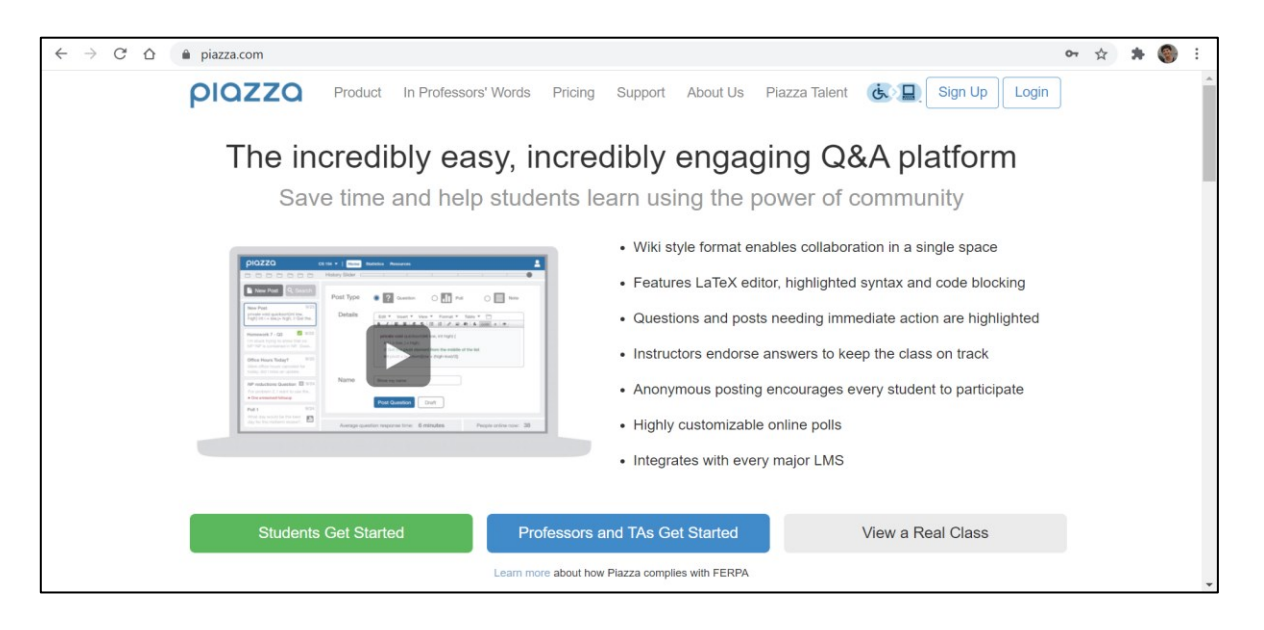

4.1-расм, бош саҳифа

Энг аввало «Sign Up» тугмасини босиб, рўйҳатдан ўтишингиз керак. Сизга иккита вариант таклиф этилади: ўқитувчи сифатида «Instructors Get Started» ва талаба сифатида «Student Get Started» олинади. Биз ўқитувчининг опциясини танлаймиз.

| ← → C Δ ▲ piazza.com                                                                                                    | 07 | ☆ | * | 3 | : |
|----------------------------------------------------------------------------------------------------|----|---|---|---|---|
| PIOZZO Product In Professors' Words Pricing Support About Us Piazza Talent 🐼 🔲 Sign Up Login                                                                                                    | )  |   |   |   | * |
| The incredibly easy, incredibly engag<br>Save time and help students learn using the p                                                                                                    |    |   |   |   |   |
| • Wiki style format enables collaboration in a single space                                                                                                    |    |   |   |   |   |
| Features LaTeX editor, highlighted syntax and code blocking                                                                                                    |    |   |   |   |   |
| Construction     Construction     C |    |   |   |   |   |
| Instructors endorse answers to keep the class on track                                                                                                    |    |   |   |   |   |
| Anonymous posting encourages every student to participate     Anonymous posting encourages every student to participate                                                                                                    |    |   |   |   |   |
| Highly customizable online polls                                                                                                    |    |   |   |   |   |
| Integrates with every major LMS                                                                                                    |    |   |   |   |   |
|                                                                                                    |    |   |   |   |   |
| Students Get Started         Professors and TAs Get Started         View a Real Class                                                                                                    |    |   |   |   |   |
| Learn more about how Plazza complies with FERPA                                                                                                    |    |   |   |   |   |

4.2-расм, рўйҳатдан ўтиш жараёни

Кейинчалик сиздан таълим муасассангизни мавжуд бўлган рўйҳатдан топишингизни ёки янги яратишингизни таклиф қилинади.

# 4.2. ТАШКИЛОТ ВА ГУРУХ ЯРАТИШ.

|    | iazza.com/instructors/school-search                                                                                  | ☆ | * | 3 | : |
|----|----------------------------------------------------------------------------------------------------|---|---|---|---|
| ρι | azza                                                                                                    |   |   |   | Î |
|    |                                                                                                    |   |   |   |   |
|    | Create a New School                                                                                                  |   |   |   |   |
|    | School Name: Школа №1043, г. Бишкек                                                                                  |   |   |   |   |
|    | My school does not have its own email domain.                                                                        |   |   |   |   |
|    | You agree to our Terms of Use that you are validly affiliated with this institution.                                 |   |   |   |   |
|    | Continue Cancel                                                                                                    |   |   |   |   |
|    | Unable to add your school? Email us at team@plazza.com or call us at 1-800-818-4124, and we'll help you get started! |   |   |   |   |
|    | Questions? Email us at team@piazza.com.                                                                              |   |   |   |   |
|    | Copyright © 2013 Piazza Technologies, Inc. All rights reserved.                                                      |   |   |   |   |
|    | Privacy Policy Copyright Policy Terms of Use Contact us at team@piazza.com                                           |   |   |   |   |

4.3-расм, ташкилот яратиш

Сўнгра сизга синфнинг номини киритиш таклиф қилинади.

| $\leftarrow$ $\rightarrow$ C $\triangle$ $\triangleq$ piazza.com/instructors/_1043                                                                                                    |                                                                            | \$<br>* | 3 | : |
|----------------------------------------------------------------------------------------------------|----------------------------------------------------------------------------|---------|---|---|
| piazza                                                                                                    |                                                                            |         |   |   |
|                                                                                                    | Школа №1043, г. Бишкек                                                     |         |   |   |
| Welcome to Piazza!                                                                                                    | Selected term: Spring 2021 V                                               |         |   |   |
| Plazza is an intuitive platform for<br>instructors to efficiently manage<br>class QAR. Students can post<br>questors and collaborate to edit<br>responses to these questions.<br>Instructors can also answer<br>questors, endores student<br>answers, and edit or delete any<br>posted content. | Enter Class Name:                                                          |         |   |   |
| Piazza is designed to simulate real<br>class discussion. It aims to get high<br>quality answers to difficult questions,<br>fast!                                                                                                    |                                                                            |         |   |   |
| The name Plazza comes from the<br>Italian word for plaza—a common<br>only square where people can come<br>together to share knowledge and<br>ideas. We shive oncreate that<br>communal atmosphere among<br>students and instructors.                                                            |                                                                            |         |   |   |
|                                                                                                    | Copyright © 2013 Piazza Technologies, Inc. All rights reserved.            |         |   |   |
|                                                                                                    | Privacy Policy Copyright Policy Terms of Use Contact us at team@piazza.com |         |   |   |

#### 4.4-расм, синф яратиш

# Масалан, «Математика 2020-21».

| $\leftrightarrow$ $\rightarrow$ C $\triangle$ $\triangleq$ piazza.com/instructors/_1043                                                                                                    |                                                                                                    | ☆ | * | ۲ | : |
|----------------------------------------------------------------------------------------------------|----------------------------------------------------------------------------------------------------|---|---|---|---|
| ριαzza                                                                                                    |                                                                                                    |   |   |   |   |
|                                                                                                    | Школа №1043, г. Бишкек<br>(change school)                                                                                          |   |   |   |   |
| Welcome to Piazza!<br>Piaza is an intuitive platform for<br>instructors to efficiently manage<br>class QAA. Students can post<br>questions and collaborate to edit<br>responses to these questions.<br>Instructors can also answer<br>questions, endorse student<br>answers, and edit or delete any<br>posted content.<br>Piazza is designed to simulate real<br>class discusson. It aims to get high<br>quality answers to difficult questions,<br>fest<br>The name Piazza comes from the<br>talen word for plaza-a common<br>city square where people can come<br>together to share knowledge and<br>ideas. We strive to recreate that<br>communal atmosphere among<br>students and instructors. | Selected term: Spring 2021 ✓<br>Enter Class Name: Математика 2020-21<br>Searching for "Mamemamuka 2020-21"<br>+ Create a New Class |   |   |   |   |
|                                                                                                    | Privacy Policy Copyright Policy Terms of Use Contact us at team@piazza.com                                                         |   |   |   |   |

# 4.5-расм, фан яратиш

Кейин синф рақами (масалан, 11А) каби синфнинг қўшимча ҳусусиятларини ва синфдаги ўқувчилар сонини (бу сон кейинчалик ўзгартирилиши мумкин, Piazza бу маълумотни кейинчалик статистикада қўлланиш учун сўрайди) киритиш керак.

| ← → C ☆ ( piazza.com/instructors/_1043#                                                                                                    |                                                                                         | * * 🄇                         | : |
|----------------------------------------------------------------------------------------------------|-----------------------------------------------------------------------------------------|-------------------------------|---|
|                                                                                                    | (change school)<br>Selected term: Spring 2021                                           |                               | ŕ |
| Welcome to Piazza!                                                                                                    | Create a New Class                                                                      |                               |   |
| Piaza is an intuitive platform for<br>instructors to efficiently manage<br>class Q&A. Students can post<br>questions and collaborate to edit<br>responses to these questions.    | Class Name: Математика 2020-21 Class Number: 11А                                        |                               |   |
| Instructors can also answer<br>questions, endorse student<br>answers, and edit or delete any<br>posted content.                                                                  | Estimated Class Enrollment: 25                                                          |                               |   |
| class discussion. It aims og thigh<br>quality answers to difficult questions,<br>fast                                                                                            | Class Term: Spring 2021<br>Wrong term? Select a new term at the top of this page.       | au Dianaia Tana and           |   |
| Ine name Plazza comes from the<br>Italian word for plazza -a common<br>city square where people can come<br>together to share knowledge and<br>ideas. We strive to recreate that | I am amiliated with школа №104.5, г. Бишкек as<br>Conditions.                           | per Piazza's <u>Terms and</u> |   |
| students and instructors.                                                                                                    | Unable to add your class? Email us at team@plazza.com or call us at 1-800-818-4124, and | we'll help you get started!   |   |
|                                                                                                    |                                                                                         |                               |   |
|                                                                                                    |                                                                                         |                               | * |

4.6-расм, синф/гуруҳ яратиш жараёни

Сўнгра сиз бу синфда ўқитувчи (Professor) бўлиб рўйҳатдан ўтишингиз керак. Шунигдек сизнинг ўқувчиларингизга «Student» опцияси ва «Teaching Assistant» фанга ёрдачи роли учун жалб қилинган инструкторлар, лаборант ва бошқа ўқитувчилар учун опцияси мавжуд.

| ← → C △ ( a) piazza.com/instructors/_1043#                                                                                                    | Q | ☆ : | • ( | ) : |
|----------------------------------------------------------------------------------------------------|---|-----|-----|-----|
| ριαzza                                                                                                    |   |     |     |     |
| Школа №1043, г. Бишкек<br>(darge school)<br>Selected terrr: [Spring 2021 v                                                                                                    |   |     |     |     |
| Your Classes (1):<br>114: Marematrixe 2020-21 (Spring 2021)<br>Instructure: New<br>O Join as Student O Join as Teaching Assistant (TA) @ Join as Professor<br>Add More Classes: Teaching more classes this term? <u>Add them here</u> |   |     |     |     |
| Entroll in Your Class(es) Enter your email address to enroll. We will send an email to this address with a link to activate your account. Email erasmus kyrgyzstan@gmail.com Confirm Email erasmus kyrgyzstan@gmail.com               |   |     |     |     |
| Enroll Met Unable to sign up? Email us at team@peaza.com or call us at 1-800-818-4124, and we'll help you get started                                                                                                    |   |     |     |     |
|                                                                                                    |   |     |     |     |

4.7-расм, синф/гуруҳда рўйҳатдан ўтиш

Ріаzzaдa ўзингизнинг синфингизни активлаштириш учун, ўз электрон почтангизни очинг ва боғ бўйича ўтинг. Баъзан код талаб килиниб қолиши мумкин, уни ҳам сиз электрон почтангиздан топсангиз бўлади.

| $\leftrightarrow$ $\rightarrow$ C $\triangle$ $$ mail.google.c | om/mail/u/2/?ogbl&zx=vwij7m4okliv#inbox/FMfcgxwLsScxVGsJdSQGJPvVrRcFIKDv                                                                                                    | ☆        | *   | 🌒 i      |
|----------------------------------------------------------------|----------------------------------------------------------------------------------------------------|----------|-----|----------|
| = 🎽 Gmail                                                      | Q Search mail                                                                                                    | <b>1</b> |     | Frasmus+ |
| + Compose                                                      | ← ◘ 0                                                                                                    | <        | >   | 33       |
| Inbox 2                                                        | Activate your Piazza Account for your enrollment in 11A. Index x                                                                                                    | Ð        | Ø   |          |
| <ul><li>★ Starred</li><li>Isocored</li></ul>                   | Plazza Team «no-reply@piazza.com» 15:26 (3 minutes ago) to me *                                                                                                    | *        | :   | 0        |
| <ul><li>Sent</li><li>Drafts</li></ul>                          | Thank you for joining Piazza!<br>Your email, <u>erasmus.kyrgyzstan@gmail.com</u> , was just enrolled as an instructor in <b>11A</b> on Piazza, the social site for class Q&A! You can acc          | ess Pia  | zza | θ        |
| Meet New meeting                                               | Click this link to activate your account and set your password: <u>https://www.piazza.com/first_login?token=6JmqYU2WeM3&amp;mc_idd</u><br>Or, if prompted, enter this activation code: 6JmqYU2WeM3 | =ws_2    |     | +        |
| Hangouts                                                       | If you already have a Piazza account under a different email address, lipk erasmus.kyrgyzstan@gmail.com to your account <u>here</u> .<br>Thanks,<br>The Piazza Team                                |          |     |          |
| No recent chats<br>Start a new one                             | Teamgipiazza.com                                                                                                    |          |     |          |
| ÷ • •                                                          | т периу тогмага                                                                                                    |          |     | >        |

## 4.8-расм, синф/гуруҳни активлаштириш

Боғ бўйича ўтганингиздан кейин сизга ўз исмингизни киритишингиз, "пароль" яширин сўз танлаб, уни тасдиқлашингиз таклиф қилинади.

| $\leftrightarrow$ $\rightarrow$ C $\triangle$ piaz | za.com/first_login?token=6JmqYU2                                                                                                    | WeM3&mc_id=ws_2                                                                                   |                                           |                                                         | 67 | Q | ☆ | * | 3 | : |
|----------------------------------------------------|----------------------------------------------------------------------------------------------------|---------------------------------------------------------------------------------------------------|-------------------------------------------|---------------------------------------------------------|----|---|---|---|---|---|
|                                                    | ριαzza                                                                                                    |                                                                                                   |                                           |                                                         |    |   |   |   |   | Î |
|                                                    | Set Up Your Piazza au<br>Account Information (required)<br>Is this your preferred email address:<br>Full Name<br>erasmus.kyrgyzstan@gmail.com<br>? I've read and accept the Terms of<br>Continue<br>Learn more about how Piazza complex with | CCOUNT:<br>Prasmus.kyrgyzstan@gmail.com<br>Choose Password<br>Service and Paracy Policy<br>TFERPA | No, use another email<br>Confirm Password | Contact us at<br>team@piazza.com with any<br>questions. |    |   |   |   |   |   |

## 4.9-расм, активация жараёни

Синфда рўйҳатдан ўтиш учун шунингдек сиз кодни киритишингиз керак бўлади, уни хам сиз ўз электрон почтангизда топа оласиз.

| ← → C ☆ 🏻 mail.google.                               | om/mail/u/2/?ogbl&zx=vwij7m4okliv#inbox/FMfcgxwLsScxVGsJdSQJRdtbKtPHHcJJ                                                                                                |        | ☆        | * | 🛞 i      |
|------------------------------------------------------|----------------------------------------------------------------------------------------------------|--------|----------|---|----------|
| = 🎽 Gmail                                            | Q Search mail                                                                                                    | 0      | <b>1</b> |   | trasmus+ |
| + Compose                                            |                                                                                                    | 1 of 4 | <        | > | 83       |
| Inbox 3                                              | Access code for 11A Imbox x                                                                                                    |        | ē        | Ø |          |
| <ul><li>★ Starred</li><li>Snoozed</li></ul>          | Piazza Team <no-reply@piazza.com> 15:26 (0 minutes ago) to me +</no-reply@piazza.com>                                                                                   | ☆      | *        | : | 0        |
| <ul> <li>Sent</li> <li>Drafts</li> </ul>             | The access code for your class is c210<br>Please share this code with anyone who will be enrolling themselves in your class: http://piazza.com/ 1043 _ /sprino2021/c210 |        |          |   | 0        |
| Meet                                                 | You can change your code at any time through your "Manage Class" page.                                                                                                  |        |          |   |          |
| <ul><li>New meeting</li><li>Join a meeting</li></ul> | Thanks,<br>The Piazza Team<br>                                                                                                    |        |          |   | +        |
| Hangouts                                             | Contact us at team@pazza.com                                                                                                    |        |          |   |          |
| Erasmus - +                                          | Reply Forward                                                                                                    |        |          |   |          |
| Start a new one                                      |                                                                                                    |        |          |   | >        |

#### 4.10-расм, тасдиқлаш жараёни

Кейин сизга синфни ихтиёрингизга қараб созлаштириш таклиф этилади.

## 4.3. СОЗЛАМАЛАР

1. Асосий маълумотларнинг конфигурацияси.

- Синифингизнинг дарсларининг бошланиш санаси
- Ўқитувчиларнинг ўз ўзини рўйҳатга олиши:
  - Руҳсат (инструкторлар ўз ўзларини рўйҳатдан ўтказиши мумкин ва сиз хабарномаларни оласиз).
  - Тақиқламоқ (инструкторларни ўзингиз чақирасиз).

2. Талабаларнинг рўйҳатдан ўтиши. Сиз барча электрон почталарини (ўқувчиларингиз хабарнома олишади) ўзингиз қўшишингиз мумкин ёки 2-чи бандда топадиган боғни жўнатасиз.

| piazza                           |                                                            | 11A 🔻 Setup                                 | Q&A Resources                                                 | Statistics -                        | Manage Class                                                                                               | 👤 erasmus.kyrgyzstan@                                                | gmail. |  |
|----------------------------------|------------------------------------------------------------|---------------------------------------------|---------------------------------------------------------------|-------------------------------------|----------------------------------------------------------------------------------------------------|----------------------------------------------------------------------|--------|--|
| 11А Математин<br>Create a New C  | xa 2020-21 [Spring 2021]<br>Manage class drop              | ¢                                           | Config                                                        | jure Y                              | our Class 11A                                                                                              |                                                                      |        |  |
| Join Another C<br>Clone This Cla | lass<br>ss                                                 | et your cl                                  | ass started on Piazza.                                        | Contact us at t                     | eam@piazza.com if you need help getting started                                                            | with your class.                                                     |        |  |
|                                  | 1. Confirm b                                               | asic class                                  | informatio                                                    | n                                   |                                                                                                    |                                                                      |        |  |
|                                  | Fill out a few basic details                               | 5.                                          |                                                               |                                     |                                                                                                    |                                                                      |        |  |
|                                  | Course Start Date:                                         | 02/12/2021                                  |                                                               |                                     |                                                                                                    |                                                                      |        |  |
| _                                | Instructor Self-Signup:                                    | <ul> <li>Enable</li> <li>Disable</li> </ul> | 'ou will be notified each tim<br>nstructors cannot sign up fr | e someone signs<br>om the Piazza ho | up as an instructor to your class.<br>me page. You will need to enroll them.                               |                                                                      |        |  |
|                                  | 2. Enroll stu                                              | dents and                                   | instructors                                                   | , or sha                            | re your class signup link                                                                                  |                                                                      |        |  |
|                                  | (If you're not ready to enr                                | oll your students no                        | ow, you can do this ste                                       | o later from 'Ma                    | anage Class'.)                                                                                             |                                                                      |        |  |
|                                  | Enroll students and instru-<br>enroll students and instru- | ctors by adding the<br>ctors yourself, they | eir email addresses in t<br>will receive a Welcom             | he boxes belov<br>e email with a l  | v, or share your class signup link with students and<br>ink to activate their Piazza account. You can also | d instructors in your class. If you upload a student roster as a CSV |        |  |

4.11-расм, синф/гуруҳнинг конфигурациясининг параметрлари

3. Сиз талабаларингизга аноним постларни чиқаришга рухсат бера оласиз. «Enable» талабаларга ва ўқитувчилар учун ва бошқа талабалар учун аноним бўлишга йўл қўяди. «Disable» талабаларга фақат бошқа талабалар учун аноним бўлишга йўл қўяди, лекин ўқитувчи хабар қолдирган талабанинг исмини кўра олади.

Сиз шунингдек, шахсий хабарлар билан алмашишга руҳсат берсангиз ва тақиқласангиз булади. Агар тақиқласангиз, унда фақат инструкторлар узаро хабарлашиши мумкин.

| $\leftrightarrow$ ) G V | e piazza.com/configur    | e-classes/spri                              | ng2021/c210?setup=1                                                                                                    | 07 | ☆ | * | ۲ | : |
|-------------------------|--------------------------|---------------------------------------------|----------------------------------------------------------------------------------------------------|----|---|---|---|---|
|                         | 3. Configure             | your cl                                     | ass Q&A settings                                                                                                    | -  |   |   |   |   |
|                         | Fine tune your class Q&A | by enabling pr                              | ivate or anonymous posts. You can configure additional settings in your 'Manage Class' tab.                                                          | -  |   |   |   |   |
|                         | Posting Anonymously:     | <ul> <li>Enable</li> <li>Disable</li> </ul> | Students can show up as "Anonymous" to both dassmates and instructors.<br>Students can show up as "Anonymous" to classmates, but not to instructors. |    |   |   |   |   |
|                         | Private Posts:           | <ul> <li>Enable</li> <li>Disable</li> </ul> | Instructors and students will be able to post privately to instructors.<br>Only instructors will be able to post privately to other instructors.     |    |   |   |   | l |

#### 4.12-расм, созламалар

4. Кейин сиз хабарларнинг тоифаларини ўрнатишингиз мумкин (ҳар бир пост камида битта тоифага тегишли бўлиши керак.

| 4. Configure Class Folders                                                                                                    |                                                                                                    |  |  |
|----------------------------------------------------------------------------------------------------|----------------------------------------------------------------------------------------------------|--|--|
| (If you're not ready to configure class folders now, you can do this step later from                                                                                                    | 'Manage Class'.)                                                                                                    |  |  |
| Folders allow you to keep class content organized. When students and instructors                                                                                                    | s add a new post, they will be required to specify at least one folder for their post.                                                                     |  |  |
| Create new folders<br>Add folders that are relevant for your class. Select 'numbered' to create numbered<br>add a folder<br>Manage folders<br>Reorder, delete, edit folder names, or create subfolders. You can create up to 2 le<br>subfolders using C Cit (Cit Cit to show and hide subfolders. | d folders (hw1-hw4).<br>19)<br>wels of nesting (subfolders' and 'subfolders to subfolders'). Manually sort folders and<br>subfolders - bide all subfolders |  |  |
|                                                                                                    | Edit name - Create subfolders                                                                                                    |  |  |
|                                                                                                    | Edit name · Create subfolders                                                                                                    |  |  |
|                                                                                                    | Edit name · Create subfolders                                                                                                    |  |  |
|                                                                                                    | Edit name - Create subfolders                                                                                                    |  |  |
|                                                                                                    | Edit name · Create subfolders                                                                                                    |  |  |
|                                                                                                    | Edit name · Create subfolders                                                                                                    |  |  |
|                                                                                                    | Edit name · Create subfolders                                                                                                    |  |  |
|                                                                                                    | Edit name - Create subfolders                                                                                                    |  |  |
| ever = two                                                                                                    | Edit name - Create subfolders                                                                                                    |  |  |
| D = hw10                                                                                                    | Edit name - Create subfolders                                                                                                    |  |  |
| D = project                                                                                                    | Edit name - Create subfolders                                                                                                    |  |  |
| i i exam                                                                                                    | Edit name - Create subfolders                                                                                                    |  |  |
| D Digistics                                                                                                    | Edit name - Create subfolders                                                                                                    |  |  |
| 🗋 🗮 other                                                                                                    | Edit name - Create subfolders                                                                                                    |  |  |

4.13-расм, тоифа қўшиш

Сиз тоифаларни қўшишингиз мумкин. Тоифа қўшилиши учун «Сохранить» сақлашни босишни унутманг.

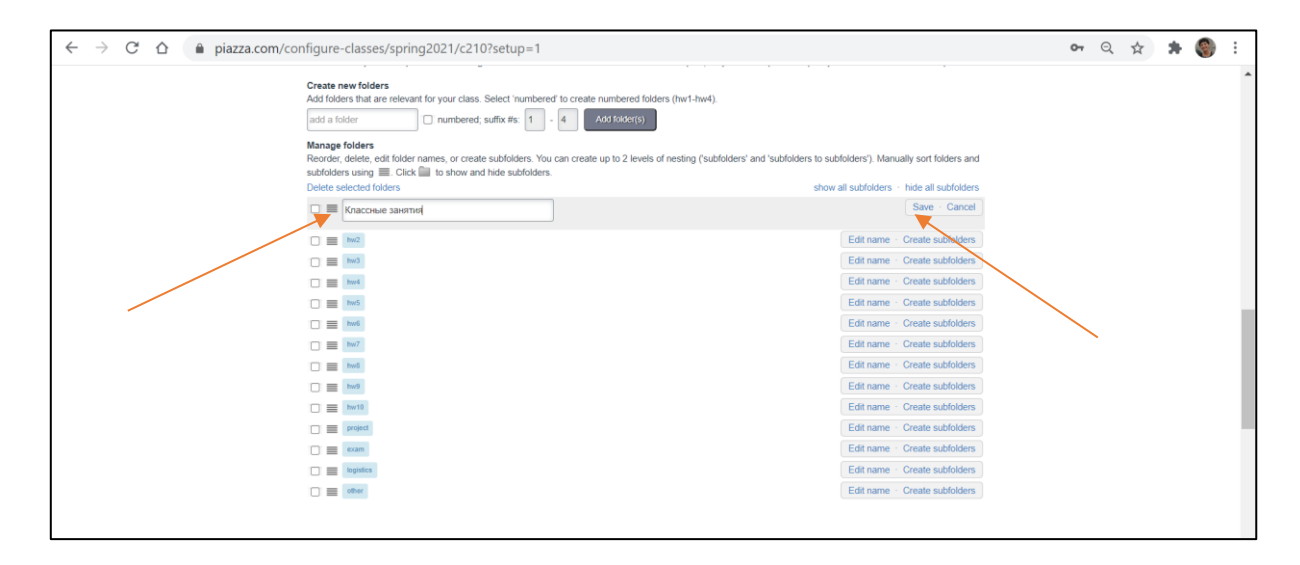

4.14-расм, тахрир

Сизга керак эмас тоифаларни ўчиришингиз мумкин. Унинг учун керак эмас тоифаларни белгилаб, «Удалить» ўчириш клавишини босинг.

| $\leftrightarrow$ $\rightarrow$ C $\triangle$ piazza.com/co | onfigure-classes/spring2021/c210?setup=1                                                                                                    |                                      | <b>6-</b> Q | ☆ 🗯 | 🌍 E |
|-------------------------------------------------------------|----------------------------------------------------------------------------------------------------|--------------------------------------|-------------|-----|-----|
|                                                             | Create new folders<br>Add folders that are relevant for your class. Select 'numbered' to create numbered folders (hw1-hw4).<br>add a loider<br>numbered, suffix #: 1 - 4 Add Edder(5)<br>Manage Folders<br>Rearder, delete, edd folder names, or create subfolders. You can create up to 2 levels of nesting (subfolders' and 'subfolders' to s |                                      |             |     | ^   |
|                                                             | subfolders using  Click  to show and hide subfolders.                                                                                                    | all subfolders · hide all subfolders |             |     |     |
|                                                             |                                                                                                    | Edit name · Create subfolders        |             |     |     |
|                                                             | 🗋 🚃 докашнип_работа                                                                                                    | Edit name · Create subfolders        |             |     |     |
|                                                             | 🗋 🗮 контрольные, работы                                                                                                    | Edit name · Create subfolders        |             |     |     |
|                                                             |                                                                                                    | Edit name · Create subfolders        |             |     |     |
|                                                             |                                                                                                    | Edit name · Create subfolders        |             |     |     |
|                                                             |                                                                                                    | Edit name · Create subfolders        |             |     |     |
|                                                             | 🖸 🚍 bm7                                                                                                    | Edit name · Create subfolders        |             |     |     |
|                                                             | E Envi                                                                                                    | Edit name · Create subfolders        |             |     |     |
|                                                             | 🗹 🚍 hw9                                                                                                    | Edit name · Create subfolders        |             |     |     |
|                                                             | 🕑 🚃 bw10                                                                                                    | Edit name · Create subfolders        |             |     |     |
|                                                             | 🕑 🧮 project                                                                                                    | Edit name · Create subfolders        |             |     |     |
|                                                             | 🕑 📰 exam                                                                                                    | Edit name · Create subfolders        |             |     |     |
|                                                             | 🕑 🔤 logistics                                                                                                    | Edit name · Create subfolders        |             |     |     |
|                                                             | 🗹 🗮 other                                                                                                    | Edit name · Create subfolders        |             |     |     |
|                                                             |                                                                                                    |                                      |             |     |     |

## 4.15-расм, қўшимча тоифаларни яратиш

Сиз шунингдек тоифаларнинг номини ўзгартиришингиз мумкин ва қўшимча тоифаларни яратишингиз мумкин.

| $\leftrightarrow$ $\rightarrow$ G $\bigtriangledown$ | ■ piazza.com/configure-classes/spring2021/c210?setup=1                                                                                                    |                                       | 07 | ☆ | * | 3 | : |  |
|------------------------------------------------------|----------------------------------------------------------------------------------------------------|---------------------------------------|----|---|---|---|---|--|
|                                                      | Disable Only instructors will be able to post privately to other instructors.                                                                                                    |                                       |    |   |   |   | ^ |  |
|                                                      |                                                                                                    |                                       | _  |   |   |   |   |  |
|                                                      | 4. Configure Class Folders                                                                                                    |                                       |    |   |   |   |   |  |
|                                                      | (If you're not ready to configure class folders now, you can do this step later from 'Manage Class'.)                                                                                                    |                                       | _  |   |   |   |   |  |
|                                                      | Folders allow you to keep class content organized. When students and instructors add a new post, they will be required to specify a                                                                                        | at least one folder for their post.   |    |   |   |   |   |  |
|                                                      | Create new folders         Add folders that are relevant for your class. Select 'numbered' to create numbered folders (hw1-hw4).         add a folder       numbered; suffix #s:         1       - 4         Add folder(s) |                                       |    |   |   |   |   |  |
|                                                      | Manage folders<br>Reorder, delete, edit folder names, or create subfolders. You can create up to 2 levels of nesting ('subfolders' and 'subfolders to sub<br>subfolders using                                              | ofolders'). Manually sort folders and | I  |   |   |   |   |  |
|                                                      | Delete selected folders show                                                                                                    | all subfolders · hide all subfolders  |    |   |   |   |   |  |
|                                                      | 🗋 🚍 домашияа работа                                                                                                    | Edit name · Create subfolders         |    |   |   |   |   |  |
|                                                      | 🗋 🧮 контрольные_работы                                                                                                    | Edit name · Create subfolders         |    |   |   |   |   |  |
|                                                      |                                                                                                    |                                       |    |   |   |   |   |  |
|                                                      |                                                                                                    |                                       |    | < |   |   |   |  |

4.16-расм, папкаларни созлаштириш

6. Ріаzza шу ерда саломлашиш постини яратишга имконият беради. Сиз уни бу ерда ёки синфингизнинг бош саҳифасида яратишингиз мумкин.

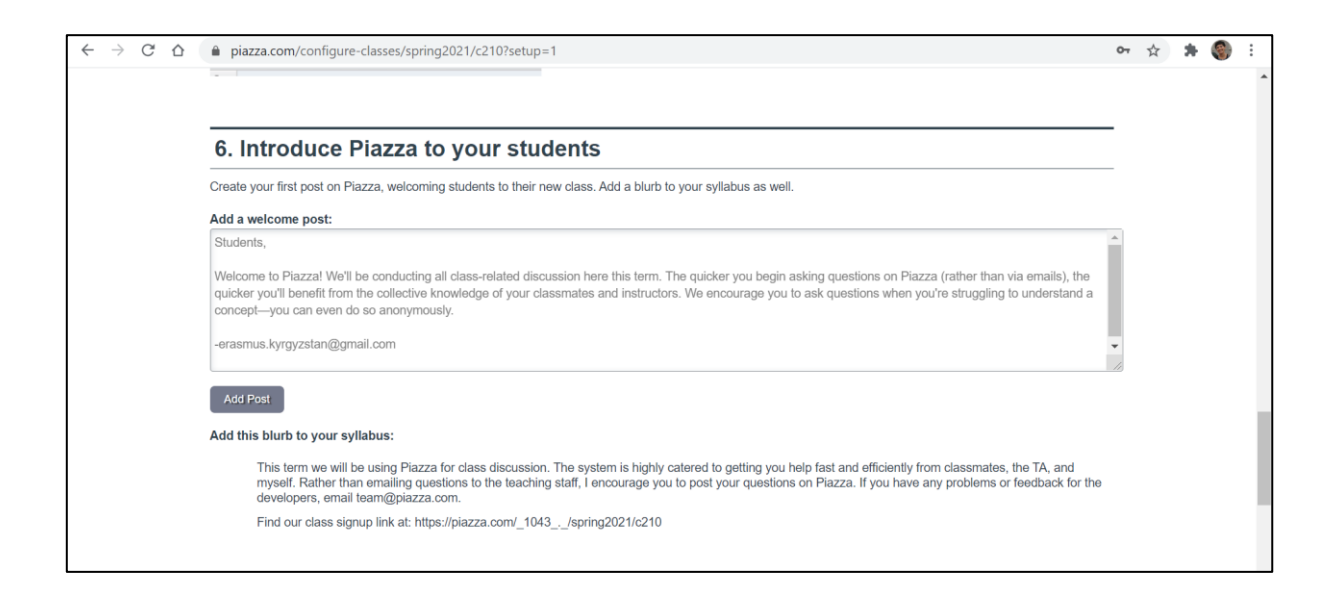

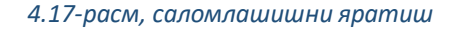

Созлаштиришни якунлагандан сўнг, сариқ тугмани босинг. Сиз хар доим бу созламаларга

қайтишингиз ва уларни ўзгартиришингиз мумкин.

| $\leftrightarrow$ $\rightarrow$ G $\heartsuit$ | piazza.com/configure-classes/spring2021/c210?setup=1                                                                                                    | 07 | ☆ | * | 3 | : |
|------------------------------------------------|----------------------------------------------------------------------------------------------------|----|---|---|---|---|
|                                                |                                                                                                    |    |   |   |   | ^ |
|                                                | 7. Read tips & tricks for a successful Piazza class                                                                                                    | •  |   |   |   |   |
|                                                | Once taken to your class, navigate to the left where you'll see a series of default private posts. Navigate to 'Tips & Tricks for a successful class' to read a compilation of best practices with Piazza.                               | f  |   |   |   |   |
|                                                | Private Introduce Plazza to your stu                                                                                                    |    |   |   |   |   |
|                                                | E Private Get familiar with Piazza     4/3/20     E                                                                                                    |    |   |   |   |   |
|                                                | Private Tips & Tricks for a successf                                                                                                    |    |   |   |   |   |
|                                                | The changes you've made so far are saved. You can visit 'Manage Class' at any time to make further edits. You can also come back to this Setup page to continue setting up your class if you select the "I'll do this later" link below. |    |   |   |   |   |
|                                                | I'll do this later, continue to Class Q&A                                                                                                    |    |   |   |   | ł |

4.18-расм, кенгашиш ва тавсиялар

Созламаларни «Manage class» боғи орқали фойдаланиш мумкин.

Постни қўшиш учун «New Post» тугмасини қўшинг.

Ойна чиқади, унда сиз қўидагиларни танлашингиз мумкин:

- о Эълон, ёки овоз бериш.
- Постнинг тоифаси
- Хабарнинг мавзуси
- Хабар
- Хабарномаларни талабаларнинг электрон почталарига юбориш (масалан, мухим

хабарлар учун)

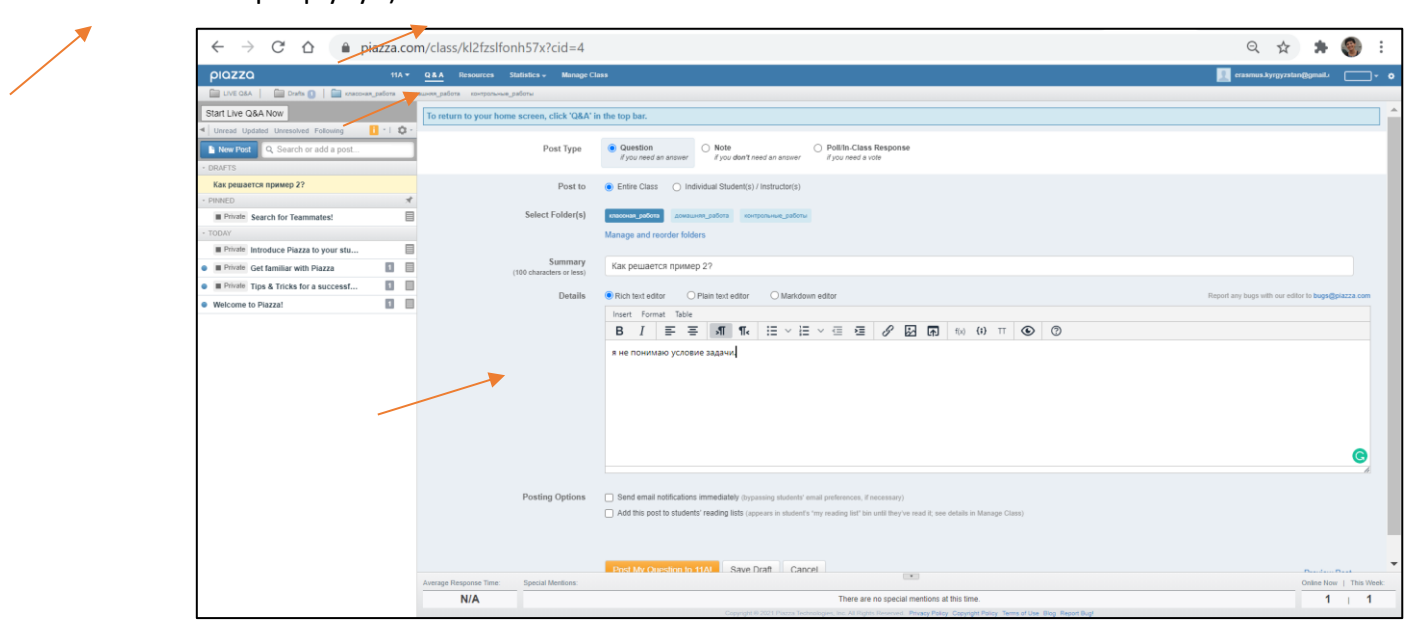

4.19-расм, созламалар

Янги савол ёки хабар пайдо бўлганда, улар қизил ранг билан белгиланади.

Агар сиз ҳато қилган бўлсангиз, сиз саволни ўзгартиришингиз мумкин.

Агар саволни яхши деп ўйласангиз, уни белгилашингиз мумкин (талабани мақтаб).

| ← → C ☆ 🏻 piazza.com/class/kl2fzslfd          | onh57x?cid=4     |                  |                |                                                          |                           | ☆             | *       | 3      |
|-----------------------------------------------|------------------|------------------|----------------|----------------------------------------------------------|---------------------------|---------------|---------|--------|
| ριαzza 11Α                                    | • <u>Q&amp;A</u> | Resources        | Statistics -   | Manage Class                                             | erasmus.kyrgyzsta         | n@gmail.      |         |        |
| 🛄 LIVE Q&A   🛄 Drafts   🥅 классная_работа до  | машняя_работа    | контрольные_ра   | аботы          |                                                          |                           |               |         |        |
| Start Live Q&A Now                            | Ban User         | r Console • Que  | stion History: | 0                                                        |                           | _             | disal   | ble hi |
| ✓ Unread Updated Unresolved Following 1 •   ≰ | To retur         | m to your hor    | me screen,     | click 'Q&A' in the top bar.                              |                           |               |         |        |
| New Post Q. Search or add a post              |                  |                  | A C            |                                                          |                           |               |         |        |
| * PINNED                                      | - → que          | estion @6 🧉      |                |                                                          |                           |               | 0 \     | view   |
| Private Search for Teammates!                 | 🗏 Как р          | решается         | я приме        | p 2?                                                     |                           |               |         |        |
| * TODAY                                       | я не по          | нимаю услов      | иө задачи.     |                                                          |                           |               |         |        |
| Instr Как решается пример 2?                  | классна          | ag nañora        |                | ·                                                        |                           |               |         |        |
| Private Introduce Piazza to your stu          |                  | an_passia        |                |                                                          |                           |               |         |        |
| E Private Get familiar with Piazza            | edit             | good questi      | on 0           |                                                          | Updated Just now by erasm | ius.kyrgyzsta | an@gma  | ail.c  |
| Private Tips & Tricks for a successf          |                  |                  |                |                                                          |                           |               |         |        |
| Welcome to Piazza!                            | 🔲 📋 the          | instructors      | 'answer, v     | where instructors collectively construct a single answer |                           |               |         |        |
|                                               | Click            | to start off the | wiki answe     | r                                                        |                           |               | Acti    | ions   |
|                                               |                  |                  |                | ۶<br>                                                    |                           |               |         | _      |
|                                               | follow           | up discussio     | ons for linger | ing questions and comments                               |                           |               |         |        |
|                                               | Start a          | now follow       | n discussio    | 19                                                       |                           |               |         |        |
|                                               | Start a          | new lonowuj      | p discussio    | *                                                        |                           |               |         |        |
|                                               | Average Re       | esponse Time:    | Special        | Mentions:                                                |                           | Online Nov    | v   Thi | is V   |
|                                               |                  | N/A              |                | There are no special mentions at this time.              |                           | 1             | 1       | 1      |

4.20-расм, қўлланмани созлаштириш

Ўқитувчи сифатида сиз саволга жавоб беришингиз, бошқа талабанинг жавобини тўғри деп белгилашингиз ёки саволга боғлиқ мунозарани бошлашингиз мумкин (саволнинг ўзига жавоб бермасдан).

| ← → C ☆ 🏚 piazza.com/class/kl2fz                                                                       | zslfonh!                                                                                      | 57x?cid=4   | 1                  |                         |                                                                      |                                                                                                    | ☆                     | * 🄇         | :        |
|----------------------------------------------------------------------------------------------------|-----------------------------------------------------------------------------------------------|-------------|--------------------|-------------------------|----------------------------------------------------------------------|----------------------------------------------------------------------------------------------------|-----------------------|-------------|----------|
| ριαzza                                                                                                 | 11A 🔻                                                                                         | Q & A       | Resources          | Statistics <del>-</del> | Manage Class                                                         | 📃 erasmus.ky                                                                                         | yrgyzstan@gmail.      |             | ۰        |
| 📄 LIVE Q&A   📄 Drafts   📄 классная_работа                                                              | домашн                                                                                        | іяя_работа  | контрольные_       | работы                  |                                                                      |                                                                                                    |                       |             |          |
| Start Live Q&A Now                                                                                     |                                                                                               | Ban Use     | er Console • Qu    | uestion History:        | 0                                                                    |                                                                                                    |                       | disable his | tory     |
| Unread Updated Unresolved Following                                                                    | ٥.                                                                                            | To retu     | rn to your he      | ome screen, o           | click 'Q&A' in the top bar.                                          |                                                                                                    |                       |             | 1 î      |
| New Post     Q. Search or add a post      PINNED                                                       |                                                                                               | <b>?</b> qu | estion @6          | ◎ ☆ 🔓 🔹                 |                                                                      |                                                                                                    |                       | 0 views     |          |
| Private Search for Teammates!                                                                          |                                                                                               | Как         | решаетс            | я пример                | p 2?                                                                 |                                                                                                    |                       |             |          |
| * TODAY                                                                                                | -                                                                                             | я не п      | онимаю усло        | вие задачи.             |                                                                      |                                                                                                    |                       |             |          |
| <ul> <li>Instr Как решается пример 2?</li> <li>An instructor thinks this is a good question</li> </ul> |                                                                                               | классн      | ная_работа         |                         |                                                                      |                                                                                                    |                       |             |          |
| Private Introduce Piazza to your stu                                                                   |                                                                                               |             |                    |                         | ~ An instructor (erasmus.kyrgy                                       | zstan@gmail.com) thinks this is a good question $ \sim $                                             |                       |             |          |
| E Private Get familiar with Piazza                                                                     |                                                                                               |             |                    |                         |                                                                      |                                                                                                    |                       | -           |          |
| Private Tips & Tricks for a successf                                                                   |                                                                                               | edit        | undo good          | d question 1            |                                                                      | Updated Just now                                                                                     | by erasmus.kyrgyzstar | n@gmail.com |          |
| Welcome to Plazza!                                                                                     |                                                                                               | the         | e instructor       | s' answer, w            | where instructors collectively construct a                           | single answer                                                                                        |                       |             |          |
|                                                                                                    | Пожалуйста, налиши что ты понимаешь, и если в твоем рассуждении есть ошибка, мы тебя испрвим. |             |                    |                         |                                                                      |                                                                                                    |                       |             |          |
|                                                                                                    |                                                                                               | edit        | good ansv          | ver 0                   |                                                                      | Updated Just now                                                                                     | by erasmus.kyrgyzstar | n@gmail.com |          |
|                                                                                                    |                                                                                               | Average F   | <br>Response Time: | Special N               | Mentions:                                                            | •                                                                                                    | Online Now            | This Wee    | •<br>ek: |
|                                                                                                    |                                                                                               |             | N/A                |                         | There are                                                            | no special mentions at this time.                                                                    | 1                     | 1           |          |
|                                                                                                    |                                                                                               | Average F   | Response Time:     | Copyright               | Mentions:<br>There are<br>© 2021 Piazza Technologies, Inc. All Right | no special mentions at this time.<br>Reserved. Privacy Policy Copyright Policy Terms of Use Blog Rep | port Bug!             | This Wee    | ik:      |

4.21-расм, қўлланмалар

«Statistics» боғи орқали ўтиб, сиз талабаларингизнинг иштирогини ва мунозараларга

алоқодорлигини кўришингиз мумкин.

| ← → C ☆ 🏻 piazza.com/class/kl                                                                          | → C △ a piazza.com/class/kl2tzslfonh57x?cid=4# |            |                |               | ☆                        | *                                                         | 3                                  | :       |      |           |     |
|----------------------------------------------------------------------------------------------------|------------------------------------------------|------------|----------------|---------------|--------------------------|-----------------------------------------------------------|------------------------------------|---------|------|-----------|-----|
| piazza                                                                                                 | 11A 🔻                                          | Q & A      | Resources      | Statistics -  | Manage Class             |                                                           | erasmus.kyrgyzstan@g               | mail.   |      | <b></b> - | ٠   |
| 🛅 LIVE Q&A   🛅 Drafts   🚞 классная_работ                                                               | га домашн                                      | няя_работа | контрольные_   | работы        |                          |                                                           |                                    |         |      |           |     |
| Start Live Q&A Now                                                                                     |                                                | To retu    | urn to your ho | ome screen, o | lick 'Q&A' in the to     | p bar.                                                    |                                    |         |      |           | Î   |
| Unread Updated Unresolved Following                                                                    | ·   Ø -                                        |            |                |               |                          |                                                           |                                    |         |      |           | 5   |
| New Post Q. Search or add a post                                                                       |                                                | 11A        | Statistics     | Get class st  | atistics as a CSV file   | e) (Bulk download poll statistics)                        |                                    |         |      |           |     |
| * PINNED                                                                                               | <del></del>                                    | Dowr       | nload class c  | ontents in J  | SON/CSV format           |                                                           |                                    |         |      |           |     |
| Private Search for Teammates!                                                                          |                                                |            |                |               |                          |                                                           |                                    |         |      |           |     |
| * TODAY                                                                                                |                                                |            |                |               |                          | Usage Trends For 11A                                      |                                    |         |      |           |     |
| <ul> <li>Instr Как решается пример 2?</li> <li>An instructor thinks this is a good question</li> </ul> |                                                |            |                |               |                          |                                                           |                                    |         |      |           |     |
| Private Introduce Piazza to your stu                                                                   |                                                |            |                |               |                          |                                                           |                                    |         |      |           |     |
| Private Get familiar with Piazza                                                                       | 1                                              |            |                | 1.00          |                          |                                                           |                                    |         |      |           |     |
| Private Tips & Tricks for a successf                                                                   | 1                                              |            |                |               |                          |                                                           |                                    |         |      |           |     |
| Welcome to Piazza!                                                                                     | 1                                              |            |                |               |                          |                                                           |                                    |         |      |           |     |
|                                                                                                    |                                                |            |                | 0.75          |                          |                                                           |                                    |         |      |           |     |
|                                                                                                    |                                                |            |                |               |                          |                                                           |                                    |         |      |           |     |
|                                                                                                    |                                                |            |                | 0.50          |                          |                                                           |                                    |         |      |           |     |
|                                                                                                    |                                                |            |                |               |                          |                                                           |                                    |         |      |           |     |
|                                                                                                    |                                                | Average    | Response Time: | Special N     | lentions:                | ۲                                                         | Onl                                | ine Now | L Th | nis Week  | · · |
|                                                                                                    |                                                | - wonayo   | N/A            |               |                          | There are no special mentions at this time.               |                                    | 1       | 1    | 1         | _   |
|                                                                                                    |                                                |            |                | Copyright     | © 2021 Piazza Technologi | es, Inc. All Rights Reserved. Privacy Policy Copyright Po | licy Terms of Use Blog Report Bug! | •       |      |           |     |

4.22-расм, статистика

### 5. PROGRESSME

## 5.1 КИРИШ

Ушбу қўлланмада Progressme тил платформасининг асбобларининг таҳлили кўрсатилган. Progressme — бу веб-сайт, хеч қандай дастури йўқ, платформадан фойдаланиш учун, сиз интернет ва браузерга киришингиз керак. Платформа интерактив бўлиб, дарс онлайн шаклида амалга оширилади. Ўқувчи ва ўқитувчи платформага ноутбук, планшет ва смартфонлар каби турли ҳил қурилмалардан киришлари мумкин.

Талабаларнинг барча ҳаракатлари ўқитувчида акс этилади ва у ўқитувчига индивидуал дарс ҳамда гуруҳдаги дарсда ҳар бир талабанинг ҳатти-ҳарактини кузатиб туришга йўл беради. Майдонча ҳусусий дарслар, марафонлар, ва шунингдек тил мактабларининг ажралмас воситаси учун қулай платформа деб ҳисобланади. Платформанинг муҳим афзалликлари: топшириқларни автоматик турда текшириш, янги сўзларни ўйин орқали машқ қилиш, видео, аудио, аудио ёзув форматларини кўмаги, ва шунингдек доска Miro, лексик бойлигини яхшилиш учун машқлар Wordwall портали, Google drive онлайн тўплами каби бошқа платформалар билан интергация қилинган.

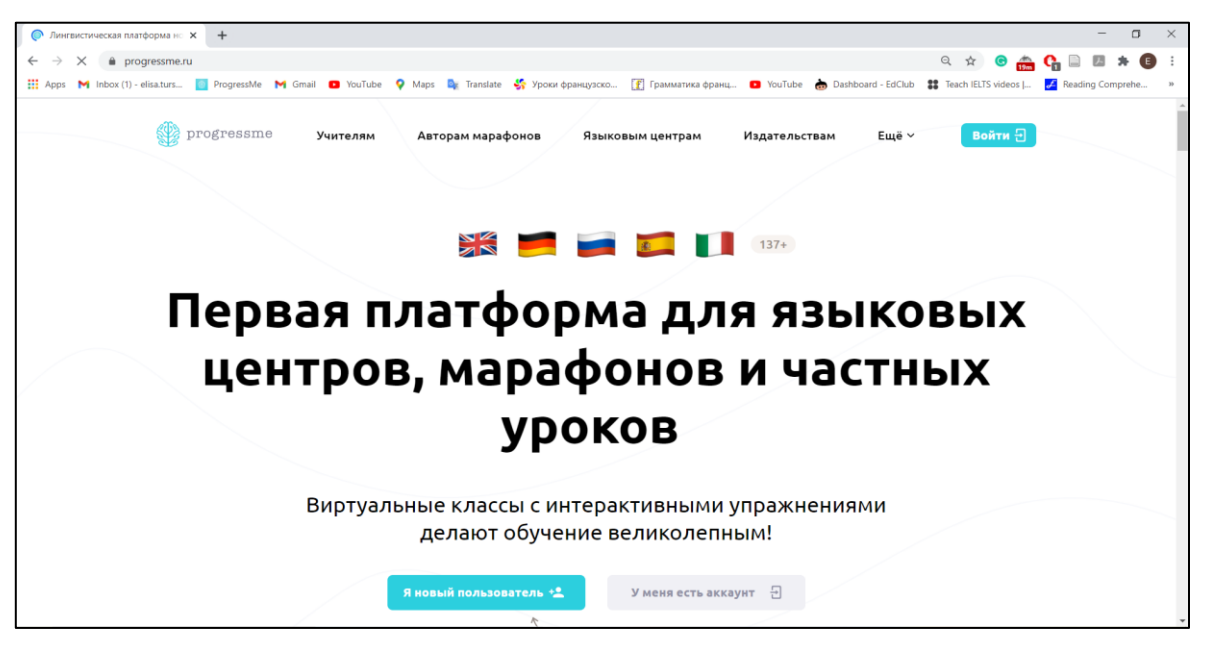

5.1-расм, Progressme тил платформасининг асосий сахифаси

# 5.2 РЎЙҲАТДАН ЎТИШ.

Шундай қилиб, биз аккаунт қайдномасини яратишни кўриб чиқамиз ва ушбу манба томонидан тақдим этилган имкониятларни кўриб чиқамиз. Сизда бор ҳар қандай интернет браузерини (Opera, Google Chrome, Firefox, Safari) очинг ва қидириш сафига <u>www.progressme.ru</u> киритинг. Аккаунтни яратиш учун, пайдо бўлган ойнада «Я новый пользователь», яъни мен янги фойдаланувчиман деган тугмасини танланг. Аккаунтни тизимга киритишдан олдин, аккаунт ўқув муассаси (тил мактаби) ёки ҳусусий ўқитувчи учунлигини белгилашингиз шарт. Сабаби тил мактабига тақдим этилган имкониятлар (статистик маълумотлар тўплами, бин неча ўқитувчиларни қўшиш, хар бир ўқитувчи учун синф ташкил қилиш) ҳусусий ўқитувчиларнинг аккаунтидан кенгроқлиги билан фарқ қилади.

Ушбу қўлланмада ҳусусий ўвитувчининг аккаунтидан кўринишини намойиш этамиз, у ўқув марказининг аккаунтининг интерфейсидан бир оз фарқ қилади, лекин барча воситалар ва ўқувчилар ва ўқитувчилар рўйҳатга олинишининг тартиби ўхшаш. Ўқитувчининг аккаунти ва мактабнинг аккаунти билан ишлаш тартибида баъзи фарқлар кўрсатилган.

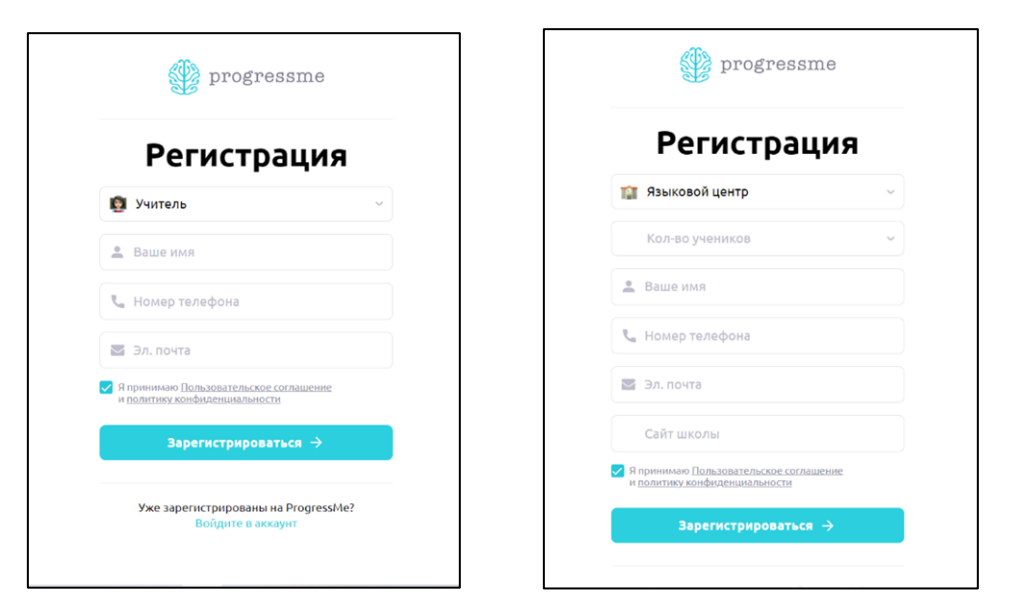

5.2-расм, ҳусусий ўқитувчининг ва тил марказининг Progressme платформасида рўйҳатдан ўтиш ойнаси

Хусусий ўқитувчининг аккаунтини рўйҳатга олиш учун қўйидаги маълумотларни тўлдириш етарлидир: исм, фамилия, отасининг исми, телефон рақами, электрон почтасининг манзили. Фойдаланиш шартларини қабул қилишингиз ва «Зарегистрироваться» рўйҳатдан ўтиш тугмасини босишингиз зарур. Сиз кўрсатган электрон почтага автоматик шаклда логин ва паролни хат турида жўнатилади. Агар керак бўлса, кейинчалик паролни ўзгартиришингиз мумкин. Тил мактабини рўйҳатдан ўтказиш учун маъмурнинг Ф.И.О. ёки мактабнинг номини, телефон рақамини, электрон почтасини, мактаб сайтини ва ўқувчиларнинг сонини – бу тариф нарқини аниқлаш учун керак, тегишли бўлимларига киритишингиз керак.

| Drogressme                                  |
|---------------------------------------------|
| Вход в аккаунт                              |
| 🔄 elizatursunalieva5@gmail.com              |
| 0                                           |
| Забыли пароль?                              |
| Войти 🖯                                     |
| Впервые на ProgressMe?<br>Зарегистрируйтесь |

5.3-расм, Progressme платформасининг аккаунтига кириш.

Фойдаланувчининг шарномасини қабул қилиб, «Зарегистрироваться» рўйҳатдан ўтиш тугмасини босганингиздан сўнг, сиз кўрсатган электрон почтага кириш учун маълумотлар келади. Муваффақиятли рўйҳатдан ўтганингиздан сўнг, юқорида кўрсатилган <u>www.progressme.ru</u> сайтига кириб, «Войти» кириш ёки «У меня есть аккаунт» менда аккаунт бор деган тугмаларини босиб ва логин ва паролингизни киритинг.

## 5.3 МАТЕРИАЛЛАР

#### 5.3.1 <u>Каталог</u>

Аккаунтга ўтилганда, сиз «Материалы» материаллар бўлимида бепул ва пуллик курслар каталогини кўришингиз мумкин. Бепул курслар ҳар қандай сондаги ўқувчиларга (ўқувчилар сони тариф билан белгиланади) қўлланса бўлади, унда пулликлар ўқувчига тўлаганидан кейин кўшилиши керак.

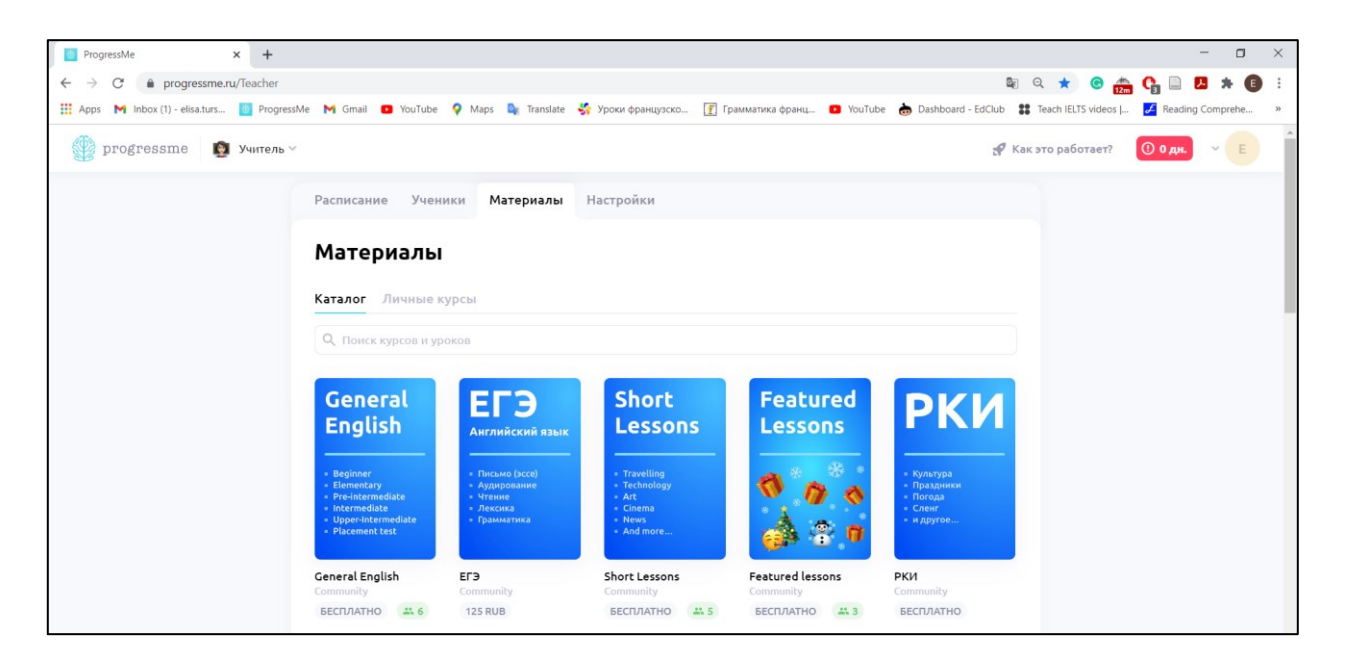

5.4-расм, платформада тақдим этилган бепул манбалар

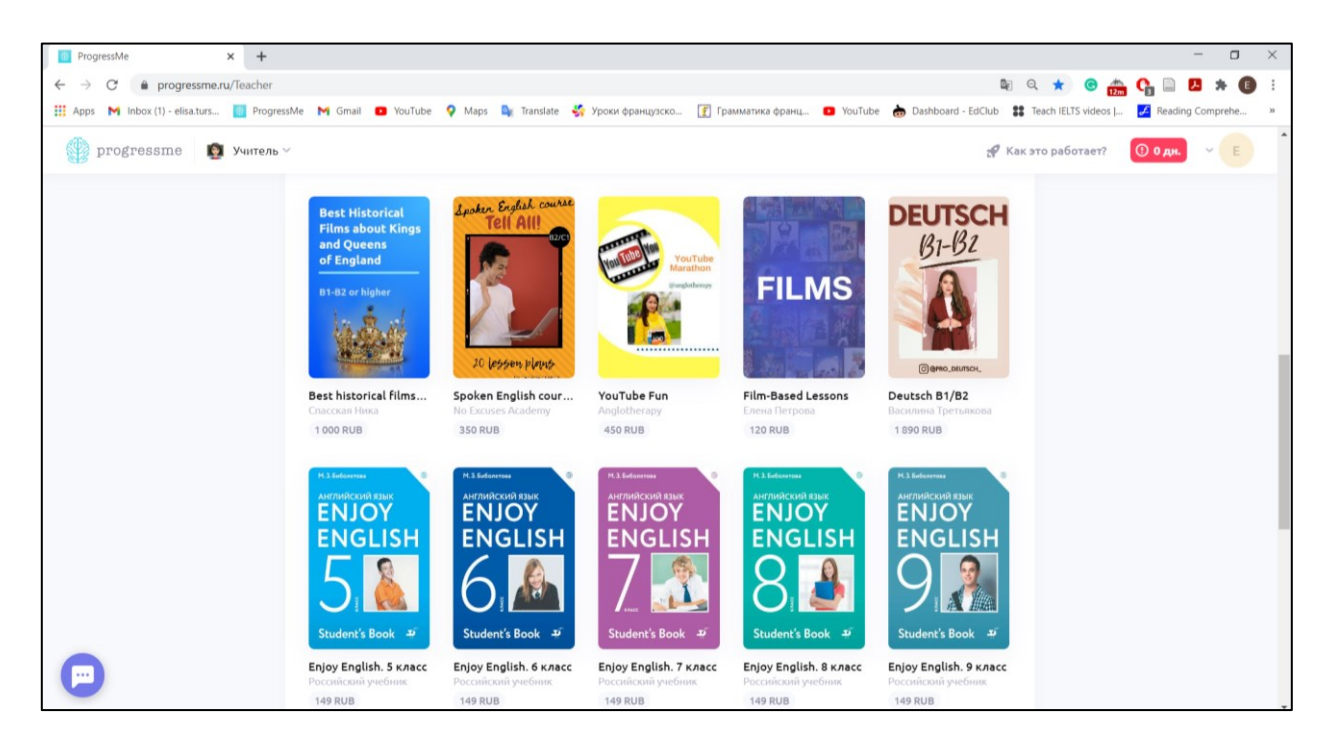

5.5-расм, платформада тақдим этилган пуллик манбалар

Каталогда кўрсатилган баҳолар битта ўқувчига бир йилга мўлжалланган. Шундай қилиб, агар сизда гуруҳда 10 ўқувчи бўлса, унда сиз гуруҳнинг хар бир ўқувчиси учун курснинг пулини

тўлашингиз керак. Шунинг учун мактаб ва ўқувчиларнинг имтиёзларига қараб, бепул қўшимча манбалардан фойдаланган қолда, ўз қусусий курсларингизни ташкил этганингиз афзал.

Тез-тез ишлатиладиган бепул манбалардан бири бу «General English», «Short lessons», «Featured lessons» курслари. "General English" – "Beginner" янги бошлаган фойдаланувчи "Upper Intermediate" малакали/ўзига ишонган фойдаланувчи даражаларигача тоифаланган грамматик ва лексик дарслар тўплами. Ҳар бир даража аста секин мураккаблашиб кетган дарслардан туради. Дарсларнинг рўйҳати "курс и уровень" курс ва даражага сичқонча билан олиб борсангиз чиқади. Дарс тафсифини кўриш учун қўйидаги расмда кўрсатилганидек,

чизиклар белгисини 💷 босинг.

| Ceneral English<br>General English<br>Community<br>Community<br>Community<br>Community<br>Community<br>Community<br>Community<br>Community<br>Community                                                                                                    |
|----------------------------------------------------------------------------------------------------|
| Содержание Описание                                                                                                    |
| Q. Понск курсов и уроков                                                                                                    |
| Start Beginner ~                                                                                                    |
| A1 Elementary                                                                                                    |
| A2 Pre-Intermediate                                                                                                    |
|                                                                                                    |
| B2 Upper-Intermediate                                                                                                    |
| 1. Questions and answers Ε Οτκρωτь уροκ                                                                                                    |
| This lesson will revise all the aspects of question formation including indirect questions, negative questions, and questions which end with<br>a preposition. By the end of the lesson Sts will form questions more accurately and more confidently. The Lesson has two distinct halves. In<br>the first half, Sts red due on interviews. Then they focus on the grammar of the question formation.<br>In the second half, the topic is extreme interviews and Sts read an article about the kind of 'extreme' questions which some companies<br>now use al job interviews. Vocabulary focuses on working out the meaning of new works in a text from the context. This is followed by a<br>listening where Sts hear various speakers talk about strange or inappropriate questions they have been asked in interviews, and the lesson |
| 🔀 2. Do you believe in?                                                                                                    |
| 🚱 Practical English 1 - Let's talk about job interviews                                                                                                    |
| 3. Do you need a doctor?                                                                                                    |
| 4. Does the age matter?                                                                                                    |
| Revise and Check 1-4                                                                                                    |
| S. Air Travels                                                                                                    |
| 6. Short stories                                                                                                    |

5.6-расм, General English бепул курси 5 даражадан ва даража аниқлаш тестидан ташкил топган. Ҳар бир даража дарслар рўйҳатидан иборат.

Short lessons – маълум мавзу бўйича сўз бойлигини кўпайтириш учун дарслар тўплами. Ушбу курсда дарслар учта тоифага бўлинган: содда даражаси, ўрта даражаси ва мураккаб даражаси. Дарснинг таърифини ўқиш учун бир нечта чизиқ белгисини босинг. Дарснинг мазмунини кўриш учун ўнг тараптаги «Открыть урок» дарсни очиш тугмасини босинг.

| Расписание Ученики Материалы Настройки                                                                                                    |
|----------------------------------------------------------------------------------------------------|
| Community  Short Lessons Community  Provide Community  Bechnatter Kentra  A. S                                                                                                    |
| Содержание Описание                                                                                                    |
| Q, Понск курсов и уроков                                                                                                    |
| Easy Level 🗸                                                                                                    |
| Medium Level ~                                                                                                    |
| High High Level ~                                                                                                    |
| Medium Level                                                                                                    |
| A dream house for 1 euro                                                                                                    |
| Animated Movie: Zootopia                                                                                                    |
| Author: Mariam Mixtumian, an English teacher.<br>Leveb Pre-intermediate/Intermediate<br>Duration: 50-60 min<br>In this lesson students will watch a teaser of Zootopia, do a lot of different activities (speaking, vocabulary, writing, pronunciation) and<br>learn about an exercise called shadowing. The lesson mostly consists of pre-watching activities but there is a list of questions which you<br>can discuss after watching the movie. |
| Art: The future of museums                                                                                                    |
| 2 At the Grocery Store                                                                                                    |
| Brands and marketing: History of Nike                                                                                                    |
| Cinema: Learn English with "Adventure time"                                                                                                    |
| 🔝 Beauty                                                                                                    |
| Cinema: Stranger things                                                                                                    |

5.7-расм, Short lessons бепул курси. Курс мураккаблиги бўйича учта даражага бўлинган. Ҳар бир даража сўз бойлигини бир мавзунинг доирасида кўпайтириш учун ва гапириш маҳоратини ривожлантириш учун яратилган.

«Featured lessons» курси «Short lessons» курси билан ўхшаш, лекин байрам мавзуларининг тўпламидан иборат.

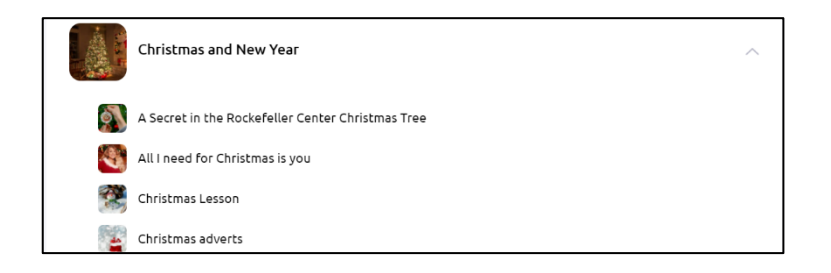

5.8-расм, Featured lessons курсидан Рождество/Мавлуд байрам мавзусида тўпламнинг намунаси.

# 5.3.2 Дарс структураси ва унинг асбоблари.

5.9-расмида кўрсатилганидай, дарс бир неча бўлимлардан иборат. Экраннинг ўнг томонида кўрсатилганидай, дарс бир неча бўлимлардан ташкил топган. Белгиланган бўлимда жойлаштирилган машқлар экраннинг марказий бўлимидан топасиз.

| 🎡 progressme 🧕 Учитель 🗸 | ← Назад                                                                                                    | Пригласить ученика – Е                                                                                                    |
|--------------------------|----------------------------------------------------------------------------------------------------|----------------------------------------------------------------------------------------------------|
|                          | This is preview mode.                                                                                                    | ×                                                                                                    |
|                          | <ul> <li>Watch the teaser again and fill in the gaps.</li> <li>In the world of Zootopiai never happened which makesi a moderni world that is entirely animal. That is an animali in Zootopia are anthropomorphic, that is just a big fancy word that means theyi, That's got it and they use technology. Okay, there arei, from all over the globe in Zootopia, large and small,i. But the truth is Zootopiai and just like our world not everyowi, especially natural enemies, which can create somei. But nature always gives animals special skills toi and while one may have amazing night vision, another may have incrediblei and an airpoweredi. So now you know - Zootopia - like nothing you've seeni.</li> <li>Read the text from exercise 1.2 out loud, copy the rhythm and intonation of the speaker.</li> </ul> | Разделы<br>• Warmup<br>• Vocabulary:<br>• Listening and Speaking<br>• Shedowing<br>• After watching discussions<br>↑ Для домашней работы |
|                          |                                                                                                    | · · · · · · · · · · · · · · · · · · ·                                                                                                    |

5.9-расм, дарснинг интерфейси. Дарснинг мавзуси Zootopia Short lessons курсидан.

| Выбрать учеников 🛛 🛛 |            |  |  |  |  |  |
|----------------------|------------|--|--|--|--|--|
| С учеником           | С группой  |  |  |  |  |  |
| Q Search for student | 5          |  |  |  |  |  |
| A Akmaanai           | 0          |  |  |  |  |  |
| M Maja               | $\bigcirc$ |  |  |  |  |  |
| 🕼 Irina              | $\bigcirc$ |  |  |  |  |  |
| K Kirill             | 0          |  |  |  |  |  |
| Начать               | урок       |  |  |  |  |  |

5.10-расм, танланган дарсни талабага қўшиш.

Ушбу дарсни қўшиш учун, талабага ёки гуруҳга юқоридаги ўнг бурчакдаги "Пригласить студента" талабани таклиф этиш тугмасини босиш етарли ва қайси талабага дарс юбораётганингизни танлаб, "Начать урок" дарсни бошлаш тугмасини босинг.

Талабага дарсни қўшганингизда, интерфейс бир оз ўзгаради ва «Домашнее задание» уй вазифаси бўлими қўшилиб қолади (5.11 ва 5.12-расмлар). Сиз ўй вазифасига ҳар қандай

машқни юқоридаги ўнг бурчакдаги (учта нукта) белгисини босиб қўшишингиз мумкин. Белгини босинг ва «В домашнюю работу» ўй вазифасига тугмасини танланг, бир неча машқларни танлаганингиздан кейин экраннинг марказий бўлимида жойлашган «В домашнюю работу» ўй вазифасига деган тугмани босинг. Шунингдек сиз «Урок» дарс бўлимидан «Домашняя работа» ўй вазифаси бўлимига ўтишингиз мумкин ва у ерда янги машқларни яратишингиз мумкин машқ яратиш учун "Создание урока и типы упражнений"ни қаранг.

| progressme | Другой урок 🙀 Урок Де     | омашняя работа                                                                                   |                                                                 | E |
|------------|---------------------------|--------------------------------------------------------------------------------------------------|-----------------------------------------------------------------|---|
|            | Vocabulary                |                                                                                                  | Вы можете поместить<br>видео сгода                              |   |
|            | 11 Match the words and ph | rases to their definitions                                                                       | боту<br>Разделы                                                 |   |
|            | civilized                 | each other<br>considering something such as an                                                   | Warm-up     Vocabulary     Listening and Engelsing              |   |
|            | anthropomorphic fancy     | animal or object as having human<br>features or qualities<br>a person rather than an animal or a | Shadowing     After watching discussions                        |   |
|            | nude 🚆                    | machine<br>expensive, popular, and fashionable                                                   | <ul> <li>Завершить урок</li> <li>Для домашней работы</li> </ul> |   |
|            | to get along              | not wearing clothes<br>an animal that is born from its                                           | Дополнительно                                                   |   |
|            |                           | mother's body, not from an egg, and<br>drinks its mother's milk as a baby                        |                                                                 |   |

5.11-расм, дарсдан **ўй вазифаси**га қўшиш учун машқлар "упражнения" опциясига "В домашнюю работу" **ўй** вазифасига тугмасини танланг.

| 1.2 | Make up five sentences using the words from the previous exercise. |  |
|-----|--------------------------------------------------------------------|--|
|     | 🖲 Начать запись (1 мин)                                            |  |
| 1.3 | Make words from the given letters.                                 |  |
|     | H U M A N I                                                        |  |
|     | U M A N H<br>Отмена В домашиною работу 4                           |  |

5.12-расм, 11-расмдаги операцияларини амалга оширгандан кейин, сиз ҳар қандай машқни ўнг тарафдан квадрат шаклида белгилаб танласангиз бўлади. Барча топшириқларни танлаганингиздан кейин "В домашнюю работу" ўй вазифасига тугмасини босинг..

Дарснинг интерфейсига қайтиб, юқоридаги чап бурчакдаги жойлашган учта белгини кўрсангиз бўлади:

- Ўқувчилар билан чат 🗏
- луғат 🔄
- тартибсиз феллар жадвали

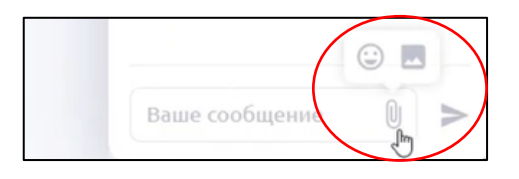

5.13-расм, чатда смайл ва расмларни жўнатса бўлади.

Чатни ўқувчилар билан тезкор хабарларни ва расм, смайлларни жўнатиш учун қўлланса бўлади. Расмларни жўнатиш учун, скрепка шаклидаги белгини босиб, суратнинг форматини ва компьютердан суратни танланг (5.13-расмга каранг).

Луғат дарс давомида айтилган нотаниш сўзларнинг тўплами қатори чиқади. Луғатга сўз қўшиш учун, нотаниш сўзни белгилаб ва плюс белгисини боссангиз бас. Агар сизни таржима қониқтирмаса, сиз ўз таржимангизни киритиб, луғатга қўшсангиз бўлади.

| <ul><li>example</li></ul> | 6  |
|---------------------------|----|
| пример                    | =+ |
| Свой вариант              | 1  |

5.14-расм, луғатга сўз қўшиш.

Луғатда 5 дан ортиқ сўз бўлса, яхшироқ эсда тутиш учун ўйин турида машқ ўтказса бўлади. Ўқувчилар машқни ўй вазифаси қатори ўтказишса бўлади. Луғат белгисини босиш ва "Тренировка" машқланиш опциясини танлаш керак. Машқланиш бир неча топшириқлардан туради, у ерда талабалар тўғри талаффузни, тўғри ёзишни ва сўз маъносини ўрганишади.

|   | Словарь .                                  | Изучение слов                    |
|---|--------------------------------------------|----------------------------------|
|   |                                            | Слов на изучении: <mark>6</mark> |
| â | example<br>пример                          | Сколько слов вы хотите выучить?  |
|   | <ul> <li>Spanish<br/>Испанский</li> </ul>  |                                  |
|   | <ul> <li>enter</li> <li>входить</li> </ul> | -5 5 +5                          |
|   | <ul> <li>Denmark</li> <li>Дания</li> </ul> | Ф 4 шаблонов                     |
|   | • time                                     |                                  |
|   | Тренира Все слова                          | Начать                           |

5.15-расм, сўзларни луғатга қўшганингиздан кейин, уларни яхшироқ эсда тутиш учун ўйин шаклида машқ ўтказса бўлади.

## 5.4 ХУСУСИЙ КУРСЛАРНИ ЯРАТИШ.

Бўлимларнинг таърифига қайтамиз. «Материалы» материаллар бўлимида кейинги «Личные курсы» хусусий курслар номли қўшимча варақчага ўтиш мумкин, у бўлимда сиз яратган хамма курслар бўлади. Сиз сони чекланмаган курс ва дарсларни яратишингиз мумкин. Бошқа ўқув курсларига ўхшаштириб, сиз ҳар ҳил даражадаги ўқувчилар билан тил ўрганиш учун грамматик ва лексик қурулмаси мавжуд дарсларни яратишингиз мумкин. Масалан, «Basic English» курси ўтган сари мураккаблашиб борадиган грамматика асосларини ўрганиш учун йўналтирилган курс.

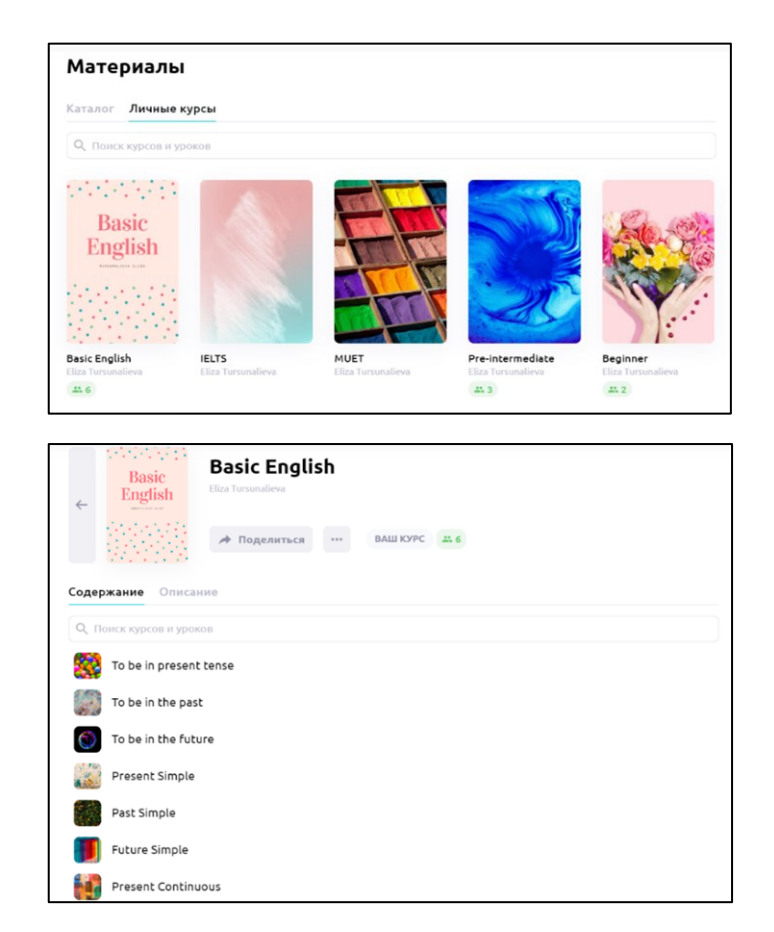

5.16-расм, хусусий курсларнинг намунаси.

Турли ҳил таълим муассасаларининг талаблари фарқ қилганлиги сабабли, ўқув режасига мувофиқ ўқув материалларини яратиш тавсия этилади. Курслар хусусий ўқитувчи томонидан ва тил мактаблари томонидан яратилиши мумкин. Юқорида айтиб ўтилганидек, тил мактабида бир неча ўқитувчилар рўйҳатдан ўтиши мумкин. Ҳар бир ўқитувчи яратган курсларни мактаб доирасида оммавийлаштириш мумкин. Барча ўқитувчилар ва талабалар ўқув материалларини қўлланиши мумкин. Таъкидлаш жоизки, талабалар ҳусусий ва оммавий курсларнинг тўлиқ каталогини кўра олмайдилар. Бундан ташқари, ўқитувчи томонидан қўшилган баъзи дарсларнигина кўришлари мумкин.

Келинг ҳусусий курсни яратишни кўриб чиқайлик. «Материалы» материаллар қўшимча варақасидан «Личные курсы» шахсий курслар бўлимига ўтинг ва «Создать курс» курс яратиш тугмасини босинг. Босганингиздан сўнг, вақтинчалик ойна пайдо бўлади, у ерда ўқитадиган тилингизни танлаш, курсга ном беришни ва тавсифни яратиш имконияти тақдим этилади. Курсга визуал чиройини бериш учун, муқовани обложка "Загрузить изображение" расмни юклаш тугмаси орқали ўзгартиришингиз ва ўз компьютерингиздаги папкадан расмни танласангиз бўлади. Тўлдирганингиздан сўнг, «Сохранить» сақлаш тугмасини босинг.

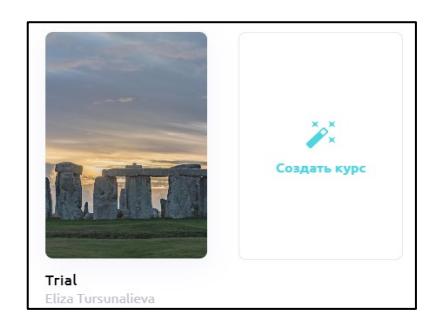

5.17-расм, курс яратиш учун "Личные курсы" шахсий курслар бўлимчасига ўтиб ва "Создать курс" курс яратиш белгисини босиш керак.

Шуни таъкидлаш керакки, суратларни яхши сифатда, Creative Commons лицензияси бор бир нечта сайтлар мавжуд, масалан, <u>www.unsplash.com</u>сайтидан сиз бепул юклаб ва тижорат мақсадида қўллансангиз бўлади.

| Редактир        | овать курс                  | $\times$ |
|-----------------|-----------------------------|----------|
|                 | Изображение курса           |          |
|                 | Загрузить<br>изображение    |          |
| Название курса* | Trial                       |          |
| Язык*           | 🛤 English                   | ~        |
| Описание курса  | Photo by Jack B on Unsplash |          |
| Разделы 🕐       |                             |          |
|                 | Сохранить изменения         |          |

5.18-расм, курс мухаррири.

## 5.4.1 Дарс яратиш ва машқларнинг тури

Сичқонча билан курсга босинг ва сизда курснинг мазмуни очилади. Янги курс яратиш учун «Новый урок» янги дарс тугмасини босинг.

| Расписание Уче    | еники Материал                     | Настройки             |
|-------------------|------------------------------------|-----------------------|
| ←                 | <b>Trial</b><br>Eliza Tursunalieva |                       |
|                   | 🔿 Поделити                         | ъся ••• ВАШ КУРС 45.4 |
| Q. Поиск курсов и | уроков                             |                       |
| Present Per       | fect                               |                       |

5.19-расм, янги дарс яратиш учун "личный курс" шахсий курсни очинг ва "Новый Урок" янги дарс тугмасини

босинг.

Очилган ойнада қўйидаги расмни кўрасиз. Кўпинча дарс тузилиши бир неча бўлимлардан иборат, масалан, грамматика, янги сўз ёдлаш, ўқиш, тинглаш ва бошқалар. Ушбу мисолда 5 қисм ташкил этилади. Бўлимларни қўшиш учун юқоридаги ўнг бурчакда «Создать новый раздел» янги бўлим яратиш тугмасини босинг, бўлим сарлавҳасини тахрирлаш учун, қалам белгисини босинг ва бўлим номини киритинг.

## 5.4.2 Расмларни юклаш

Келинг, назария ва топшириқлар яратишга ўтамиз. Топшириқ яратиш учун варақнинг марказида жойлашган «Создать новое задание» янги топшириқ яратиш тугмасини босинг, (5.20-расм).

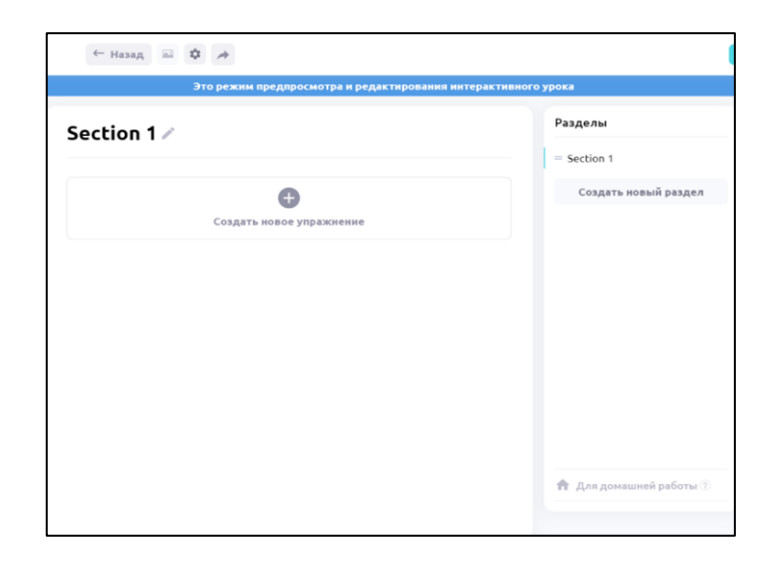

5.20-расм, бўлимлар яратиш учун "Новый раздел" янги бўлим тугмасини босинг, номини ўзгартириш учун қалам белгисини босинг.

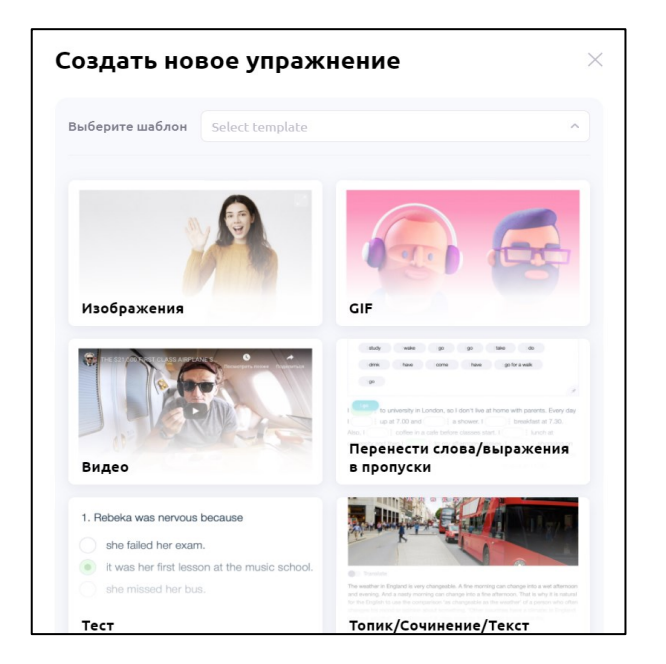

5.21-расм, янги машқлар мухаррири. Машқ яратиш учун макетни танланг.

| Создать нов                  | зое упражн                                 | ение ×                                                                                                    |
|------------------------------|--------------------------------------------|----------------------------------------------------------------------------------------------------|
| Выберите шаблон              | Изображения                                | ~                                                                                                    |
| Условие упражнения           | Present Perfect tab                        | le<br>S                                                                                                    |
| Вид галереи 🕖                | Открь<br>G<br>loogie image<br>Vpload image | <b>тие друг под другом</b><br>ные изображения отображаются в<br>ыном размере, без обрезки.Открываются<br>друг под другом. |
| Добавленные<br>изображения 🕜 | Выберите файл<br>Описание                  |                                                                                                    |
|                              | Описание Сохранить у                       | пражнение                                                                                                    |

5.22-расм, расм туридаги машқни яратиш.

Босганингизда қўйидаги вақтинчалик ойна машқларнинг вариантлари билан пайдо бўлади (5.2-расм). Келинг, инглиз тилидаги ҳозирги мукаммал замоннинг (Present Perfect) гапдаги структурасини тушунтириш учун феълларнинг замон шаклланиш жадвалининг расмини қўлланамиз.

Унинг учун машқнинг тури "тип упражнения" ва «Изображение» расмни танлаймиз.
Ойна пайдо бўлади, у ерда биз топшириқларнинг шартларини киритиб ва платформада жойлашиши керак бўлган файлни (расм)ни танлашимиз мумкин. Расмни платформага икки ҳил юклаши мавжуд бўлиб: булут белгисини танлаб, компьютердан расмни юклаш мумкин ва Google излаш хизмат белгисини танлаб, интернетдан юклашингиз мумкин.

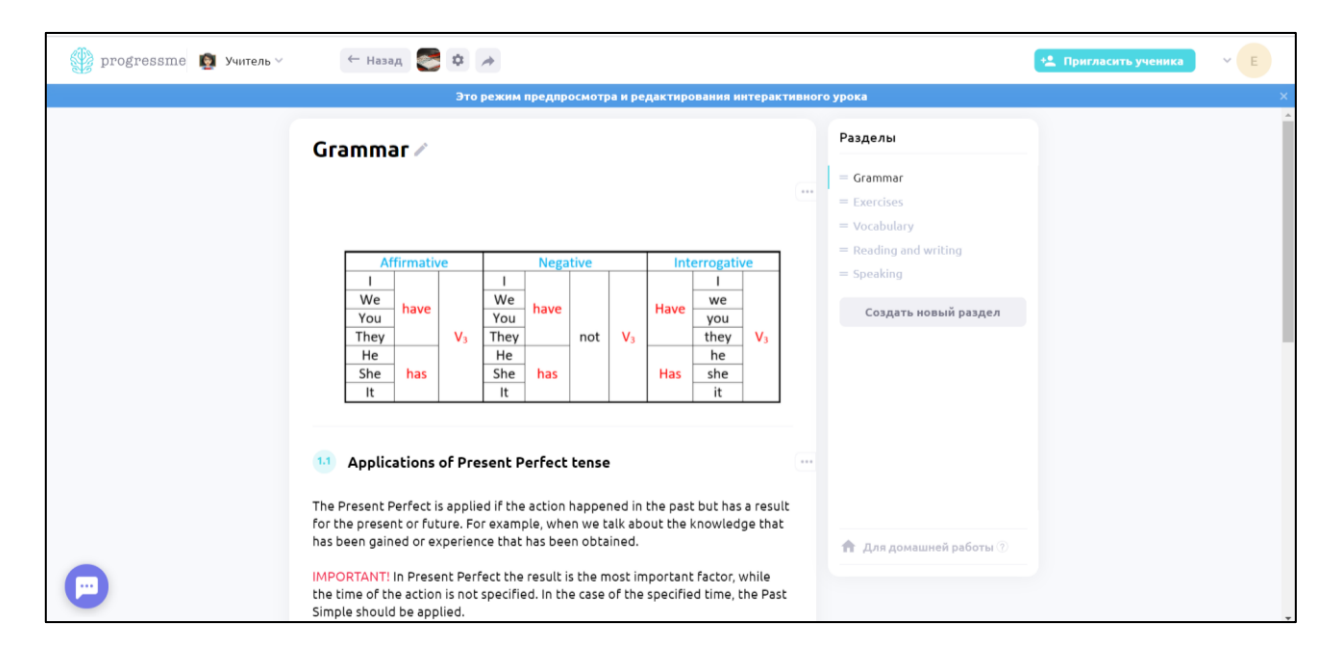

5.23-расм, расм туридаги юкланган топшириқ.

Юқоридаги расмда сиз яратилган бўлимларни ва юкланган расмни кўришингиз мумкин.

### 5.4.3 <u>Матнли машқ.</u>

Ушбу ҳолатда назариянинг тавсифи бўлган матнни жорий этиш учун, сиз «Создать новое задание» янги топшириқни яратиш вариантини босиб ва «Топик/Сочинение/Текст» тўпик/иншо/матн форматини танлашингиз керак. Сарлавҳада кўрсатилганидек, учта матн майдонининг учта тури мавжуд (5.24-расм).

«Топик» тури матн майдончасини ва унда расм мавжудлигини англатади (5.49-расм). Аммо расмнинг ўлчами чекланган, у дегани катта ҳажмдаги расм кесилади. Бизнинг ҳолатда сиз 2 асбобдан фойдаланишингиз мумкин: расм ва матн.

«Текст» матн тури матн форматини жойлаштириш учун мўлжалланган (5.23-расм). «Условие упражнения» машқ шартлари майдонида сарлавҳа ва «Текст» матн майдонида тушунтиришлар киритилади. Киритилган матнни тахрирлаш мумкин, рангни ўзгартириш, қалинлик формати, курсив, матндаги пастги чизиқча ва сўзни чизиш опциялари мавжуд.

«Сочинение» иншо турини танлашда, сиз матн киритмайсиз, аммо топшириқда матн киритиш учун ойна пайдо бўлади, яъни талабалар ёки сиз ўзингиз дарс пайтида ёзишингиз мумкин. Сарлавҳадан аниқ бўлганидек, иншо ёзиш учун қулайдир. Иншо ёзгандан сўнг, талабалар «Сохранить» сақлаш тугмасини босишлари керак, шунда иншо ўқитувчида синхронлашади (5.25-расм).

| ресерите шаслон    | Топик/Сочинение/Текст С                                                                                                    |
|--------------------|----------------------------------------------------------------------------------------------------|
| Ten                |                                                                                                    |
|                    | Топик О Сочинение О Текст О                                                                                                    |
| Условие упражнения | Applications of Present Perfect tense                                                                                                    |
| Τεκεν              | The Present Perfect is applied if the action happened in the past but has a result for the present of ruture. For example, when we tak who have the based of experiment the transmost for the strong have the present of the strong have the present of the strong have the strong have the s |

5.24-расм, "Текст" матн туридаги матнли майдонни яратиш. Матнни тахрирлаётганда, сўзни белгилаганингизда тахрирлаш асбоблари пайдо бўлади.

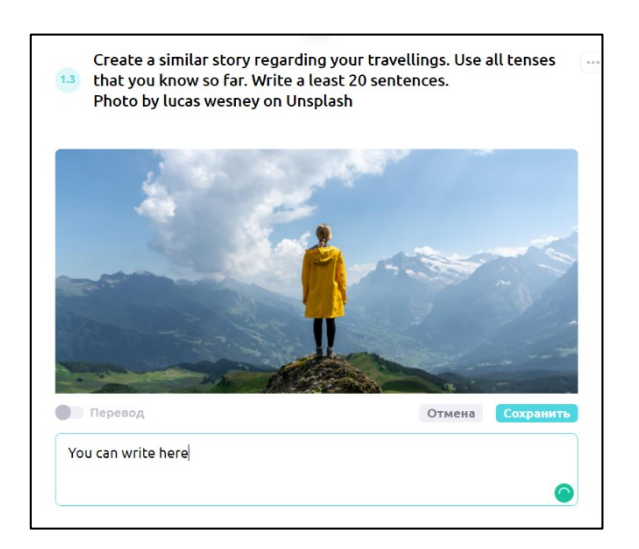

5.25-расм, "Сочинение" иншо туридаги матнли топширикни яратиш.

Грамматик қисмидан кейин биз иккинчи бўлим — машқларга мурожат қиламиз. 20дан ортиқ турдаги машқлар мавжуд, масалан, матн, расм, видео, тестда етишмаган сўзларни ўтказиш, 105 тушиб қолган сўзларни киритиш, аудио, аудиовоз ёзиш, сўзларни ва уларнинг маъносини ёнма ён қўйиш, расмларни ва уларнинг маъносини ёнма ён қўйиш, бетартиб жойлаштирилган сўзлардан гап тузиш, сўзларни тоифаларга бўлиш ва бошқалар. Машқларнинг баъзи турлари матн ва расм юқорида кўрсатилди. Келинг, бошқа турларни қандай яратишни кўриб чиқамиз.

### 5.4.4 Машқ: тушириб колдирилган сўзларни ўрнига қўйиш.

Ушбу машқнинг тури икки ҳолатда амалга оширилиши мумкин: кул рангида чиққан рангли майдонда асл сўзи ва асл сўзсиз. Биринчи тури құлай, агар асл сўзини тўғри шаклга қуйиш топшириғи мавжуд бўлса. Агар ўқувчи гапнинг маъносига қараб, ёдлаган сўзларидан қўядиган машқда иккинчи турини қўлланса құлай бўлади.

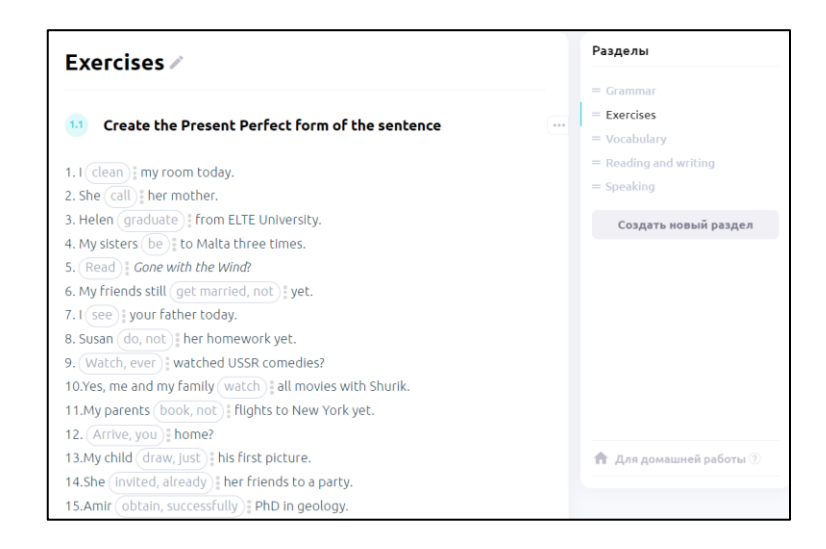

5.26-расм, машқнинг "Введение слов в пропущенные поля" тушириб қолдирилган сўзларни ўрнига қўйиш

тури асл сўзи билан мисоли.

| 12 Create questions for the given answers                         |  | = Exercises           |
|-------------------------------------------------------------------|--|-----------------------|
| What is her profession?                                           |  | = Vocabulary          |
|                                                                   |  | = Reading and writing |
| She is a pilot.                                                   |  | = Speaking            |
|                                                                   |  | Создать новый раздел  |
| She has visited Australia, Asia, America, Africa and Europe.      |  |                       |
|                                                                   |  |                       |
| No, she has not tried pizza in Italy yet.                         |  |                       |
|                                                                   |  |                       |
| No, she did not like food there because it was too spicy for her. |  |                       |
|                                                                   |  |                       |
| No, it is not a usual job for ladies.                             |  |                       |

5.27-расм, машқнинг "Введение слов в пропущенные поля" тушириб қолдирилган сўзларни ўрнига қўйиш асл

### сўзисиз турига мисол.

Биринчи тури (5.26-расм). Ўқувчи тушириб қолдирилган (асл) сўзни жойига тўғри шаклда қўйиши лозим.

Иккинчи тур (5.27-расм). Асл сўз мавжуд эмас, ўқувчи ўзи жавобга қараб мос келган саволни киритиши керак. Шуни хам таъкидлаш керакки, агар ўқитувчи сичқончани майдонга олиб келса, тўғри вариант кўринади, лекин ушбу функция ўқувчиларда йўқ.

| Создать но         | зое упражнение                                                                                                    | × |
|--------------------|----------------------------------------------------------------------------------------------------|---|
| Выберите шаблон    | Ввести слова в пропуски                                                                                                    | • |
| Условие упражнения | Create the Present Perfect form of the sentences.                                                                                                    | G |
| Текст упражнения 🕑 | Create the Present Perfect form of the sentence. 1. I [clean/ have cleaned] my room today. 2. She [call/ has called] her mother. 3. Helen [graduate/has graduated] from ELTE University. 4. My sisters [be/ have been] to Malta three times. 5. [Read/ have you read] <i>Gone with the Wind</i> ? 6. My friends still [get married, not/ have not gotten married] yet. 7. I [see/ have seen] your father today. 8. Susan [do, not/ has not done] her homework yet. 9. [Watch, ever/ Have you ever] watched USSR comedies? 10.Yes, me and my family [watch/have watched] all movies with Shurik. | • |
|                    | Сохранить упражнение                                                                                                    |   |

5.28-расм, машқнинг "Введение слов в пропущенные поля" тушириб қолдирилган (асл сўзи билан) сўзларни ўрнига қўйиш турини яратиш .

Ушбу турдаги машқларни яратиш учун сиз "Создать новое упражнение" янги машқ яратиш опциясини танлашингиз керак, вариантларнинг ичидан «Ввести слово в пропуски» (бўш майдончаларга сўз киритиш)ни танланг. Кейин сиз тегишли сатрларга машқнинг шартларини ва машқнинг матнини киритишингиз мумкин. Майдончаларга жойлаштирилувчи сўзлар белгиланиши керак, улар юқоридаги мисолда кўрсатилганидек квадрат қависчалари «[]» билан ажратилади. Агар манба ёки сўз бўлса, қавс очгандан сўнг дарҳол ёзилиши керак. Манба маълумотлари ёзилиши биланоқ, ажратувчи белгиси «/» киритилади, ажратувчи белгисидан кейин тўғри вариант киритилади. Машқнинг матнини ва керакли белгилар киргизилганидан сўнг, «Сохранить упражнение» машқни сақлаш тугмасини босинг.

Шундай қилиб, агар *I [clean/ have cleaned] ту room today* киритсак, кўк билан белгиланган сўз асл сўз бўлиб ва яшил билан белгиланган тўғри шакли бўлса, унда сақлангандан кейин ушбу турдаги машқни кўрса бўлади.

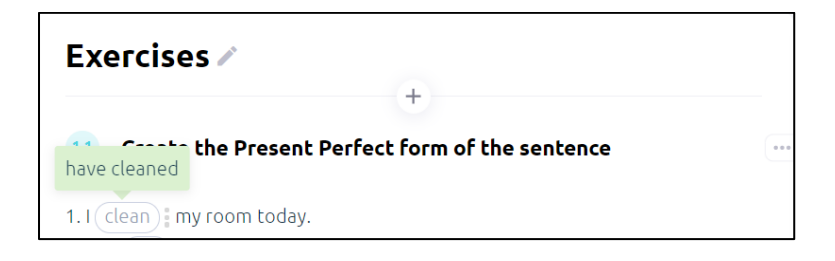

5.29-расм, «I [clean/ have cleaned] ту room today» гапини платформада ўзгартириш.

Юқорида айтиб ўтилганидек, сичқончани бўш майдонга олиб келса, ўқитувчига доим тўғри варианти кўриниб туради.

### 5.4.5 Машқни матн турида яратиш.

Progressme да топширикларни матн турида яратса бўлади. Куйидагича кўриниши мумкин:

| 12 Choose the right translation variant(s)             | Создать новое упражнение ×                                 |
|--------------------------------------------------------|------------------------------------------------------------|
| 1. Вчера я купил продукты.                             | Выберите шаблон Тест 🗸                                     |
| Yesterday I bought groceries.                          |                                                            |
| <ul> <li>I have bought groceries yesterday.</li> </ul> | Условие упражнения Choose the right translation variant(s) |
| I buy groceries yesterday.                             |                                                            |
| 2. Я только купил новый компьютер.                     |                                                            |
| I just bought a new computer.                          |                                                            |
| I have just bought a new computer.                     | Таймер 🥝                                                   |
| I have just buy a new computer.                        |                                                            |
| 3. Я съездила на отдых на прошлой неделе.              | Вопрос 📀 Вчера я купил продукты.                           |
| I had a vacation last week.                            | Ответы Yesterday I bought groceries.                       |
| I went on vacation last week.                          |                                                            |
| I have gone for a vacation last week.                  | I have bought groceries yesterday.                         |
| 4. Я дважды купалась в Атлантическом океане.           | Ibuy groceries yesterday.     ×                            |
| I swam in the Atlantic Ocean twice.                    | Ответ                                                      |
| I have swum in the Atlantic Ocean twice.               | Добавить ответ                                             |

5.30-расм, платформада тайёр тестли машқнинг кўриниши. Ва тестли машқни яратиш макети.

Тестли машқни яратиш учун «Создать новое задание» янги топшириқ яратиш функциясини танлаб, «Тест» опциясига босамиз. Вақтинча чиққан ойнага сиз тестнинг шартларини ёзишингиз ва тўлдирувга ўтишингиз мумкин. Савол ва топшириқ, жавоблардек тегишли секторга киритилади. Жавобнинг ҳар бир варианти алоҳида сатрга киритилади. Сиз жавоб вариантларининг сонини "Добавить ответ" жавоб қўшиш тугмаси ёки сатрнинг ўнг томонидаги крест белгисини босиш билан, ортиқча бўш сатрларни ўчириш орқали созлаштиришингиз мумкин. Тўғри жавоблар вариантларнинг чап томонидан тасдиқ белгиси билан белгиланади.

| Таймер 🕜           | 4 ∨ минут(а) |
|--------------------|--------------|
| Балльная система 🕜 |              |
| Вопрос ⊘           | Вопрос       |
| Кол-во баллов ၇    | 3 ^          |

#### 5.31-расм, таймер ва балл тизимини ўрнатиш.

Шунингдек «Таймер» опцияси мавжуд, яъни ўқувчиларга белгиланган вақт берилади, вақт тугагандан кейин ўқувчилар жавобларини белгилай олмайдилар. Таймерни қўшиш учун ёндириш белгисини ўнга силжитинг , агар белги ҳаво ранг бўлиб қолса, унда таймер функцияси активлашган . Топшириқни бажариш учун керак бўлган дақиқа сонини танланг.

Шунингдек тестнинг балл тизимини қўшиш мумкин. Унинг учун «Бальная система» балл тизими функциясини активлаштиринг ва кейин ҳар бир саволнинг тўғри жавобига баллар сонини кўрсатинг. Ўқувчи тестдан ўтаётганда, балл автоматик турда ҳисобланади.

### 5.4.6 Машқ: сўзнинг тўғри шаклини танлаш.

Матн ва тестдаги тушириб қолдирилган сўзларни қўйиш топшириғи мавжуд. Ушбу турдаги машқда матнда тушириб қолдирилган сўзлар ёки ифода мавжуд. Ўқувчи мавжуд вариантлардан тўғрисини танлаши керак. Машқнинг намунаси пастда кўрсатилган. Скриншот

ўқитувчининг профилидан қилинганлиги учун, тўғри жавоблар яшил билан ажратилган, ўқувчиларда барча вариантлар ажратилмай кўрсатилган.

| Complete the following sentences using Past Perfect, Past<br>Simple or Present Simple depending on the context. |
|----------------------------------------------------------------------------------------------------|
| A: Did you go to Julia last week for the party?                                                                 |
| B: I 💫 🛛 B: I what did you do there?                                                                            |
| A: We just 🔍 🔹 and 🔍 👘 .                                                                                        |
| B: I see. v the movie?                                                                                          |
| A: Yes, it was quite interesting. It is called <i>A Quiet Place</i> .                                           |
| B: No, I 🔷 - about that movie.                                                                                  |
| A: It is a horror movie, a bit thrilling horror movies?                                                         |
| B: I 🔍 • so. I 🔍 • comedies. What about you?                                                                    |
| A: It was the only horror movie that I                                                                          |
| ever watched                                                                                                    |
| have ever watched                                                                                               |

5.32-расм, "Выбор правильной формы" тўғри шаклни танлаш машқига мисол.

Вариантлардан иборат ушбу машқни яратиш учун «Выбрать правильную форму слова» сўзнинг тўғри шаклини танлашни танланг ва пайдо бўлган ойнада машқнинг шартларини ва матнни киритинг. Вариантларни яратмоқчи бўлган жойларни квадрат қависчалар «[]» билан ажратинг, ҳар бир вариантни ажрим белгиси «/» ёрдами билан киритинг, тўғри вариантнинг охирига юлдузча «\*» қўйинг. Киритиш намунаси қўйида (5.33-расм) келтирилган.

Яъни I [did not go\*/ have not gone] last time. What did you do there? турида ёзамиз.

Шундай қилиб талабада жавобнинг 2 варианти бўлади (did not go и have not gone), жавоб «did not go» тўғри, чунки юлдузча билан белгиланган.

| создать но         | вое упражнение                                                                                                    |
|--------------------|----------------------------------------------------------------------------------------------------|
| Выберите шаблон    | Выбрать правильную форму слова 🗸 🗸                                                                                                    |
| Условие упражнения | Complete the following sentences using Past Perfect, Past<br>Simple or Present Simple depending on the context.                                                                                                    |
| Текст упражнения 🕜 | A: Did you go to Julia last week to the party?<br>B: I [did not go*/ have not gone] last time. What did you do<br>there?<br>A: We just [watched movies*/ have watched moves] and [ate<br>pizza*/ have eaten pizza].<br>B: I see. [Did you like*/ have you liked] the movie?<br>A: Yes, it was quite interesting. It is called <i>A Quiet Place</i> . [Have<br>you ever watched*/ Did you watch it].<br>B: No, I [did not hear/have not heard*] about that movie.<br>A: It is a horror movie, a bit thrilling. [Have you prefer/ Do you<br>prefer*] horror movies?<br>B: I [did not think/ do not think*] so. I [like*/liked] comedies.<br>What about you?<br>A: It was the only horror movie that I [ever watched/ have<br>ever watched*]. |

5.33- расм, "Выбор правильной формы" тўғри шаклни танлаш туридаги машқни яратиш.

### 5.4.7 Берилган сўзлардан жумла тузиш учун машқ.

Таҳлил қиладиган кўплаб тилларда сўзларни гапларга жойлаштириш жуда муҳимдир. Ўшанинг учун битта гапдаги сўзлар бетартиб берилган ва ўқувчи ҳар бир сўзни аниқ ўрнига қўйиши керак каби машқлар мавжуд.

| 1.4 | Put the wo | ords into | the righ | t order                   |       |        |  |
|-----|------------|-----------|----------|---------------------------|-------|--------|--|
|     | finished   | :1        | : have   | ijust                     | : my  | : work |  |
|     |            |           | Перетя   | іните слов                | асюда |        |  |
|     |            |           | Mal      | <b>te sentence</b><br>1/6 | Далее | >      |  |

5.34-расм, берилган сўзлардан жумла тузиш машқига мисол.

Машқни яратиш учун «Составить предложение из предложенных слов» (берилган сўзлардан гап тузиш) вариантини танлаймиз, у «Создать новое задание» (янги топшириқ яратиш) тугмасини боссангиз чиқади. Пайдо бўлган машқлар мухарририда машқларнинг шартларини ва гапларни тартиб билан қўйилган сўзлари билан киритилади. Кейин ҳар бир сўздан кейин (охиргисидан ташқари) ажратиш белгиси «/» қўйилади, масофа ташланмайди. Шундай қилиб, гап қўйидаги кўринишга эга бўлади:

| Выберите шаблон    | Составить предложение из предложенных слов | ~ |
|--------------------|--------------------------------------------|---|
| Условие упражнения | Put the words into the right order         |   |
| Предложения 🕐      | I/have/just/finished/my/work               |   |
|                    | Have/you/prepared/food/for/today/?         |   |
|                    | They/have/invented/a/new/formula           |   |
|                    | My/mother/has/already/cleaned/an/apartment |   |
|                    | He/has/been/to/Spain                       |   |
|                    | We/have/not/mastered/English/yet           |   |

I have just finished my work -> I/have/just/finished/my/work

5.35-расм, берилган сўзлардан жумла тузиш машқини яратиш.

Машқни сақлаймиз. Энди талабалар топшириқнинг шартига кўра, тасодифий турда чиққан сўзларни, бошида киргизилгин тартиб бўйича жойлаштирадилар.

| i finished i i i have i just i my i work                                                             |
|----------------------------------------------------------------------------------------------------|
| Перетяните слова сюда           I         have         just         finished         my         work |
| С <b>heck Далее &gt;</b> 1/6                                                                         |

5.36-расм, тўғри бажарилган топшириқнинг мисоли.

Жойлаштириб бўлгандан кейин «Check». Кетма-кетлиги тўғри бажарилган бўлса, топшириқнинг ўнг томонидаги яшил тугма ёнади, агар жавоб нотўғри киритилган бўлса, унда қизил тугма ёнади. Уч мартта нотўғри жавоб киритилса, автоматик турда тўғри жавоб пайдо бўлади. Ушбу автоматик текширув ҳар бир машқда мавжуд.

| Have you prepared | food | for | today   | ? | ) |
|-------------------|------|-----|---------|---|---|
| < Назад           |      |     | Далее > |   |   |

5.37-расм, уч марта нотўғри жавоб киритилса, автоматик турда тўғри жавоб пайдо бўлади.

# 5.4.8 Бошқа веб сайтларга боғ яратиш.

Маълумки, бошқа муаллифларнинг хуқуқларини ҳурмат қилиш ҳар доим зарурдир. Агар сиз бир ажойиб ресурсни веб сайтлардан бирида топган бўлсангиз ва муаллиф томонидан ушбу ресурсдан таълим олиш мақсадида ҳар қандай талабаларга фойдаланишга руҳсат бўлса, унда сиз ушбу веб сайтга боғни Progressme да жойлаштиришингиз лозим, ва сизнинг талабаларингиз қўшимча материални ўзлари кўришлари мумкин

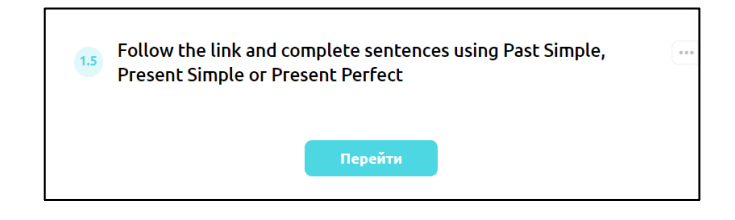

5.38-расм, "Тугма" – машқнинг тури.

| Редактиров         | зать упражнение                                                                                | $\times$ |
|--------------------|------------------------------------------------------------------------------------------------|----------|
| Выберите шаблон    | Кнопка                                                                                         |          |
| Условие упражнения | Follow the link and complete sentences using Past Simple,<br>Present Simple or Present Perfect |          |
| Текст              | Your text                                                                                      |          |
| Ссылка             | https://www.englishpage.com/verbpage/verbs5.htm                                                |          |
|                    | Сохранить изменения                                                                            |          |

5.39-расм, "Тугма" машқининг мухаррири.

Бошқа веб сайтга боғ яратиш учун «Создать новое задание» янги топшириқ яратишни танланг ва «Кнопка» тугмани босинг. Очилган ойнада машқнинг шартларини ёки веб сайтнинг қисқача тавсифини киритасиз ва веб сайтга боғни қўясиз. Машқни сақланг ва у топшириқларда пайдо бўлади.

# 5.4.9 <u>Видео қўшиш.</u>

YouTube – бу турли мавзуларда жуда кўп видео ресурслар қўйилган жой. Ёки ўзингиз YouTubeда ўрганиш видеосини чиқаришингиз мумкин. Ютубдан видеони тўғридан тўғри Progressmeдаги машғулот материалларингизга қўшиш имконияти бор. Унинг учун «Создать новое задание" янги топшириқ яратиш тугмасини босиб ва "видео" опциясини танлаймиз. Тегишли майдончага видеонинг номини, видеога боғни ва машқ шартларини киритамиз. Ҳамма маълумотларни киритгандан сўнг "Сохранить" сақлаш тугмасини босасиз ва у топшириқларда пайдо бўлади.

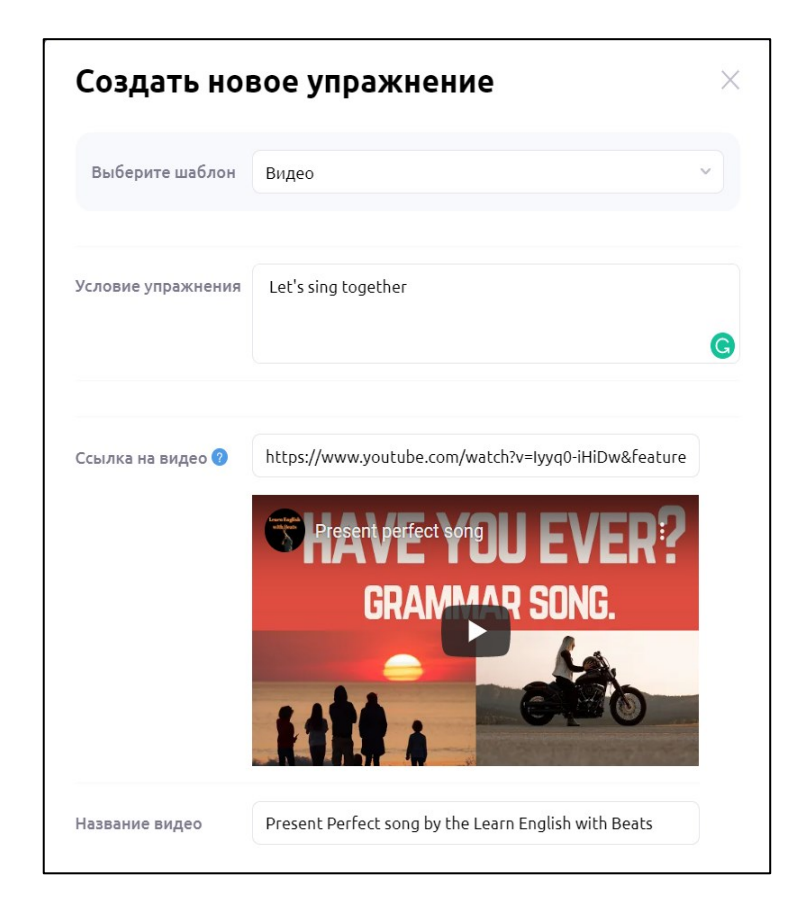

5.40-расм, Видео қўшишнинг мухаррири.

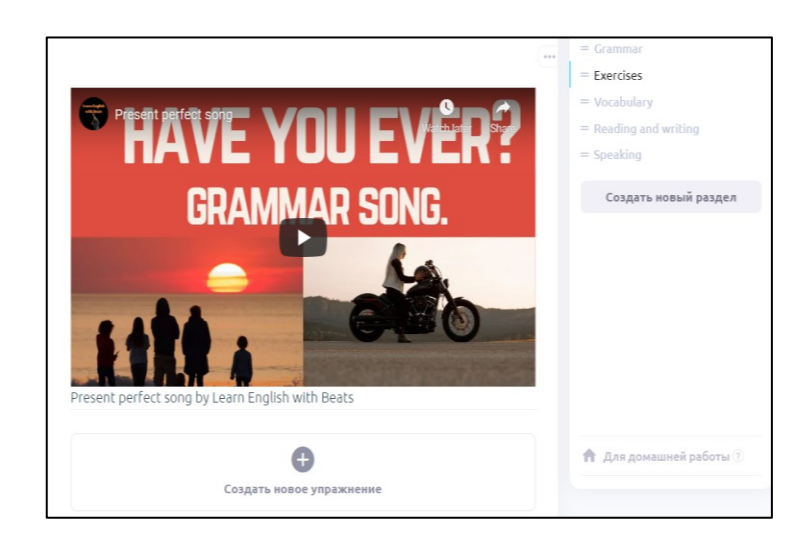

5.41-расм, платформада жойлаштирилган видео.

# 5.4.10 Маъноси жиҳатидан мос келган расмлар билан сўзларни ёнма ён қўйиш

### <u>машқи.</u>

Эслаб қолишнинг кўриниши бўйича ёқимли турини яратиш учун, расмларни қўлланиш тавсия қилинади. Ушбу машқнинг тури айниқса болалар билан ишлаганда муҳим аҳамиятга эга.

| 1.2 Match the words with the pictures                                                                                                    | Разделы                                                   |
|----------------------------------------------------------------------------------------------------|-----------------------------------------------------------|
| i bus i airport i ocean i taxi i camp                                                                                                    | = Grammar<br>= Exercises<br>= Vocabulary                  |
| i restaurant : car : Luggage : cruise ship : plane                                                                                                    | <ul> <li>Reading and writing</li> <li>Speaking</li> </ul> |
| Image: state state stat | Создать новый раздел                                      |
|                                                                                                    | Для домашней работы ?                                     |

5.42-расм, расмларни маъноси билан ёнма ён қўйиш машқининг мисоли.

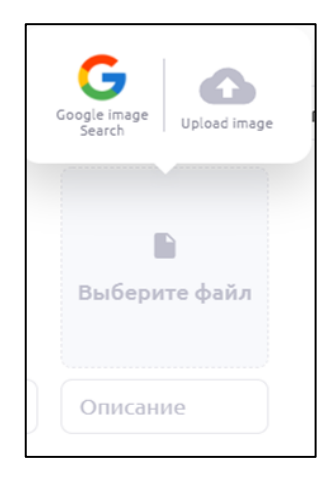

5.43-расм, расм юклаш ва машқларга тавсифни киритиш.

Машқ яратиш учун «Создать новое задание» янги топшириқ яратиш тугмасини танлаймиз, вақтинча пайдо бўлган ойнадан, «Сопоставить описание и изображение перетягиванием» тавсифни ва расмни суриб келиш билан ёнма ён қўйиш вариантини танлаймиз. «Изображения и подписи к ним» расмлар ва уларга сарлавҳа бўлимидан «Выберите файл» файлни танланг

<sup>Выберите файл</sup> белгисини босамиз, сизга расмни танлаш борасида иккита опция берилади. Агар

белгисини танласангиз, браузер очилади, у ерда интернетдан талабингизга биноан расмларни топса бўлади. Селгисини танлаб, компьютерингиздаги расмларнинг жойлашувини кўрсатиб қўйсангиз бўлади. «Описание» шарх/тавсиф бўлимида расмда чизилган сўзни киритасиз. Ушбу машқда машқни бажараётган талабалар томонидан сўз киритишнинг бир неча варианти мавжуд. Талабалар юқоридаги иккита берилган сўзни расм билан ёнма ён қўйиши, ўзлари сўзларни киритиши ва бир неча вариантлардан танлаши мумкин. Вариант киритишни «Вид упражнения» машқ тури бўлимидан танлашингиз мумкин. «Перетащить слово» сўзни жилдириб олиб келиш опциясини танлаганингизда, барча сўзлар талабаларингизги машқнинг тепасида кўрсатилади, улар фақат сўзларни тегишли расмларга олиб келишлари бас.

| Редактиров                        | вать упра                       | жнение                                                     | ×    |
|-----------------------------------|---------------------------------|------------------------------------------------------------|------|
| Выберите шаблон                   | Сопоставить оп<br>перетягивание | исание и изображение<br><sup>и</sup>                       | ~    |
| Условие упражнения                | Match the word                  | s with the pictures                                        |      |
| Вид упражнения                    | Пе Ки                           | ретащить слово<br>изображению необходимо<br>авильное слово | ~    |
| Изображения и<br>подписи к ним: 🕐 |                                 |                                                            |      |
|                                   | airport                         | plane                                                      | camp |

5.44-расм, расмларни ва маъноларини ёнма ён қўйиш машқининг мухаррирлаш ва яратиш ойнаси.

«Вписать слово» маъно жиҳатидан мос келган сўзни ёзиб қўйиш опциясини танлаганда, талабаларга фақат расмлар кўринади ва ҳар бир талаба ўзи сўз топиши керак. «Выбрать слово из вариантов» сўзни берилган вариантлардан танлаш опциясини танлаганда, сиз ҳар бир расмнинг таърифида сўзларнинг бир неча вариантларини тақдим этишингиз керак. Сўзлар «/» билан ажратилади ва тўғри сўз юлдузча «\*» билан белгиланади.

| Вид упражнения                    |    | Перетащить слово ^<br>К изображению необходимо перетащить<br>правильное слово                        |
|-----------------------------------|----|----------------------------------------------------------------------------------------------------|
|                                   | 9- | К изображению неооходимо перетащить правильное слово                                                 |
| Изображения и<br>подписи к ним: 🕜 |    | Вписать слово<br>К изображению необходимо вписать правильное<br>слово                                |
|                                   |    | Выбрать слово из вариантов<br>К изображению необходимо выбрать правильный<br>ответ из трех вариантов |

5.45-расм, машқнинг турини танлаш.

Агар сўз нотўғри киритилса, унда уч маротаба уринишдан кейин тўғри вариант автоматик турда кўрсатилади.

### 5.4.11 Таржима қилиш ҳамда овозини тинглаш имкониятига эга сўзлар рўйҳатини

#### яратиш.

Талабалар ёдлаши керак бўлган кўп сўзларнинг рўйҳати, таржимаси ва талаффузни машқ қилгани овозли ёрдамчиси билан киритиш мумкин.

| 1.3 Let's learn some new words         | *** | Выберите шаблон    | Добавить слова в сл | ловарь       | ~    |
|----------------------------------------|-----|--------------------|---------------------|--------------|------|
| visit     noceture                     |     |                    |                     |              |      |
| fly<br>летать                          |     | Условие упражнения | Let's learn some ne | w words      |      |
| travel<br>путешествовать               |     |                    |                     |              |      |
| () try<br>попробовать                  |     |                    |                     |              |      |
| vacation<br>otnyck                     |     | Многояз. перевод 🕜 |                     |              |      |
| o on holidays<br>поехать на отдых      |     | Озвучка 🕜          | 👪 English           |              | ~    |
| go abroad     noexats sarpannuy        |     | -                  |                     |              |      |
| check in<br>регистрироваться (на рейс) |     | Слова =            | visit               | посетить     |      |
| () get on<br>садиться (в самолет)      |     | =                  | fly                 | летать       |      |
| look around<br>осмотреться по сторонам |     | =                  | travel              | путешество   | зать |
| •) see off<br>провожать                |     | =                  | try                 | попробоват   |      |
|                                        |     | =                  | vacation            | отпуск       |      |
|                                        |     | =                  | go on holidays      | поехать на о | тдых |

5.46-расм, "Добавить в словарь" луғатга қўшиш туридаги машқни ва макетни яратиш.

«Создать новое задание» янги топшириқни яратиш тугмачасини босганингизда пайдо бўлган машқлар рўйҳатидан «Добавить слова в словарь» луғатга сўзларни қўшиш деб номланган шаблонни танланг. Машқларни тахрирлаш учун пайдо бўлган ойнада, машқларнинг шартларини ва овоз бериш (қайси тил) тилини киритамиз. «Слова» сўзлар бўлимида чап қаторга асосий сўз ёзилади (сўз берилган овознинг тилига тўғри келиши керак) ва ўнг қаторга таржимаси ёзилади.

Машқ «добавить слова в словарь» сўзларни луғатга кўшиш тасодифдан номланган эмас. Уқувчилар бир неча сўзларни, сўзнинг ўнг томонидаги квадратни босиш йули билан танлаб, бир неча танланган сўзларни кейинчалик машқ қилиш мақсади билан қўшишса бўлади.

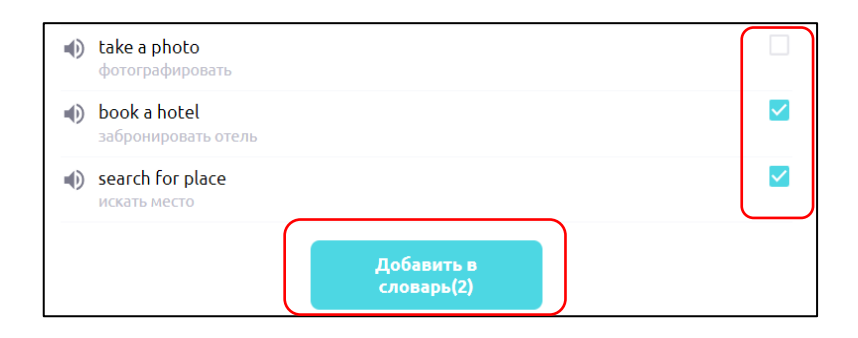

5.47-расм, машқдаги сўзларни луғатга қўшиш.

# 5.4.12 Сўзларни тоифага саралаш машқи.

Чет тилидаги сўзларни ўрганишда таниқли амалиёт бу умумий ҳусусият бўйича саралашдир. Ушбу машқ Progressme платформасида мавжуд. Ва қўйидаги шаклга эга:

| i highway i city hall i boulevard                                | i path i town            |   | Выберите шаблон           | Отсортировать слова по колонкам                           | * |
|------------------------------------------------------------------|--------------------------|---|---------------------------|-----------------------------------------------------------|---|
| i resort i church i monument<br>i bicycle lane i school i museum | : castle : Cathedral     |   |                           | Cast words into antennation                               |   |
| paved road Metropolis histo                                      | rical places village     |   | эсловие упражнения        | Sort words into categories                                |   |
| i tourist attractions i alley i road                             | theatre                  |   |                           |                                                           |   |
| shopping mall beauty salon                                       |                          | * | Колонка 📀                 | Urban and rural places                                    |   |
| Urban and rural places                                           | Streets                  |   | Слова для этой<br>колонки | Metropolis/village/town/city/port/resort/location/industr |   |
| Перетяните<br>слова сюда                                         | Перетяните<br>слова сюда |   | Колонка 🕜                 | Streets                                                   |   |
| Historical and religious buildings                               | Functional buildings     |   | Слова для этой<br>колонки | Street/avenue/road/highway/alley/boulevard/paved road     |   |
| ₽<br>Перетяните<br>слова сюда                                    | Перетяните<br>слова сюда |   | Колонка 🕜                 | Historical and religious buildings                        |   |
|                                                                  |                          |   | Слова для этой<br>колонки | Cathedral/mosque/church/city hall/castle/museum/memo      |   |

5.48-расм, сўзларни тоифалаштириш машқининг кўриниши ва макети.

Ушбу топшириқни янги топшириқлар рўйҳатидан яратиш учун, «Отсортировать слова по колонкам» сўзларни қаторларга бўлиш шаблонини танланг. Очилган мухаррирда топшириқнинг шартларини киритинг. «Колонка» қатор сатрида тоифанинг номи ёзилади, ушбу тоифага тегишли сўзлар «Слова для этой колонки» ушбу қаторнинг сўзлари сатрига юқоридаги расмда кўрсатилганидай ажратув белгиси «/» орқали ёзишингиз керак.

Барча қаторларнинг номларини тўлдириб, сўзларни ёзганингиздан кейин, «Сохранить задание» топшириқни сақлаш тугмасини босинг ва машқ платформанинг ушбу дарсида пайдо бўлади.

### 5.4.13 Тўғри/нотўғри/номаълум туридаги машқ.

Ушбу машқнинг турини матнни тушунганлигини текшириш учун қўллансангиз бўлади. "Текст" матн туридаги машқни яратиш юқорида таърифланган. Ушбу мисолда "Топик" туридаги матн яратилган.

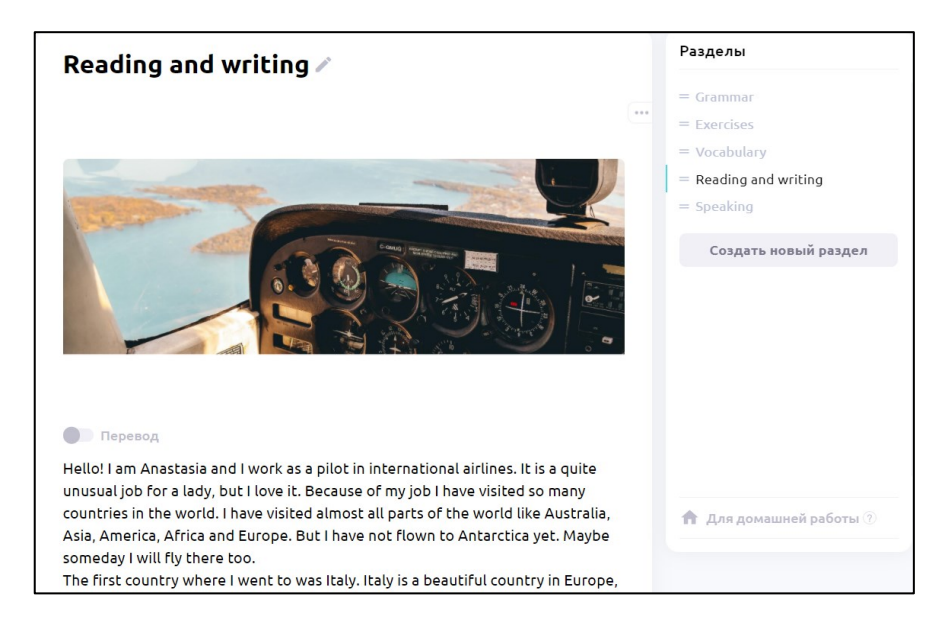

5.49-расм, "Топик" туридаги матн-машқининг кўриниши.

Тўпикдан кейин матнни тушуниш бўйича машқ келади. Ушбу машқни яратиш учун, «Создать новое задание» янги машқ яратиш тугмачасини босамиз ва пайдо бўлган ойнада «Выбрать ложь или истину» ёлғон ёки хақиқатни танлашни танланг.

| Выберите шаблон Выбрать ложь или истину 🗸 |                                                           |                  |     |  |  |  |
|-------------------------------------------|-----------------------------------------------------------|------------------|-----|--|--|--|
| Условие упражнения                        | ловие упражнения Read the test below and answer questions |                  |     |  |  |  |
| Три варианта 🕖                            | ✓ Добавить вариант "Неизвестно"                           |                  |     |  |  |  |
| Утверждения የ                             | She is fond of her job                                    | Верно            | ~   |  |  |  |
|                                           | Her favorite place in Italy is Como lake                  | Верно            | ~   |  |  |  |
|                                           | She has visited Mongolia, but she has not                 | Неверно          | ~   |  |  |  |
|                                           | She prefers food in Italy more than food i                | Верно            | ~   |  |  |  |
|                                           | Maybe she will change her job in the futur                | Неизвести        | 10^ |  |  |  |
|                                           | Добавить утверждение                                      | Верно<br>Неверно |     |  |  |  |
| Сохранить изменения                       |                                                           |                  |     |  |  |  |

5.50-расм, тўғри/нотўғри/номаълум туридаги машқни яратиш учун шаблон.

Машқларни мухаррирлаш ойнасига машқларнинг шартларини киритинг. Жавобнинг учинчи варианти "Неизвестно" номаълумни "Три варианта" учта вариант бўлимига тасдиқлаш белгисини қўйиш билан қўшиш мумкин. «Утверждения» тасдиқлаш бўлимида саволлар киритилади ва ҳар бир саволнинг чап томонида тушган менюдан тўғри вариантни танлаймиз. Сақлангандан кейин, машқ тегишли бўлимда пайдо бўлади.

| 11 Read the test below and answer questions |     |
|---------------------------------------------|-----|
| 1/5<br>She is fond of her job               |     |
| Верно 🛓 Неверно 👎 Неизвестно 🖓 Дале         | e > |
| певерно т                                   |     |

5.51-расм, тўғри/нотўғри/номаълум машқининг тури платформада.

# 5.5 ЎҚУВЧИ ВА ЎҚИТУВЧИЛАРНИ ҚЎШИШ.

### 5.5.1 Хусусий ўқитувчининг аккаунти.

Агар бош саҳифага ўтсангиз, чап томондан иккинчи бўлим — бу ўқувчиларни ва гуруҳларни бошқариш бўлими. Ўқувчиларни қўшиш учун, "Ученики" ўқувчилар бўлимчасини танланг ва «Добавить нового ученика» янги ўқувчини қўши тугмачасини босинг.

| Расписание Ученик                   | ки Материалы Настройки         |                 |
|-------------------------------------|--------------------------------|-----------------|
| Ученики и гр                        | уппы                           |                 |
| Есть непроверенни                   | ые домашние задания            | Подробнее       |
| Ученики Группы                      |                                |                 |
| Q Search for students               |                                |                 |
| Количество учеников: б              |                                |                 |
|                                     | + Добавить нового ученика      |                 |
| Akmaanai 🗈 65<br>eliza.tursunalieva | 91589<br>@wattmanagergroup.com | 🔶 Войти в класс |
| Maja 🗈 649289<br>dzumasevamaja@     | )gmail.com                     | 🔶 Войти в класс |
| Irina 002278<br>ira.luch@bk.ru      |                                | 🔶 Войти в класс |

5.52-расм, "ученики" ўқувчилар бўлимчаси.

Пайдо бўлган ойнадаги тегишли сатрларга ўқувчининг исмини, электрон манзилини, она тилини (автоматик турда луғатда сўзлар таржима бўлиши учун керак) ва вақт зонасини (агар ўқувчи ва ўқитувчи ҳар ҳил вақт зоналарида яшашса, дарс вақтини адаштириб юбормаслик учун муҳим) киритинг. Барча майдончаларни тўлдирганингиздан кейин, «Добавить ученика» ўқувчини қўшиш тугмасини босинг ва ўқувчи сизнинг талабалар рўйҳатингизда пайдо бўлади. Ўқувчининг кўрсатилган электрон почтасига кириш учун маълумотлар келади, ва у ўқитувчининг ва мактабнинг е-mail-ига ҳам қайтариб юборилади.

| До               | бавить нового<br>ученика         |
|------------------|----------------------------------|
| Имя              | 💄 Имя ученика                    |
| Почта            | Email ученика                    |
| Родной<br>язык ⑦ | 🖬 Russian 🗸 🗸                    |
| Часовой<br>пояс  | 11:44 (UTC+6)                    |
| После доб        | бавления ученик будет добавлен в |

5.53-расм, ўқувчиларни қўшиш.

Бир неча ўқувчилардан гуруҳ яратиш учун "Ученики" ўқувчилар бўлимидаги «Группы» гуруҳлар бўлимчасига ўтинг ва «Создать группу» гуруҳ яратиш тугмасини босинг.

Кўринган рўйҳатдан ўқувчиларни гуруҳга бириктириш учун танланг, гуруҳга ном беринг «Создать группу» гуруҳ яратиш тугмасини босинг.

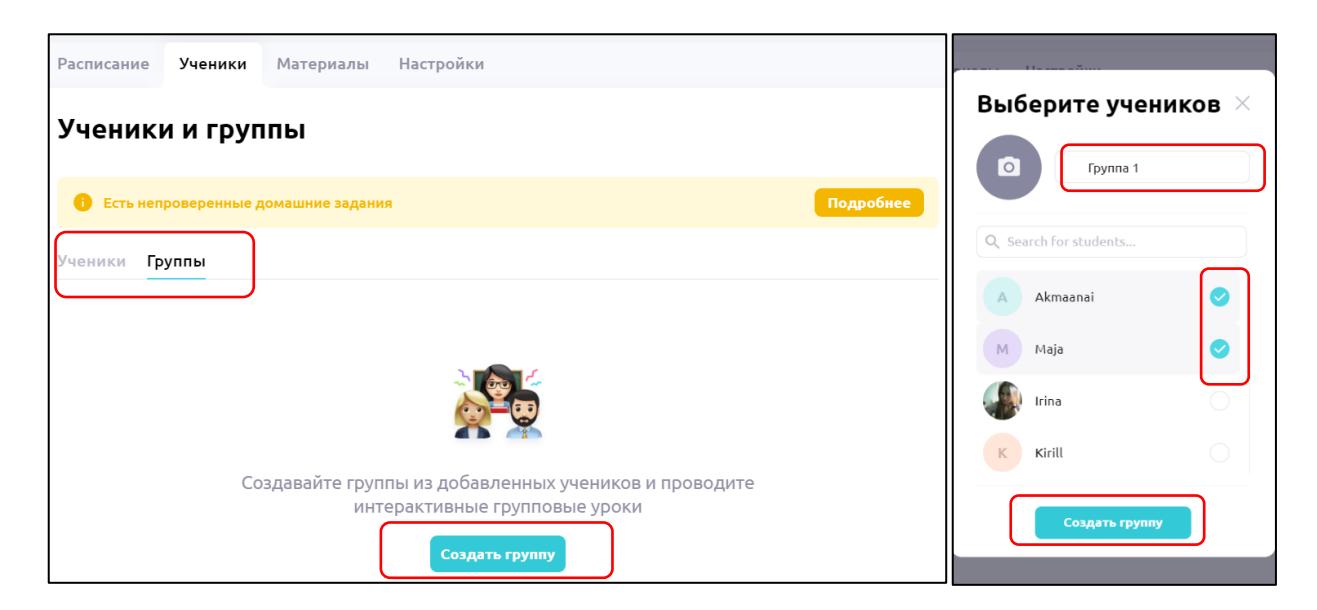

5.54-расм, гурух яратиш.

Таъкидлаш муҳим нарса бу, талабаларга фақат ўқитувчи томонидан қўшилган дарсларга руҳсат бор. Дарсни қўшиш ёки бажарилган ўй топшириқларини кўриш учун ўқувчининг ёки гуруҳнинг ўнг томонида жойлашган «Войти в класс» синфга кириш тугмасини босиш лозим. Агар синф биринчи мартда очилаётган бўлса, унда платформа сизга дарҳол бириктириш учун дарсни танлашингизни таклиф этади.

| Расписание Ученики Материалы Настройки      |                 |                                                          |
|---------------------------------------------|-----------------|----------------------------------------------------------|
| Ученики и группы                            |                 |                                                          |
| Есть непроверенные домашние задания         | Подробнее       |                                                          |
| Ученики Группы                              |                 |                                                          |
| Q Search for groups                         |                 |                                                          |
| Количество групп: 3                         |                 | Выберите урок для                                        |
| Добавить новую группу                       |                 | этого ученика                                            |
| т Тrial 🖾 25258<br>Количество учеников: 4   | → Войти в класс | ыберите подходящии для вашего нового<br>ученика материал |
| Е Element 🖾 25245<br>Количество учеников: 2 | 🔶 Войти в класс | В профиль Выбрать урок                                   |

5.55-расм, гурух, учун дарсни бириктириш ва танлаш.

«Выбрать урок» дарсни танлаш тугмасини босинг ва сизга «Материалы» материаллар бўлими очилади, у ерда сиз дарсни танлашингиз мумкин. Дарсни танлаш учун «Открыть урок» дарсни очиш тугмасини босинг, сичқонча билан йўналтирганингизда пайдо бўлади, дарсни

очганингздан кейин юқоридаги ўнг бурчакда жойлашган 😕 Закрелуть урок 🥃 дарсни

бириктириш тугмасини босишни унутманг. Агар синф қачондир очилган бўлса, унда сиз охирги бириктирган дарсингизга тушиб қоласиз.

# 5.5.2 Тил мактабининг аккаунти.

Ўқувчи ёки ўқитувчини тил мактаби аккаунти орқали қўшиш учун экраннинг ўнг томонида жойлашган «Пользователи» фойдаланувчилар қўшимча варақчасига ўтинг.

| progressme |                                                                                                    | 🥝 Осталось 2 дней | School 1 ~ S |
|------------|----------------------------------------------------------------------------------------------------|-------------------|--------------|
|            | Пользователи<br>Ученики Учизала<br>С Понск судентов<br>Ученика 1<br>State1 1 © 62854<br>Масас Арада самобулай.com |                   |              |
|            |                                                                                                    |                   |              |

#### 5.56-расм, талабалар ва ўқитувчиларни мактаб аккаунтига қўшиш.

| progressme |                                                      |                                 | 🖉 Осталось 2 дней 🦳 School 1 🗸 S |
|------------|------------------------------------------------------|---------------------------------|----------------------------------|
|            | Уроки<br>Ученики Группы Учителя                      |                                 |                                  |
|            | student<br>E                                         | Х Все ученика<br>бавитъ ученика | ×                                |
| •          | Student 1 @ 652854<br>student progressmellignali.com | Профиль студе                   | Čan                              |

5.57-расм, ўқувчиларни ўқитувчиларга бўлиштириш.

"Ученики и учителя" ўқувчилар ва ўқитувчилар бўлимларида фойдаланувчиларни юқорида кўрсатилганга ўхшаштириб қўшишингиз мумкин.

Тил мактабида бир нечта ўқитувчилар борлиги сабаб, ўқувчиларни ўқитувчиларга бўлиштириш ихтиёжи мавжуд. Унинг учун «Уроки» дарслар қўшимча варақчасига ўтиб, «Ученики» ўқувчилар ёки «Группы» гуруҳлар бўлимчаларида гуруҳни ёки ўқувчини истаб, танлаймиз. «Профиль студента» талабанинг профили ёки «Профиль группы» гуруҳнинг профилига ўтамиз. Ўтганингиздан сўнг «Создать новый класс» янги синфни яратиш тугмасини босамиз.

| Новый кла                         | сс с урокам                    | и                  |    | × |
|-----------------------------------|--------------------------------|--------------------|----|---|
| Тип обучения                      | Гереки<br>Индивидуэл.<br>уроки | Прупповые<br>уроки | Ν  |   |
| Изучаемый язык                    | 🖬 Русский 🔒                    | 8 English          | 63 |   |
| Подбор учителя                    | По учителям                    | По расписанию      |    |   |
| Выберите учителя                  |                                |                    |    |   |
| T Teacher 1 State teacher.progres | sme@gmail.com                  |                    |    |   |
| T Teacher 2 State teacher1.progre | essme@gmail.com                |                    | C  | ) |

5.58-расм, ўқувчи ёки гуруҳни муайян ўқитувчига бўлиштириш.

Очилган ойнада «Выбор учителя» ўқитувчини танлаш бўлимида ўқувчи ёки гуруҳ учун ўқитувчини танлайсиз.

### 5.6 ЖАДВАЛ.

Дарсларнинг жадвалини «Расписание» жадвал бўлимида бошқаришингиз мумкин. Дарсни жадвалга қўйиш учун, сичқонча билан кун ва вақтга олиб боринг. Белги • найдо бўлади, белгини босамиз.

| Распис | сание Учени | ики Материал | ы Настрой | ки          |        |          |              | Новый урок 🛛 👋                     |
|--------|-------------|--------------|-----------|-------------|--------|----------|--------------|------------------------------------|
| Pac    | писание     | уроков       | < Фев     | 08 - Фев 14 | >      |          | \$           | Время урока 14 фев ~ в 08 ~ : 00 ~ |
|        | Пн, 08      | Вт, 09       | Cp, 10    | Чт, 11      | Пт, 12 | C6, 13   | Bc, 14       | овтор каждую неделю                |
| 6:00   |             |              |           |             |        |          |              | Company Company                    |
| 7:00   |             |              |           |             |        |          | 🕒 Новый урок | Сучеником струштой                 |
| 8:00   |             |              |           |             |        |          |              | Q. Search for students             |
| 9:00   | M Maja      |              |           |             | M Maja |          |              | Margarita                          |
| 10:00  |             | Р Руслан     |           |             |        | Р Руслан |              | М Время у ученика: 09:16 60 min ^  |
| 11:00  |             |              |           |             |        |          |              | Р Руслан 60 min                    |
| 12:00  |             |              |           |             |        |          |              | 90 min                             |
| 13:00  |             |              |           |             |        |          |              | Kirill                             |
| 14:00  |             |              |           |             |        |          |              | 🕼 Irina                            |
| 15:00  |             |              |           |             |        |          |              |                                    |
| 16:00  |             |              |           |             |        |          |              | Запланировать урок                 |

#### 5.59-расм, дарсни жадвалга қўшиш.

Дарсларни режалаштириш учун кичкина ойна пайдо бўлиши керак. Ушбу ойнада сана ва вақтни созлаштиришингиз мумкин, агар сичқончани олиб боришда адашган бўлсангиз, ўқувчи ёки гуруҳни танланг. Ойнанинг чап томонида ўқувчи ёки гуруҳнинг номини тўғрисидаги очиладиган менюдан дарснинг давомини танлаш мумкин. Агар «Повтор каждую неделю» ҳар ҳафтада қайталаш сатрига тасдиқлаш белгисини қўйсангиз, унда автоматик турда ҳар ҳафтада танланган кунида ва вақтида дарс режалаштирилади.

### 5.7 ТУРЛИ ҲИЛ МАВЗУЛАР.

«Профиль» бўлимчасида сиз интерфейснинг тилини танлаб, паролни, вақт зонасини, суратни ўзгартиришингиз ва шунингдек зумда ёки скайпда бўладиган трансляцияларга боғ қўшсангиз бўлади. «Тарифы» тарифлар бўлимида сиз ўз тарифингизни ўзгартиришингиз мумкин, тарифнинг баҳоси аккаунтга ва ўқувчиларнинг сонига боғлиқ. Масалан, ўқитувчининг аккаунтидан фойдаланиб, 7 ўқувчи қўшсангиз, ҳар ой 790 рубль тўлашингиз керак. Тил мактабининг аккаунтидан фойдаланиб, 50 талаба учун 7500 рубль ҳар ой тўлашингиз керак. «Промокоды» бўлимида сиз промокод киритиб, чегирма олсангиз бўлади. Агар саволлар туғилса, платформанинг шунингдек ёрдам кўрсатиш хизмати бор.

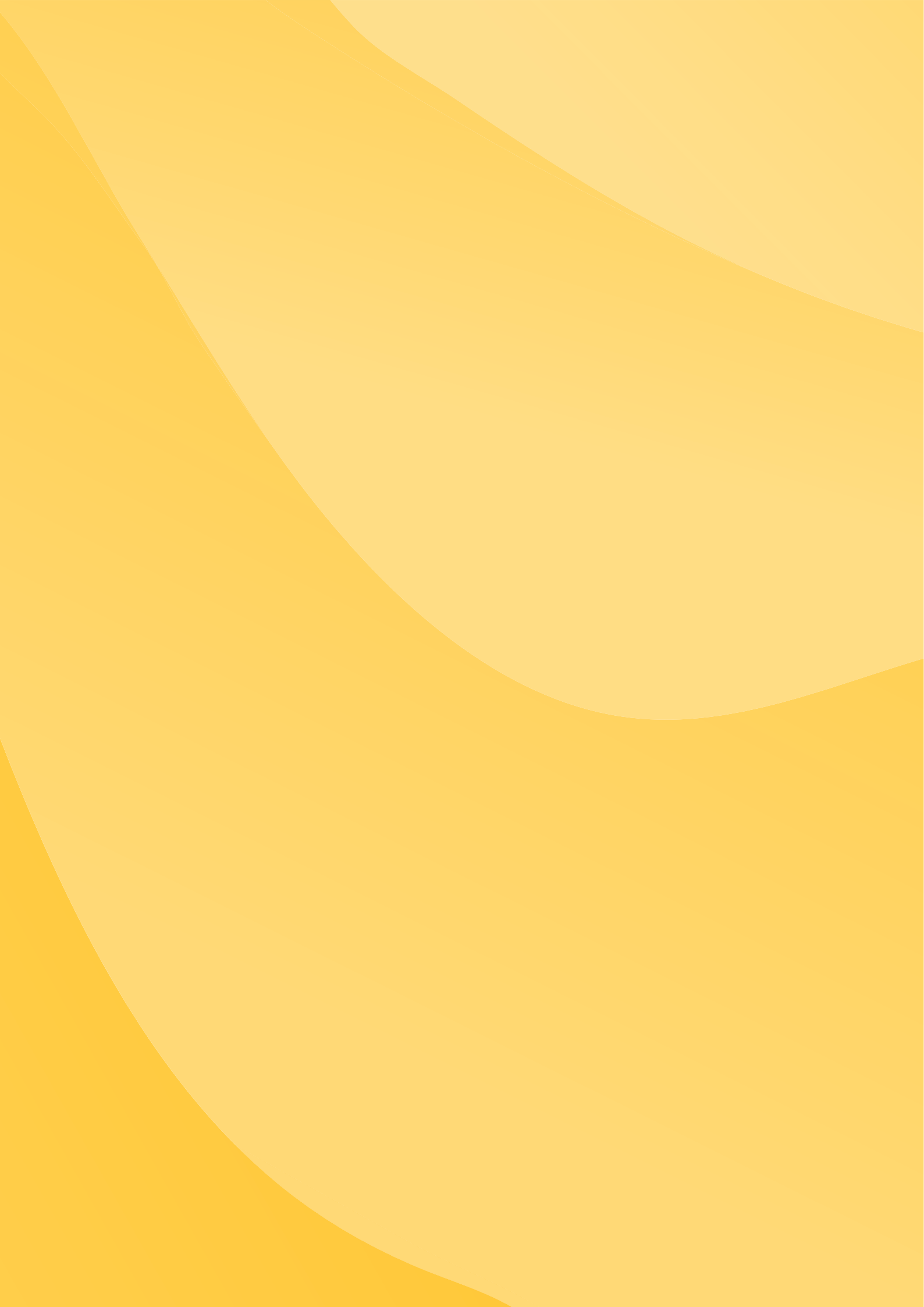